有効にご活用いただくために必ずお読みください。

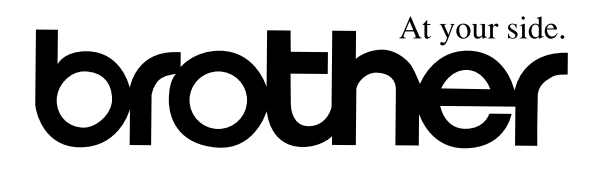

## ファクシミリ 取扱説明書 MFC-9200J

基本の準備と設定だけですぐ使えます。

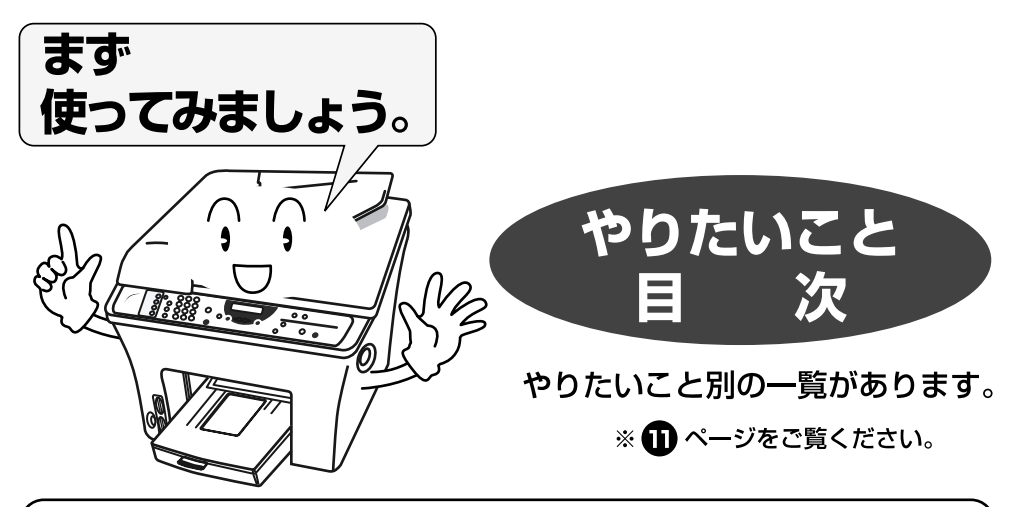

添付ソフトウェア (Presto!™PageManager/MaxReader) お客様窓口 ニューソフトジャパン株式会社 ニューソフトカスタマーサポートセンター TEL: 03-5472-7008 FAX: 03-5472-7009 受付時間 午前10:00~12:00 午後1:00~5:00 (±日・祝日を除く)

※本書は、なくさないように注意し、いつでも手に取ってみることができるようにしてください。

### 安全にお使いいただくために

このたびは本機をお買い上げいただきまして誠にありがとう ございます。

この取扱説明書には、お客様や他の人々への危害や財産への 損害を未然に防ぎ、本製品を安全にお使いいただくために、 守っていただきたい事項を示しています。

その表示と図記号の意味は次のようになっています。内容を よく理解してから本文をお読みください。

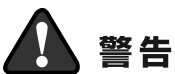

注意

この表示を無視して、誤った取り扱いをすると、人が死亡または重傷を 負う可能性がある内容を示しています。

この表示を無視して、誤った取り扱いをすると、人が傷害を負う可能性 が想定される内容および物的損害のみの発生が想定される内容を示して います。

本書で使用している絵文字の意味は次のとおりです。

| $\bigcirc$  | 特定しない<br>禁止事項 | 分解し<br>いけま  | ては<br>せん                | $\bigcirc$ | 水に濡ら<br>はいける | らして<br>ません |            | 火気に近<br>はいけま | づけて<br>せん |
|-------------|---------------|-------------|-------------------------|------------|--------------|------------|------------|--------------|-----------|
| 0           | 特定しない<br>義務行為 |             | 電源プ <sup>+</sup><br>抜いて | ラグを<br>くださ | L1           |            | アース<br>くださ | くをつない<br>い   | で         |
| $\triangle$ | 特定しない<br>危険通告 | $\bigwedge$ | 感電の危                    | き険が<br>す   |              |            | 火災の<br>ありま | D危険が<br>Fす   |           |

- 本書の内容につきましては万全を期しておりますが、お気づきの点がございま したら、フリーダイヤル0120-143410へお申し付けください。
- 本商品の故障、誤動作、不具合、あるいは停電等の外部要因によって、受信文 書の全部または一部が消失したり、通話や録音などの機会を逸したために生 じた損害等の純粋経済損害につきましては、当社は一切その責任を負いかね ますので、あらかじめご了承ください。
- このファクシミリの設置に伴う回線工事には、工事担任者資格を必要とします。 無資格者の工事は、違法となりまた事故のもとになりますので絶対にお止め ください。
- 取扱説明書等、付属品を紛失した場合は、お買い上げの販売店へ申し出ていた だければ購入できます。

本機をいつも快適な状態で安全にお使いいただけるよう、次の点にご注意ください。 「警告・注意事項」をよくお読みいただき、お守りください。

#### ◆電源について

火災や感電、やけどの原因になります。

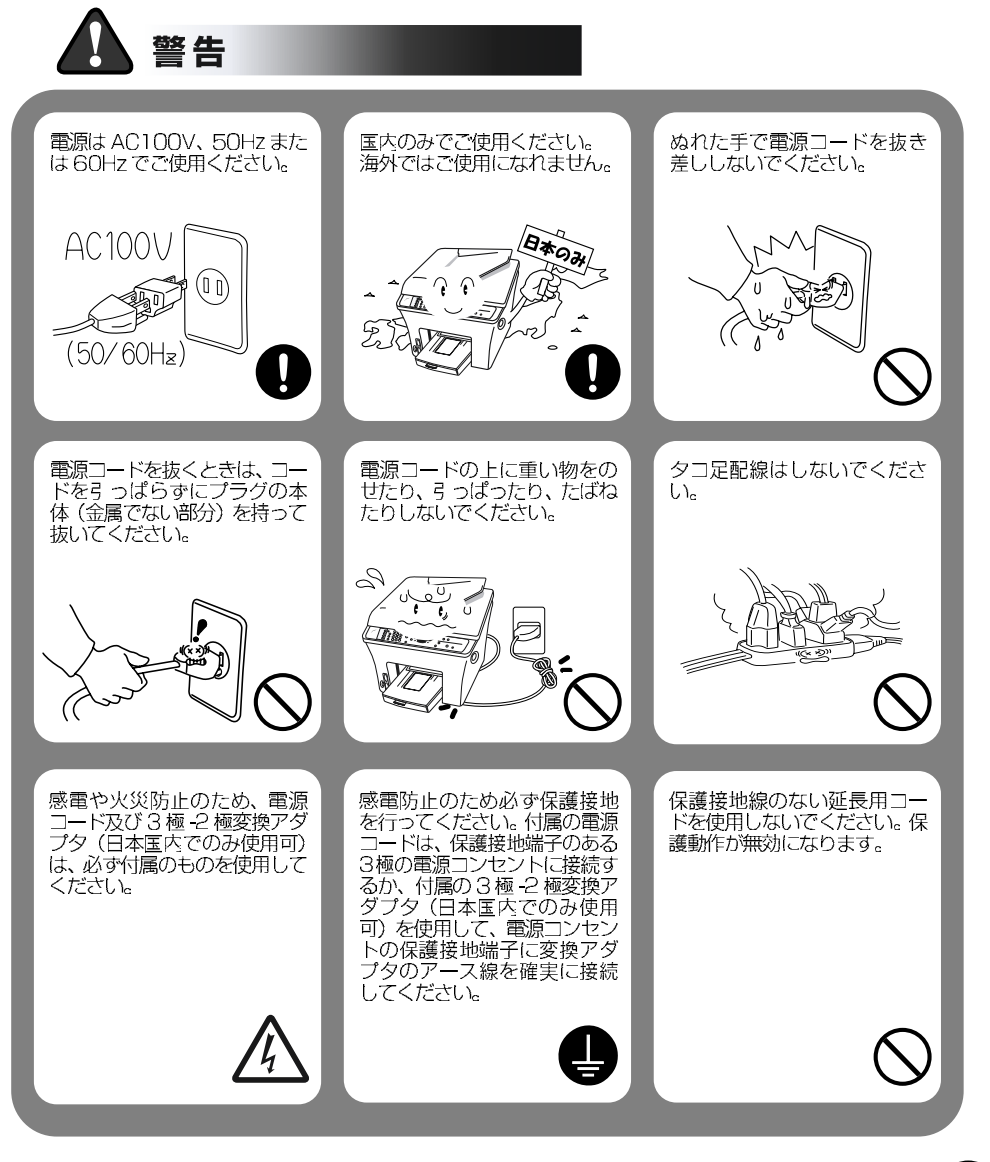

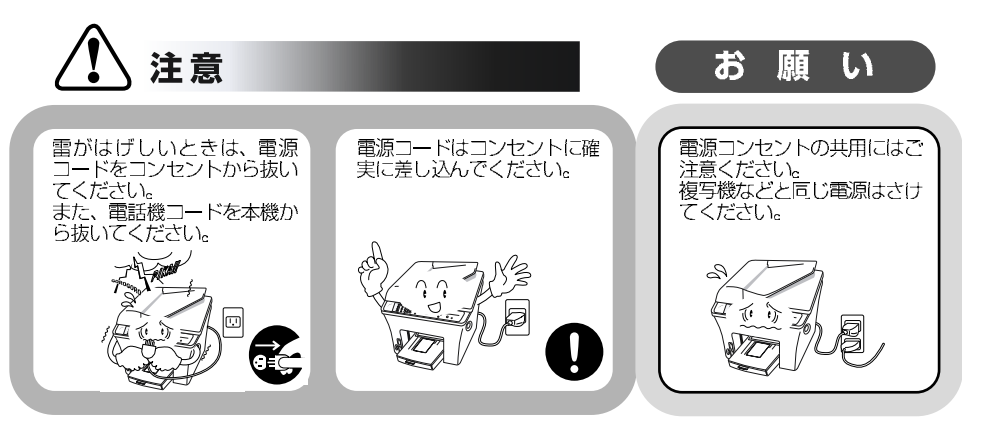

### ◆このような場所に置かないで

以下の場所には設置しないでください。故障や変形、火災の原因となります。

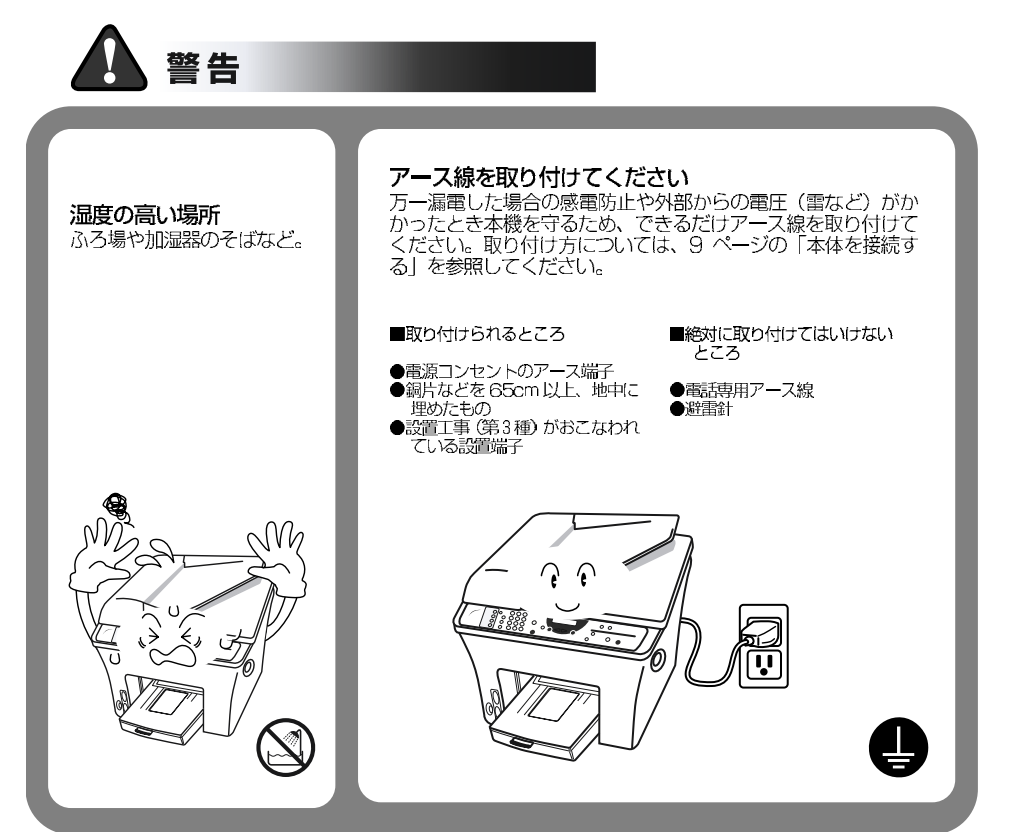

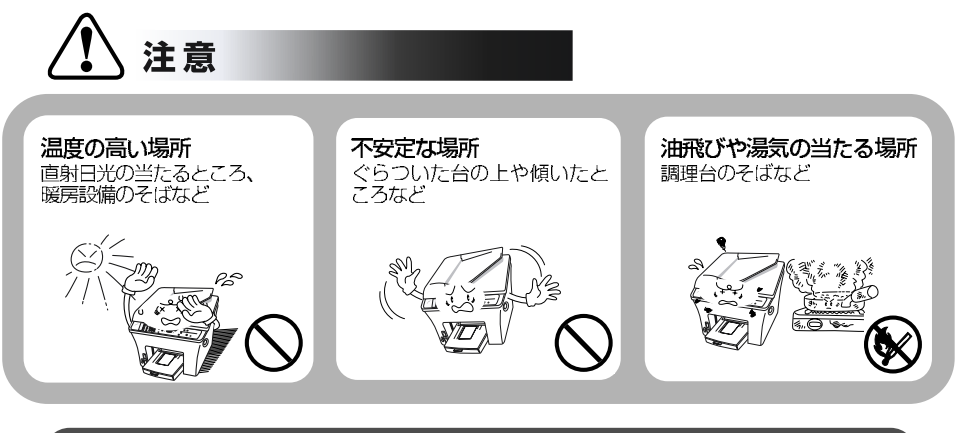

お 顅 い

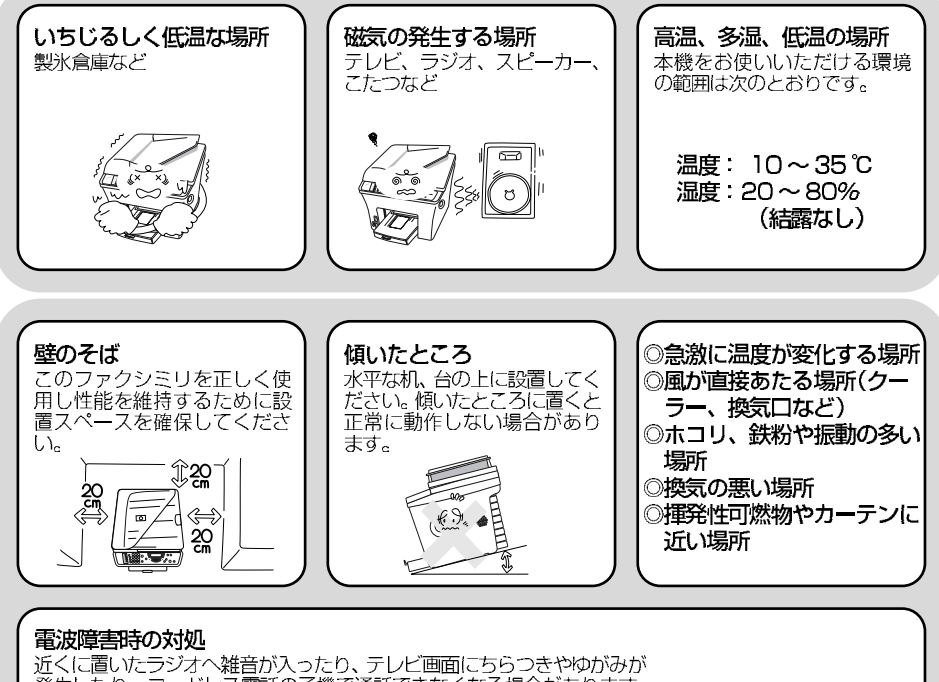

このは、ないないないで、

このは、このは、

このは、

このは、

このは、

このは、

このは、

このは、

このは、

このは、

このは、

このは、

このは、

このは、

このは、

このは、

このは、

このは、

このは、

このは、

このは、

このは、

このは、

このは、

このは、

このは、

このは、

このは、

このは、

このは、

このは、

このは、

このは、

このは、

このは、

このは、

このは、

このは、

このは、

このは、

このは、

このは、

このは、

このは、

このは、

このは、

このは、

このは、

このは、

このは、

このは、

このは、

このは、

このは、

このは、

このは、

このは、

このは、

このは、

このは、

このは、

このは、

このは、

このは、

このは、

このは、

このは、

このは、

このは、

このは、

このは、

このは、

このは、

このは、

このは、

このは、

このは、

このは、

このは、

このは、

このは、

このは、

このは、

このは、

このは、

このは、

このは、

このは、

このは、

このは、

このは、

このは、

このは、

このは、

このは、

このは、

このは、

このは、

このは、

このは、

このは、

このは、

このは、

このは、

このは、

このは、

このは、

このは、

このは、

このは、

このは、

このは、

このは、

このは、

このは、

このは、

このは、

このは、

このは、

このは、

このは、

このは、

このは、

このは、

このは、

このは、

このは、

このは、

このは、

このは、

このは、

このは、

このは、

このは、

このは、

このは、

このは、

このは、

このは、

このは、

このは、

このは、

このは、

このは、

このは、

このは、

このは、

このは、

このは、

このは、

このは、

このは、

このは、

このは、

このは、

このは、

- ・本体またはテレビなどの向きを変える。 ・本体をコードレス電話の親機から遠ざける。

### ◆もしもこんなときには

そのまま使用すると火災、感電の原因となります。必ず電源コードをコンセントから抜いてください。

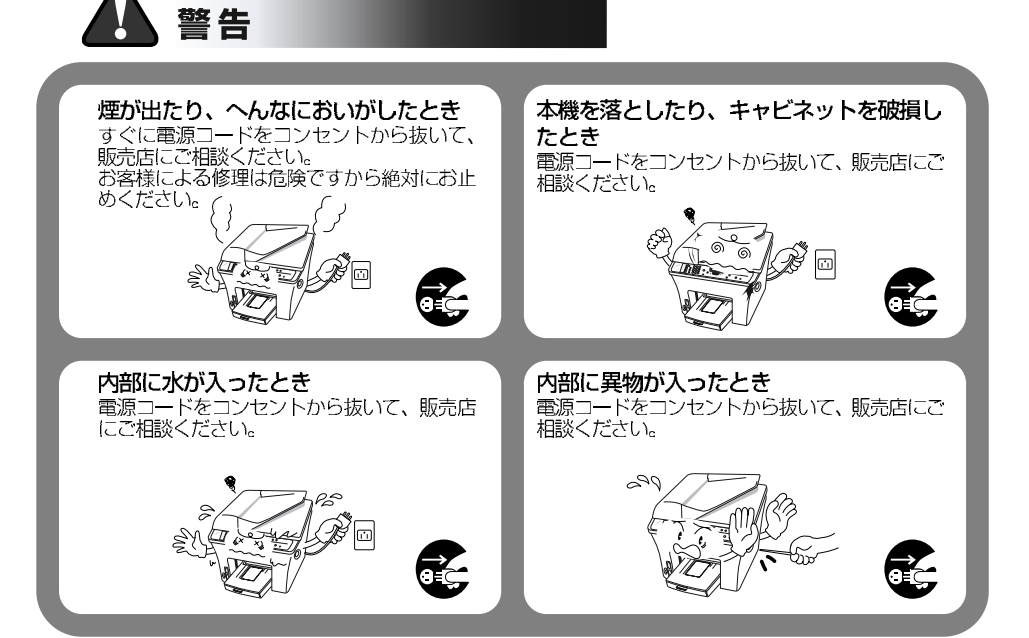

### ◆その他のご注意

故障や火災、感電の原因となります

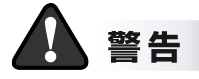

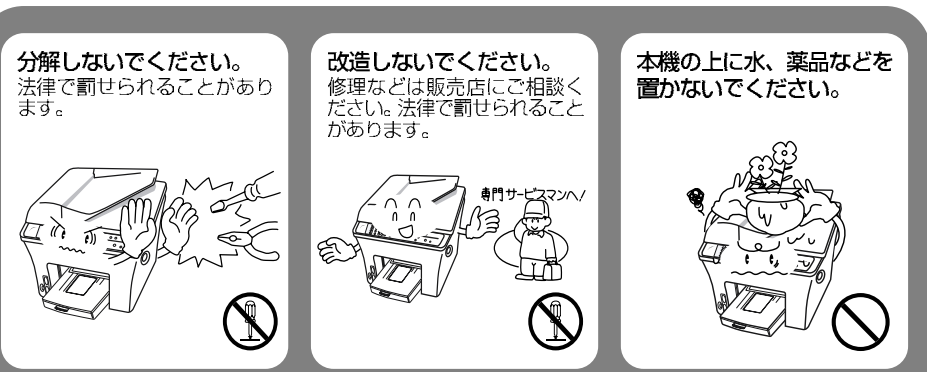

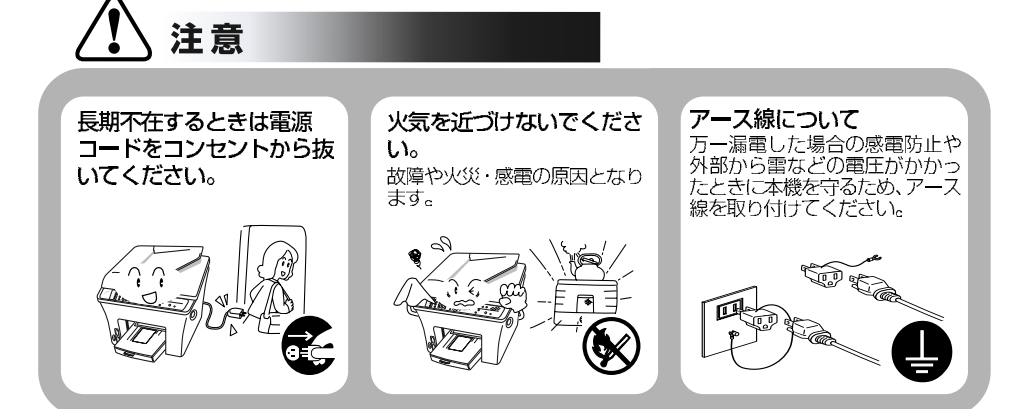

お 願 い

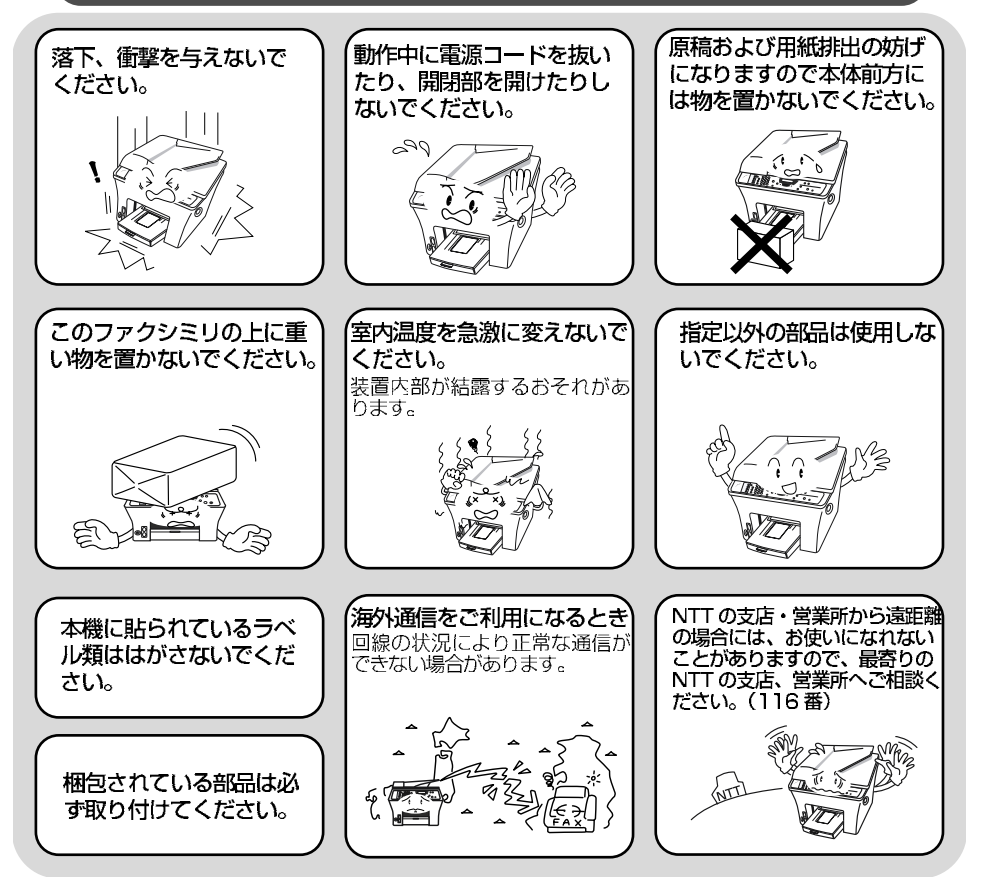

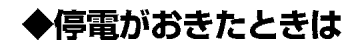

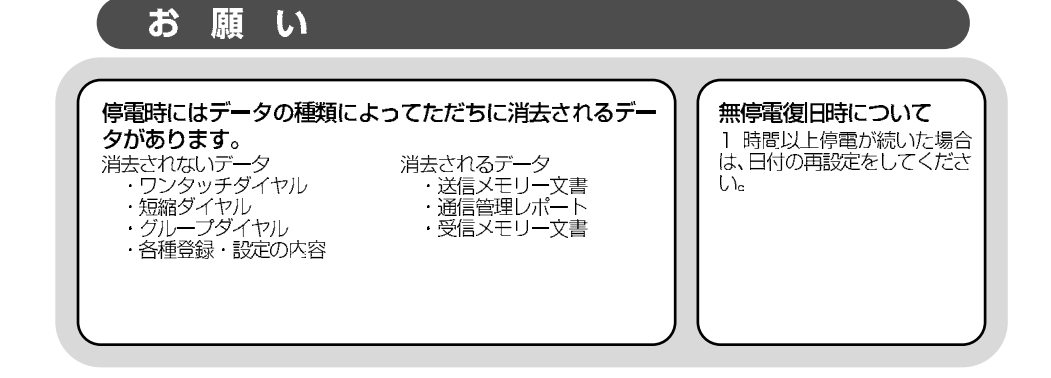

### 停電中はファクスの送受信ができません。

外付電話機は機器によって使用できます (外付電話機の取扱説明書をご覧くださ い)。本機の機能はすべて使用できなくな ります。

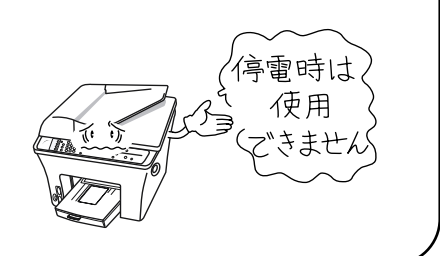

◆記録紙について

お 願 い

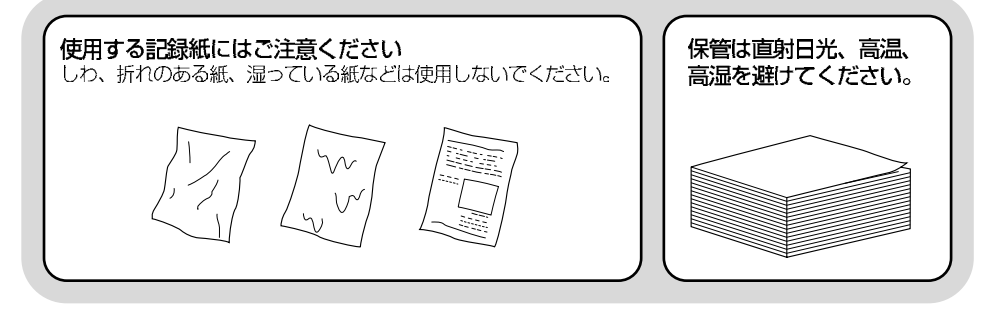

## MEMO

# 本書の使い方

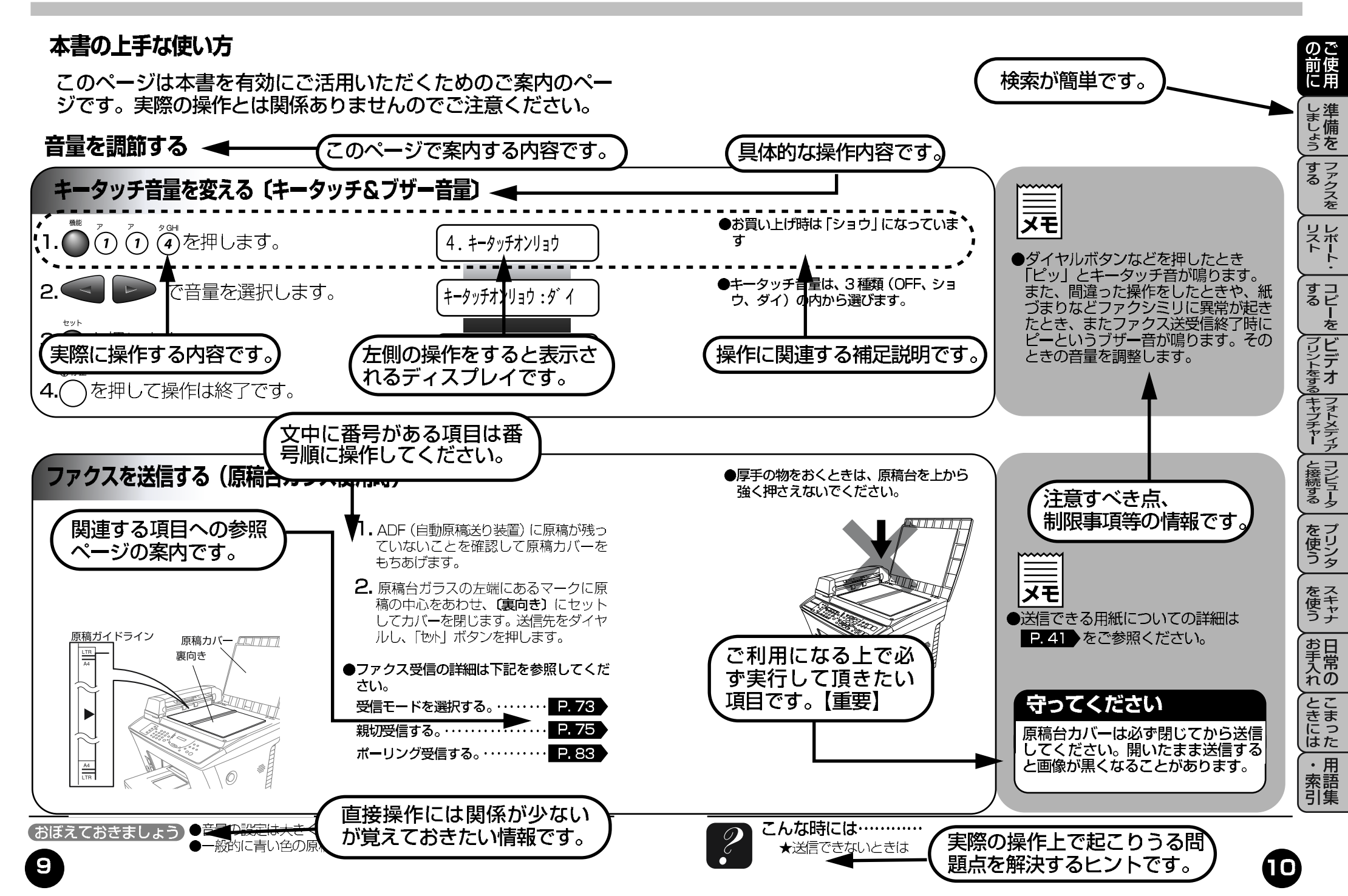

## 本書の使い方

やりたいこと目次-1

あなたの「〇〇したい」から該当ページを参照できます。

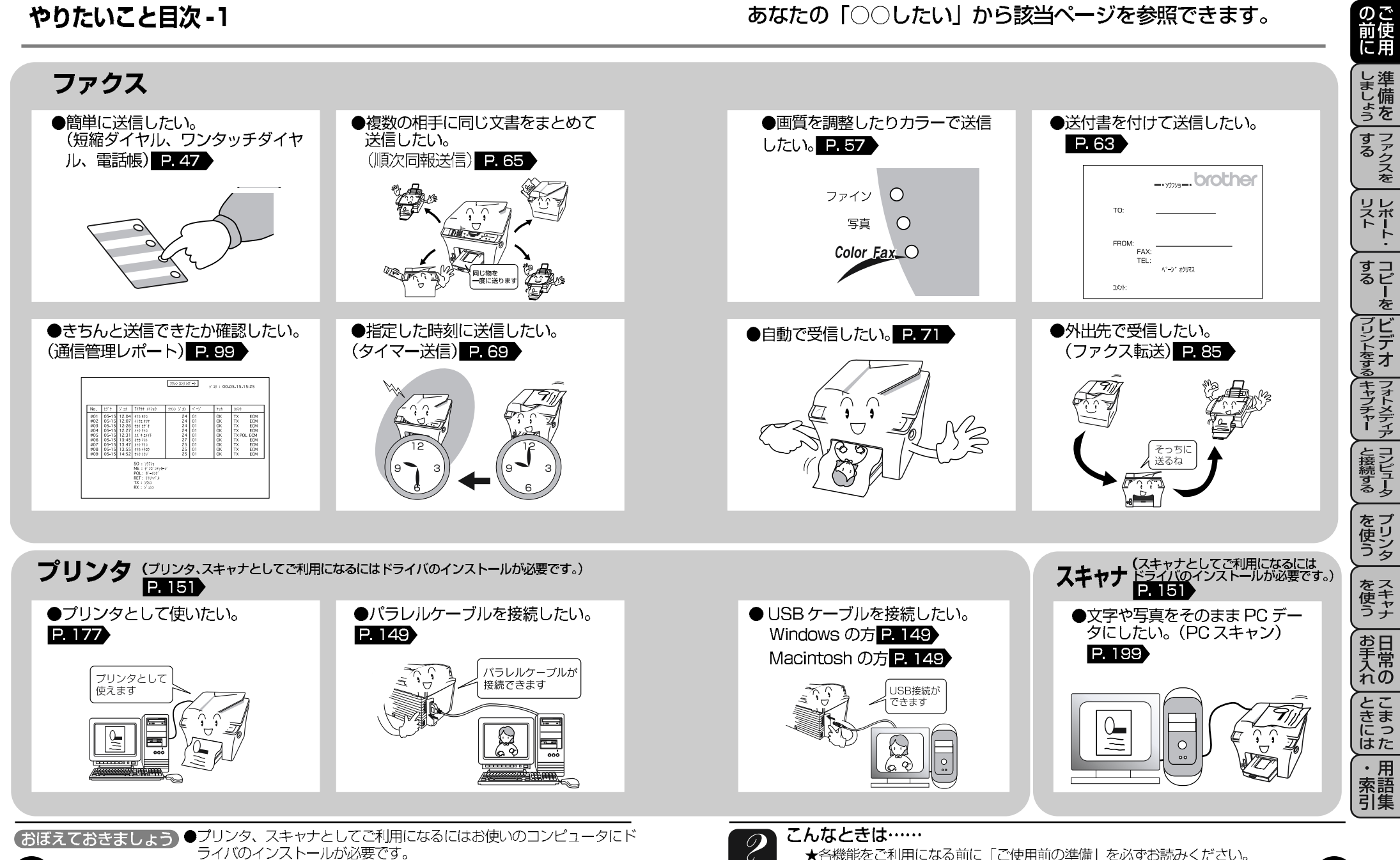

# 本書の使い方

ſВ

## やりたいこと目次 -2

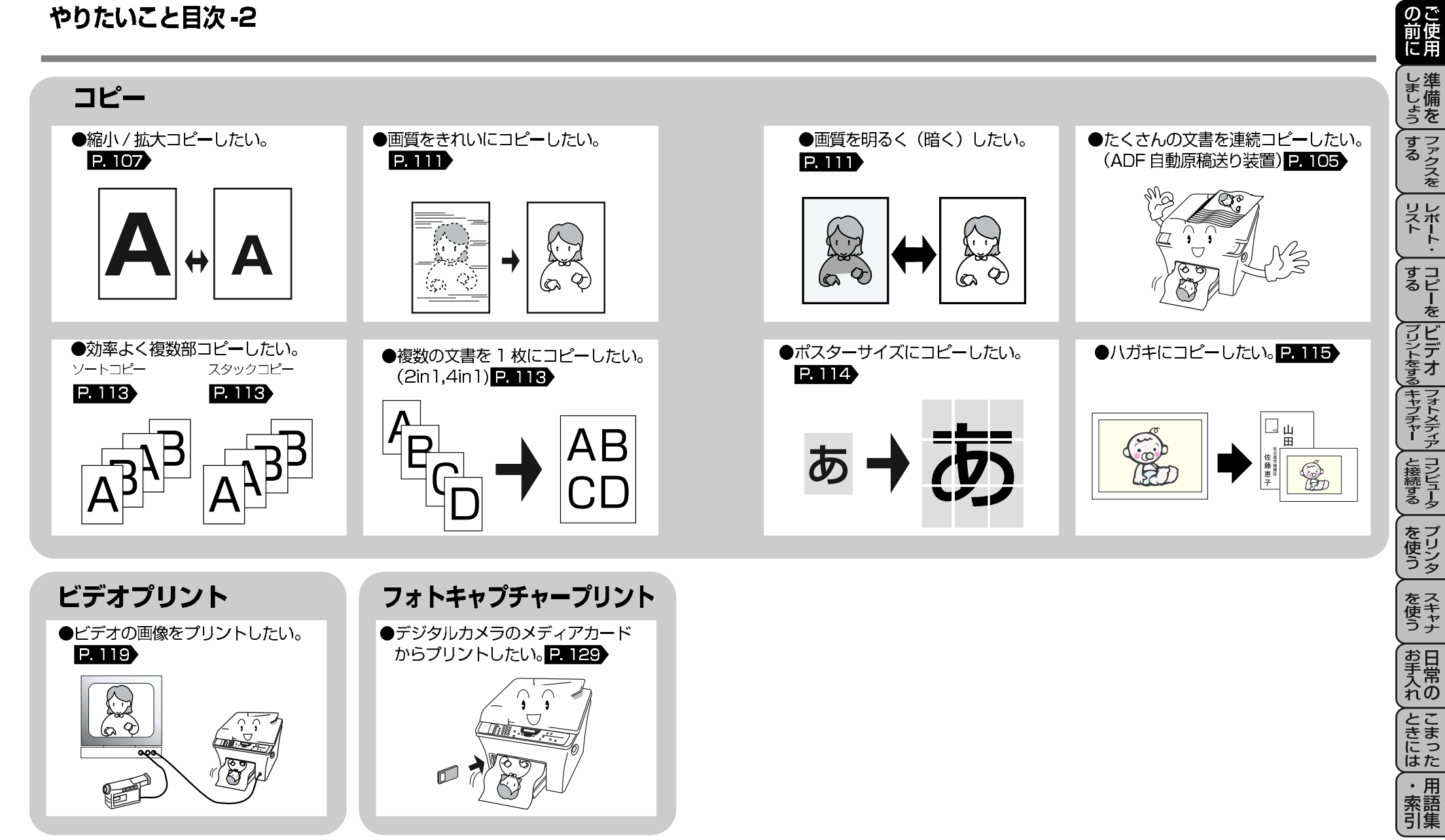

(おぼえておきましょう) ●コピーが禁止されているものがあります。ご注意ください。 P. 103

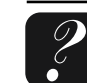

| 序章                                    |
|---------------------------------------|
|                                       |
| 安全にお使いいただくために                         |
| 本書の使い方                                |
| やりたいこと目次 (あなたの「〇〇したい」から該当ページを参照できます。) |
| 目次                                    |
| 1章 操作パネル                              |
|                                       |
| 冬部の夕称とけたらき 1                          |
|                                       |
| 2 草 ご 使用則の準備                          |
|                                       |
| 1. 商品を確認する                            |
| 2. スキャナーロックを解除する5                     |
| 3. 用紙をセットする5                          |
| 4. 記録紙の種類と規格7                         |
| 5. 本体を接続する9                           |
| 6.回線種別の自動設定11                         |
| 7. 手動で回線設定をする 11                      |
| 8. インクカートリッジを取り付ける                    |
| 9. 文字入力をする                            |
| 10.日付・時刻を合わせる(時計セット)                  |
| 11.名前と電話番号を登録する。(発信元登録)               |
| 12.受信モードを選ぶ19                         |
| 13. 外付電話機を接続する 19                     |
| 本機の接続イメージ21                           |
| 2音(広ってみまし、トラ                          |

#### 3章 使ってみましょう

| ファクスを送信する(ADF使用時)2     | 25 |
|------------------------|----|
| ファクスを送信する(原稿台ガラス使用時)2  | 25 |
| ファクスを受信する(自動受信時)2      | 25 |
| ADF(自動原稿送り装置)からコピーをとる2 | 27 |
| 原稿台ガラスからコピーをとる2        | 27 |
| ビデオからプリントする2           | 27 |
| メモリーカードからプリントする2       | 29 |
| プリンタとして使う2             | 29 |
| スキャナとして使う2             | 29 |

| 4 章 ご使用前の基本設定            |                                      |
|--------------------------|--------------------------------------|
|                          | のご前使                                 |
| ディスプレイの特徴                | に角                                   |
| ディスプレイついて                | し進                                   |
| 登録・設定の基本操作31             | ま行し備                                 |
| MFC-9200Jの登録・設定          | らを                                   |
| 1. ファクス機能                | すフ                                   |
| 2. プリンタ機能                |                                      |
| 3. ⊐ピー機能                 |                                      |
| 4. ビデオプリント機能             | リンド                                  |
| 5. フォトメディアキャプチャー機能       |                                      |
| 音量を調節する                  | $\left  \frac{\cdot}{\cdot} \right $ |
| キータッチ音量を変える〔キータッチ&ブザー音量〕 | ョーるピ                                 |
| スピーカー音量を調節する             | した                                   |
| 呼び出しベル音量を調節する            | し デビ                                 |
| デイスプレイの表示言語を切り替える        | ミデ                                   |
| 英語・日本語を切り替える             | <b>(</b> 等 <b>才</b> )                |
| 5章 ファクス送信                | キフォ                                  |
|                          | 두子                                   |
| ファクスを送信する                | 7                                    |
| 原稿について41                 | とコ接ジ                                 |
| ADF(自動原稿送り装置)から送信する      | しょう                                  |
| 原稿台ガラスから送信する43           |                                      |
| ファクスを送信する                | をフ<br> 使リ                            |
| 便利にダイヤルする                | 52                                   |
| ダイヤルのしかた                 | <b>5</b> -7                          |
| 同じ相手にもう一度送信する 〔再ダイヤル〕    | 使キャ                                  |
| 電話帳の使い方                  |                                      |
| ワンタッチダイヤルを登録する           | 「韋日                                  |
| 短縮ダイヤルを登録する              | 「素常」                                 |
| クルーフタイヤルを登録する            |                                      |
| ファクスを使利に送信する             | さま                                   |
| 本機からの达信の行長               | にっ                                   |
| 貝で迭折9る                   |                                      |
| ハーノことに回具で改定する            | 索語                                   |
| カノーファンスを9 Q              | [引集]                                 |
| 沢                        |                                      |

| 送付書を付けて送信する                   |    |
|-------------------------------|----|
| 同じ原稿を数箇所に送信する〔順次同報送信〕         | 65 |
| 原稿を直接送信する〔リアルタイム送信〕           | 67 |
| 海外へ送信する (海外送信モード)             | 67 |
| 指定時刻に送信する 〔タイマー送信〕            | 69 |
| メモリー内の文書を同じ相手に一括送信する〔取りまとめ送信〕 | 69 |
| 通信待ち確認・通信待ちファクス解除             | 69 |

#### 6章 ファクス受信

#### ファクスを受信する

| 受信モードについて                 | 71 |
|---------------------------|----|
| 受信モードを選ぶ                  | 73 |
| 着信ベル回数の設定をする              | 73 |
| 親切受信で受信する                 | 75 |
| 外付電話機からファクスを受信させる〔リモート起動〕 | 77 |
| 自動的に縮小受信する                | 79 |

#### 7章 ファクスの応用機能

#### 

#### ポーリング

| ポーリング送信の設定               | 81 |
|--------------------------|----|
| 機密ポーリング送信の設定             | 81 |
| ポーリング受信の設定               | 83 |
| 機密ポーリング受信の設定             | 83 |
| 時刻指定ポーリングの設定 〔タイマーポーリング〕 | 83 |
| 電話呼び出し機能とファクス転送          |    |
| 電話呼び出し機能とファクス転送について      | 85 |
| 電話呼び出し機能とファクス転送を設定する     | 87 |
| メモリー受信を設定する              |    |
| メモリー受信を設定する              | 89 |
| メモリーに入ったファクス出力のしかた       | 89 |
| 外出先から 本機を操作する 〔リモコンアクセス〕 |    |
| リモコンアクセスについて             | 91 |
| リモコンアクセス操作例              | 93 |
| リモコンアクセスコードの設定           | 95 |
| リモコンアクセスコマンド             | 95 |
|                          |    |

| 8章 レポート・リストについて                      | のご                    |
|--------------------------------------|-----------------------|
|                                      | 前使                    |
|                                      |                       |
| レホートとリストの埋装                          | し準                    |
| 通信管理レポートをプリントする                      | し<br>う<br>を           |
| 各種リスト、消耗品オーダーシートのプリントのしかた            | すえ                    |
| 9章 コピー                               | (<br>つ<br>ク<br>ス<br>を |
|                                      | אַר                   |
| コピーをする                               |                       |
| 本機のコピー機能について103                      | · ·                   |
| ADF を使ってコピーをする105<br>両指会ガニスかにコピーオス   | るピ                    |
| 原稿ロカフスからコヒー9 る107<br>拡大・縮小コピーをする 107 | と                     |
| コピー設定                                |                       |
| ー ー<br>オプションボタンを使って、設定を一時変更する        | ない                    |
| コピーの初期設定を変更する117                     | るます                   |
|                                      | ー プド<br>チャーデ          |
|                                      |                       |
| 10章 ヒテオブリント                          | とコ 接ビ                 |
|                                      | します                   |
| ビデオプリントする                            | ケプ                    |
| ヒテオ映像のノリノト                           | 使り                    |
| パラー ビックロのビッタックシー・                    |                       |
| オプションボタンを使って、設定を一時変更する               | をス 使手                 |
| ビデオプリントの初期設定を変更する                    | (S¥                   |
|                                      | 堂日                    |
|                                      | 「素常」                  |
| 11章 フォトメディアキャプチャー                    |                       |
|                                      | しま                    |
| フォトメディアキャプチャーを使う                     | した                    |
| ノオトメティアチャノナヤーについて129<br>DB05プリント     | :用                    |
| レF UF ノワノ [*                         |                       |

索語引集

フォトメディアキャプチャー設定

| オプションボタンを使って、設定を一時変更する      | 135 |
|-----------------------------|-----|
| フォトメディアキャプチャーの初期設定を変更する     | 141 |
| フォトメディアキャプチャーのエラーメッセージと制限事項 | 143 |

#### 12章 本機をコンピュータと接続する

| コンピュータと接続する                                                     |
|-----------------------------------------------------------------|
| 接続の前に 145                                                       |
| コンピュータ環境147                                                     |
| 本機とコンピュータを接続する149                                               |
| パラレルケーブルで本機とコンピュータを接続する                                         |
| USB ケーブルで本機とコンピュータを接続する                                         |
| インストールするソフトウェアの選択                                               |
| ドライバをインストールする (Windows <sup>®</sup> )                           |
| Windows <sup>®</sup> にインストールする153                               |
| パラレル接続でのインストール                                                  |
| Windows <sup>®</sup> 95/98/98SE/Me にインストールする                    |
| Windows <sup>®</sup> 2000Professional にインスト <del>ー</del> ルする156 |
| WindowsNT <sup>®</sup> Workstation4.0 にインストールする159              |
| USB 接続でのインストール                                                  |
| Windows <sup>®</sup> /98/98SE/Me にインストールする163                   |
| Windows <sup>®</sup> 2000Professional にインストールする167              |
| ソフトウェアをインストールする(Windows <sup>®</sup> )                          |
| MFL-ProJ をインストールする170                                           |
| MFC リモートセットアップ171                                               |
| Presto!™PageManager と                                           |
| Presto!™MaxReader をインストールする                                     |
| Automatic E-mail Printing をインストールするする                           |
| TrueType フォントをインストールする174                                       |
| ドライバをインストールする(Macintosh <sup>®</sup> )                          |
| Macintosh <sup>®</sup> にインストールする175                             |
| ソフトウェアをインストールする(Macintosh <sup>®</sup> )                        |
| TrueType フォントをインストールする                                          |

| 13章 プリンタとして使う                                         | _                  |
|-------------------------------------------------------|--------------------|
|                                                       | のご                 |
| プリンタとしての特長                                            | 前便に用               |
| プリンタについて 177                                          |                    |
| プリンタとして使う                                             | しま準                |
| アプリケーションからの印刷                                         | しょった               |
| 手差しスロットを利用してプリントする                                    | すっ                 |
| 特殊な用紙にプリントする                                          | るアク                |
| 厚用紙にプリントする                                            | しを                 |
| プリンタヘッドをクリーニングする                                      | ע ע                |
| ヘッドクリーニング                                             | î î                |
| プリンタの設定を変更する                                          | <u> </u>           |
| プリンタの設定変更185                                          | すコるピ               |
| プリンタドライバの設定187                                        |                    |
| プリンタドライバでの設定変更189                                     |                    |
| 14章 スキャナとして使う                                         | ドデ                 |
|                                                       | ि के <b>र</b>      |
| スキャナとして使う                                             | (キフォ               |
| Presto !™PageManager について (Windows <sup>®</sup> 環境のみ) | チメ                 |
| Presto !™PageManager の特長                              | 7                  |
| 画像をテキストに変換する (OCB機能)                                  | とコ<br> 接ン          |
| 原稿のスキャニング                                             | 뿔그                 |
| 原稿をコンピュータにスキャンする                                      |                    |
| TWAIN のダイアログボックスでの設定                                  | してして               |
| イメージをプレスキャンする                                         | しうタ                |
| ビデオから画像を取り込む                                          | ケス                 |
| Macintosh で TWAIN ドライバを使う                             | 使キャ                |
| スキャナウインドの設定213                                        |                    |
|                                                       | 「業日                |
| 15 章 メディアドライブを使う                                      | <br>入<br>吊<br>  れの |

#### 

しまった

<u>はた</u> ・用

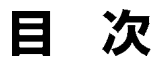

### 16章 日常のお手入れ

| インクカートリッジの交換    |     |
|-----------------|-----|
| インクカートリッジ交換の警告  |     |
| インクカートリッジ交換のしかた |     |
| 紙づまりについて        |     |
| 原稿がつまったときは      |     |
| 記録紙がつまったときは     |     |
| 本体の掃除           |     |
| 原稿台ガラスのお手入れ     |     |
| キャビネット内部のお手入力   | 223 |

### 17章 困ったときには

| こんな時には      |  |
|-------------|--|
| エラーメッセージ    |  |
| Q&A         |  |
| 故障かな?と思ったら  |  |
| 規格          |  |
| 主な仕様        |  |
| 索引          |  |
| 用語集         |  |
| リモコンアクセスコード |  |
| ご注文シート      |  |

### memo

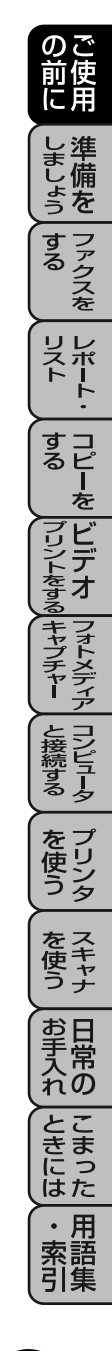

# 1章 操作パネル

## 各部の名称とはたらき

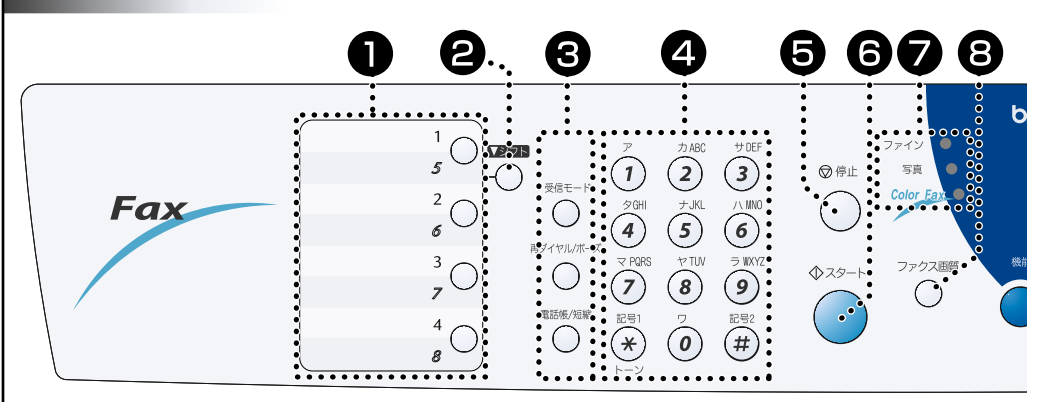

### 1. ワンタッチボタン

あらかじめ登録したワンタッチダイヤルまた はグループダイヤルを使用するときに押しま す。P.47

### \_\_\_\_\_

2. シフトボタン ワンタッチダイヤルの5~8を登録またはダ イヤルするときに、このボタンを押しながら ワンタッチボタンを押します。

### 3. ファクス機能

◎受信モード

受信モードを変更するとき押します。

◎再ダイヤル / ポーズボタン

最後にダイヤルした番号を再びダイヤルする ときに押します。 **P.47** 

#### ◎電話帳ボタン / 短縮ボタン

ワンタッチダイヤル、短縮ダイヤルやグルー プダイヤルに登録されている電話番号を検索

するときに押します。 P.48

あらかじめ登録した短縮ダイヤルをダイヤル するときに押します。 **P. 48** 

## 4. ダイヤルボタン

ダイヤルするとき、発信元データなどの文字 入力をするときに押します。

### 5. 停止ボタン

ファクス送信または操作を中止するとき、機 能モードを解除するときに押します。

## 6. スタートボタン

ファクス送信または受信するときなどに押します。

### 7. 解像度表示ランプ

解像度を表示します。「ファイン」、 「写真」、「Color Fax」の3種類があり、点灯 によって状態を表示します。

### 8. ファクス画質ボタン

ファクス送信する原稿に合わせて、解像度を 設定するときに押します。P.57 押すごとに解像度表示ランプが「ファイン」、 「写真」、「Color Fax」と点灯します。

9. ディスプレイ 月日、時刻、宛先、電話番号、各動作の状態 やエラーメッセージを表示します。

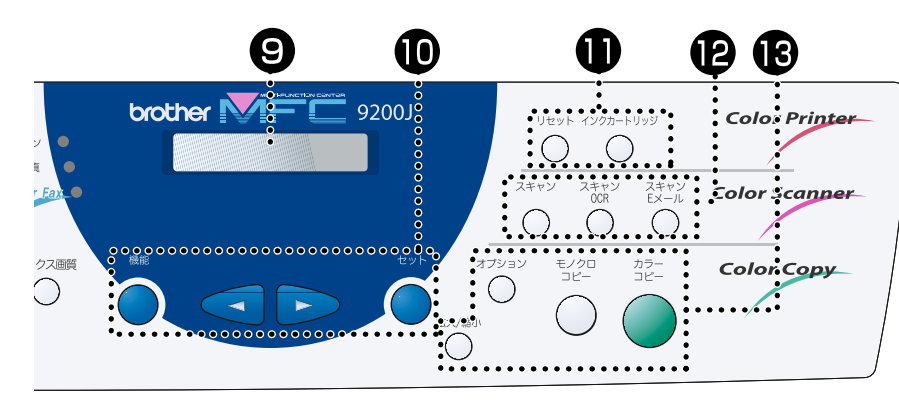

### 10. 設定機能

◎機能ボタン 機能モードに入るときに押します。

◎← ( 左矢印 ) ボタン ◎→ ( 右矢印 ) ボタン

各種登録・設定で選択するとき、ディスプ レイのカーソルを左右に動かすときに押し ます。

#### ◎セットボタン

各種機能の設定、各種データの登録のとき に押します。

#### 11. カラープリンタ機能 ©リセットボタン プリンタのメモリーの中のデータをすべて

クリンタのメモリーの中のテータをすべて 削除したいときに押します。 ◎**インクカートリッジボタン** 

● インノガート・ラックボック ヘッド・クリーニングおよびインクカート リッジ交換のとき押します。 P. 183

12.カラースキャナ機能 ©スキャンボタン コンピュータから原稿をスキャンするとき に押します。P.199

#### ◎スキャン OCR ボタン

コンピュータから原稿をOCRスキャンする ときに押します。 **P. 199** 

◎スキャンEメールボタン スキャンしたイメージをEメールに添付す るときに押します。P. 199

### 13. コピー機能

◎カラーコピーボタン 原稿をカラーコピーするときに押します。

©モノクロコピーボタン

原稿をモノクロコピーするときや単色カ ラーコピーするときにに押します。

#### ◎オプションボタン

コピー、ビデオプリンタ、フォトメディア キャプチャーの設定を変更するときに押し ます。

#### ⊐ピ**− P. 10**9

ビデオプリント P. 121

フォトメディアキャプチャー Р. 135

◎拡大 / 縮小ボタン P. 107

拡大/縮小コピーをするときに押します。

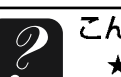

の 前 に 用

しましょう

するファクスを

メポト

すコピー を

ブリントをす

フォトメディア

コンピュータ

を 使う

を 使 う

お手入れの

こまった

・ 用 索語 引集

## ■ 商品を確認する

次の物が揃っているか確かめてください。万一、足りない物があったり、取扱説明書に落丁があったときは、 フリーダイヤル **0120-143410** にご連絡ください。

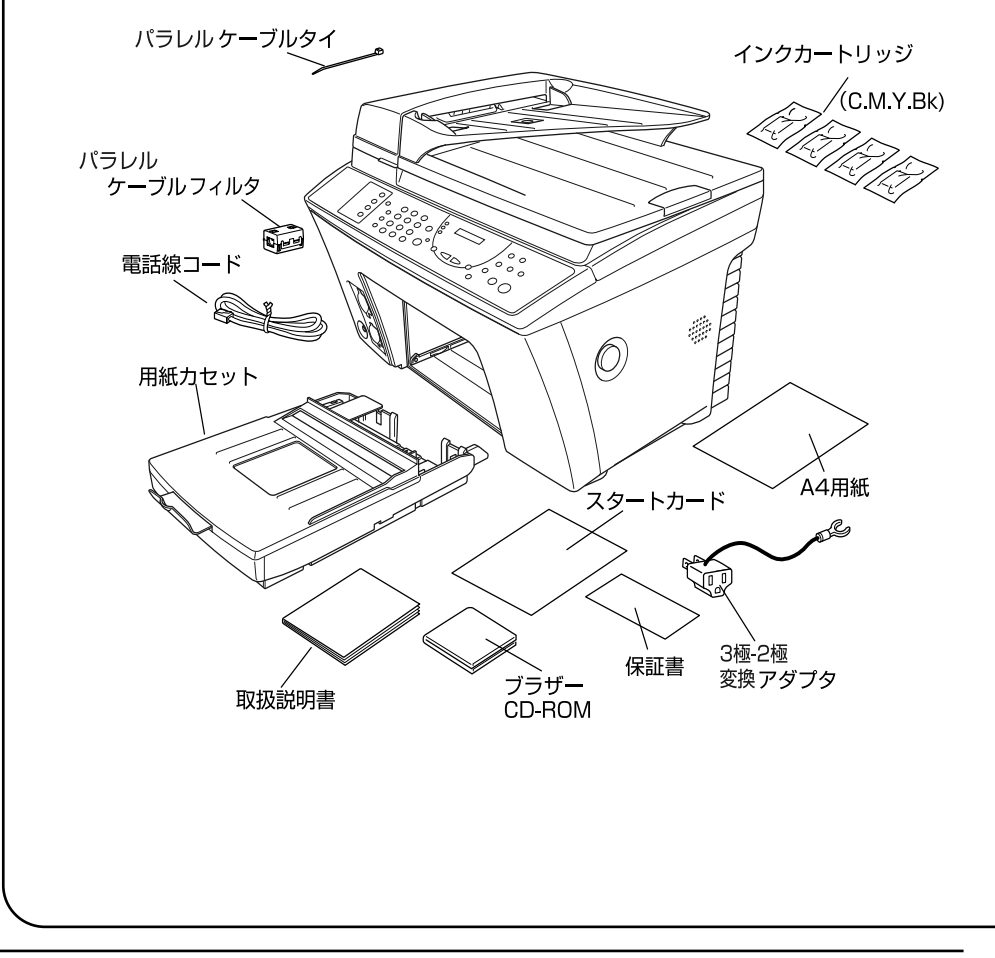

## ●付属品リスト

| 本体1 台            |
|------------------|
| 用紙カセット1 個        |
| 電話線コード]本         |
| インクカートリッジ1セット    |
| パラレルケーブルフィルタ…1 個 |
| パラレルケーブルタイ1本     |
| 3極-2極            |
| 変換アダプタ]個         |
| スタートカード1 部       |
| 取扱説明書            |
| 保証書              |
| A 4 用紙1 セット      |
| ブラザー CD-ROM1 枚   |
|                  |

|                                                                            | のご<br>前使<br>に用  |
|----------------------------------------------------------------------------|-----------------|
|                                                                            | しましょう           |
|                                                                            | する<br>ファクスを     |
|                                                                            | リレポート・          |
|                                                                            | すコ<br>るピ<br>を   |
|                                                                            | プリントをする         |
| お願い                                                                        | フォーメディア         |
| ●この製品は、厳重な品質管理と検<br>査を経て出荷しておりますが、万<br>一不具合がありましたら、フリー                     | と接続する           |
| ダイヤル0120-143410までと<br>連絡ください。                                              | をプリンタ           |
| 使用誤り、使用中に生じた故障、<br>その他の不具合またはこの製品の<br>使用によって受けられた損害につ                      | をス<br>使ャナ<br>うナ |
| <ul> <li>いては、法令上賠償責任が認められる場合を除き、当社は一切その責任を負いませんので、あらかじめご了承ください。</li> </ul> | お日<br>大<br>の    |
| ●この製品は使用誤りや静電気・電<br>気的ノイズの影響を受けたとき、<br>また故障・修理のときは記憶内容                     | とこ<br>きっ<br>にた  |
| が変化・消失する場合があります。                                                           | ・用索語引集          |

## (おぼえておきましょう)●スタートカードには簡単に設定できるように設定の順序、方法が記載されています。

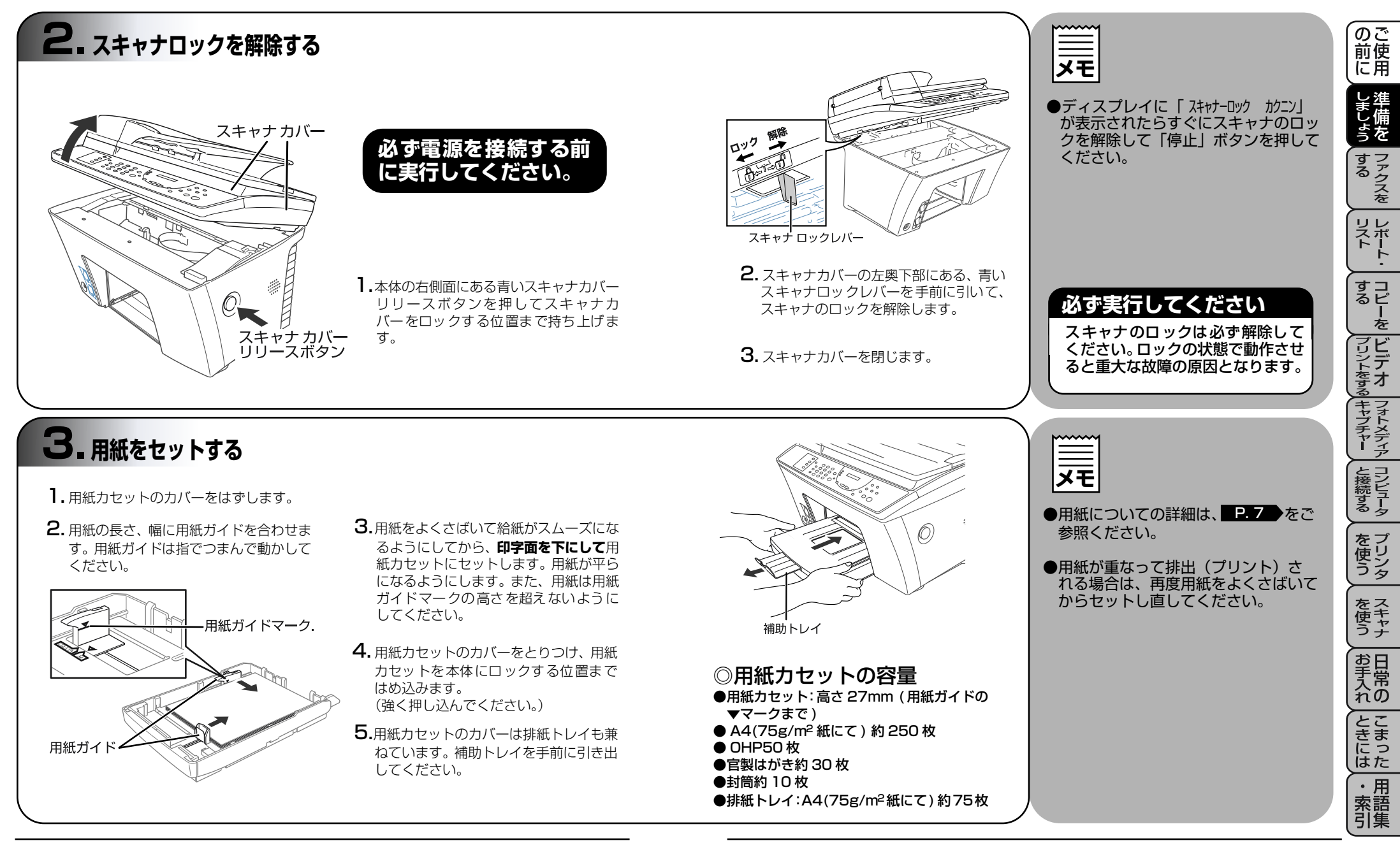

 おぼえておきましょう
 ●本体を輸送するときは、スキャナロックをして付属品と本体を同梱し、 確実に固定して輸送してください。固定しないで輸送された場合、保証の対象外になることがあります。

#### 4 記録紙の種類と規格 ●記録紙について 推薦紙 プリントの印字品質は用紙によっ ●当社推奨 て大きく左右されます。以下の説 明をよくお読みになり、目的に あった用紙を選択してください。 ください。 以下の用紙が使用できます。

ハイクオリティコート紙(BP-72CA) ●専用光沢紙(BP-GLA) 巻末の消耗品オーダーシートでご注文

本機では下記のサイズの記録紙が使用できますが、受信したファクスは A4 サイズでのみプリントできます。A4 サイズ以外の用紙(はがき等) をプリントする場合は受信モードを TEL に変更してください。 プリンタ機能での使用可能用紙

| 給紙方法    | 種類                             | サイズ                                                          |
|---------|--------------------------------|--------------------------------------------------------------|
| 用紙カセット  | 普通紙                            | A4、レター、JIS B5、A5                                             |
|         | OHP用紙                          | A4、レター                                                       |
|         | 官製はがき                          |                                                              |
| 手差しスロット | 普通紙<br>封筒<br>システム手帳用紙<br>OHP用紙 | A4、レター、JIS B5、リーガル、A5、A6<br>洋形4号、洋形定形最大<br>バイブルサイズ<br>A4、レター |

#### ●記録紙の印刷可能範囲について

7

記録紙にはプリントできない部分があります。 右の表はプリントできない部分の数値を示したものです。

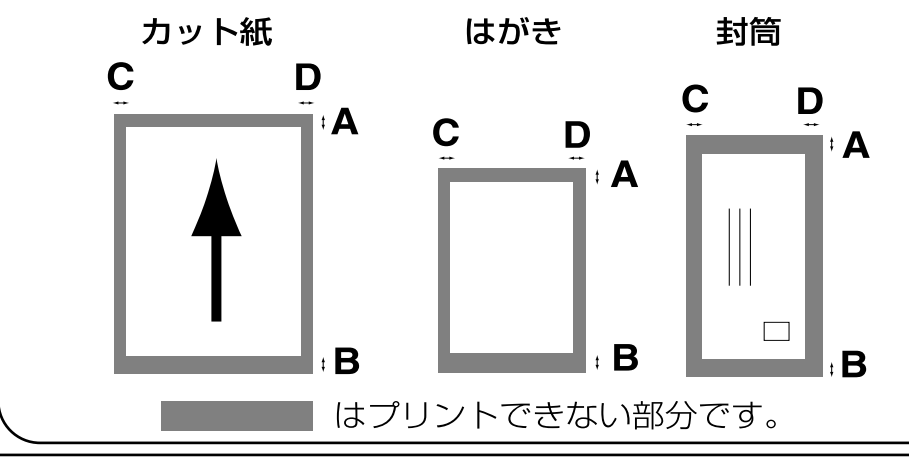

|                                                                     | 社推奨紙<br>720dpi専<br>ージに記載<br>くご使用し<br>の原用                                                                                                    | BP72<br>用コート<br>えされてい<br>ただけま<br>したなら                                                                                                    |                      | はとす。 せ故                    | パッ<br>が問<br>ん。              | ッ題や約                       | f             | ( | <ul><li></li><li></li></ul> |                                    | うに印む奨         | ン特字印品        |
|---------------------------------------------------------------------|----------------------------------------------------------------------------------------------------|----------------------------------------------------------------------------------------------------|----------------------|----------------------------|-----------------------------|----------------------------|---------------|---|----------------------------------------------------------------------------------------------------|------------------------------------|---------------|--------------|
| う。<br>・<br>・<br>・<br>・<br>・<br>・<br>・<br>・<br>・<br>・<br>・<br>・<br>・ | のの原因と<br>つあていた。<br>ののののののでは、<br>ののののので、<br>ののので、<br>ののので、<br>ののので、<br>のののので、<br>のののので、<br>のののので、<br>ののののので、<br>ののののので、<br>ののののので、<br>のののののの<br>ののののので、<br>ののののので、<br>のののののので、<br>のののののので、<br>のののののので、<br>のののののので、<br>のののののので、<br>のののののので、<br>のののののので、<br>のののののので、<br>のののののので、<br>のののののので、<br>のののののので、<br>のののののので、<br>のののののので、<br>ののののののので、<br>のののののののの | - 4 9 a<br>- 5<br>- 5<br>- 5<br>- 5<br>- 5<br>- 7<br>- 7 - 7<br>- 7<br> | <b>F9</b> 、 あ タ 封刀 あ | 。<br>シワ<br>いは<br>ことで<br>るり | フの<br>封<br>印<br>紙<br>は<br>手 | あ<br>筒<br>字<br>あ<br>筒<br>あ | 5<br><u> </u> | • | ●か手試 当トて 一直い ぺはさ                                                                                                    | 別ら差し(社しく)般接。(一印い)がうして(拍てた)的手(一)「宇。 | いた、 単一式 なを 一面 | 紙くロだのりい光ふかたを |
| 115 m m m m                                                         |                                                                                                    |                                                                                                    |                      | 1                          | 単位                          | mm                         |               |   | ●特                                                                                                    | 殊な<br>ずFI                          | 「用<br>「字      | 紙            |
| <u>紙のタイプ</u><br>カット紙                                                | <u>用紙のサイズ</u><br>A4                                                                                                    | モード<br>ファクス<br>モノクロコピー<br>カラーコピー<br>プリンタ                                                                                                    | 3                    | В<br>11                    | C<br>2<br>3.4<br>3.4        | D<br>2<br>3.4<br>3.4       |               |   | ・<br>0<br>さ<br>重<br>て                                                                                                    | ー<br>HP<br>れる<br>ら<br>た            | 用用なさ          | 新紙いい。        |
|                                                                     | レター・リーガル                                                                                                    | プリンタ                                                                                                    | 3                    | 11                         | 4                           | 8                          |               |   |                                                                                                    | <b>⊢°</b> -                        | _ 赵终          | 台上           |
| ≠_#+/#_                                                             | エクセックティフジ                                                                                                    | ブリンタ                                                                                                    | 3                    | 11                         | 3.4                         | 3.4                        |               |   | サ                                                                                                    | こイス                                | 1150<br>ど(こ   | 関            |
| はがき                                                                 | 官製はがき                                                                                                    | モノクロコビー<br>カラーコピー<br>プリンタ                                                                                                    | 5<br>5<br>5<br>5     | 11<br>11<br>11             | 3.4<br>3.4<br>3.4           | 3.4<br>3.4<br>3.4          |               |   | 参                                                                                                    | 照し                                 | <i>,</i> 7    | <1           |
| 封筒                                                                  | 洋形定型最大<br>洋形4号                                                                                                    | プリンタ                                                                                                    | 10                   | 20                         | 3.4                         | 3.4                        |               |   |                                                                                                    |                                    |               |              |
| プリンタとし<br>変わってきます                                                   | てご利用の場合おす。                                                                                                    | 。<br>使いのプリン                                                                                                    | ノタド                  | ライノ                        | (によ                         | oTt                        |               |   |                                                                                                    |                                    |               |              |

|                              | ×E                                                                       |
|------------------------------|--------------------------------------------------------------------------|
| ッ<br>題                       | ●当社のインクジェット用コート紙は<br>本機用に特別に製造されたもので、<br>優秀な印字品質を提供します。                  |
| 。<br>や紙                      | ●高品質な印字を要求される場合は、<br>当社推奨品の使用をおすすめします。                                   |
| ある                           | ●特別な用紙を使用中、用紙カセット<br>からうまく給紙できない場合には、<br>手差しスロットから 1 枚ずつ給紙を<br>試してください。  |
| 筒<br>i字さ                     | ●当社推奨のコート紙は片面のみコー<br>トしてあります。コート面に印字し<br>てください。                          |
| ある                           | ●一般的な光沢紙の場合、印字面には<br>直接手をふれないようにしてくださ<br>い。                              |
| 封問。                          | ●ペーパーカセット、手差しトレイには印字面を下にしてセットしてください。                                     |
| žmm<br>D                     | ●特殊な用紙をご使用になる場合は、<br>必ず印字テストを行ってください。                                    |
| 2                            | ● OHP 用紙をご使用になると次に印字<br>される用紙を汚すことがあります。<br>重ならないように 1 枚ずつ抜きとっ<br>てください。 |
| 8<br>  3.4<br>  3.4<br>  3.4 | ●コピー機能での原稿サイズ・記録紙<br>サイズに関する注意点は P.104 を<br>参照してください。                    |
| 3.4<br>  3.4<br>  3.4        |                                                                          |
| たっても                         |                                                                          |

★どんな用紙を使ったら良いのかわからないときは当社推奨紙をご利用ください。

の 前 に 用

ちを

する ファクスを

リストト

すコピーを

ブリントをする

マキャプチャー と接続する

を プリンタ

を 使う

お手入れの

とまった

・ 用 索語 引集

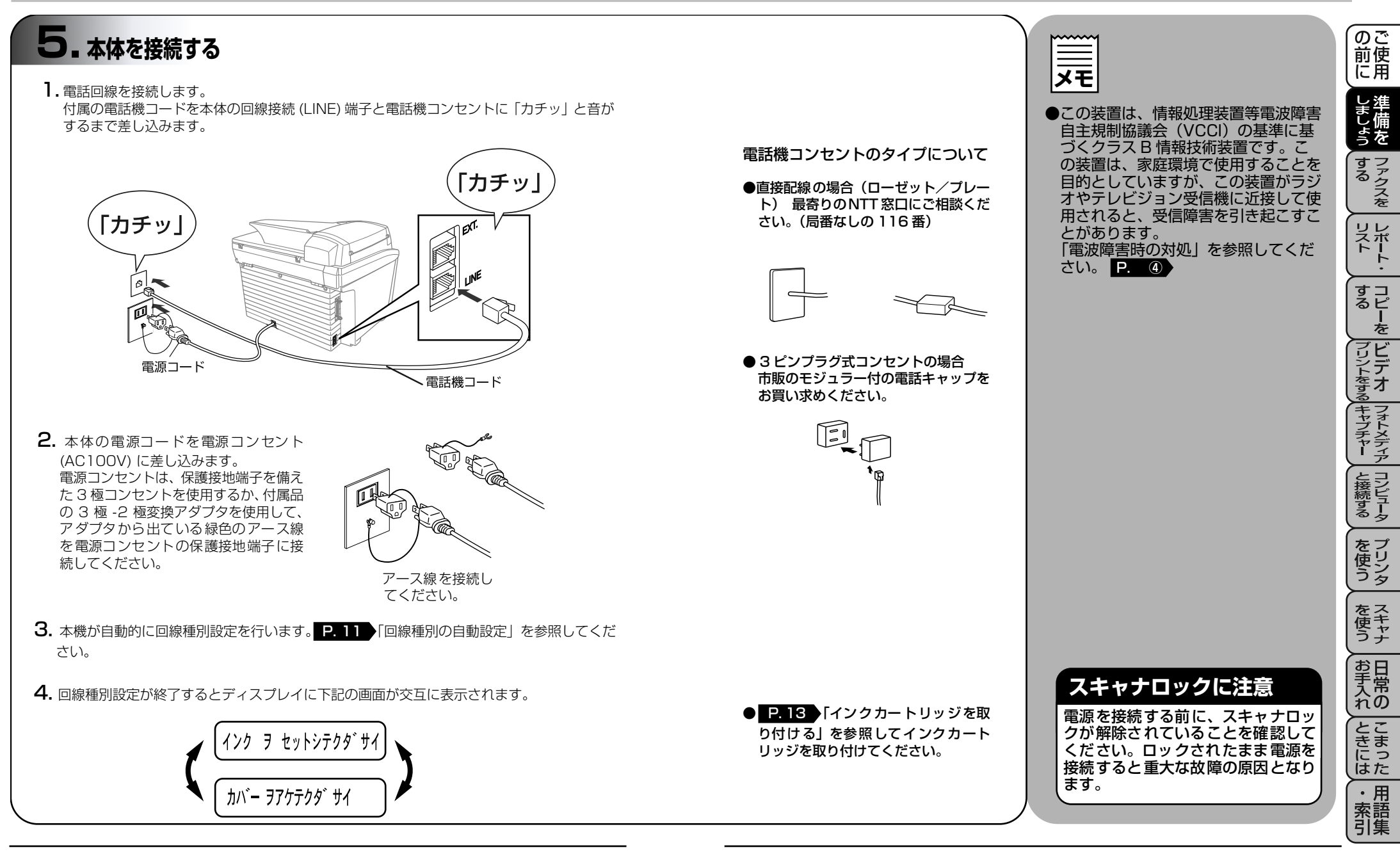

おぼえておきましょう ●磁気を帯びている場所には設置しないでください(ラジオ、テレビ、こたつなど)。雑音や受信障害の原因となります。

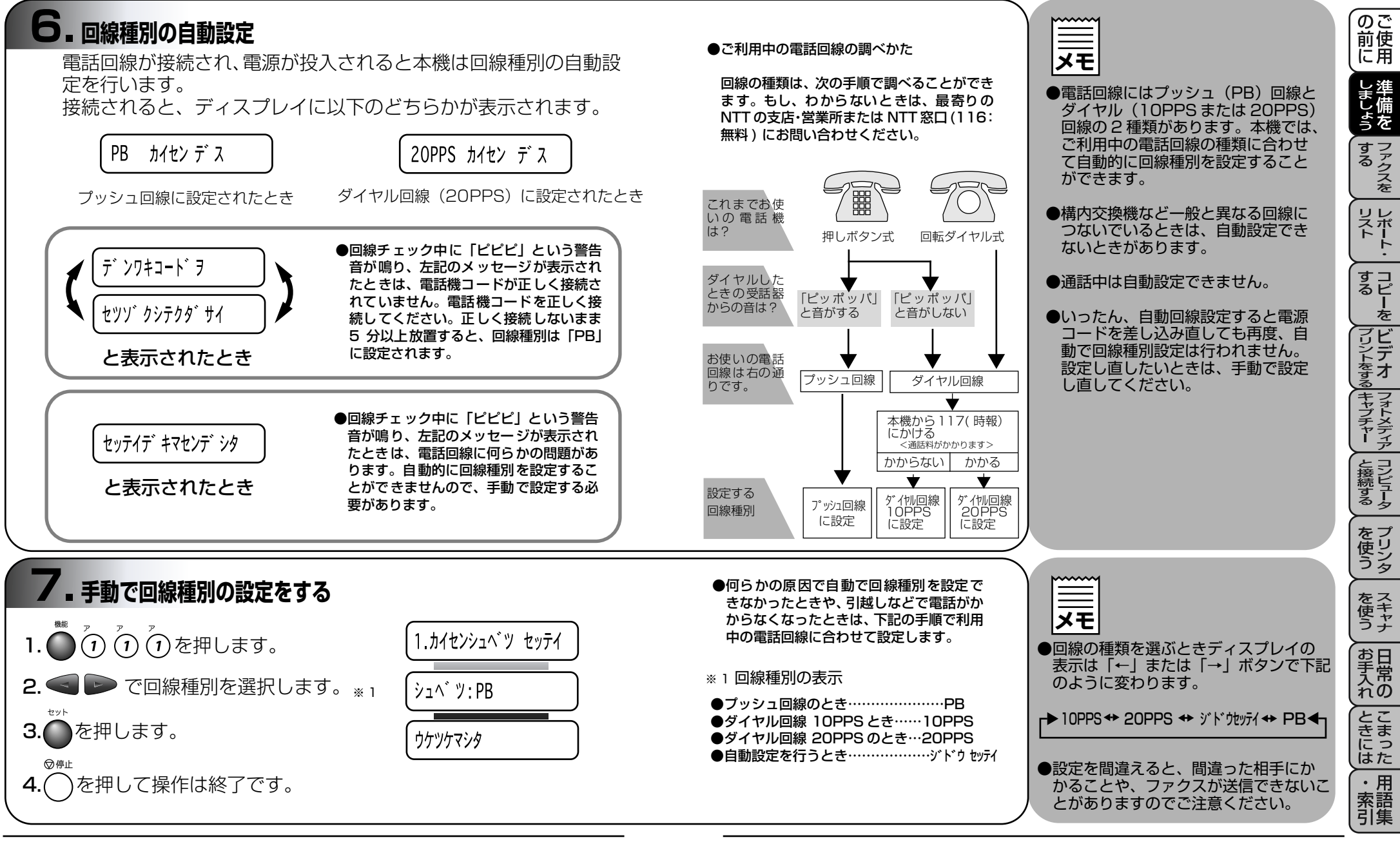

おぼえておきましょう●移動の時などコンセントを抜いてしまったときは手動で回線設定をし直 す必要がある場合があります。

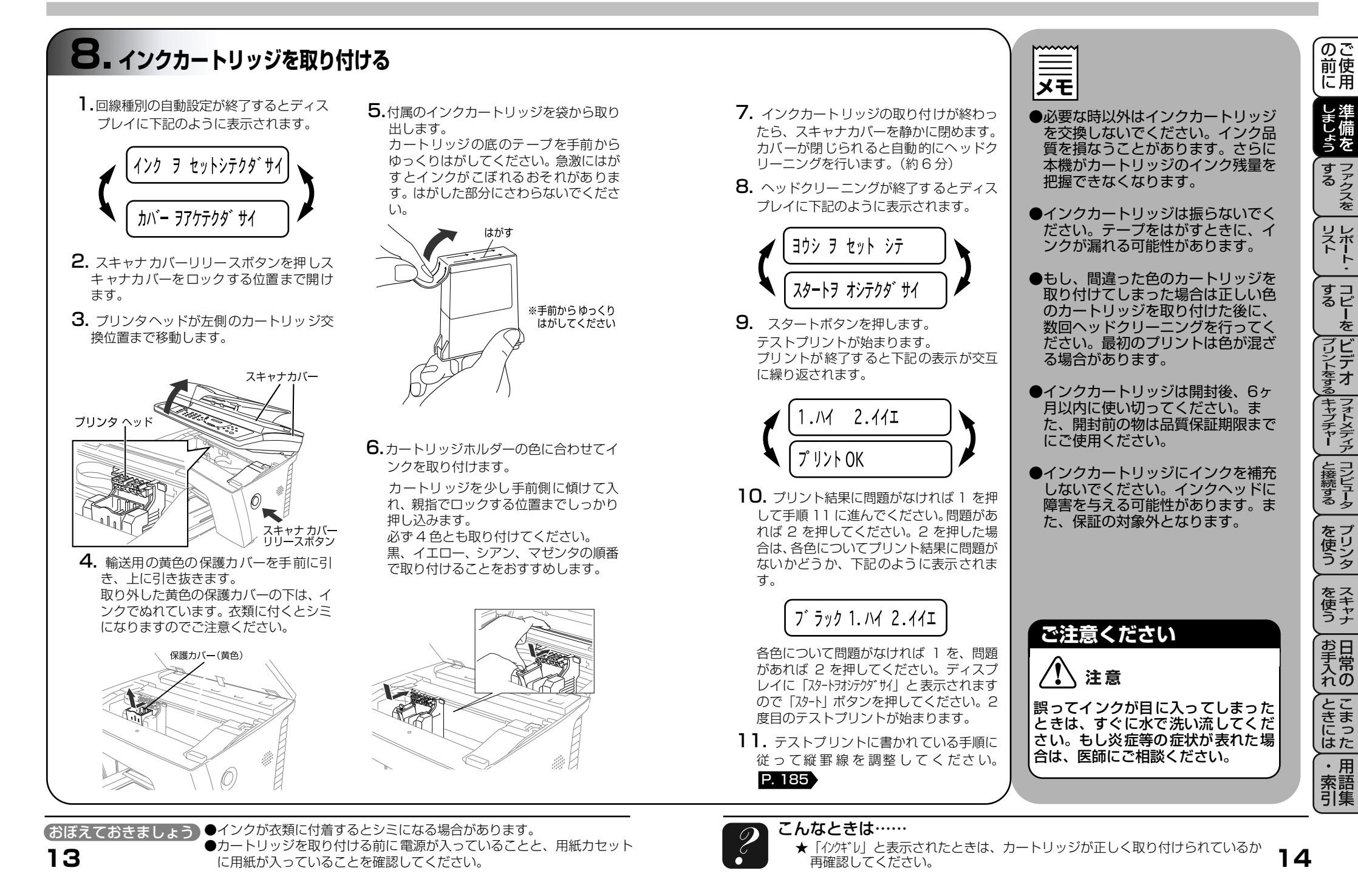

を

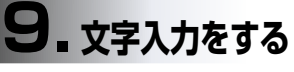

ワンタッチダイヤル・短縮ダイヤル・グループダイヤル・電話帳の 相手先名称の登録や、発信元データの登録などで文字を入力すると きに利用します。入力できる文字は 20 文字までです。

#### ●文字配列

ダイヤルボタンの数字ボタンには、下記の表のように押す回数に応じてカタカナ、アルファベット、数字が割りふられています。また、記号ボタンには各種の記号などが割りふられています。

| 押す回数<br>ダイヤルボタン  | 1                    | 2   | 3 | 4 | 5   | 6 | 7 | 8 | 9 | 10 | 11 | 12 | 13 | 14 | 15 | 16 |
|------------------|----------------------|-----|---|---|-----|---|---|---|---|----|----|----|----|----|----|----|
| <b>7</b>         | ア                    | イ   | ウ | I | オ   | ア | イ | ウ | I | オ  | ]  |    |    |    |    |    |
| DABC 2           | 力                    | +   | ク | ケ |     | А | В | С | 2 |    |    |    |    |    |    |    |
| # DEF            | サ                    | シ   | ス | セ | ソ   | D | Е | F | 3 |    |    |    |    |    |    |    |
| GH (4)           | タ                    | チ   | ッ | テ | ert | ッ | G | Н |   | 4  |    |    |    |    |    |    |
| JKL<br>5         | ナ                    | _   | R | ネ | ノ   | J | К | L | 5 |    |    |    |    |    |    |    |
| 6<br>6           | Л                    | Ł   | フ |   | 朩   | Μ | Ν | 0 | 6 |    |    |    |    |    |    |    |
| ₹ PQRS           | $\overline{\langle}$ | 111 | Ц | Х | Ŧ   | Ρ | Q | R | S | 7  |    |    |    |    |    |    |
| to ITA           | Þ                    | ユ   | Ш | Þ | L   | Ξ | Т | U | V | 8  |    |    |    |    |    |    |
| <sup>∋WXYZ</sup> | ラ                    | IJ  | ル | u |     | W | Х | Y | Ζ | 9  |    |    |    |    |    |    |
| 0                | ワ                    | F   | ン | N | 0   | _ | 0 |   |   |    |    |    |    |    |    |    |
|                  | ベーズ                  | !   | " | # | \$  | % | & | , | ( | )  | *  | +  | ,  | _  |    | /  |
| 影号2<br>(#)       |                      |     | < | = | >   | ? | @ | [ | ] | ^  | _  |    |    |    |    |    |

### ●基本的な文字入力のしかた

発信元データの発信元名称などの登録を行うときは、右のような手順で入力します。

おぼえておきましょう ●文字の入力は20文字まで入力できますので名前だけでなく他の情報も 入力できます。

●例えば発信元データの「ナマエ」の項目に「スズキ ケイコ」とい う名前を入力するときは、当ページの「文字配列」を見ながら以下 の手順で入力します。

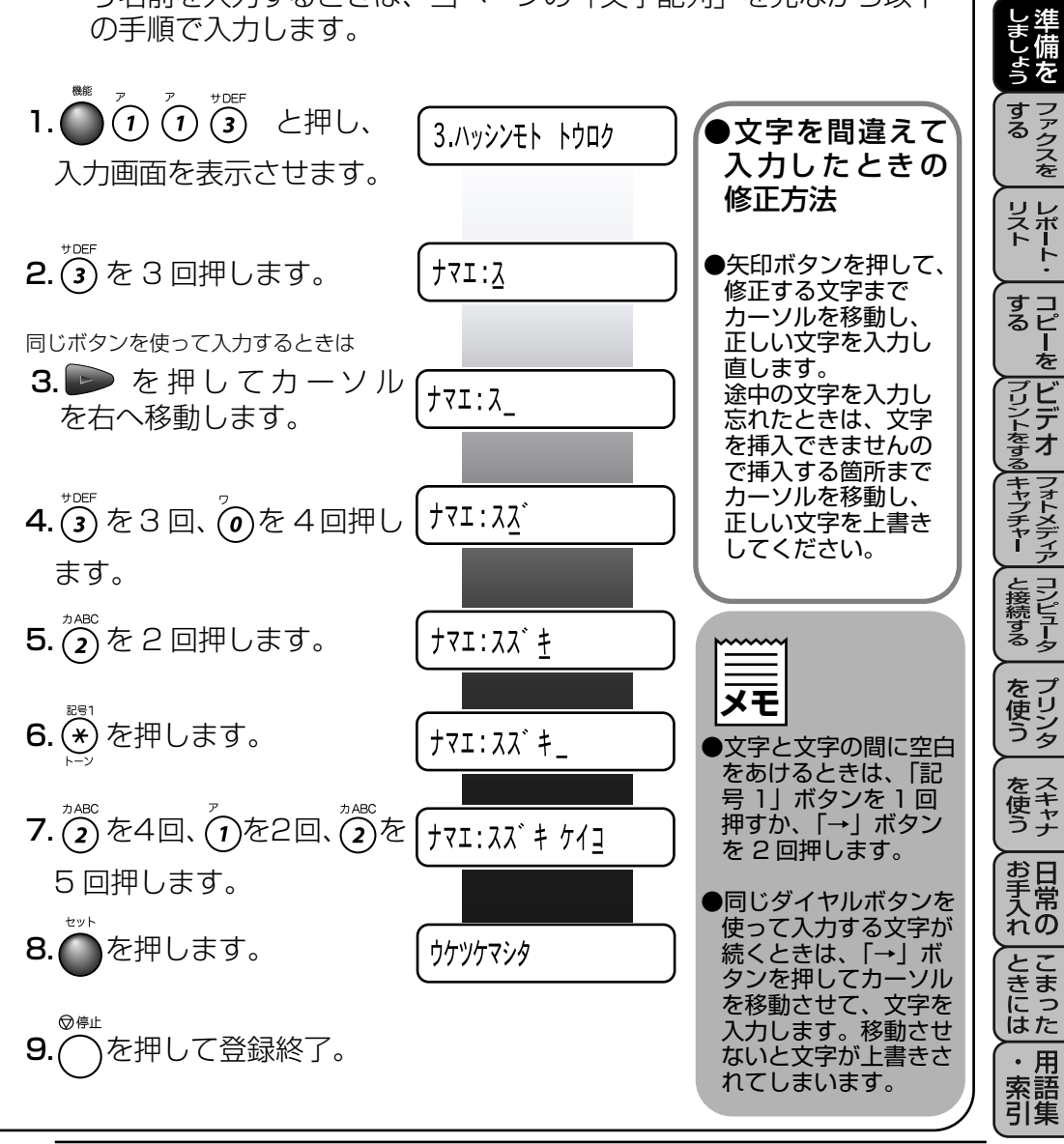

( の 使 用

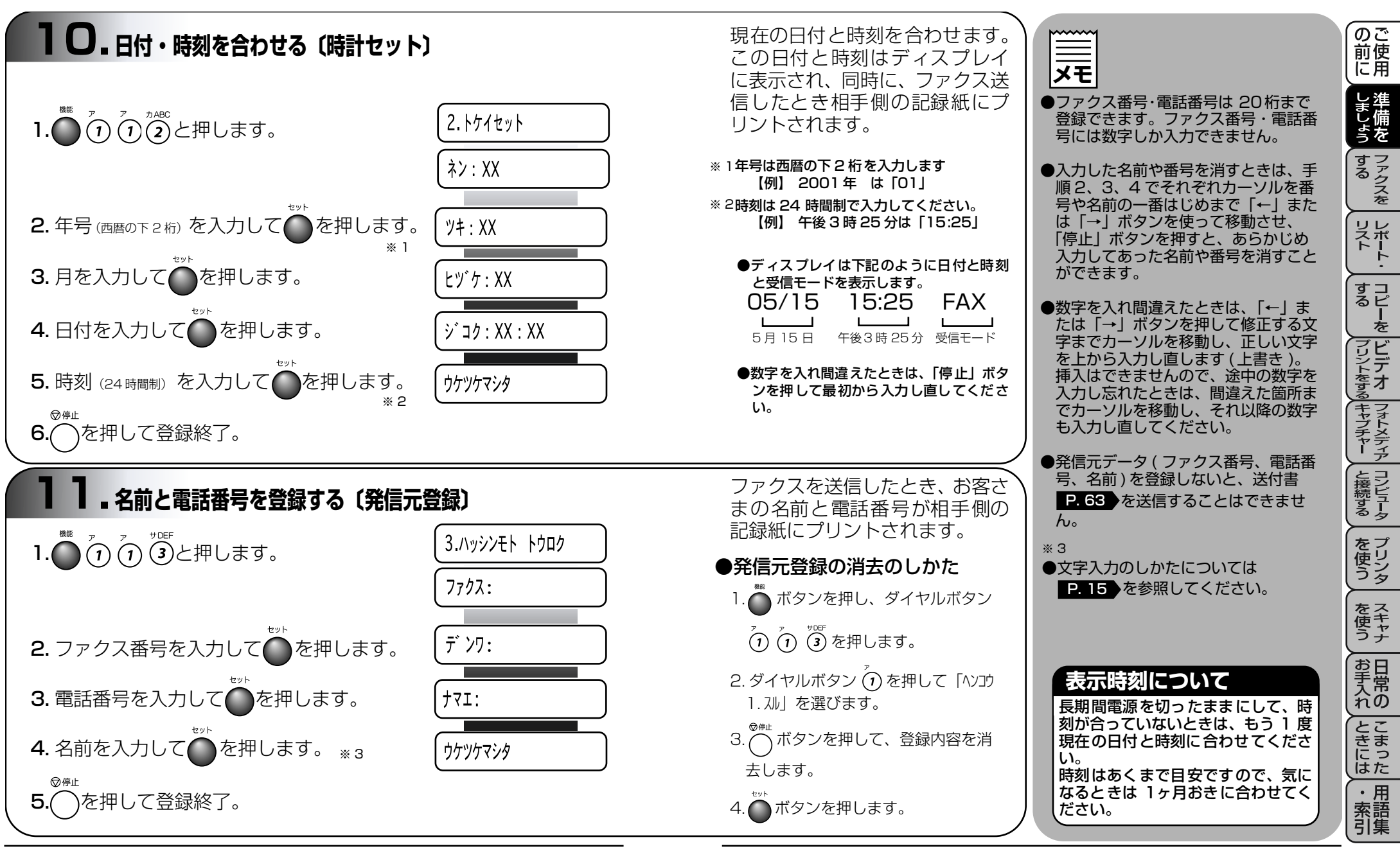

【おぼえておきましょう】●1時間以上停電した場合は日付の再設定をしてください。

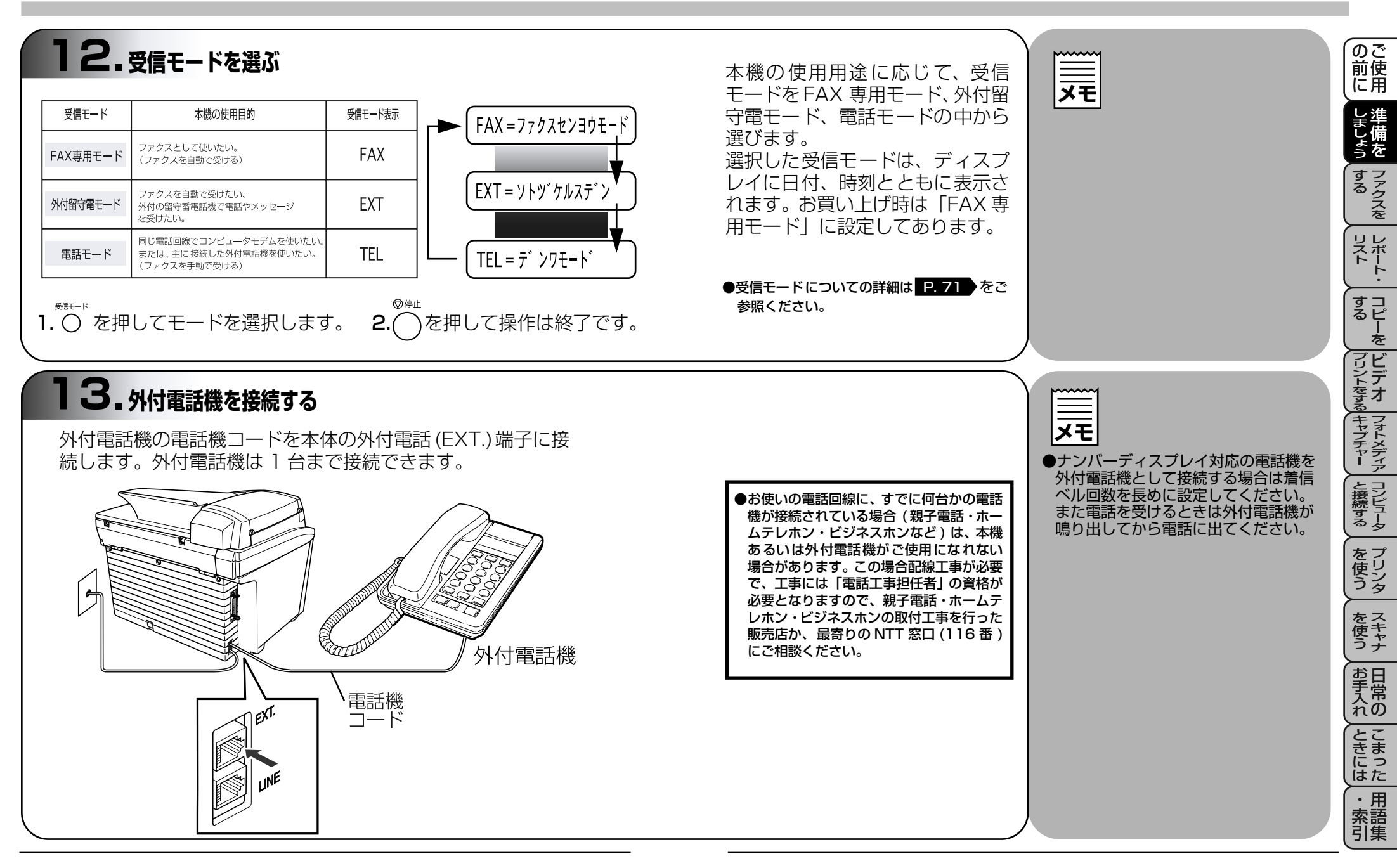

### 本機の接続イメージ

- ■本機ではいろいろな接続の方法があります。以下は代表的な例です。
- ◆公衆回線に接続する場合 (最も代表的な方法です。)

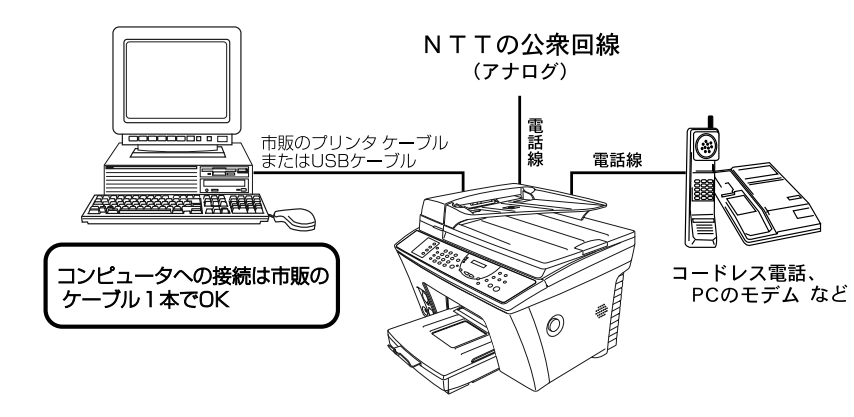

◆ ISDN 回線に接続する場合

2回線分の使用が可能ですから、ファクス送受信中でも、通話が可能です。

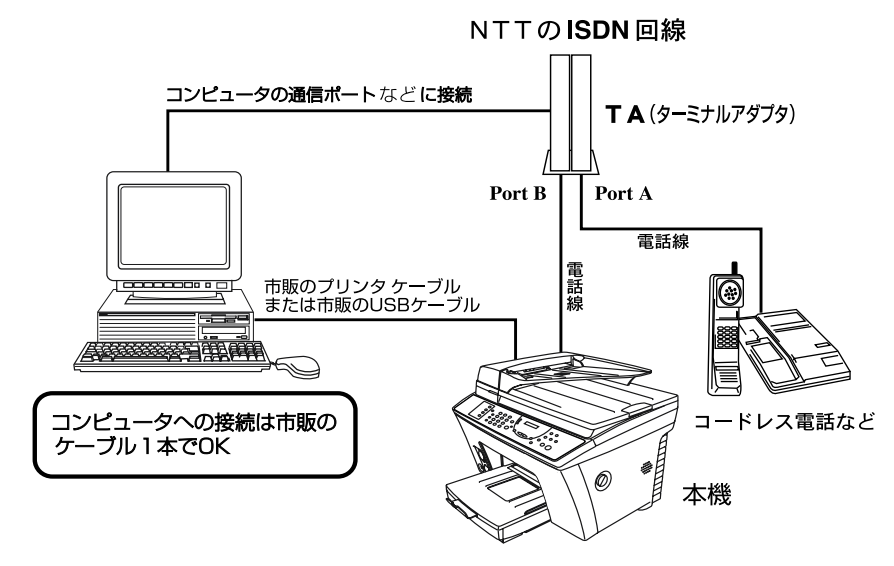

(おぼえておきましょう)●ISDN回線はコンピュータを接続される場合に特にお奨めです。

| 各種接続を正常に動作させるため<br>本書をよくお読みになり、正しく接続、                                                                     | bには正しい設定が必要です。                                           | 前使に用            |
|----------------------------------------------------------------------------------------------------|----------------------------------------------------------|-----------------|
| コンピュータと接続する。                                                                                              | P. 145                                                   | しましょ            |
| Nラレル接続<br>Windows <sup>®</sup> 95/98/98SE/Me/<br>2000Professional/NT <sup>®</sup> 4.0                     | P. 149                                                   | う する            |
| USB 接続<br>Macintosh <sup>®</sup> G3/G4/iMac™/iB<br>(Mac OS 8 5/8 51/8 6/9 0/9                             | ook<br>0 ( 4) P 149                                      | リスト・            |
| Windows <sup>®</sup> 98/98SE/Me/<br>2000Professional/NT <sup>®</sup> 4.0                                  | P. 149                                                   | すっピーを           |
| 外11電話機を接続9る。                                                                                              | P. 19                                                    | (フリントをする)       |
| ●本機を ISDN 回線の TA に接続する場合、次のことを確認してください。<br>FAX 本機側:                                                       |                                                          | フォトメディア         |
| 回線種別を「PB」に設定してくたさい。お買い上<br>げ時の設定は、「PB」になっています。<br>TA 側:<br>本機を接続して電話がかけられること、また電話                         |                                                          | と接続する           |
| が受けられることを確認してください。万一、本<br>機が使えないときは、TA の設定を確認してくださ<br>い。TA の設定について詳しくは、TA の取扱説明<br>書をご覧いただくか、製造メーカーにお問い合わ | ISDN 回線のお客様                                              | を<br>使う<br>ションタ |
| せください。<br>●電話回線の設定の詳細については P.11 を<br>ご参照ください                                                              | ルアップルーターに接続してからの<br>ご利用になります。詳しくは機器を<br>お求めの販売店にご相談ください。 | を<br>スキャナ       |
| ●電話番号 1 つの場合<br>Port A/B両方の端末が着信ベルを鳴らしま                                                                   | すが、電話でファクスを受けてしまっ                                        | お手入れの           |
| た場合は、Port A から B へ転送できます。<br>●電話番号 2 つの場合<br>(ダイヤルインサービスまたは i-ナンバーサ                                       | ービス加入時)                                                  | とこ              |
| TA 側で TA の各アナログポートの着信電話<br>ができます。                                                                         | 番号を設定すると、鳴り分けすること                                        | さにた             |
|                                                                                                    |                                                          | さには・索引          |

•

のご

### 本機の接続イメージ

◆プリンタを共有する場合 ネットワークプリンタとして使用することができます。

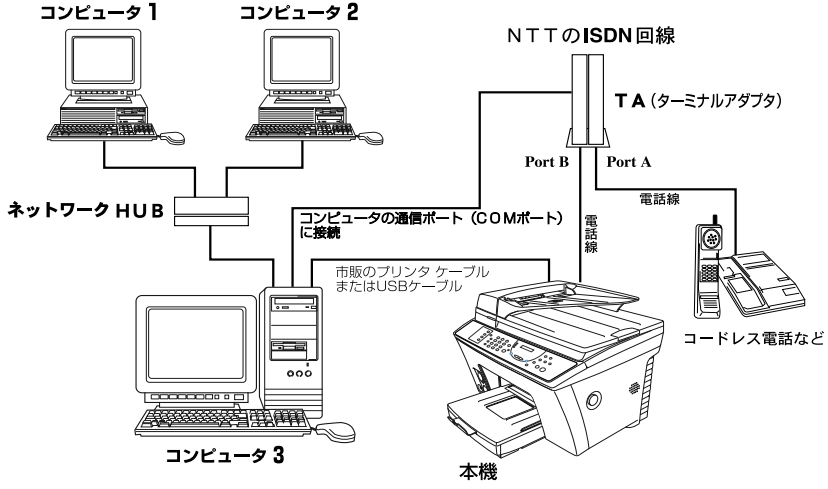

コンピュータと接続するためには、お使いのコンピュータに ソフトウェアをインストールする必要があります。

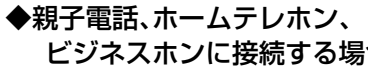

◆内線電話として接続する場合

ビジネスホンに接続する場合

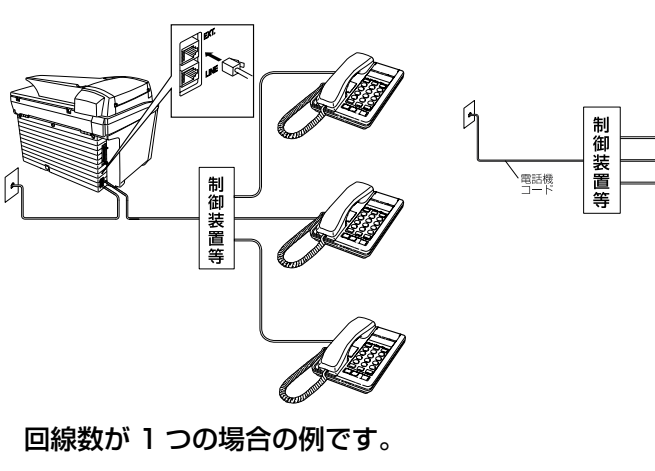

【おぼえておきましょう】●間違った接続は他の機器に影響を与える場合があります。

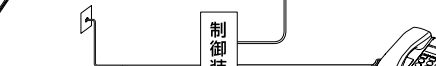

# ●プリンタ共有について (Port Monitor)

コンピュータ1および2から、本機が接続されているコンピュータ3を経由し て、プリントアウトすることができます。コンピュータ3でプリンタ共有に設 定してください。

# ●内線電話として接続する場合 構内交換機またはビジネスホンを使用しているところに本機を内線接続する場合、 構内交換機またはビジネスホン主装置の設定を2芯用に変更してください。 設定変更を行いませんと、本機をお使いいただくことはできま せん。詳しくは、内線工事を行った販売店にご相談ください。

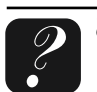

24

の ご 前 使 用

しましょう

ファクスを

リポート

すコ るピ I

ビデオ

○ キャプチャー と接続する フォトメディア コンピュータ

を プリンタ

を て キャナ

を

# 3章 使ってみましょう

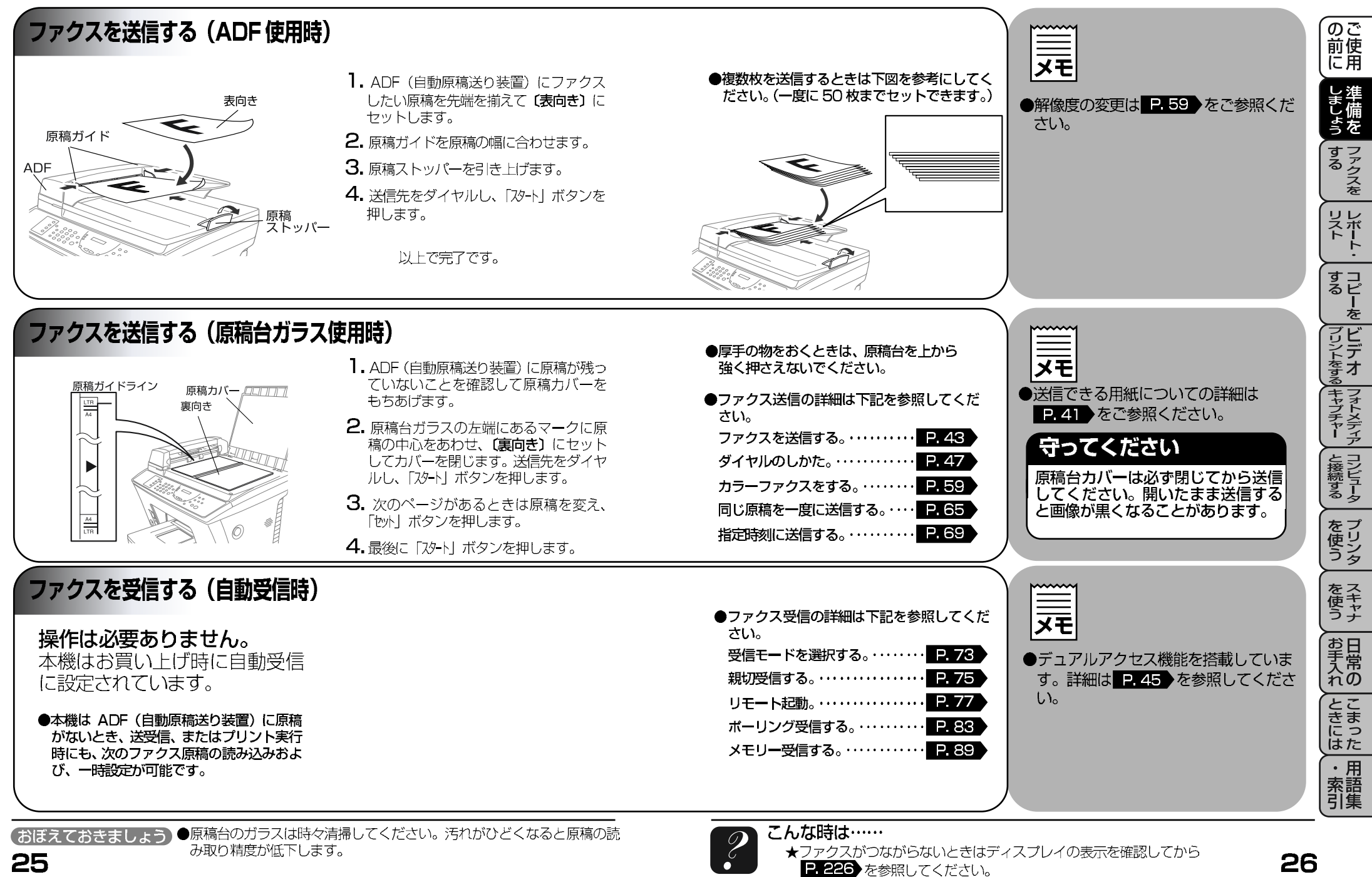

## 3章 使ってみましょう

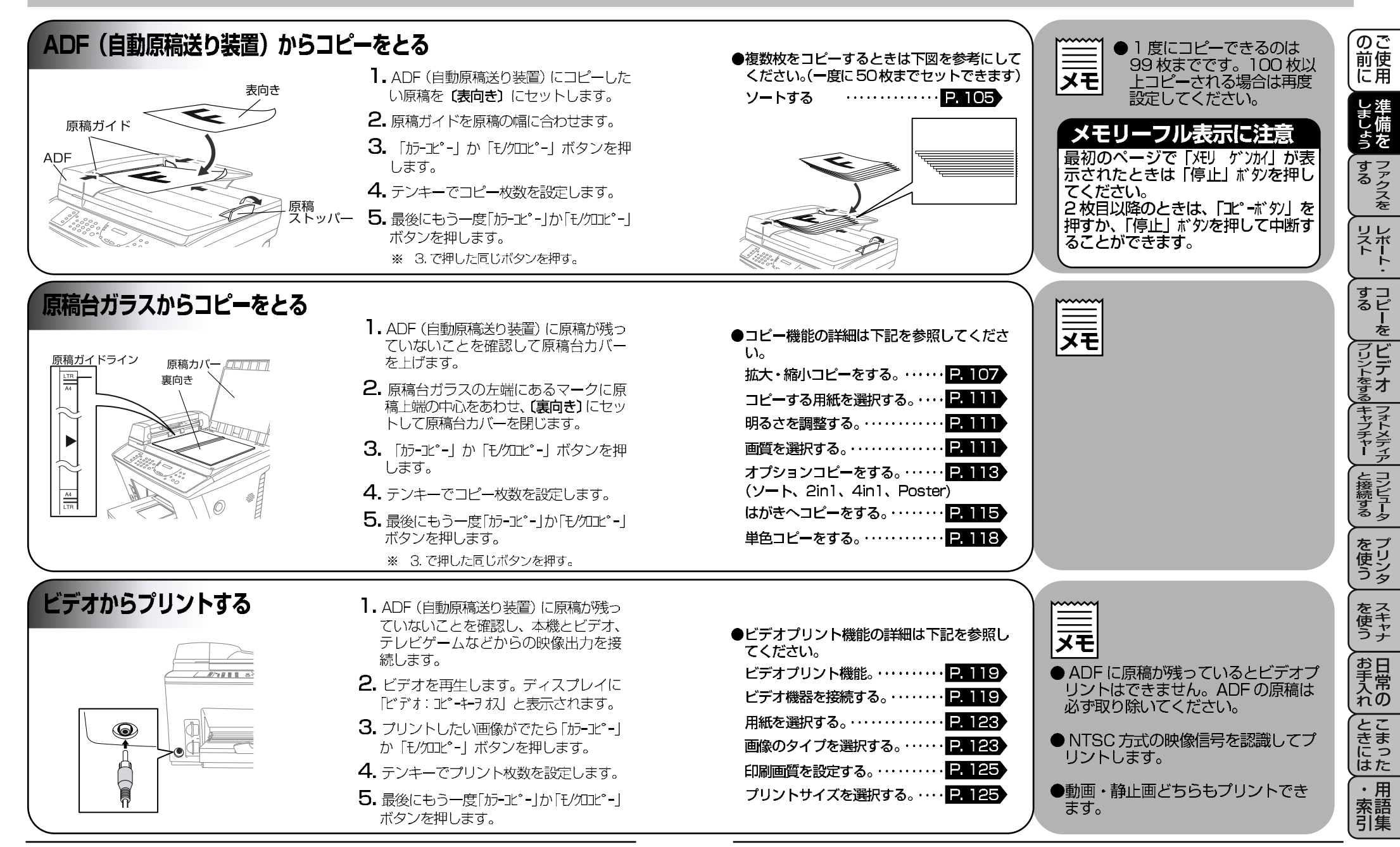

(おぼえておきましょう)●コピーは法律で禁止されている物があります。ご注意ください。

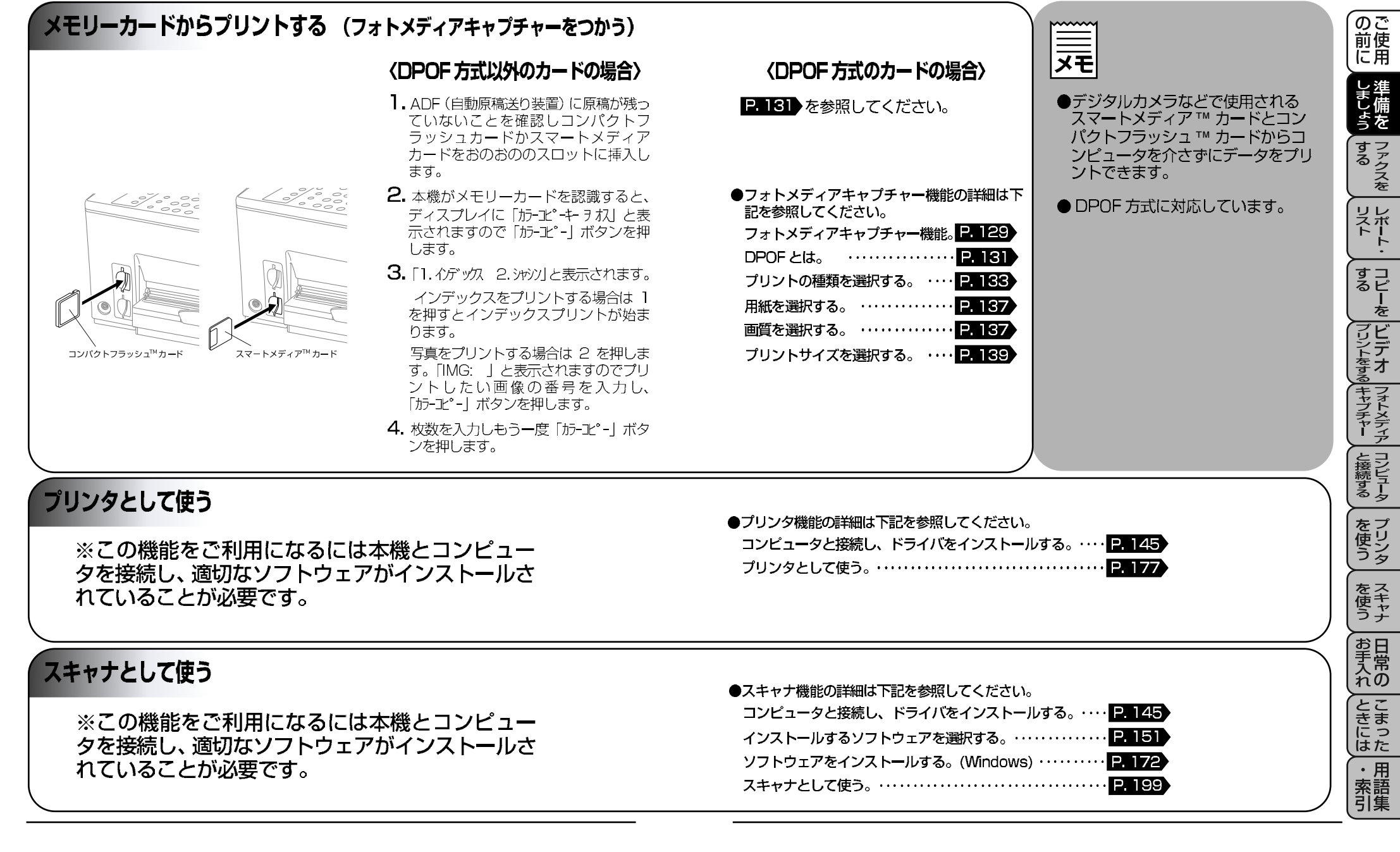

# 4章 ご使用前の基本設定

### ディスプレイの特徴

## ディスプレイついて

本機はお客様が使いやすいよう、ディスプレイをみるだけで次に何をすれば良いかわかるようになっています。

brother 9200J

### ●ディスプレイのスクロール

●を押して ① から ⑤ のどれかを選択すると、次々に設定する ことができる各機能がディスプレイに表れてきます。

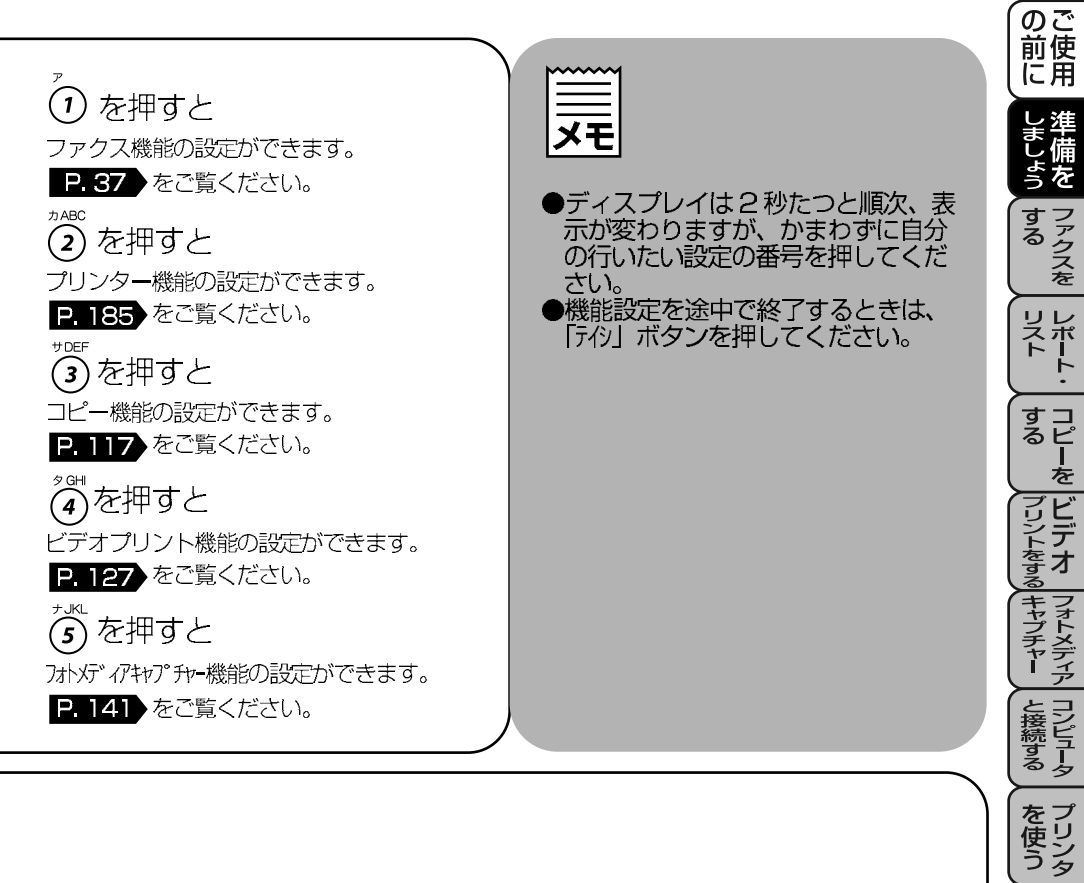

## 登録・設定の基本操作

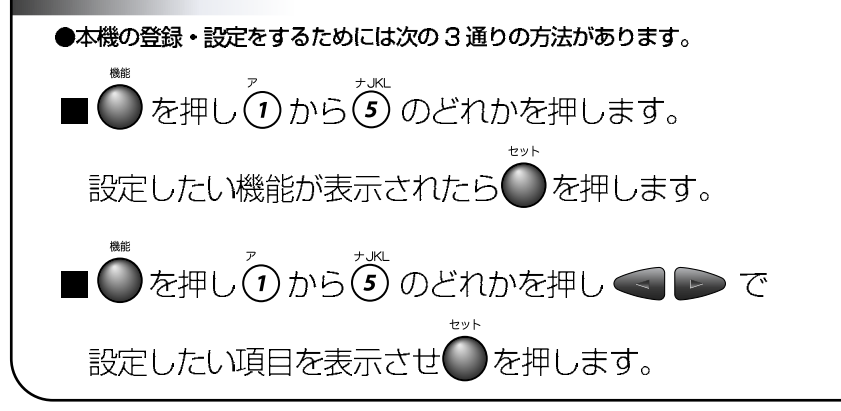

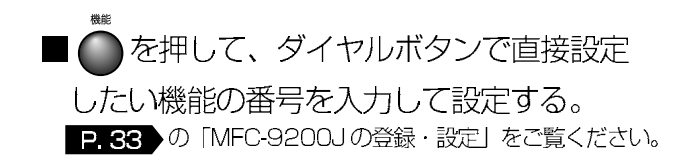

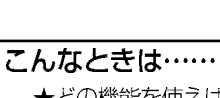

を 使 う ナ

お手入れ

とまった

・用 索語 引集
# 4章 ご使用前の基本設定

## MFC-9200J の登録・設定

本機は機能ボタンと設定したい機能の番号を入力するだけで各種の設定ができます。

### 1. ファクス機能

|   | 機能レベル 1 |   | 機能レベル2       | 設定内容                                                                            | 初期設定                                                                                                    | 参照ページ |
|---|---------|---|--------------|---------------------------------------------------------------------------------|----------------------------------------------------------------------------------------------------|-------|
| 1 | 初期登録    | 1 | 回線種別設定       | お使いの電話回線に合わせて回<br>線種別を設定します。                                                    | [ジドウ」→ PB                                                                                                    | 11    |
|   |         | 2 | 時計セット        | ディスプレイに表示される現在<br>の日付・時刻と、ファクスに記<br>される日付・時刻を設定します。                             | (2000)<br>01/01<br>00;00                                                                                                 | 17    |
|   |         | З | 発信元登録        | ファクスにプリントされる発信<br>元の名前、ファクス番号、電話<br>番号を設定します。                                   |                                                                                                    | 17    |
|   |         | 4 | キータッチ音量      | パネルキ <del>ー</del> にタッチしたときの<br>タッチ音の音量を設定します                                    | [לפּע]                                                                                                    | 37    |
|   |         | 5 | スピーカー音量      | スピーカー音量を設定します。                                                                  | [לפּני]                                                                                                    | 37    |
|   |         | 6 | 呼び出しベル<br>音量 | 呼び出しベルの音量を設定しま<br>す。                                                            |                                                                                                    | 39    |
|   |         | 7 | 表示言語         | ディスプレイに表示される言語<br>を設定します。                                                       | 「ニホンゴ」                                                                                                    | 39    |
| 2 | 受信設定    | 1 | 着信ベル回数       | 「FAX 専用モード」のとき、自動<br>受信するまでのベルの回数を設<br>定します。                                    | [04]                                                                                                    | 73    |
|   |         | 2 | 親切受信         | 本機がファクスを自動受信する<br>前に外付電話をとってしまった<br>場合でも、スタートキーを押さ<br>ずに、ファクスを受信する機能<br>を設定します。 | <ul> <li>「ロチンゴ」 39</li> <li>「ロチリ 73</li> <li>「ロチリ 75</li> <li>「ロチリ 75</li> <li>「ロチリ (#51) 77</li> <li>「ロハ」 79</li> </ul> | 75    |
|   |         | 3 | リモート番号       | 外付電話機からファクスを受信<br>動作させるときに設定します。                                                | [OFF] (#51)                                                                                                    | 77    |
|   |         | 4 | 自動縮小         | A4 サイズ以上の長さの原稿が<br>送られてきたときに自動的に縮<br>小する / しないを設定します。                           | FONJ                                                                                                    | 79    |
|   |         | 5 | ポーリング受信      | ポーリング通信でファクスを受<br>信するときの設定をします。                                                 | [צו עליצל]                                                                                                    | 83    |
| 3 | 送信設定    | 1 | 送付書          | 送付書を付加する / しないを設<br>定します。                                                       | [OFF]                                                                                                    | 63    |
|   |         | 2 | 送付書コメント      | 送付書のコメントを作成、登録<br>します。                                                          |                                                                                                    | 63    |
|   |         | 3 | 原稿濃度         | 原稿に合わせて濃度を設定しま<br>す。                                                            | [לעל]                                                                                                    | 61    |
|   |         | 4 | 画質モード        | ページごとに解像度を設定しま<br>す。                                                            | [צויעליבי]                                                                                                    | 59    |
|   |         | 5 | 海外送信モード      | 海外送信を行うときに設定しま<br>す。                                                            | [OFF]                                                                                                    | 67    |

|   | 機能レベル1      |   | 機能レベル?                    | 設定内容                                                           | 初期設定         | 参昭ページ |                       |
|---|-------------|---|---------------------------|----------------------------------------------------------------|--------------|-------|-----------------------|
| 3 | 送信設定        | 6 | タイマー送信                    | タイマー送信を行うときの送信<br>時刻を設定します。                                    |              | 69    | のご前使                  |
|   |             | 7 | ポーリング送信                   | ポーリング通信でファクスを送<br>信するときの設定をします。                                | [צב יעלבא]   | 81    | 上進                    |
|   |             | 8 | リアルタイム<br>送信              | メモリを使わずにリアルタイム<br>でファクスを送信するときに設<br>定します。                      | [OFF]        | 67    | もよう                   |
|   |             | 9 | 取りまとめ送信                   | 同一の相手先ごとに一括してタ<br>イマー送信を行うときに設定し<br>ます。                        | [OFF]        | 69    | するして                  |
| 4 | 通信待ち確認      |   |                           | メモリ送信の待ち状況を確認し、<br>メモリ送信、タイマー送信の<br>ジョブの解除をします。                |              | 69    | リストト                  |
| 5 | ダイヤル登録      | 1 | ワンタッチ<br>ダイヤル             | ワンタッチボタン1~8に送信<br>先番号、名称を登録します。                                |              | 51    | <u>・</u><br>すコ        |
|   |             | 2 | 短縮ダイヤル                    | 2桁の短縮番号01~00(00<br>は100のことです。)に送信先<br>番号、名称を登録します。             |              | 53    | るヒーをブビ                |
|   |             | 3 | グループ<br>ダイヤル              | ワンタッチボタン1~8にワン<br>タッチダイヤルと短縮ダイヤル<br>を組み合わせたグループダイヤ<br>ルを登録します。 |              | 55    | リントをするま               |
| 6 | リスト<br>プリント | 1 | 送信レポート                    | 送信後に送信結果をプリントし<br>ます。                                          | [OFF +-1メ=ジ」 | 97    | ャプチャー                 |
|   |             | 2 | 通信管理<br>レポート<br>(プリントリスト) | 送信・受信した最新の合計 50<br>通信分の結果をプリントします。                             |              | 99    | と接続する                 |
|   |             |   | (出力間隔)                    | 通信記録の出力間隔を設定しま<br>す。                                           | [OFF]        | 99    | をプ                    |
|   |             | 3 | ダイヤルリスト                   | ワンタッチダイヤル・短縮ダイ<br>ヤルに登録された内容をプリン<br>トします。                      |              | 101   | ぼうタ                   |
|   |             | 4 | 電話帳リスト                    | ダイヤルリストを 50 音順・ア<br>ルファベット順にプリントしま<br>す。                       |              | 101   | を使う                   |
|   |             | 5 | 機能案内リスト                   | 簡単操作リストをプリントしま<br>す。                                           |              | 101   | お日素常                  |
|   |             | 6 | 設定内容リスト                   | 各種機能に登録・設定されてい<br>る内容をプリントします。                                 |              | 102   | 行の                    |
|   |             | 7 | メモリ使用状況<br>リスト            | 使用されているメモリ量などメ<br>モリの使用状況をプリントしま<br>す。                         |              | 102   | こまった                  |
|   |             | 8 | 消耗品<br>オーダーシート            | インクカートリッジなどの消耗<br>品をファクスでご注文いただく<br>ためのオーダーシートをプリン<br>トします。    |              | 102   | ・<br>用<br>索<br>引<br>集 |

# 4章 ご使用前の基本設定

|   | 機能レベル 1 |   | 機能レベル2 | 設定内容                                                                             | 初期設定  | 参照ページ |
|---|---------|---|--------|----------------------------------------------------------------------------------|-------|-------|
| 7 | 応用機能    | 1 | 転送     | メッセージを受信したとき、「電<br>話呼出」や「ファクス転送」するた<br>めの設定をします。                                 | [OFF] | 87    |
|   |         | 2 | メモリ受信  | 受信したファクスをメモリに蓄<br>積する / しないを設定します。<br>(ファクス転送、リモコンアクセ<br>スをするときに、ON に設定し<br>ます。) | [OFF] | 89    |
|   |         | 3 | 暗証番号   | 外出先から本機をリモートコン<br>トロールするときの設定をしま<br>す。                                           | 159*  | 95    |
|   |         | 4 | ファクス出力 | メモリ受信でメモリに蓄積され<br>たファクスをプリントアウトす<br>るときに使用します。                                   |       | 89    |

### 2. プリンター機能

|   | 機能レベル1      | 機能レベル2 | 設定内容                                       | 初期設定 | 参照ページ |
|---|-------------|--------|--------------------------------------------|------|-------|
| 1 | テスト<br>プリント |        | プリント品質に満足できないと<br>きは、これらの機能を使って調<br>整をします。 |      | 185   |
| 2 | 縦罫線調整       |        |                                            |      | 185   |
| З | 双方向印字       |        |                                            | [ON] | 185   |

### 3. コピー機能

|   | 機能レベル1 | 機能レベル2 | 設定内容                              | 初期設定       | 参照ページ |
|---|--------|--------|-----------------------------------|------------|-------|
| 1 | 用紙タイプ  |        | カセット内の用紙の種類を設定<br>します。            | [79959]    | 117   |
| 2 | 画質     |        | コピー画質を設定します。                      | [צ∋לי ביע] | 117   |
| 3 | カラー調整  |        | 赤/緑/青各色のバランスを調<br>整します。           | 中間         | 118   |
| 4 | コントラスト |        | コントラストを調整します。                     | 中間         | 118   |
| 5 | 単色印字   |        | モノクロコピー時に、単色(黒<br>以外)でのコピーを設定します。 | [OFF]      | 118   |

## 4. ビデオプリント機能

|   |             |        |                                |           |       | ดร    |
|---|-------------|--------|--------------------------------|-----------|-------|-------|
|   | 機能レベル1      | 機能レベル2 | 設定内容                           | 初期設定      | 参照ページ | 前便    |
| 1 | 用紙タイプ       |        | ビデオプリントする用紙の種類<br>を設定します。      | ראיליע    | 127   | し油    |
| 2 | 画質          |        | 画質を「ヒョウジュン」「コウガシツ」か<br>ら選択します。 | [צביעלבא] | 127   | ま学供   |
| З | 画像タイプ       |        | 動画/静止画を設定します。                  | 「ドウガ」     | 127   | って    |
| 4 | プリント<br>サイズ |        | プリントサイズを設定します。                 | 10×7.6    | 128   | るアクスを |
| 5 | カラー調整       |        | 赤 / 緑 / 青各色のバランスを調<br>整します。    | 中間        | 128   | リレスボ  |
| 6 | コントラスト      |        | コントラストを調整します。                  | 中間        | 128   |       |

### 5. フォトメディアキャプチャー機能

|   | 機能レベル 1 | 機能レベル2 | 設定内容                                  | 初期設定    | 参照ページ | を            |
|---|---------|--------|---------------------------------------|---------|-------|--------------|
| 1 | 用紙タイプ   |        | 用紙の種類を設定します。                          | 「フッウシ」  | 141   | (ごビ<br>マデ    |
| 2 | 画質      |        | 画質を「とヨウジュン」「コウガシツ」<br>から選択します。        | [בילב"] | 141   | をする 一        |
| 3 | 明るさ     |        | プリントする明るさを設定しま<br>す。                  | 中間      | 141   | <b>キャプチャ</b> |
| 4 | コントラスト  |        | コントラストを調整します。                         | 中間      | 142   |              |
| 5 | カラー調整   |        | 赤 / 緑 / 青各色のバランスを調<br>整します。           | 中間      | 142   | とコンピュ        |
| 6 | 画質強調    |        | 「ホワイトバランス」「シャープネス」<br>「カラーノウド」を調整します。 | 中間      | 143   | ま <u>り</u>   |
|   |         |        |                                       |         |       | を使う          |

すコるピー

を 使 ヤナ

お手入れの

ときには

・ 用 索 語 引 集

# 4章 ご使用前の基本設定

音量を調節する-1

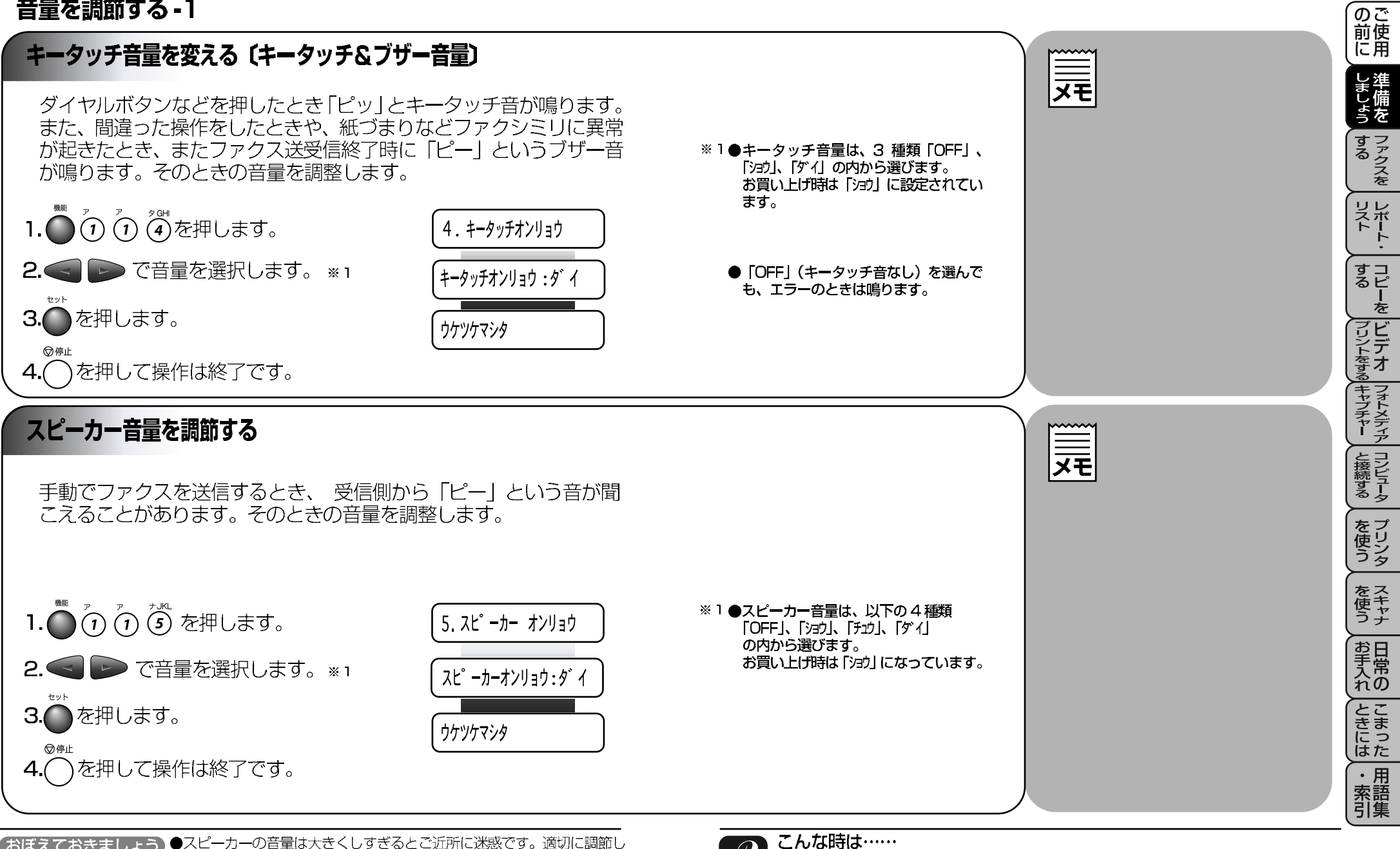

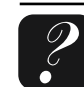

## 4章 ご使用前の基本設定

### 音量を調節する-2

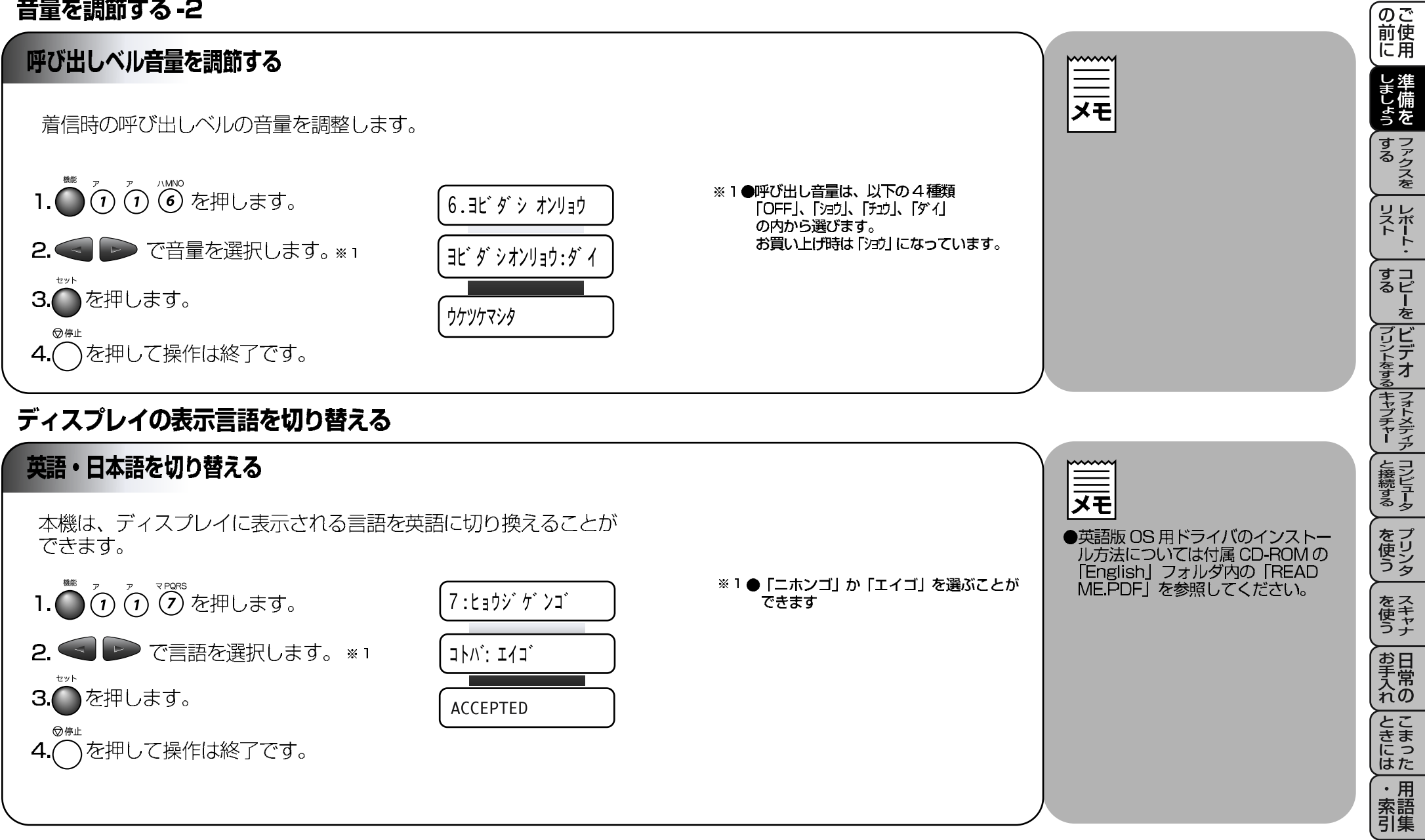

(おぼえておきましょう)●表示の種類によっては英語が表示されることがあります。

### ファクスを送信する-1

### 原稿について

### ●原稿サイズ

セットできる原稿サイズは次のとおりです。これ以外のサイズの原 稿は、複写機で拡大・縮小コピーしてセットしてください。小さす ぎる原稿は原稿台ガラスにセットしてください。

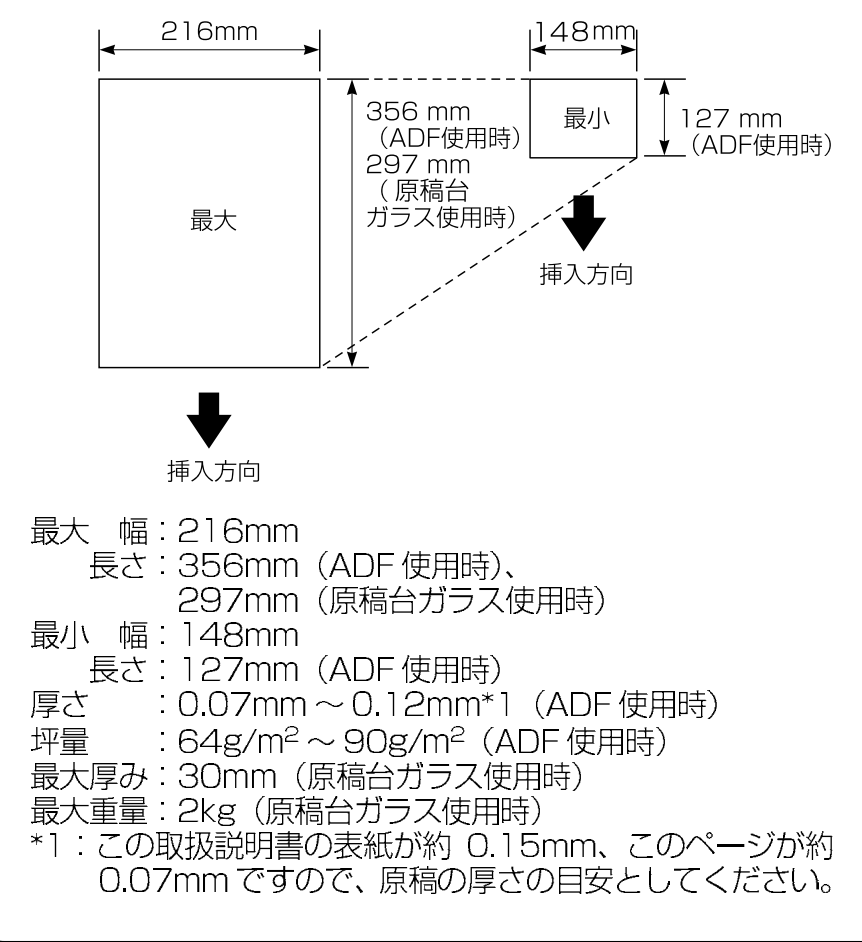

| ●原稿についてのご注意<br>以下のような原稿は、原稿台ガラス<br>を使用して送信、またはコピーをし                   |                                                                                                 |
|-----------------------------------------------------------------------|-------------------------------------------------------------------------------------------------|
| とく/ことし。<br>カール<br>した原稿                                                | <ul> <li>原稿を複数枚セットするときは、キャリアシートはお使いになれません。</li> <li>インクやのりなどが乾いていない原稿</li> </ul>                |
| カーボン紙、<br>ノーカーボン紙、<br>裏カーボン紙の原稿                                       | は、完全に乾いてからセットしてください。                                                                            |
| その他特殊な原稿 とじ穴のある原稿                                                     | ●原稿のクリック・ホチキスのmana改革<br>の原因となりますので取りはずしてく<br>ださい。                                               |
| 縦厚の薄すぎる原稿<br>(0.06mm以下)<br>(幅140mm、<br>長さ127mm未満)                     | ●異なるサイズ・厚さ・紙質の原稿を混<br>ぜてセットしないでください。                                                            |
| ガッてある原稿     サップある原稿     サップある原稿     ホチキスで     のりで貼り合わせた     のりでおり合わせた | ●原稿の元端に巴かういていると、涙い<br>原稿と判断する場合があります。この<br>ときは、原稿をセットする向きを変え<br>たり、あらかじめ濃度を下げるなどの<br>対処をしてください。 |
|                                                                       | ●原稿を強く押し込まないでください。<br>原稿づまりを起こしたり、複数枚の原<br>稿が一度に送られることがあります。                                    |
|                                                                       | ●原稿の端の部分は読み取れませんの<br>で、ご注意ください。                                                                 |
| <u>م</u><br>الأ<br>250mm                                              |                                                                                                 |
| (ADF使用時)<br>291mm<br>(原稿台<br>ガラス使用時)<br>よにできる範囲                       |                                                                                                 |
| <u>∞</u> ≣↓ 後端                                                        |                                                                                                 |

| の前に         | ご使用              |
|-------------|------------------|
| しましょう       | 準備を              |
| する          | ファクスを            |
| リスト         | レポート・            |
| する          | コピーを             |
| プリントをする     | ビデオ              |
| キャプチャー      | フォトメディア          |
| と接続する       | コンピュータ           |
| を使う         | プリンタ             |
| を使う         | スキャナ             |
| お手入れ        | 日常の              |
| ときには        | こまった             |
| ・<br>索<br>引 | 一<br>用<br>語<br>集 |

ファクスを送信する -2

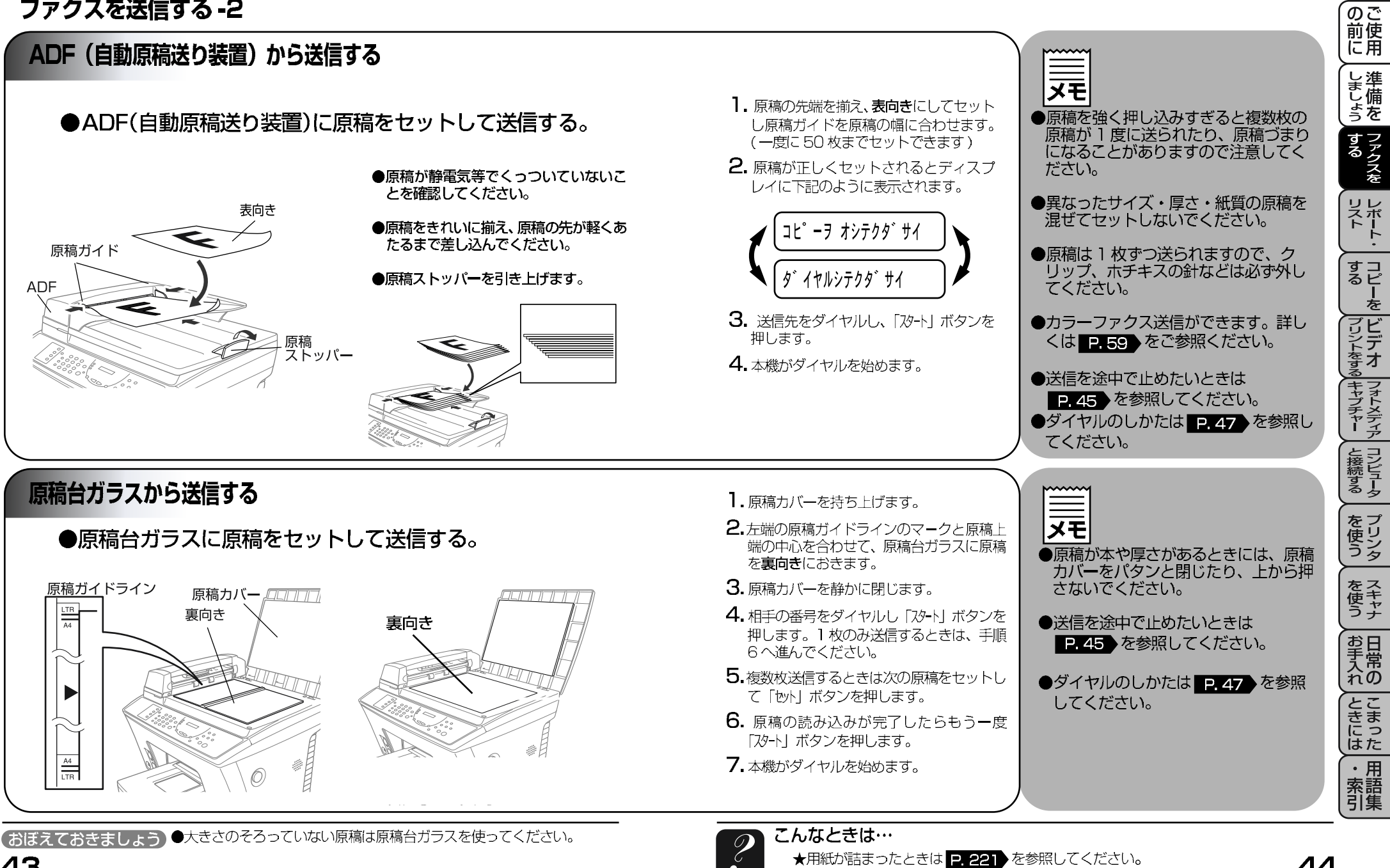

## ファクスを送信する-3

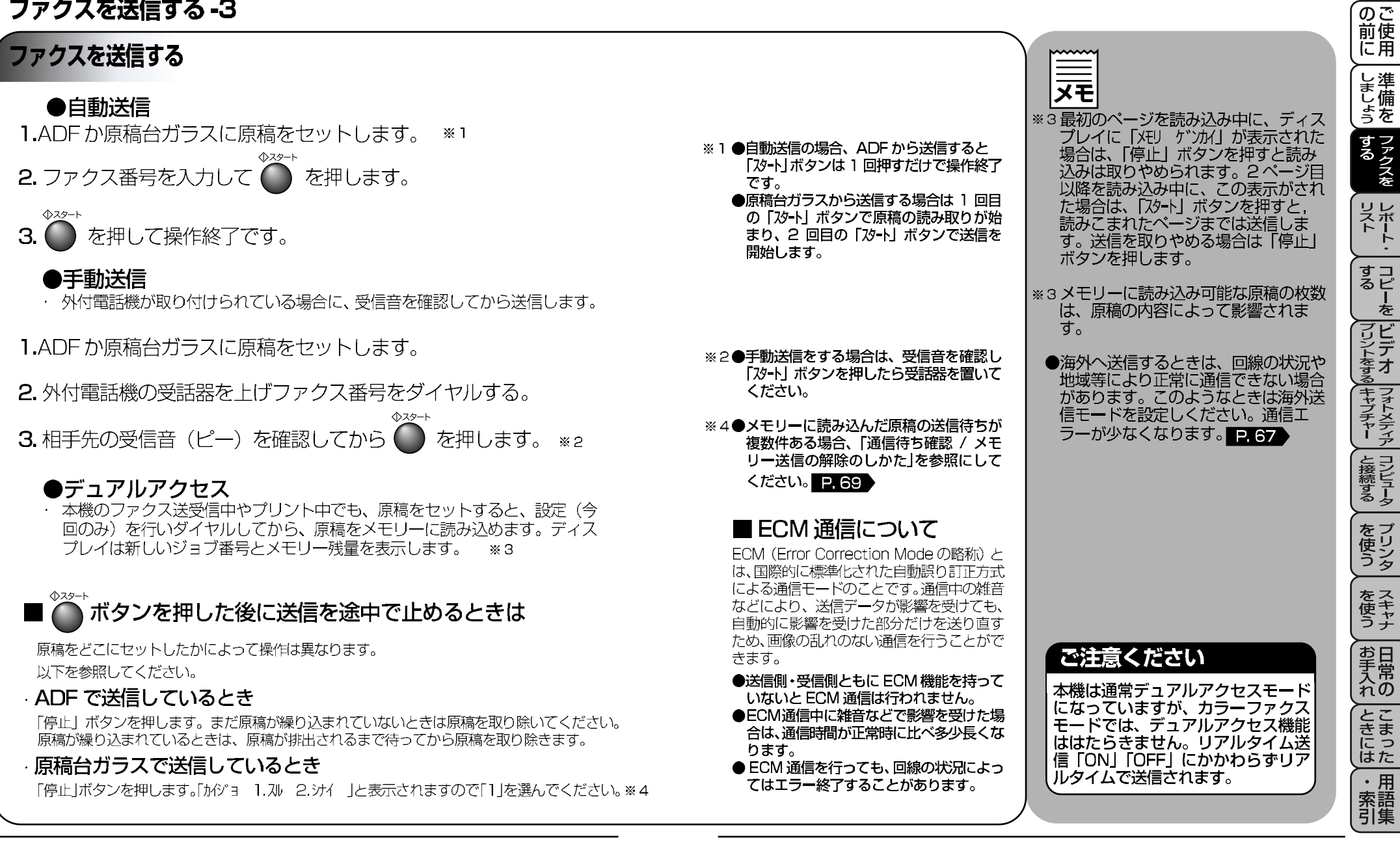

便利にダイヤルする-1

ダイヤルのしかた ●送信するときのダイヤル方法は4つあります。 短縮ダイヤル ダイヤルボタン ワンタッチダイヤル 電話帳 電話帳/短縮 電話帳/短縮 ▼シフト ●ダイヤルボタンで相 ●ワンタッチボタンで登 ●電話帳/短縮ボタン エイギョウダイ1 手のファクス番号を 録されているファクス を押し、米ボタン カABC サDEF 2 (1) (3) 番号にダイヤルします。 ダイヤルします。 を押した後、00~  $\frac{1}{5}$ ●ワンタッチ、短縮ダイヤ 7 1) ABC 7 DEF  $\begin{array}{c} \mathcal{P} \\ \hline \mathbf{1} \\ \mathbf{2} \\ \mathbf{3} \end{array}$ ●最も一般的な方法で ●1回ボタンを押すだけで <sup>9</sup> GH JKL 5 7.MNO 6 99の2桁の短縮番 ル、グループダイヤルに登 ダイヤルできます。 **ਰ**\_ 2 6 <sup>9 GH</sup> 5 6 5 6 <sup>梦 GHI</sup> 号を押すだけでダ 録された名称を検索し、そ ●8件登録できます。 
 triangle
 triangle

 triangle
 triangle

 triangle
 triangle
 イヤルできます。 のままダイヤルします。 TUV FWXYZ \*TUV **FWXYZ** <sup>3</sup>70 ●100件登録できま ディスプレイ上で検索し 記号1 **米 0** # # **र्व**् ます。 ₩ \* 7 **E** 4 8 0 ●名前だけで探せます。 ●ワンタッチダイヤルの登録のしかたは ●短縮ダイヤルの登録のしかたは ●電話帳の使い方はは **P** 49 を参 P.51 を参照してください。 P 53 を参照してください。 照してください。 同じ相手にもう一度送信する〔再ダイヤル〕

を プリン タ を スキャナ メモ ●自動再ダイヤルを8回繰り返しても お手入れの ●自動再ダイヤルについて 送信できなかったときは、送信を中止 1.ADF か原稿台ガラスに原稿をセットします。 自動送信でファクスを送信しようとした し、送信レポートがプリントされま が、相手が通話中などで送信できなかっ す。「ケッカ」の欄が「ハナシチュウ/カトウナシ」 たときは自動的に再ダイヤルして送信し とまった であることを確認し、再度送信し直し ます(原稿送信のときは、原稿をそのま てください。 を押し を押します。 ●最後にかけた番号が表示さ ま置いておいてください)。自動再ダイヤ ●自動再ダイヤルは、自動送信時のみは れダイヤルされます。 ルは30秒間隔で8回繰り返します。 たらく機能です。手動送信時は「再 ・用索語 ダイヤル / ポーズ | ボタンを押して再ダイ ヤルします。 こんな時は…

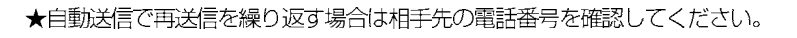

48

の で 前 に 用

しましょう

ファクスを

リストト・

すコ るピ を

フリントをする キャプチャー と接続する

### 便利にダイヤルする-2

#### の で 前 使 用 電話帳の使い方 **\_\_\_\_** しましょう あらかじめワンタッチダイヤル、短縮ダイヤルやグループダイヤルに登 録されている相手先名称をディスプレイ上で検索し、そのまま検索した ●登録されている相手先名称を50音 するファクスを 相手にファクス送信することができます。 順・アルファベット順に並べ換えた電 話帳リストをプリントすることができ ます。プリントのしかたは、 1.ADFか原稿台ガラスに原稿をセットします。 P.101 を参照してください。 リストート・ ●文字入力のしかたについては ※1●入力した最初の1 文字を含む 50 音順、 2. 〇 を押します。 タンシュク ダ・イヤル アルファベット順で一番最初の相手先名 P.15 をご参照ください。 すコ るピ を 称が表示されます。 ●ワンタッチダイヤル、短縮ダイヤル、 ※2● ADF 使用時は、そのままファクス送信さ グループダイヤルの登録のしかたにつ 3. 探したい名前の最初の1文字を入力します。 プリントをする れます。 いては P.51 を参照してください。 ●原稿台ガラス使用時は、読み取りがはじ 4. < > で目的の名前を表示させます。 \*1 | I(+ 3) ダ (1) まります。読み取り終了後、再度「スタート」 キャプチャー と接続する ボタンを押してください。 ()スタート **5.** 相手先が表示されたら **6** を押します。 \*??

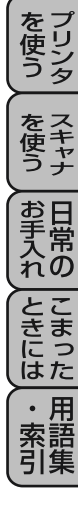

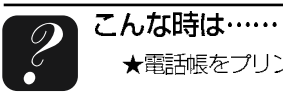

### 電話帳を作成する - 1

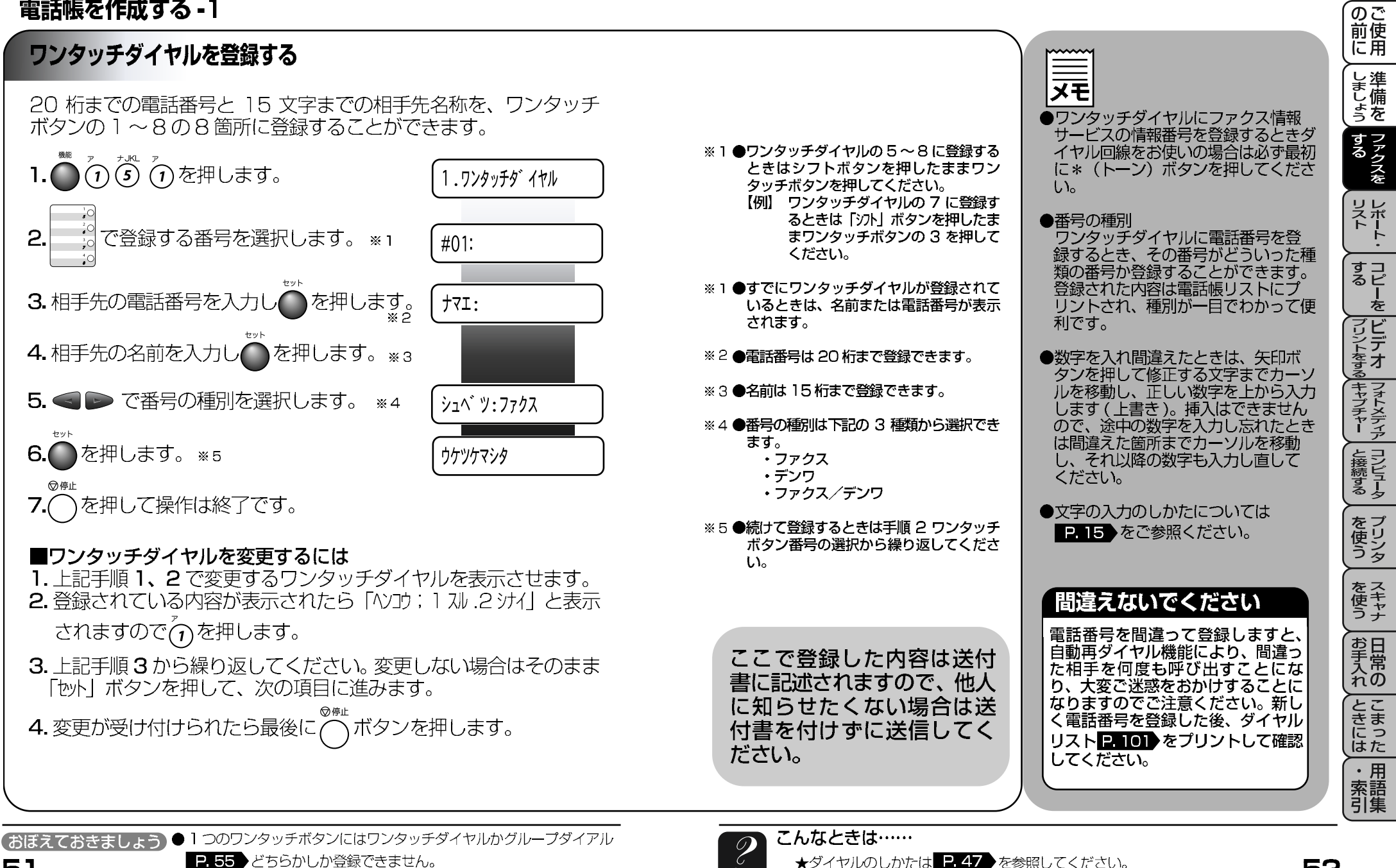

### 電話帳を作成する -2

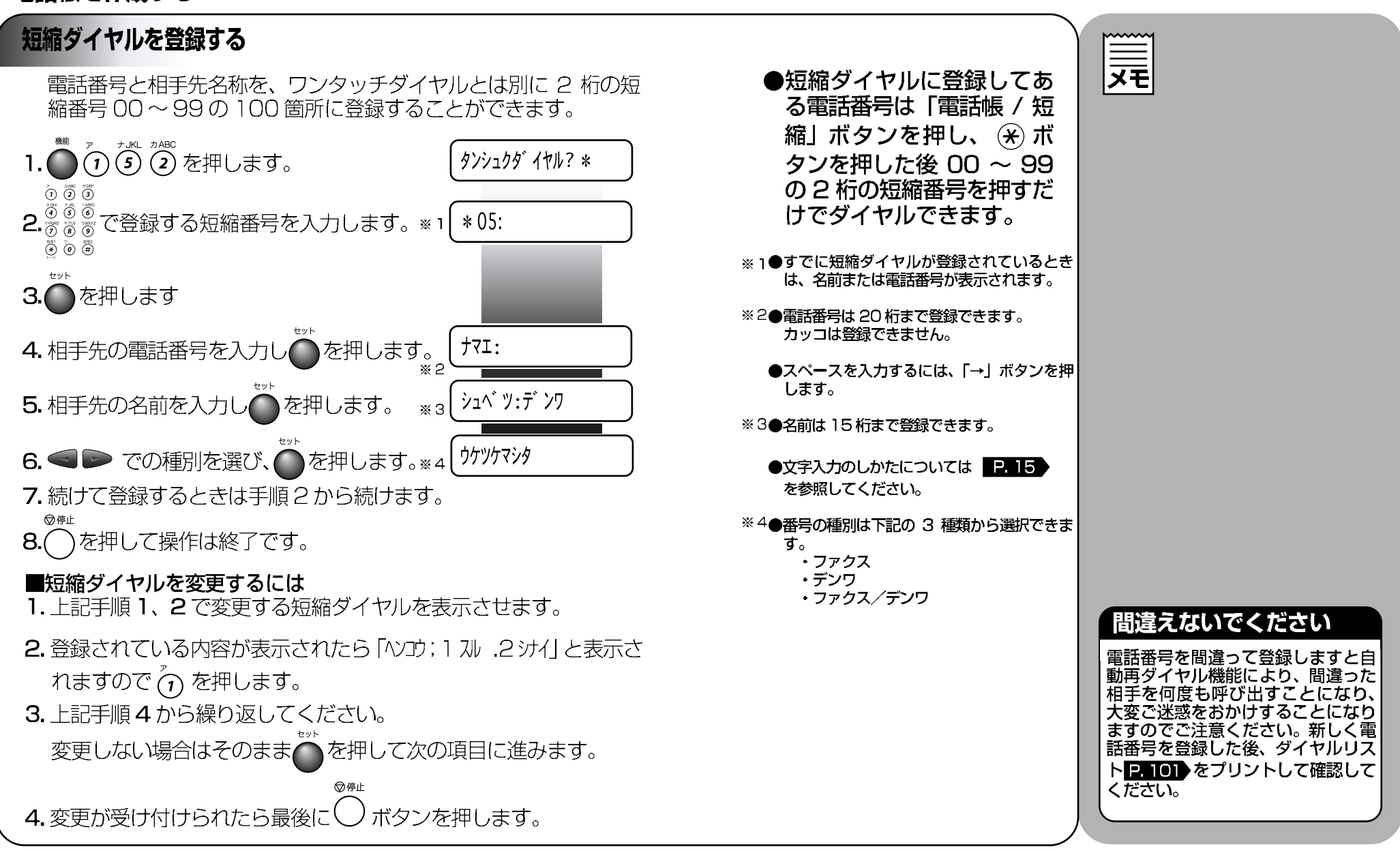

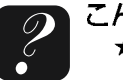

こんな時は……

の 前 に 用

しましょう

ファクスを

リレポート

すコ るピ を

プリントをす

マキャプチャー と接続する

を プリン タ

を スキャナ

お手入れ

とまった

・用 索語 引集

### 電話帳を作成する -3

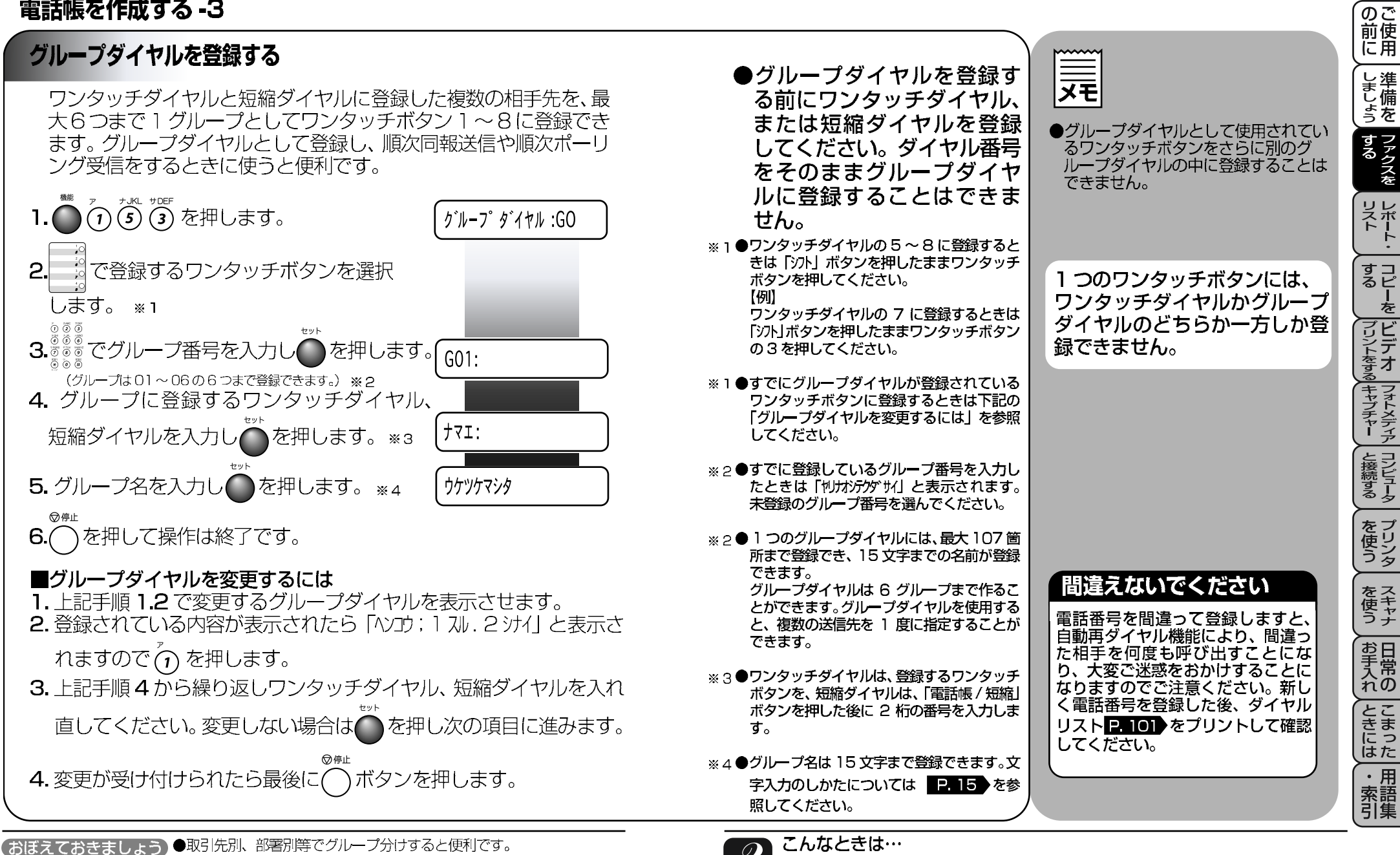

★登録したグループがわからなくなったときはダイヤルリストをプリントします。

P. 101 を参照してください。

56

### ファクスを便利に送信する -1

### 本機からの送信の特長

本機は原稿の種類や形状に応じて、ADF(自動原稿送り装置)か 原稿台ガラスのどちらから送信するのか選択できます。また、送信 するときに各種設定の組み合わせができます。各種設定(送付書添 付、送付書のコメント選択、濃度、画質、海外送信モード、タイ マー送信、リアルタイム送信)がされると、ディスプレイは右記の 表示となります。

他にも設定する場合は (う)を押してください。ディスプレイは 「ノウンノセッテイ」のメニューになります。設定しない場合は 🎾 を押し

て次の手順へ進んでください。

#### 画質を選択する ●標準モード 大きくはっきり見える文字のとき 原稿の文字の大きさや写真の有無に Color Fax ●ファインモード 合わせて、画質モードを設定し送信し 小さな文字のとき ます。 送信スピードは「標準」 モードより 通常の原稿を送信するときには も遅くなります。 「標準」モードに設定されていますの ファクス画質 ●写真モード で、特にこの設定をする必要はありま Am 写真原稿のとき せんん 写真 送信スピードは [ファイン] モード ファクス画質 『ボタンを押すごとに右図のよ よりも遅くなります。 $\bigcirc$ モード ●カラーファクスモード うにモードが変わります。 カラー原稿のとき ●操作パネル上のインジケーターは選択 送信スピードは「写真」モードより ます。 されているモードが点灯します。 も遅くなります。 標準モードのときは点灯しません。

ウケツケマシタ

ホカノ セッテイ?

1.スル 2.シナイ

### ●「標準」モードに比べ、「ファイン」、 「写真」、「カラーファクス」 モードで 送ると送信時間が長くかかります。

- ●「写真」モードの送信で相手機が「標 準| モードしかない場合は、画質が劣 化します。
- ●「カラーファクス」モードで送信しよ うとしても、相手機が「カラーファク ス」モードに対応していないときはモ ノクロで送信されます。
- ●画質モードの設定は1回の送信が終 わると自動的に「標準」モードに戻り

(おぼえておきましょう)●画質はスーパーファインモードにも設定できます。 P.59 の「ページごとに画質を設定する」を参照してください。

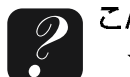

の 前 に 用

しましょう

する ファクスを

リレポート

すコピーを

プリントをする キャプチャー と接続する

を 使う シタ

をス 使う ナ

お手入れの

とまった

・用索語

## ファクスを便利に送信する -2

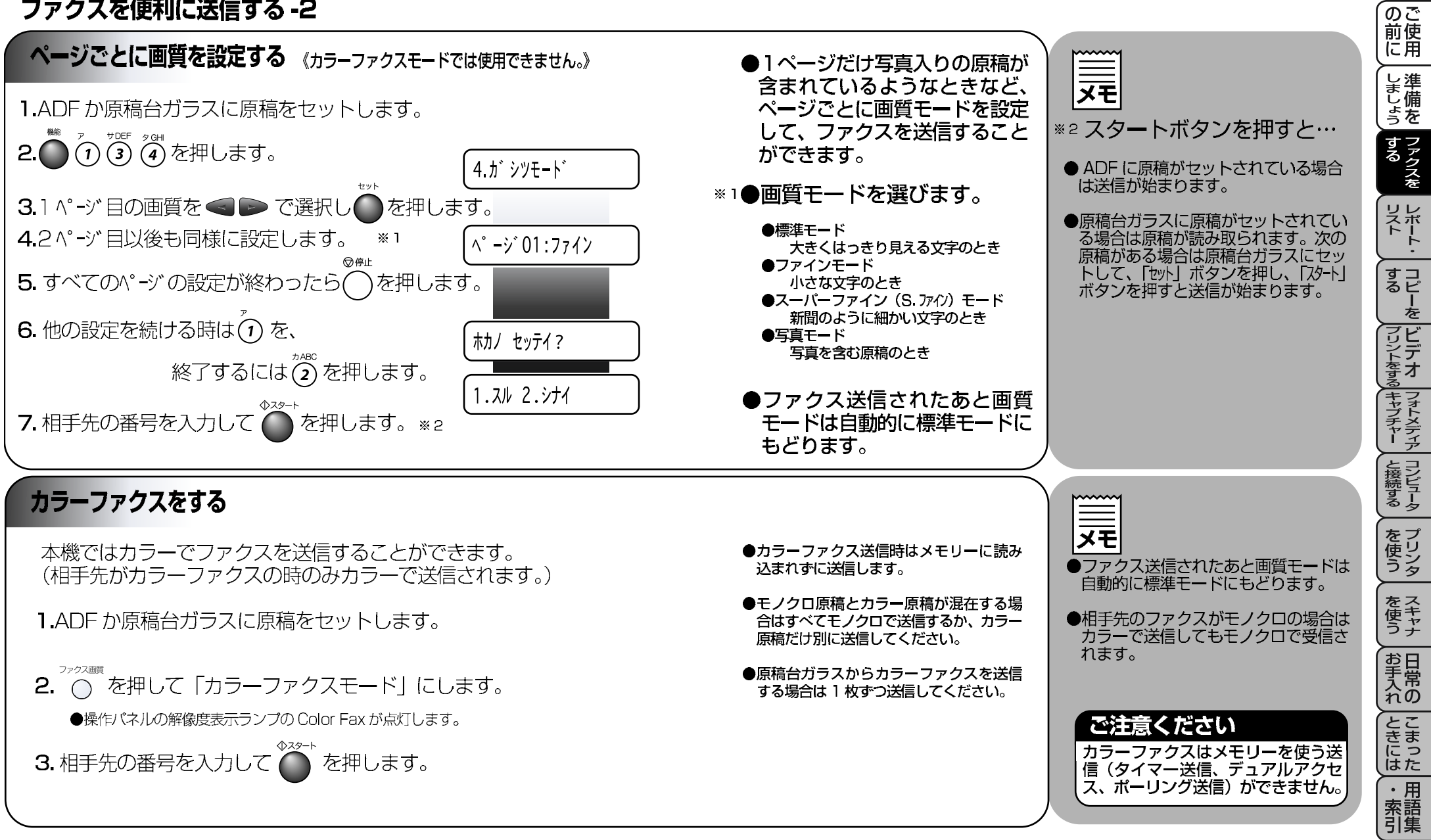

(おぼえておきましょう) ●カラーファクスは送信に時間がかかることがあります。

こんなときは…

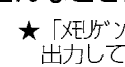

出力してください。

★「、死りがかん」と表示されたときは P.89 を参照してメモリー内のデータを 60

### ファクスを便利に送信する -3

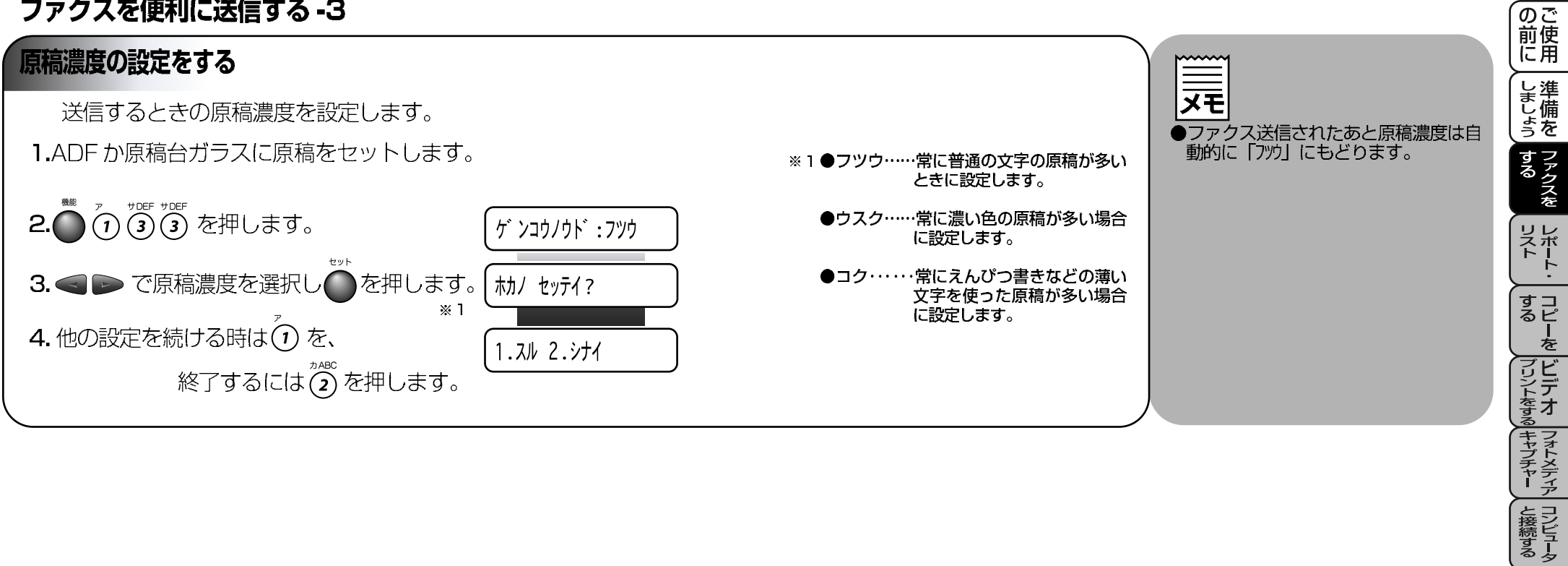

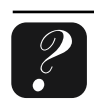

### ファクスを便利に送信する-4

#### の 前 に 用 送付書を付けて送信する ||||天 書式を確認するときは、左記の しましょう 「送付書送信の設定のしかた|手 相手先の名前、電話番号、発信元データや通信日時などが記載された 順3で「プリントサンプル」を選びプ 送付書を、自動的に原稿と一緒に送信することができます。 する ファクスを リントしてください。 ×2 ■送付書送信の設定のしかた ●送付書のコメントについて ※1●手順3では以下の5つから選択します。 下記の6種類のコメントから選べま 1.ADF か原稿台ガラスに原稿をセットします。 P/ウフショ:ON1 : 毎回送付書を付ける。 す。2種類のオリジナルコメントが登 リレポート 「ソウフショ:OFF」: 毎回送付書を付けない。 録できます。 1.ソウフショ 「コンカイパ:OFF」:今回のみ送付書を付けない。 1. (コメント ナシ) 「コンカイ/ミ:ON1:今回のみ送付書を付ける。 2 オデンワ クダサイ 3. < > で選択し を押します。 \* 1 「プリントサンプル」:プリントサンプルを出力する。 コンカイノミ:ON すコ るピ を 3 シキュウ 4.シンテン ● 「プリントサンプル」を選んだ場合は 「セット」 ボタン 4. コメントを選択し●を押します。 \*2 2.オデ ンワクダ サイ 5 (オリジナル コメント) ※4 を押して「スタート」ボタンを押します。 プリントをする 6 (オリジナル コメント) ●「コンカイ/ミ」を選んだ場合は「セット」ボタンを押 **5.** 送信枚数(2桁)を入力しのを押します。 して「ON」「OFF」を選択します。 マイスウ?:02 ● 「ソウフショ:ON」を選んだ場合は手順 4 へ進ん жЗ \*23 6. 他の設定を続ける時は⑦を、 ●送付書の自動送信について でください。 クキャプチャー と接続する 送付書送信を「ON」に設定したときに ● 「ソウフショ:OFF」を選んだ場合は手順6へ進ん ホカノ セッテイ? 終了するには②を押します。 は、送信枚数は送付書にプリントされ でください。 ● 「コンカイ/ミ:OFF」を選んだ場合は手順7 へ進 ません。また、選んだコメントは、す 7. 電話番号を入力し 🍎 を押します。 .スル 2.シナイ べての送付書にプリントされます。 みます。 ※3●「コンカイ/<:ON」を選んだ場合のみ送信枚数の ×4 ●コメント5または6を入れて送付書を 設定ができます。 送付書のコメント欄に載せる2種類のオリジナルコメントを作成し、 送信したいときは、「送付書送信の設定 登録することができます。 のしかた|の手順4で、コメント5ま ●送付書の、「TO:」の名前はあらかじめワン を プリン タ たは6を選択することを忘れないでく タッチダイヤル、短縮ダイヤルなどで登録さ ■送付書のコメントを登録するには \*4 れていないと表示されません。また順次同報 ださい。 送信の場合にはこの欄の名前は表示されませ 1. 1 3 2 を押します。 2:ソウフショ コメント ●コメントを変更したいときは、最初か を スキャナ $h_{\circ}$ P.51 ら操作して、再登録してください。 ※5 ●コメントは27文字まで入力できます。 2. </ </> </> アロメントを登録する箇所を選びのを 文字入力のしかたについては P.15 お手入れの 押します。 を参照してください。 5: ●コメントは5か6に登録できます。 発信元データ(ファクス番号、電 とまった 3. コメントを入力して●を押します。\*5 話番号、名前)を登録しないと ホカノ セッテイ? 「送付書送信の設定のしかた」がで 4.他の設定を続ける時は⑦を、 きません。 ・ 用 素語 引集 .スル 2.シナイ 終了するには(2)を押します。 P.17 をごらんください。

(おぼえておきましょう)●送付書のコメントは簡潔に(例 ゴケ、がや クダサイ)しておきましょう。

### ファクスを便利に送信する-5

### 同じ原稿を数箇所に送信する(順次同報送信)

同じ原稿を、複数の送信先を設定して1度に送信させることができます。送信先は、個別に入力されたダイヤル番号 50 箇所と、あらかじめ登録されている、ワンタッチダイヤル、短縮ダイヤル、グループダイヤルを含む最大158箇所までを指定できます。

1.ADF か原稿台ガラスに原稿をセットします。

ワンタッチダイヤル、短縮ダイヤル、グループダイヤルや、電話帳からの検索で送信先を選択します。※1
 ●ダイヤルボタンで普通にダイヤルもできます。

**3.** を押します。

- 4. 次の送信先を上記手順2. のように選択します。 \*2
- 5. を押します。
- 6. すべての送信先を入力したら の を押します。
- 7. 原稿の読み込みが開始され、指定した送信先に送信が開始されます。
- 8. すべての送信が終了すると、自動的に同報送信レポートがプリントされ、待機状態に戻ります。
- 9. 同報送信レポートを確認し、「I5-」などで送られていない送信先に もう一度送信してください。
- ●短縮ダイヤル、グループダイヤル、電話 帳に登録されている送信先はすべて送 ●送信先を間違えたときは、「停止」ボ 信できます。 タンを押して最初から入力し直してく ださい。 ●登録されていない番号も50件まで同時 に送信できます。 ●この機能はカラーファクスでは利用で きません。 ●グループ送信をするためには、あらかじ めグループダイヤルの登録が必要です。 ●送信できる件数はメモリーの残量に 詳細は、P.55を参照してくださ よっても制限されます。 11. ●何らかの理由で同報送信が中断された ※1●送信先の入力のしかたについては、 場合でも本機は自動的に再送信を行い P.47 「ダイヤルのしかた」を参照 ます。 してください。 ●送信先を重複して指定したときは、 「スタート」ボタンを押すと自動的に重複 ※2●指定した順番に送信されます。 している部分を削除します。 ※3●送信途中でキャンセルするには「停止」 ボタンを押してください。ディスプレイ に送信先をキャンセルするかを選択す る画面が表示されます。 ディスプレイの表示に従ってください。 すべての送信先をキャンセルしたい場 合は「機能」①④で通信待ち確認に移行し てからジョブを解除してください。 P.69

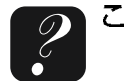

こんなときは……

の 前 に 用

しましょう

する ファクスを

リストト・

すコるピ

フリントをする キャプチャー と接続する

を プリン タ

を スキャナ

お手入れの

とまった

・ 用 素語 引集

ーを

#### ファクスを便利に送信する-6 の 前 に 用 原稿を直接送信する(リアルタイム送信) しましょう 急いで送信したいときや、送信し すぐに相手先にダイヤルし、原稿を読み取りながら送信します。 ている相手先を確認したいとき ●原稿はメモリーに蓄積されません。指 に便利です。また、メモリーに送 するファクスを 定できる相手先は1件です。 1.ADFか原稿台ガラスに原稿をセットします。 信待ち原稿がたくさんある場合 **2. ()** () (3) (8) を押します。 にリアルタイム送信で優先して ●原稿台ガラスからの送信の場合、原稿 8.リアルタイム ソウシン は1枚のみしか送信できません。 原稿を送信できます。 リレポート ●カラーファクスでは常にリアルタイム 3. < > で選択して を押します。 \* 1 ウケツケマシタ 送信を行います。 ※1●手順3では以下の3つから選択します。 すコ るピ を 4.他の設定を続ける時は()を、 [リアルタイム ソウシン :ON]: 「リアルタイム ソウシン :OFF ]: 「コンカイノミ |: 終了するには(2)を押します。 「コンカイミ」を選んだ場合は「セット」ボタン プリントをする キャプチャー と接続する ホカノ セッテイ? を押して「コンカイ/ミ:ON」「コンカイ/ミ:OFF」を 5. 相手先の番号を入力して 🍎 を押します。 選択します。 1.スル 2.シナイ 海外へ送信する(海外送信モード) ●海外へ送信するとき、相手のファクシミリ XE 海外へ送信するときは、回線の状況などによって正常に送信できないこ を プリンタ とつながるまでに時間がかかるために送信 とがあります。このようなときには海外送信モードを「ON」に設定し ●海外送信モードは1回の送信が終了 できないことがあります。その場合は、手 すると自動的に「OFF」にもどりま てから送信を行うと、通信エラーになることが少なくなります。 動送信で相手の「ピー」という音を聞いて す。 から「スタート」ボタンを押して送信してみて を スキャナ ください。 1.ADFか原稿台ガラスに原稿をセットします。 ●海外送信モードを「ON」にしたとき 2. (1) (3) (5) を押します。 は、通信速度が遅くなって送信時間が 5. カイカ イソウシン モート かかり、電話料金が高くなることがあ お手入れの ります。 3. < 下 (ON」を選択して を押します。 かかっ こまった 4.他の設定について()「スル」か(2)「汁イ」を押します。 ・ 用 素語 引集 **5.**相手先をダイヤルし 🍊 を押します。

### (おぼえておきましょう)●本機は通常、メモリー送信をしています。

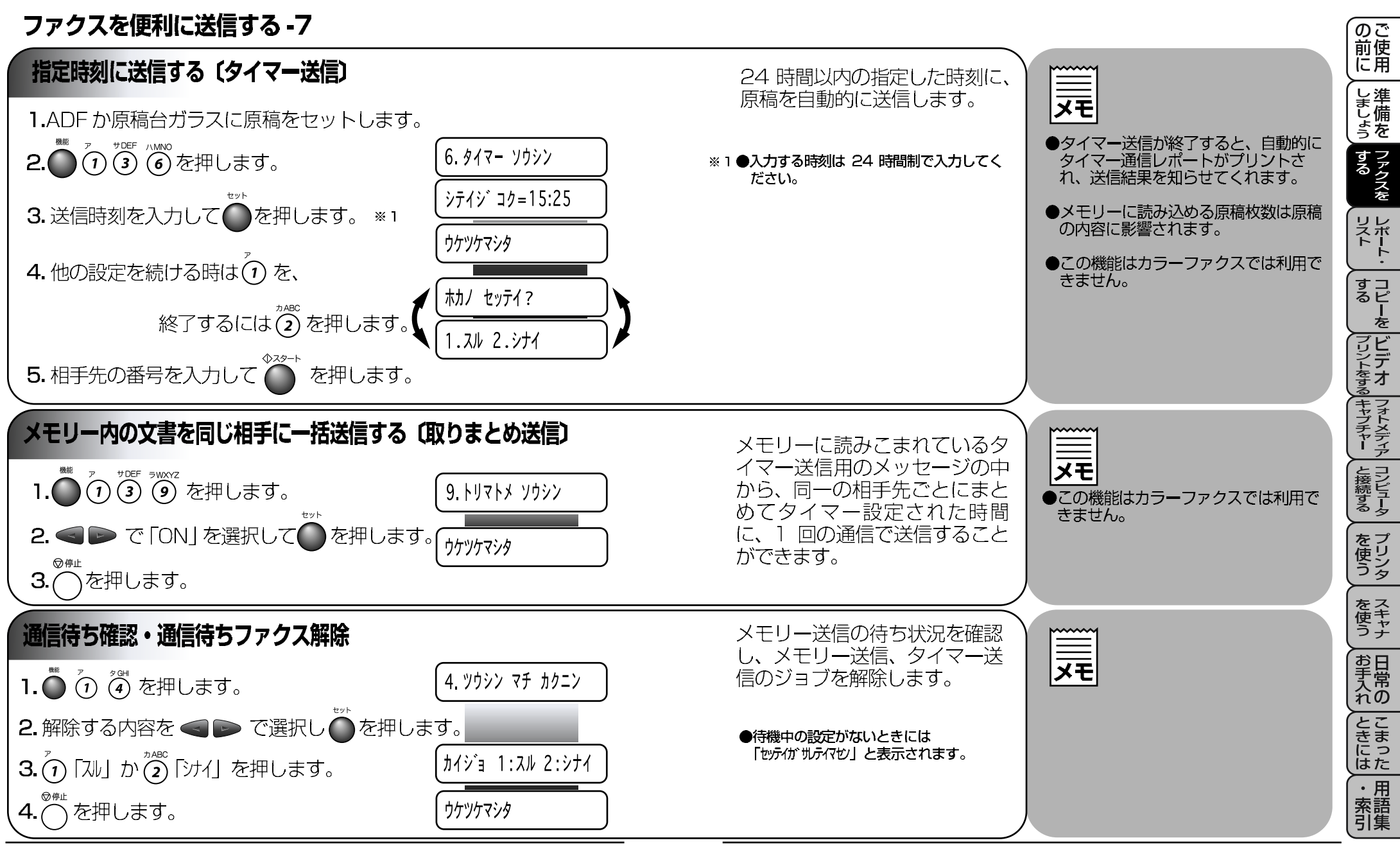

おぼえておきましょう●本機は通常、メモリー送信をしています。

### ファクスを受信する - 1

### 受信モードについて

### ● FAX モード 「ファクスを自動で受ける」※1

本機をファクス専用として使用するときに設定すると便利な モードです。お買い上げ時はこのモードに設定されています。

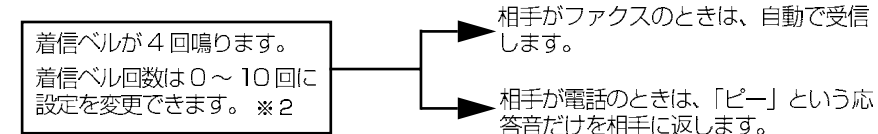

●外付留守電モード

「ファクスを自動で受けたい、外付けの留守番電話機で電話やメッセージを受けたい」 本機の外付電話機用(EXT.) 端子に留守番電話機が接続されていることが前提のモード

です。留守中のファクスやメッセージに対応できる受信モードです。 P. 19

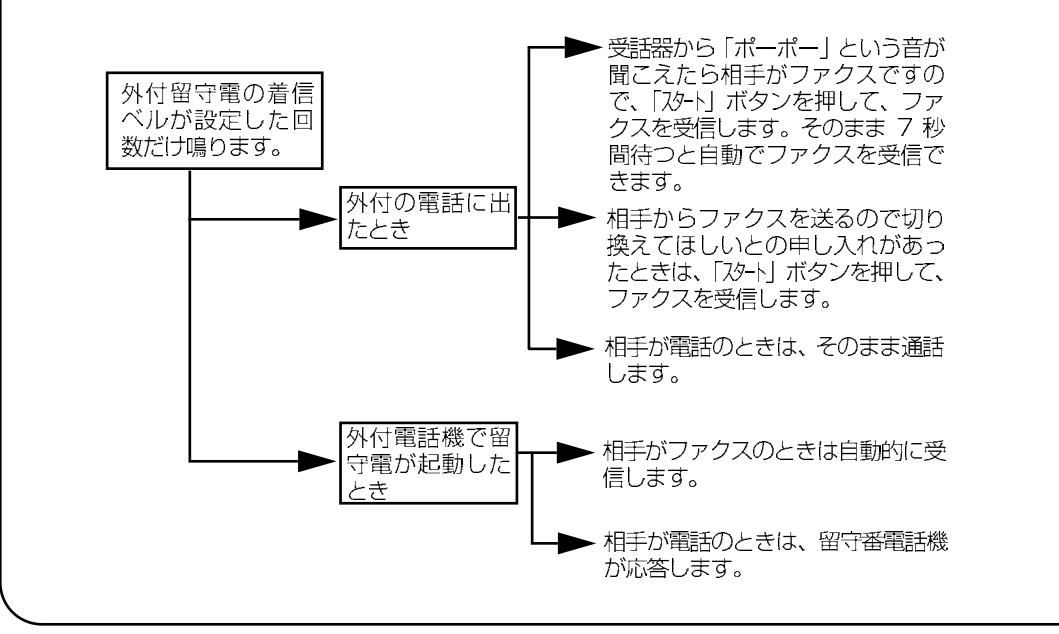

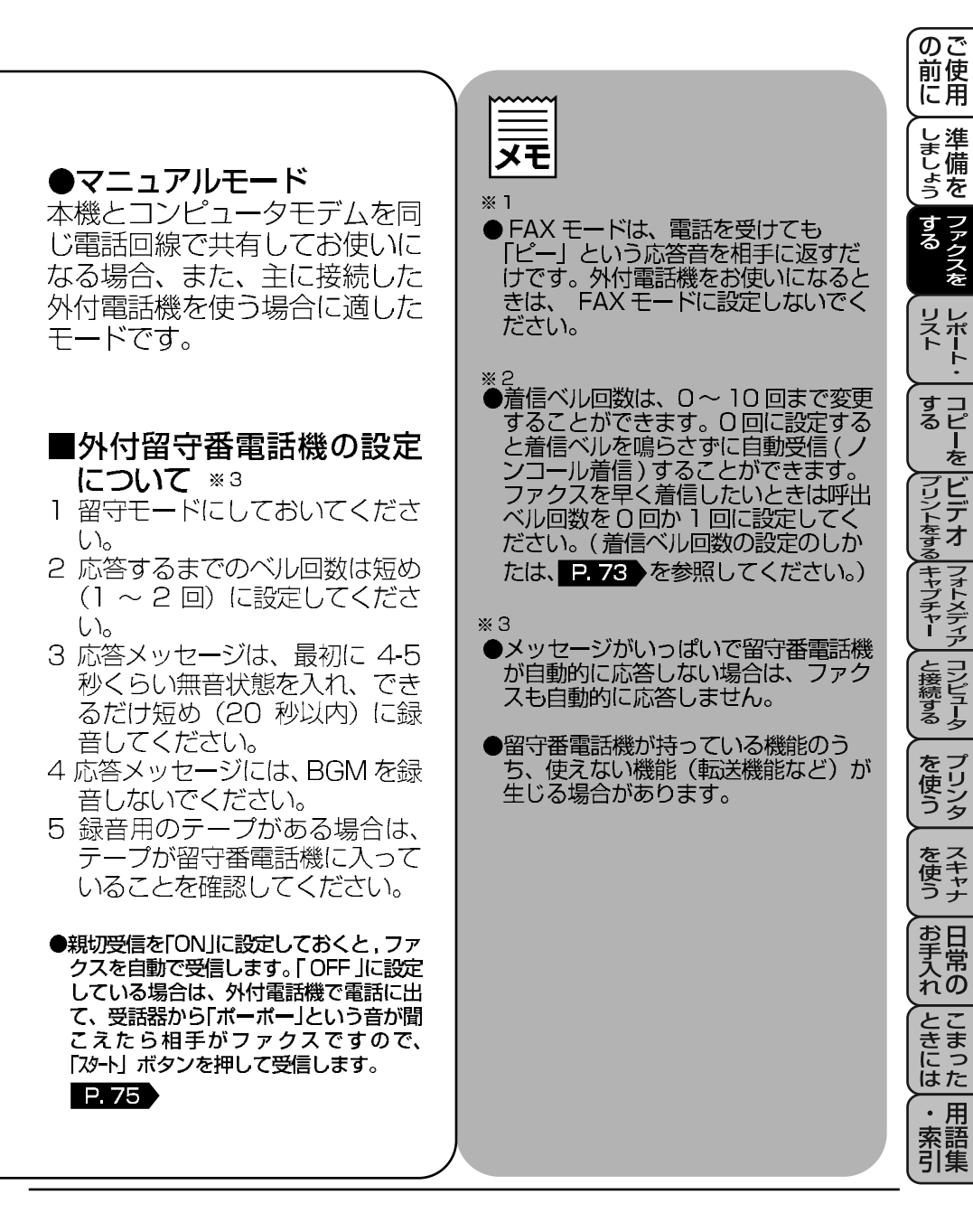

### ファクスを受信する-2

### 受信モードを選ぶ

本機の使用用途に応じて、受信モードを FAX 専用モード、外付留 守電モード、電話モードの中から選びます。また、この選択した受 信モードは、ディスプレイに日付と時刻とともに表示されます。 買い上げ時は「FAX 専用モード」に設定してあります。

| 受信モード    | 本機の使用目的                                                           | 受信モード表示 |
|----------|-------------------------------------------------------------------|---------|
| FAX専用モード | ファクスとして使いたい。<br>(ファクスを自動で受ける)                                     | FAX     |
| 外付留守電モード | ファクスを自動で受けたい、<br>外付の留守番電話機で電話やメッセージ<br>を受けたい。                     | EXT     |
| 電話モード    | 同じ電話回線でコンピュータモデムを使いたい。<br>または、主に 接続した外付電話機を使いたい。<br>(ファクスを手動で受ける) | TEL     |

## 着信ベル回数の設定をする

セット

4.(

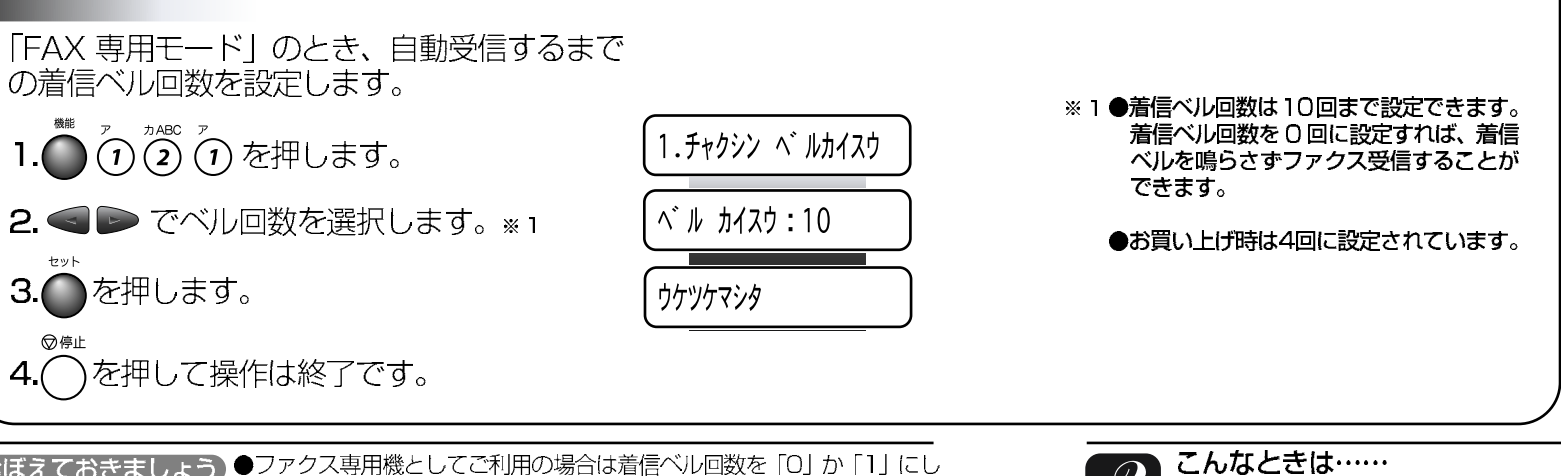

| <del>、</del><br>む | <ul> <li>2. を押して操作は終了です。</li> <li>FAX = 77 クスセンヨウモード</li> <li>EXT = ソトツ ケルステン</li> <li>TEL = テ ンワモード</li> <li>「受信モード」ボタンを押すことで<br/>[ファクス」→ 「ントズケルスデン」 → 「デンウ」と表<br/>示が変わります。</li> </ul> | <ul> <li>・ 用紙がなくなったとき         <ul> <li>「和分 がひ」と表示</li> <li>・ イソカ・トリッジ がなくなったとき                 「イクウギレ」と表示</li> <li>・ 用紙が詰まったとき                 「キログ マリ」と表示</li> <li>送られてきたファクスを自動的にメモ                 リーに記憶します(メモリー代行受                 信)。</li>                 ディスプレイの指示に従い処置をする                 と、メモリーが代行受信したファクス                 を自動的にプリントします。プリント                 されたファクスはメモリーから消去さ                 れます。</ul></li>                 メモリーがいっぱいになると、それ以                 降はメモリー代行受信はできません。 </ul> <li> <ul> <li>ドレー代行受信はできません。</li> </ul> </li> |
|-------------------|----------------------------------------------------------------------------------------------------|----------------------------------------------------------------------------------------------------|
|                   | 1 ●着信ベル回数は10回まで設定できます。<br>着信ベル回数を0回に設定すれば、着信<br>ベルを鳴らさずファクス受信することが<br>できます。                                                                                                    | <ul> <li>「FAX 専用モード」のとき、外付電</li> <li>話機や並列接続された電話機の着信ベルも同様に、ここで設定された回数だけ着信ベルが鳴ります。</li> </ul>                                                                                                    |

**\_\_\_\_** 

●メモリー代行受信について

(おぼえておきましょう)●ファクス専用機としてご利用の場合は着信ベル回数を「0」か「1」にし てご利用になるとすばやく着信します。 73

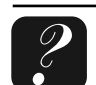

受信モード

1. ○ でモードを選択します。

の で 前 使 用

しましょう する

レポート・

すコピ るピ を

フリントをする キャプチャー と接続する

を プリン タ

を て た キャナ

お手入れ

こまった

・用索語

### ファクスを受信する-3

### 親切受信で受信する

相手から自動送信でファクスが送られてきた場合、本機が自動受信を開 始する前に外付電話機をとってしまったときでも、何も操作しなくても ファクスを受信できる便利な機能です。 お買い上げ時は、「OFF」に設定してあります。

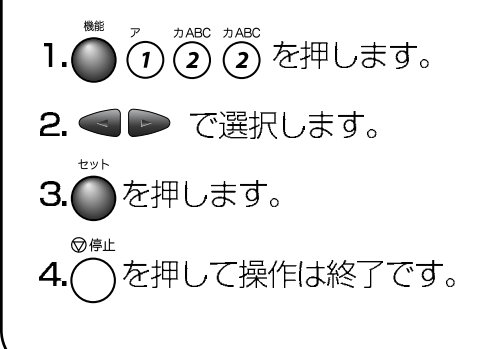

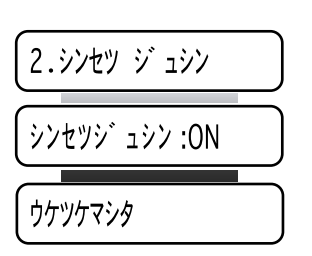

外付電話機に出て「ポー、ポー」 という音が聞こえた場合は、 黙って約7秒間待つと自動的に ファクス受信を始めます。ディ スプレイに「ジュジソ」と表示され たら受話器を戻します。 ※1

|                                                                                               | の<br>ご<br>使<br>に<br>用 |
|-----------------------------------------------------------------------------------------------|-----------------------|
| ×ŧ                                                                                            | しましょう                 |
| ** 1<br>●回線の状態により「ポーポー」という<br>音が聞こえても、ファクスに切り換わ<br>らないときがあります。そのときは                           | する<br>ファクスを           |
| <ul> <li>1スタート」ボタンを押してください。</li> <li>●通話中の声をファクスの「ポーポー」</li> <li>という音と間違えて、突然ファクスに</li> </ul> | リレポート・                |
| 切り換わってしまうことが度々あると<br>きは、親切受信の設定を「OFF」に設<br>定してください。                                           | すコピーを                 |
| ●親切受信の設定が「OFF」に設定して<br>ある場合でも、外付電話機から操作を<br>してファクス受信を開始させることが                                 | フリントをする               |
| できます。 <b>P. 77</b>                                                                            | ー<br>キャプチャー           |
|                                                                                               | と接続する                 |
|                                                                                               | を<br>使う               |

76

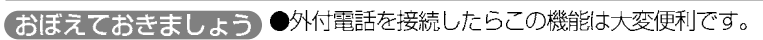

どんなときに使うの? ★本機に外付電話機を接続してファクス、電話兼用機としてご使用の場合に設定 するのが一般的です。

### ファクスを受信する-4

### 外付電話機からファクスを受信させる(リモート起動)

親切受信がうまくはたらかないか、設定が OFF になっているときに 本機に接続されている外付電話機から操作をしてファクス起動を開 始させることができます。

### リモート起動番号について

本機の「EXT.」端子に接続されている外付電話機から、本機をリモート起動させるときに使用するものです。お買い上げ時は「#51」に設定されています。

 外付電話機の受話器を持ったまま「ダイヤル」ボタンでリモート起動 番号「#51」を入力します。受話器は約5秒後に戻します。
 本機がファクス受信を始めます。

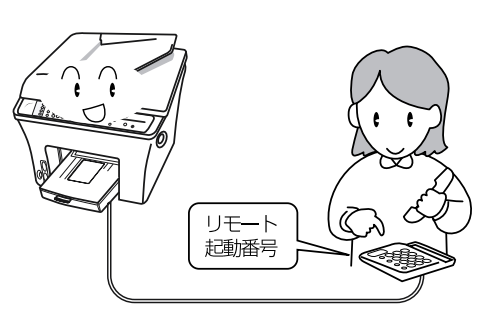

※1●リモート起動番号(3 桁)を変更すると

●変更しないときは次に進みます。

きは、ダイヤルボタンで入力します。

|                                                                                               | 前使に用                        |
|-----------------------------------------------------------------------------------------------|-----------------------------|
| XE                                                                                            | し<br>津<br>し<br>ま<br>し<br>ょう |
| <ul> <li>この機能は、電話機の種類や地域の<br/>諸条件により使用できないことがあり<br/>ます。</li> <li>外付電話機の接続方法は P. 19</li> </ul> | する                          |
| を参照してください。<br>●並列接続ではリモート起動は行えませ                                                              | リストト・                       |
| ん。<br>●並列接続とは、別の電話機(または<br>ファクシミリ)を同じ回線上の別の電<br>話機コンセントに接続する電話のひき<br>方です。(下図参照)               | する プリントを                    |
|                                                                                               | するキャプチャーと                   |
|                                                                                               | 」接続する                       |
|                                                                                               | を使う                         |
|                                                                                               | をス<br>使きす                   |
|                                                                                               | お<br>手<br>入<br>れ<br>の       |
|                                                                                               | ときにはた                       |
|                                                                                               | ・用索語                        |

### ●リモート起動設定のしかた

リモート起動を使用するときは、リモート起動設定を「ON」にす る必要があります。下記の手順で設定してください。また、リモー ト起動番号を自分の好きな番号に変更することもできます。

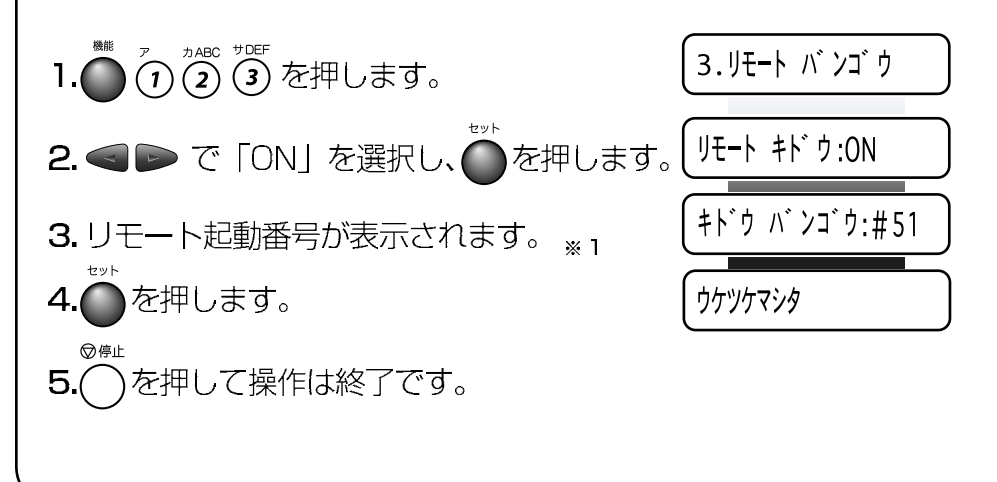

(のご

### ファクスを受信する-5

## 自動的に縮小受信する A4 サイズ以上の原稿が送信されてきたときは、A4 サイズの用紙 に入りきらず2枚に分かれてしまうため、自動的にA4サイズの用

紙に収まるように縮小してプリントする機能です。

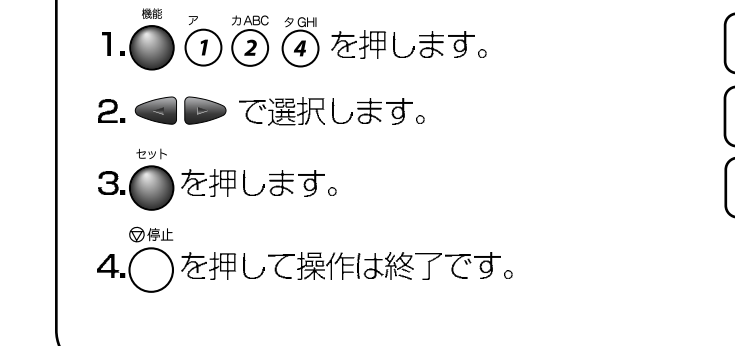

| 4. | ジ          | ۲  | ゥ  | シュクショウ   | ) |
|----|------------|----|----|----------|---|
| ジ  | <b>۱</b> * | ゥ  | シı | Lクショウ:ON | ) |
| ウク | ック         | २२ | 肉  |          | ) |

●お買い上げ時は「ON」に設定されていま す。

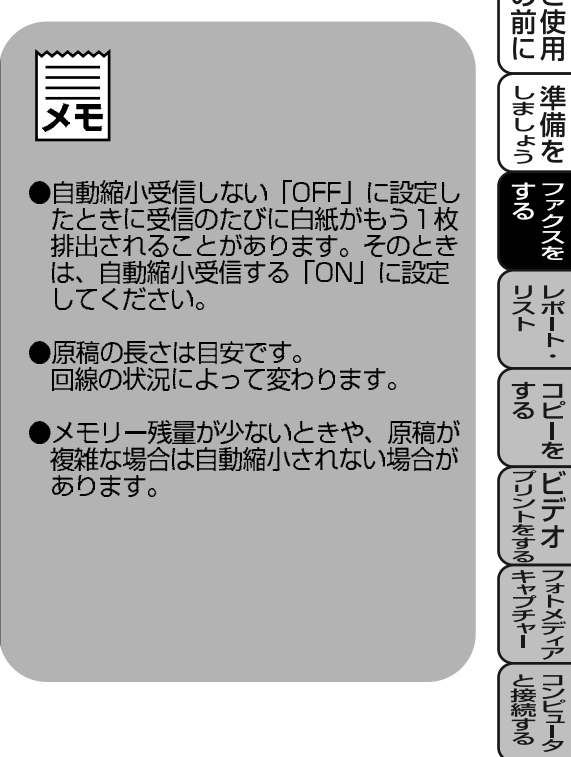

●送信原稿の長さに応じ自動的に縮小率を 決め、約355mm までの原稿を1枚に 縮小受信します。約355mmを超えた原 稿は縮小せずに2枚に分けて受信します。 の 前 使 用

しましょう

する

リストート・

すコピ るピ を

を プリン タ

を スキャナ

お手入れの

こまった

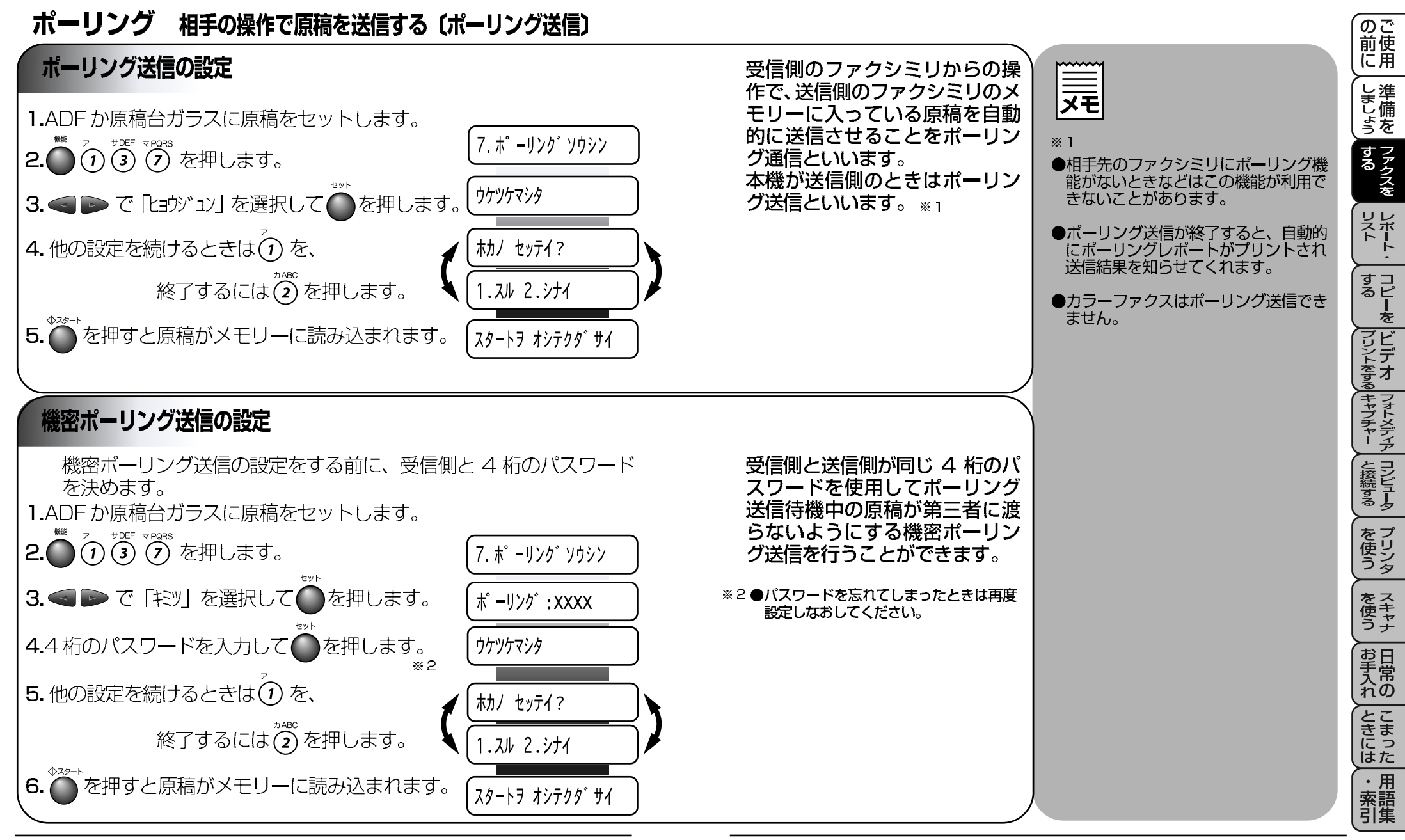

(おぼえておきましょう)●ポーリング通信の場合、通話料は受信側の負担となります。

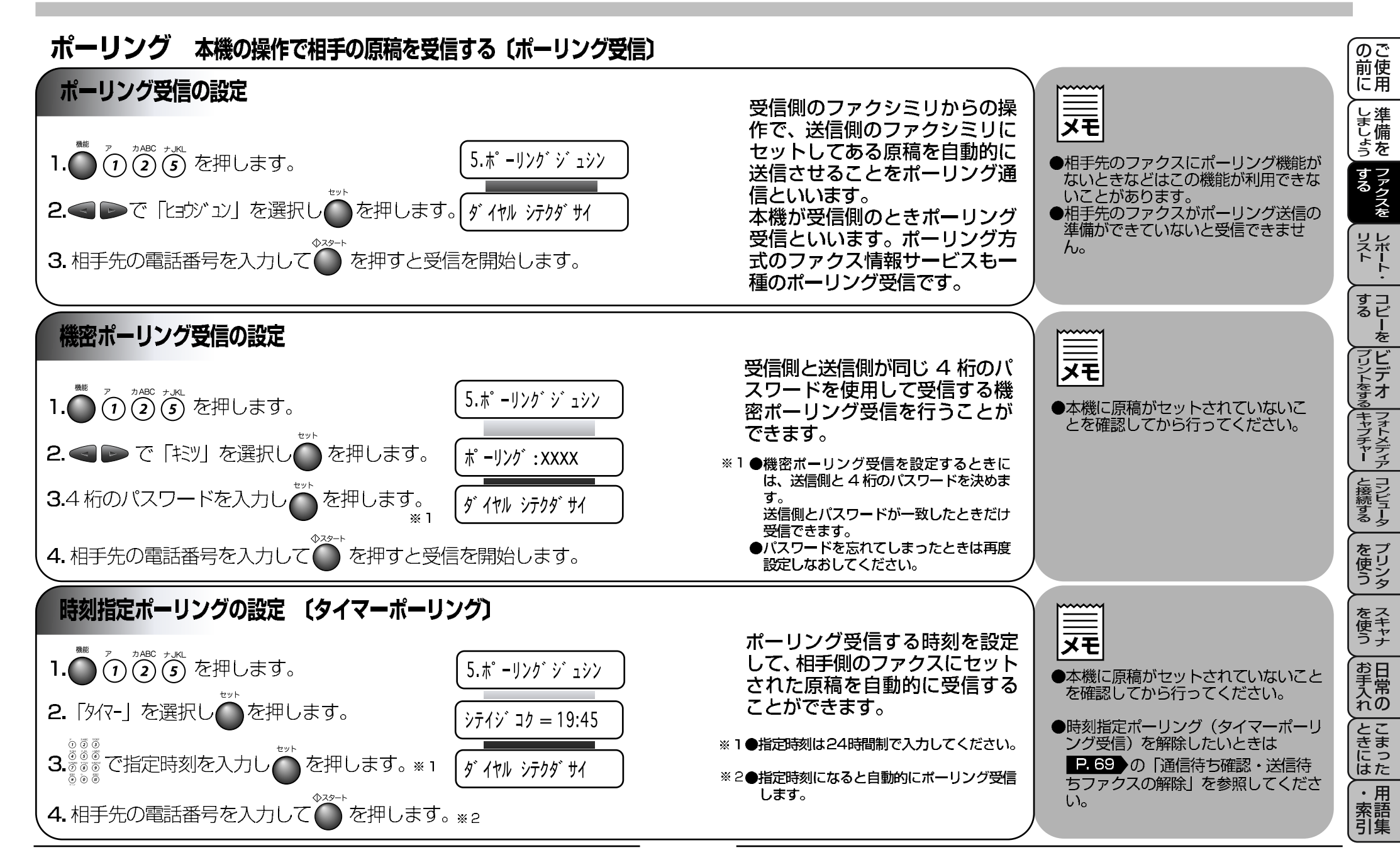

## 7章 ファクスの応用機能

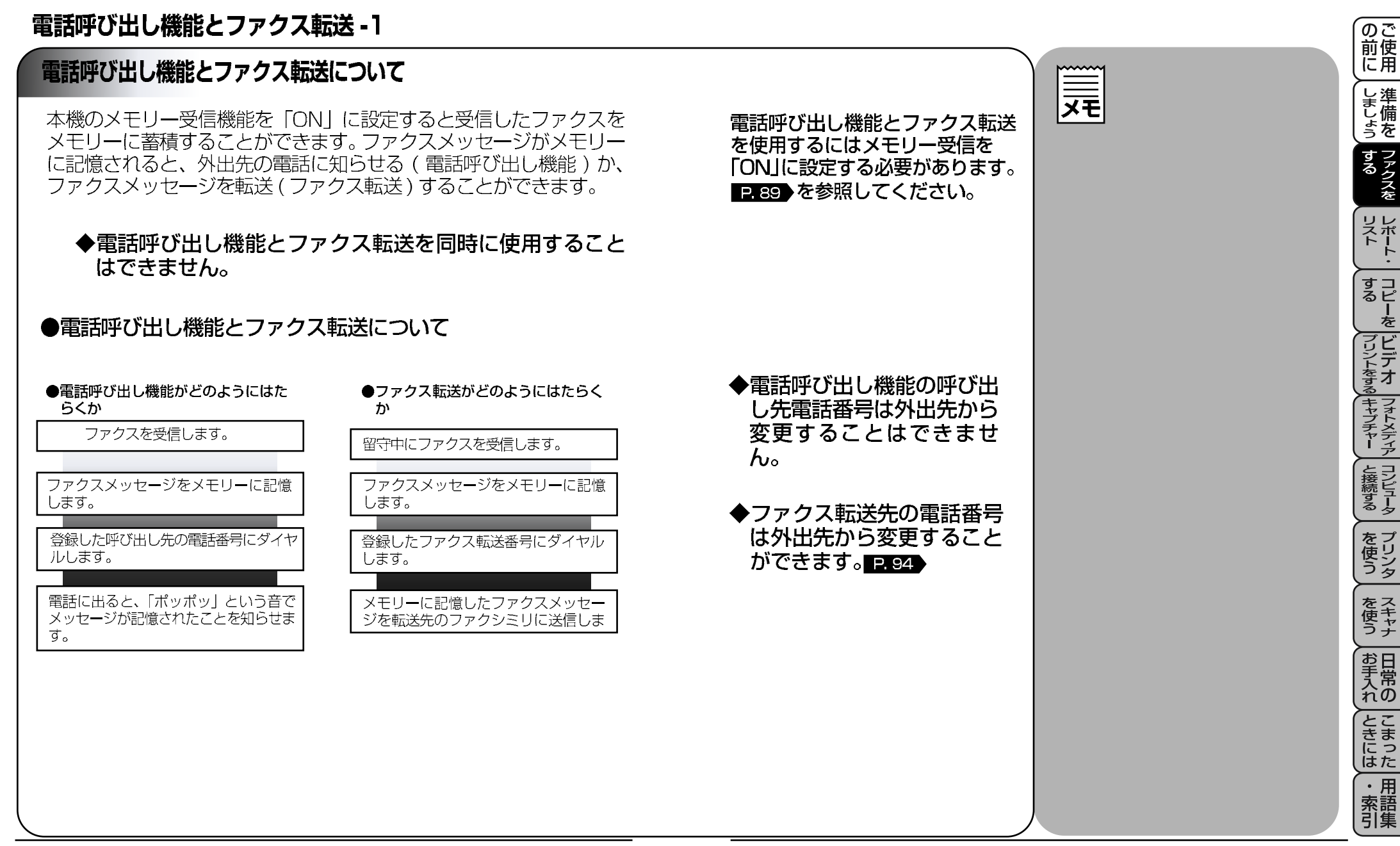

(おぼえておきましょう)●他の場所で本機に送信されたメッセージを受信できます。

# 7章 ファクスの応用機能

| 電話呼び出し機能とファクス転送 -2                                            |                                                      |                                                |                                                                                           | のご前使                |
|---------------------------------------------------------------|------------------------------------------------------|------------------------------------------------|-------------------------------------------------------------------------------------------|---------------------|
| 電話呼び出し機能とファクス転送を設定する                                          |                                                      |                                                |                                                                                           |                     |
| ファクス転送を働かせたい場合は、下記の手順<br>選び、転送先番号を登録してください。その後、               | で「ファクス テンノウ」を<br>メモリーにファク                            | ●電話呼び出し機能とファクス転送を同時<br>に使用することはできません。          | <ul> <li>メモ</li> <li>●ファクス転送が終了すると、メモリー</li> </ul>                                        | しましょう               |
| スメッセージが記憶されると自動的にファクス<br>買い上げ時は「OFF」になっています。                  | 転送を始めます。お                                            |                                                | に蓄積されたファクスは自動的に消去<br>されます。                                                                | するファクスを             |
| ●ファクス転送の設定と転送先番号を登録す<br>                                      | ta                                                   | ●ファクス転送先の電話番号は外出先から<br>変更することができます。            | <ul> <li>●送付書送信の設定</li> <li>P.63</li> <li>が「送付書</li> <li>を付加する (ON)   に設定されていて</li> </ul> | リレスポ                |
| 1. () () () () を押します。                                         | 1. テンソウ                                              | ※1●転送先と市外局番が異なるときは、市外                          | も、ファクス転送時は送付書は付加されません。                                                                    |                     |
| 2. <>>> で「ファクス テンノウ」を選択します。                                   | (ファクス テンソウ)                                          | 局番も入力します。                                      | ●メモリーにファクスを受信後、ファク                                                                        | すコるピー               |
| 3. ●を押します。                                                    |                                                      |                                                | クスは転送されません。                                                                               | を<br>プリビ<br>ジンデ     |
| 4. 転送先番号を入力して ●を押します。 ※1                                      | <u></u>                                              |                                                |                                                                                           | トをするまフ              |
| ◎病止<br>5.──を押して登録と設定は終了です。                                    |                                                      |                                                |                                                                                           | ォトメディア              |
| ●電話呼び出し機能の設定と呼び出し先番号<br>電話 「「バー」 機能をはたらかせたい場合は、下言             | また<br>一の<br>手順で<br>「デンロ                              |                                                | ●電話呼び出し機能を設定したときは、<br>登録しておいた電話番号にダイヤルし                                                   | と接続す                |
| 電品はしているになっていたのでは、「電子」を選び、呼び出し先番号を登録してくだ                       | さい。その後、メ                                             |                                                | てメッセージを受けたことを知らせます。外出先のファクスからリモコンア                                                        | <u>タタ</u><br>をプ     |
| しを始めます。お買い上げ時は「OFF」になって                                       | います。                                                 |                                                | クセスコートを使用してファクスメッセージを取り出すことができます。                                                         | 使り<br>うタ            |
| 1. ( ?) ? ? ( を押します。                                          | 1. テンソウ                                              |                                                |                                                                                           | を<br>て<br>を<br>スキャナ |
| 2. < <li>ど「デンパンドゲシ」を選択します。</li>                               | デンワヨビダシ                                              |                                                |                                                                                           | お日                  |
| 3. を押します。                                                     | デ <sup>*</sup> ンワ ヨヒ <sup>*</sup> タ <sup>*</sup> シ#: |                                                |                                                                                           | れの                  |
| 4.呼び出し先番号を入力して●を押します。                                         | ৾ঢ়৾ঢ়৾৾৾ঢ়৵ঢ়৾৾৾ঢ়৾৾৾ঀ৾৾৾                           |                                                |                                                                                           | こまっした               |
| <ul> <li>●<sup>𝔤𝑘⊥</sup></li> <li>●を押して登録と設定は終了です。</li> </ul> |                                                      | ●電話呼び出し機能の呼び出し先電話番号<br>は外出先から変更することはできませ<br>ん。 |                                                                                           | ・用<br>索語<br>引集      |

## 7章 ファクスの応用機能

### メモリー受信を設定する

#### の 前 に 用 メモリー受信を設定する **X** しましょう ●メモリー受信は最大 60 件までできます メモリー受信を「ON」に設定すると、受信したファクスをメモ (ただしメモリー残量によります)。 ●メモリー受信したファクスが蓄積され リーに蓄積すると共にプリントアウトします。また、電話呼び出し ているとき「メモリー受信しない ファクスを 機能・ファクス転送機能 P.87・リモコンアクセス P.91 が使用 ●用紙がないとき、メモリー受信の設定が (OFF)」に設定すると「ファクスショウキョ? 「メモリー受信しない (OFF)」 に設定さ 1. スル 2. シナイ」が表示されます。ダイヤ できます。お買い上げ時は「OFF」になっています。 れていても、メモリー代行受信を行いま ルボタン「1」を押すとまだ一度もプ **ব**্ リストート・ リントされていないファクスメッセー ジがすべてプリントされた後、メモ ●メモリー受信を [ON] に設定すると、カ 2. メモリシ ュシン リーから内容が消去されます。 ラーファクスは受信できません。 すコ るピ を ●メモリー受信を「ON」に設定しても 2. <</> <br/> と、<br/> で選択します。 メモリシ ュシン:ON メモリー受信ができなくなったとき は、受信用メモリがいっぱいです。メ モリー受信の設定を「メモリ受信しな ブリントをする キャプチャー と接続する 3. を押します。 ウケツケマシタ い (OFF) に設定して、メモリーか らファクスメッセージを消去してくだ さい。 ∖を押して設定は終了です。 メモリーに入ったファクス出力のしかた メモ メモリー受信の設定が ON に設定されているときに、メモリー を プリンタ ●メモリーに何も蓄積されていないと 受信でメモリーに蓄積されたファクスをプリントアウトすると ディスプレイに「データカ、アリマセン」と表 ともに、メモリーから消去します。 示されますので「停止」 ボタンを押し てください。 をス 使 う ナ 1. (1) (7) (7) (4) を押します。 **4:**ファクス ショッリョク お手入れの ● を押すとプリントを開始します。 フ゜リントチュウ こまった 4. プリント終了後〇を押します。 ・用索語

## 外出先から本機を操作する(リモコンアクセス)-1

## リモコンアクセスについて

外出先のプッシュ(PB)回線に接続されている、またトーン(PB) 信号が送出できるファクシミリを使い、リモコンアクセスコー ドやリモコンアクセスコマンドを入力することにより、外出先 から本機をリモートコントロールして、ファクス転送などの操 作を行うことができます。

### ●基本的なリモコンアクセスのしかた

- 1. 外出先のプッシュ (PB) 回線に接続されている、またはトーン (PB) 信号が送出できるファクシミリから本機の電話番号にダイ ヤルします。
- 2. 本機が応答し、約 4 秒間無音状態になりますので、その間にリ モコンアクセスコードをダイヤルボタンで入力します。\*1
- 3.「ポー」という応答音が聞こえたら、本機がメッセージを受信し、 メモリーに蓄積していることを示します。
  - ●「ポー」(1回):ファクスメッセージを蓄積しています。メモリーに蓄積されていない とき「ポー」という音はしないので、そのまま手順4に進みます。
- 4. 次に短い「ピピッ」という応答音が続けて聞こえます。この間
  - に、リモコンアクセスコマンドをダイヤルボタンで入力します。※2 ●「ピピッ」という応答音が聞こえてこないときは、繰り返しリモコンアクセスコードを
    - 入力してください。回線状態などによりリモコンアクセスコードを受けられないことが あります。 ● 1 つのコマンドの入力が終了したら、短い「ピピッ」という応答音が続けて聞こえる間
    - に、次のコマンドを入力することができます。
- 5. リモコンアクセスを終了するときは、ダイヤルボタンで(9)、

のを入力します。

### ※1 リモコンアクセスコードをいつ 入力するのか

●外付留守電モードのとき 外付留守番電話が応答した後、応答メッ セージが聞こえてくる前の無音状態のと きに入力してください(外付の留守番電 話に応答メッセージを録音する際にあら かじめ4~5秒くらい無音状態を入れて おいてください)。

● FAX 専用モードのとき 本機が応答すると約4秒間無音状態にな りますので、この間に入力してください。

●電話モードのとき 呼出ベルが約35回鳴るまで待った後約 30 秒無音状態になりますので、この間に 入力してください。

|                                                                                                    | <u> </u>           |
|----------------------------------------------------------------------------------------------------|--------------------|
| 【 <b>×七</b> ]<br>※1<br>●リモコンアクセスコードは、外出先か                                                              | しま備しょうを            |
| ら本機をリモートコノトロールさせる<br>ための番号です。<br>※1<br>● リエコンアクセスコードは、新聞いた                                             | するファクスを            |
| ●リモコンパクセスコートは、お買い上<br>げ時は「159 *」に設定されていま<br>すが、自分専用の番号に変更すること<br>により、本機への接続相手を限定する<br>ことができます。変更のしかたは、 | リスト・               |
| 「リモコンアクセスコードの設定のし<br>かた」を参照してください。<br>P.95                                                             | (すコ<br>るピ<br>を     |
| ●リモコンアクセスコードを使用すると<br>きは、3桁の数字と「*」を押してく<br>ださい。<br>*2                                                  | プリントをする<br>アリントをする |
| ●リモコンアクセスコマンドは、いろい<br>ろな操作を指示するための番号です。<br>P.95)リモコンアクセスコマンド<br>の表を参照してください。                           | フォトメディア            |
| <ul> <li>メモリー受信されたファクスメッセージをリモコンアクセスで取り出したいときは、転送の設定をファクス転送に</li> </ul>                                | と接続する ー            |
| <ul> <li>●トーン信号を送出できない電話機から</li> </ul>                                                                 | をリンタ               |
| のリモコンアクセスはできません。<br>●問違った操作を行ったときや正しい設                                                                 | を<br>スキャナ          |

**\_\_\_** 

**クリモコノアクセスはでさません。** ●間違った操作を行ったときや正しい設 定・変更ができなかったときには、短 い「ピピピッ」という応答音が聞こえ ます。(正しく設定できたときは少し 長い「ピー」という応答音が1回聞

こえます)

●「ピピッ」という音が続けて聞こえて いるときに、何もコマンドを入力せず に30秒以上経過すると、リモコンア クセスが終了します。

91

お手入れの

ときには

・用索語

の 前 に 用

### 外出先からファクスを取り出す〔リモコンアクセス〕-2

### リモコンアクセス操作例

- ●外出先からファクスを取り出すとき
- 1. 外出先のプッシュ (PB) 回線に接続されている、またはトーン (PB) 信号が送出できるファクシミリの受話器を取ります。
- 2. 本機の電話番号をダイヤルします。
- **4.**「ポー」という応答音が聞こえたら、本機がファクスを受信し、 メモリーに記憶していることを示しています。
- 5. 取り出したいファクスメッセージが記憶されているときは、「ピ ピッ」という音が鳴り終わったときに、 (タ) (6) (2) を入力します。
- 6. 続けて外出先の今使用しているファクシミリのファクス番号を入力し、最後に<sup>∞</sup>/<sub>#</sub>)を2回押します。
- 7.「ピー」という応答音が聞こえたら、受話器を置きます。

8. 本機からファクスが転送されます。

- **%** 1
- ●\*や#は転送番号として登録することはできません。転送番号の間にボーズを入れたいときには、#を1回押します。#を2回押すと転送番号の入力終了を表します。
- ●受話器を持ったままにしていても、操作しているファクシミリによって回線が切れることがありますので、その場合はもう一度かけ直した後、手順3の操作を行ってください。

|                                                                         | のご<br>前使<br>に用             |
|-------------------------------------------------------------------------|----------------------------|
| ●外出先からファクス転送番号を変更したいとき<br>1. 外出先のプッシュ(PB)回線に接続されている、またはトーン              | しましょうす                     |
| (PB) 信号が送出できるファクシミリの受話器を取ります。<br>2. 本機の電話番号をダイヤルします。                    | ラる                         |
| 3. 本機が応答したら、最初の無音 4 秒間に① 5 9 *** (リモコン                                  |                            |
| アクセスコート)を入力します。<br>4. 「ピピッ」という音が続けて聞こえている間に、 ④ ⑤ ④ を入力します。              | っる<br>ビデ・<br>アリンム          |
| 5. 新しい転送番号をダイヤルボタンで入力します。<br>●転送番号は最大20桁まで入力できます。                       | そする キャプチャ                  |
| 6.新しい転送番号の入力が終わったら、<br>一を2回押します。                                        | ドーと接続                      |
| 7. 「ピピッ」という音が続けて聞こえている間に、<br>                                           | するタプ                       |
| 8. 続けて外出先の今使用しているファクシミリのファクス番号を入                                        | 使りうタ                       |
| 9. 「ピー」という応答音が聞こえたら、受話器を置きます。                                           | を使うナ                       |
| 10. 本機からメモリー使用状況リスト P.102 が転送されます。リスト<br>を見て、新しい転送番号が正しく入力されているか確認します。  | お手入れ                       |
| 11. 転送番号が間違っているときは、最初からやり直します。 転<br>送番号が正しければ、本機はファクス転送を行う準備が整ってい<br>ます | ときった                       |
| の 9 。<br>●転送番号を登録すると、自動的にファクス転送が ON になります。<br>                          | ・<br>用<br>索<br>語<br>引<br>集 |

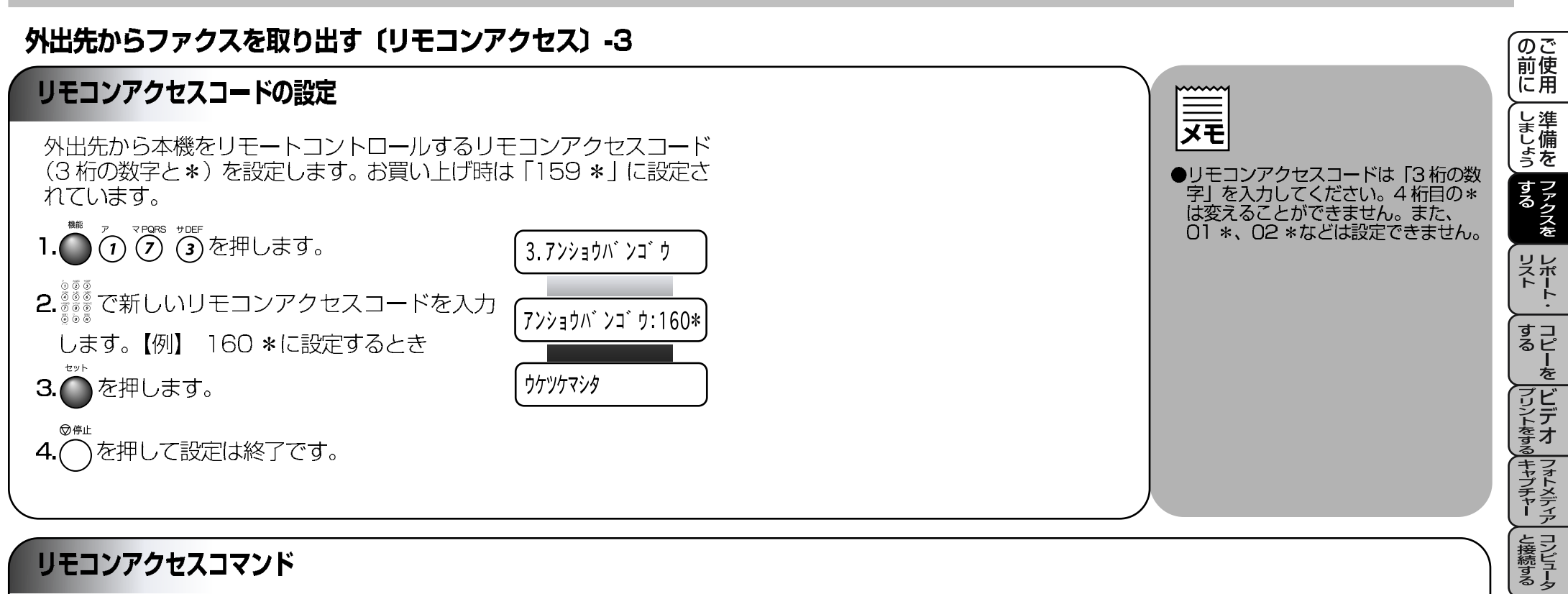

## リモコンアクセスコマンド

リモコンアクセスコマンドを入力することにより、本機を下記のよう にリモートコントロールすることができます。

| 機能能                                                                           | コマンド |
|-------------------------------------------------------------------------------|------|
| 電話呼び出し、ファクス転送の設定をOFFにします。                                                     | 951  |
| ファクス転送に設定します。(番号未登録時は設定できません。)                                                | 952  |
| 電話呼び出しに設定します。(番号未登録時は設定できません。)                                                | 953  |
| ファクス転送番号の登録や変更をします。転送番号を登録した後、囲を2回入力しま<br>す。転送番号を登録すると、自動的にファクス転送の設定がONになります。 | 954  |
| メモリー受信をONに設定します。                                                              | 956  |
| メモリー受信をOFFに設定します。                                                             | 957  |
| メモリー使用状況リストを取り出します。                                                           | 961  |

| 機能                                                                         | コマンド |
|----------------------------------------------------------------------------|------|
| メモリーが記憶したファクスメッセージを取り出します。                                                 | 962  |
| メモリーが記憶したファクスメッセージを消去します。                                                  | 963  |
| ファクスメッセージを記憶しているかを確認します。記憶しているときは「ピー」<br>という音が、記憶していないときは「ピピピッ」という音が聞こえます。 | 971  |
| 受信モードを「ソトヅケルスデン」モードに変更します。                                                 | 981  |
| 受信モードを「ファクスセンヨウ」モードに変更します。                                                 | 982  |
| リモコンアクセスを終了します。                                                            | 90   |
|                                                                            |      |

を 使 う

をス 使 う ナ

お手入れの

こまった

・用索語

## 8章 レポート・リストについて

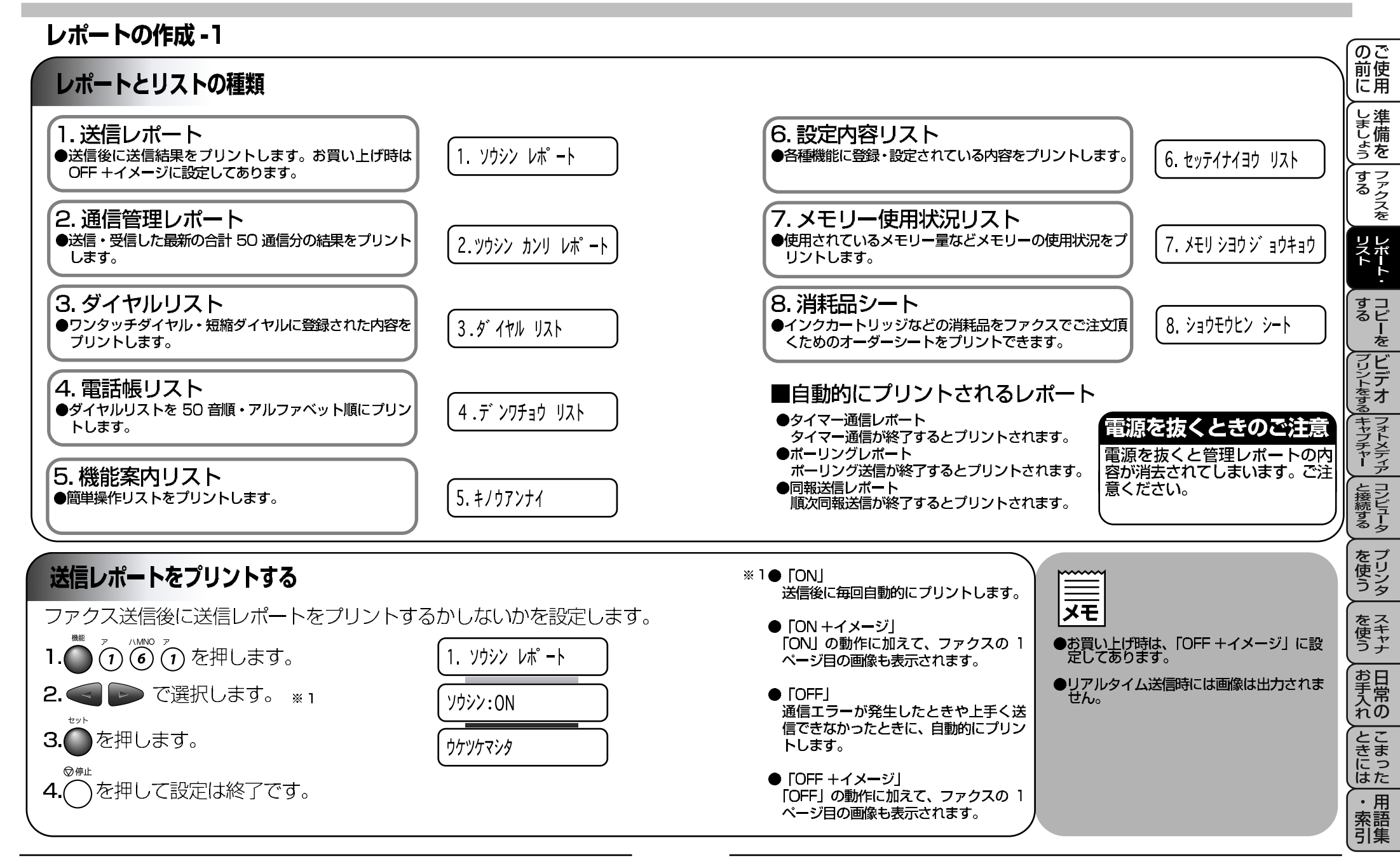

## 8章 レポート・リストについて

### レポートの作成 -2

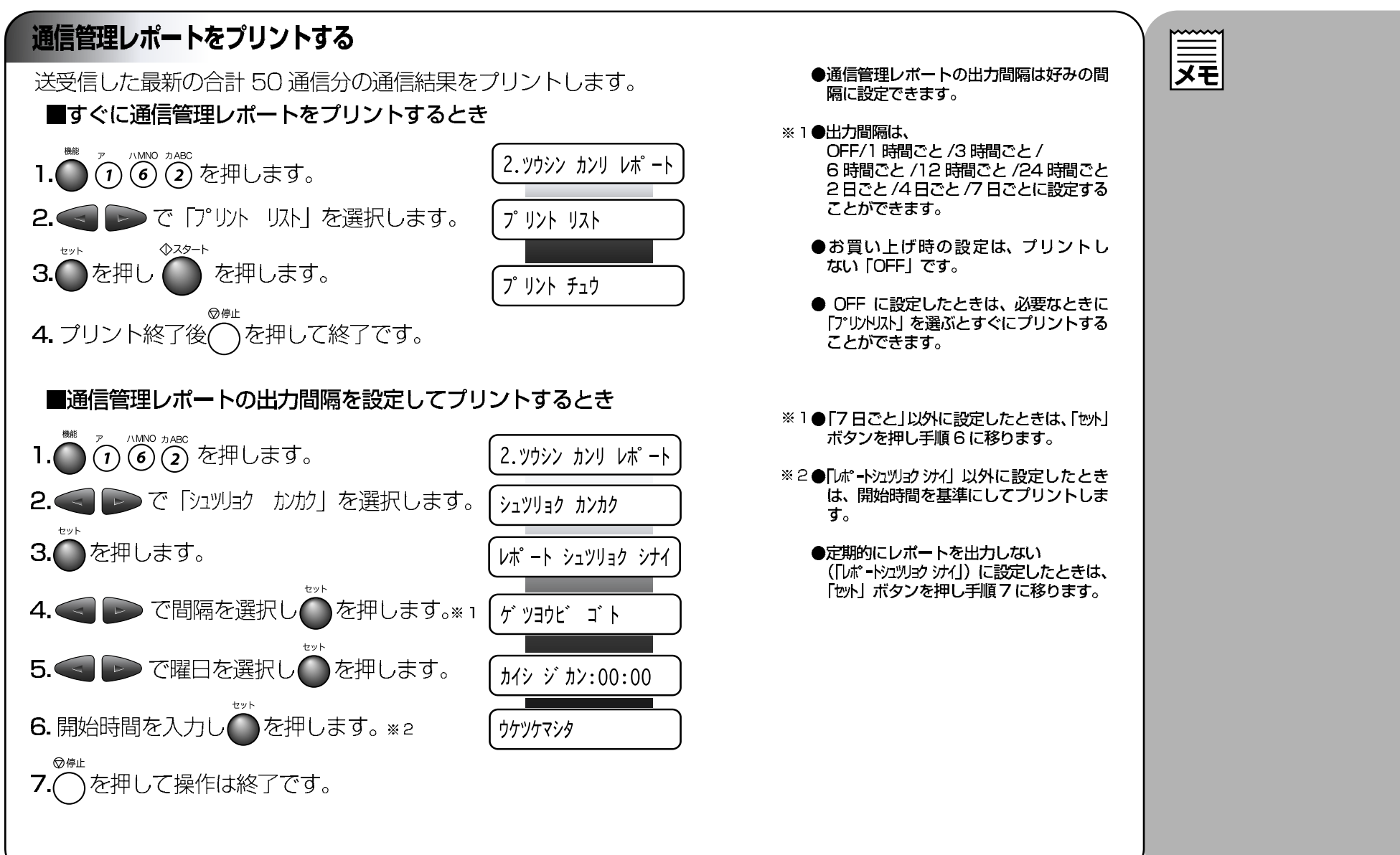

の 前 に 用

しましょう

する

リスト・

すコピーを

フリントをする キャプチャー と接続する

を プリン タ

を て キャナ

お手入れの

ときには

・ 用 索 語 引 集
## 8章 レポート・リストについて

### レポートの作成 -3

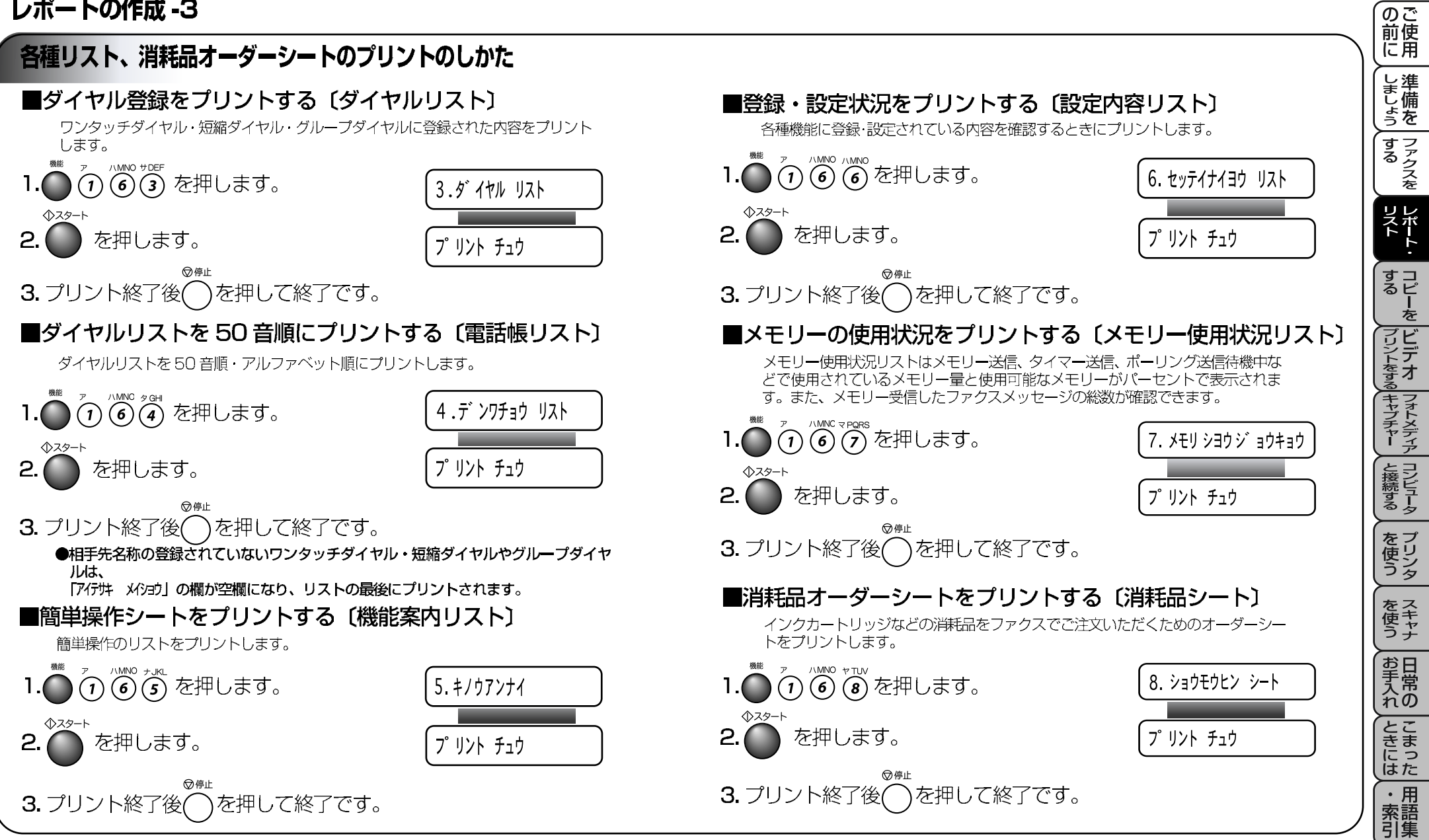

### コピーをする

本機のコピー機能について

●本機には以下のコピー機能が備わっています。ご利用目的 にあわせてお使いください。

| ● ADF(自動原稿送り装置)を使用して、 |                    |
|-----------------------|--------------------|
| 連続コピーをすることができます。      | ·· P. 105          |
| ●拡大・縮小コピーができます。       | ·· P. 107          |
| ●高品質なカラーコピーがとれます。     | ·· P. 111          |
| ●大きなポスターが作れます。        | <sup></sup> P. 114 |
| ●ソートコピー・スタックコピーができます。 | ·· P. 114          |
| ●はがきへのコピーができます。       | ·· P. 115          |

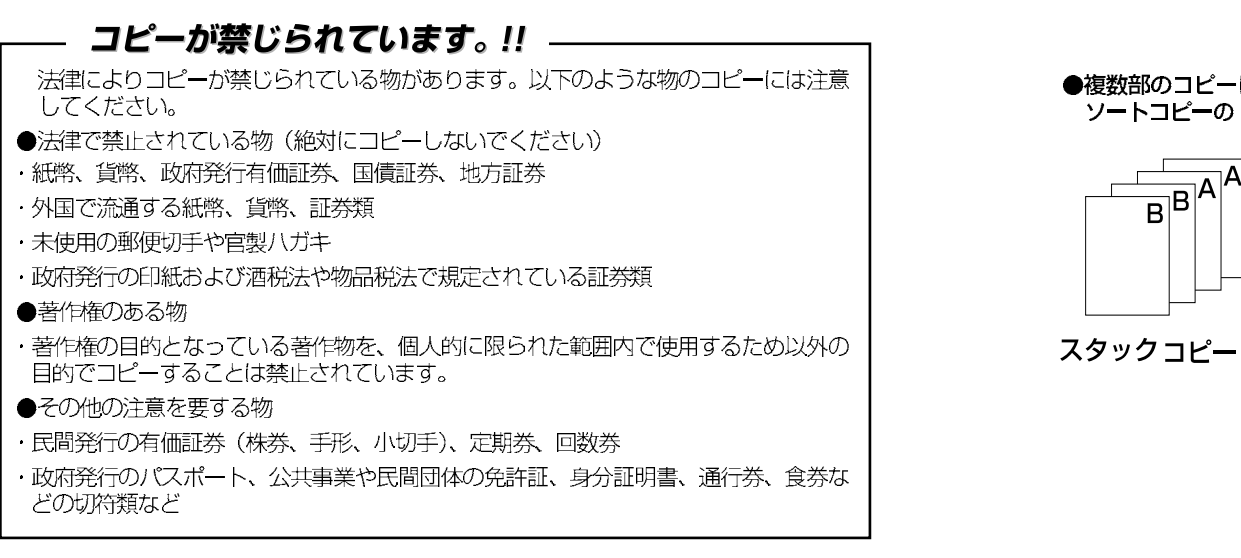

原稿を ADF(自動原稿送り装置)もしくは原稿台ガラスに セットしてコピーします。  $h_{0}$ 

●特に濃い、または薄い文字の原稿をコ ピーするときは、原稿濃度を変更してか らコピーしてください。

●原稿のセットのしかたは
 P.27
 ▶を参照してください。

●複数部のコピーには、スタックコピーと ソートコピーの2通りがあります。

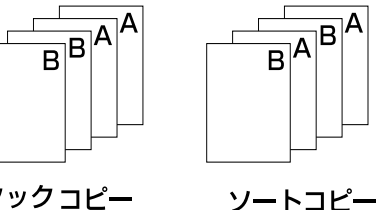

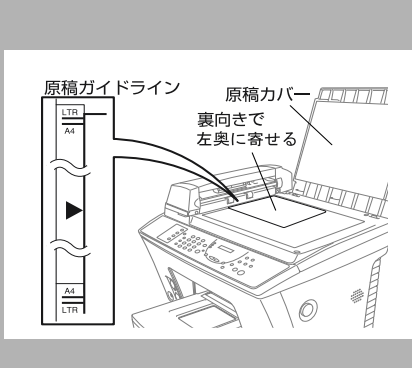

●コピー(特にカラーの場合)をする場

さい。用紙の詳細 P.7

●コピーの読みとり範囲の詳細は

P.42 を参照してください。

●通常、コピー用紙はA4サイズをお使いください。はがきにコピーするとき

は「打ジョン」ボタンで設定が必要で

す。B5 原稿を ADF から読み込んで、 B5 用紙にコピーすることはできませ

B5 原稿を B5 用紙にコピーする場合

は、原稿台ガラス面の奥側の A4 原稿 ガイドラインに、B5 原稿の上端を合

わせてコピーしてください。

す。P115を参照してください。

● ADF(自動原稿送り装置)からコ ピーできる原稿サイズはA4のみで

合は用紙の選択が品質に大きな影響を

与えます。当社の推奨紙をお使いくだ

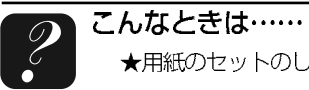

の ご 前 使 用

しましょう

」 ファクスを

、 リレポ トート

するー

プリントをする

フォトメディア

と接続する

を プリン タ

を スキャナ

お手入れの

とまった

・ 用 素 語 集

を

### コピーをする-1

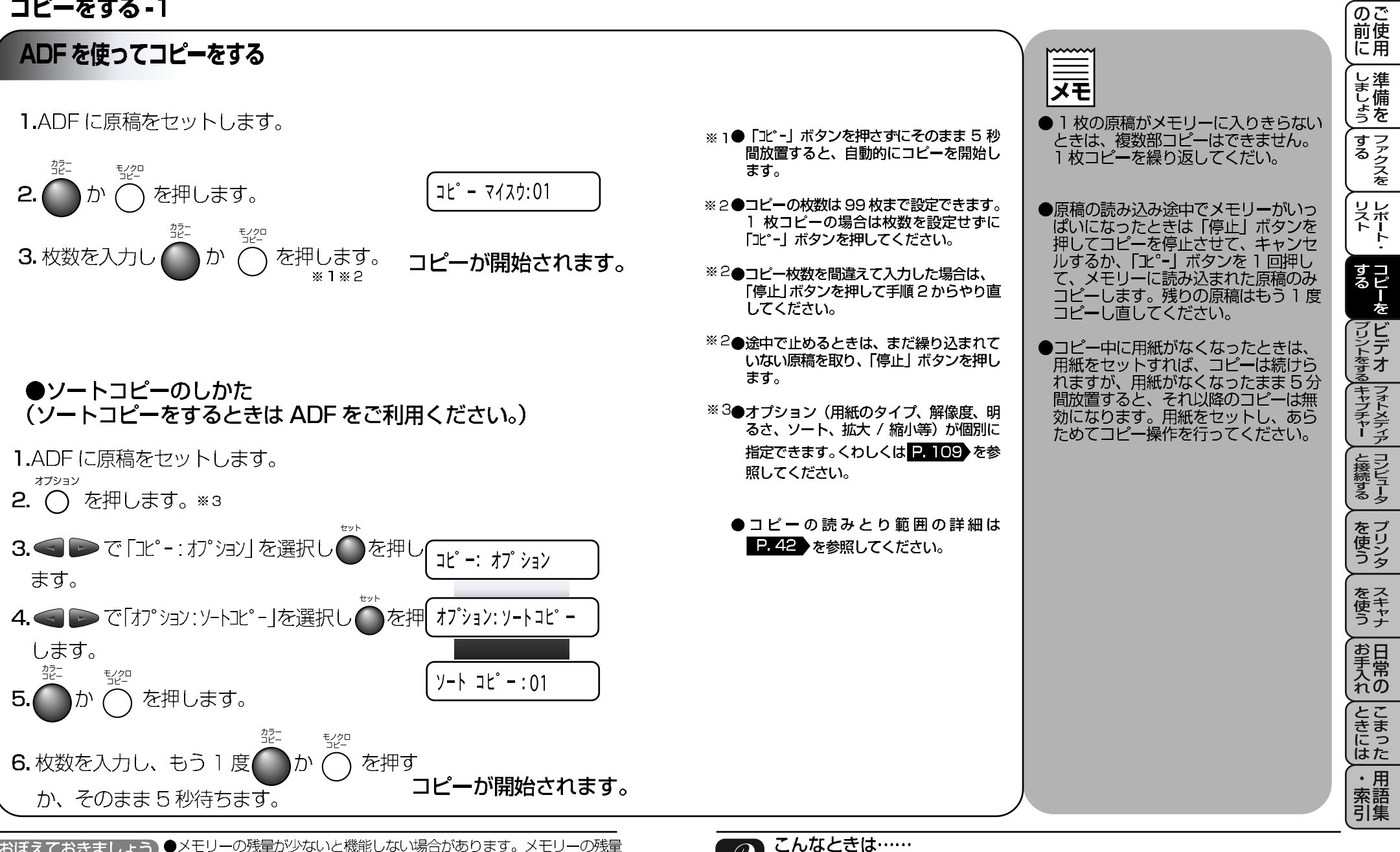

(おぼえておきましょう)●メモリーの残量が少ないと機能しない場合があります。メモリーの残量 に注意してください。 105

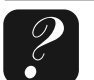

106

### コピーをする-2

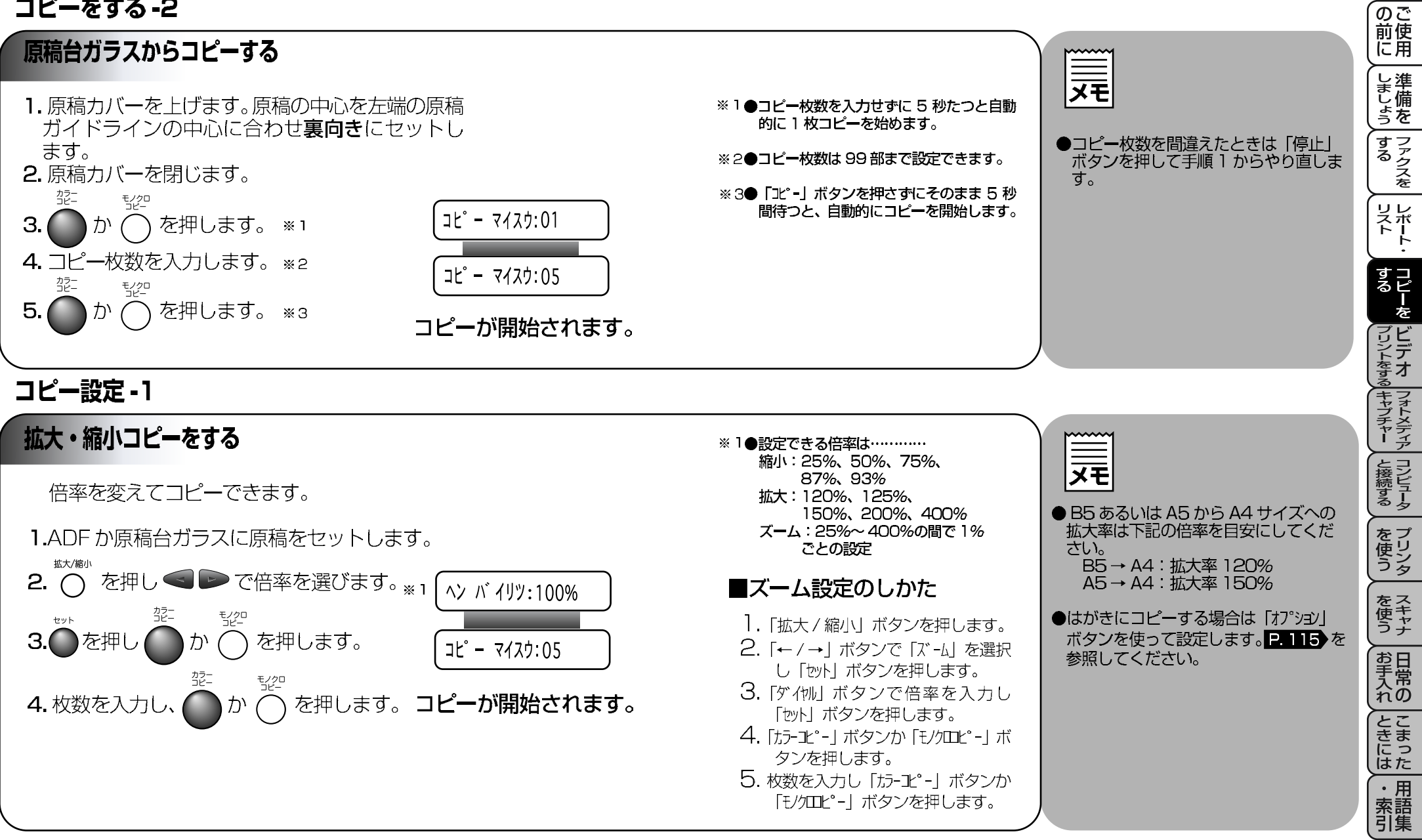

(おぼえておきましょう)●原稿によっては画像がかける場合があります。

### コピー設定-1

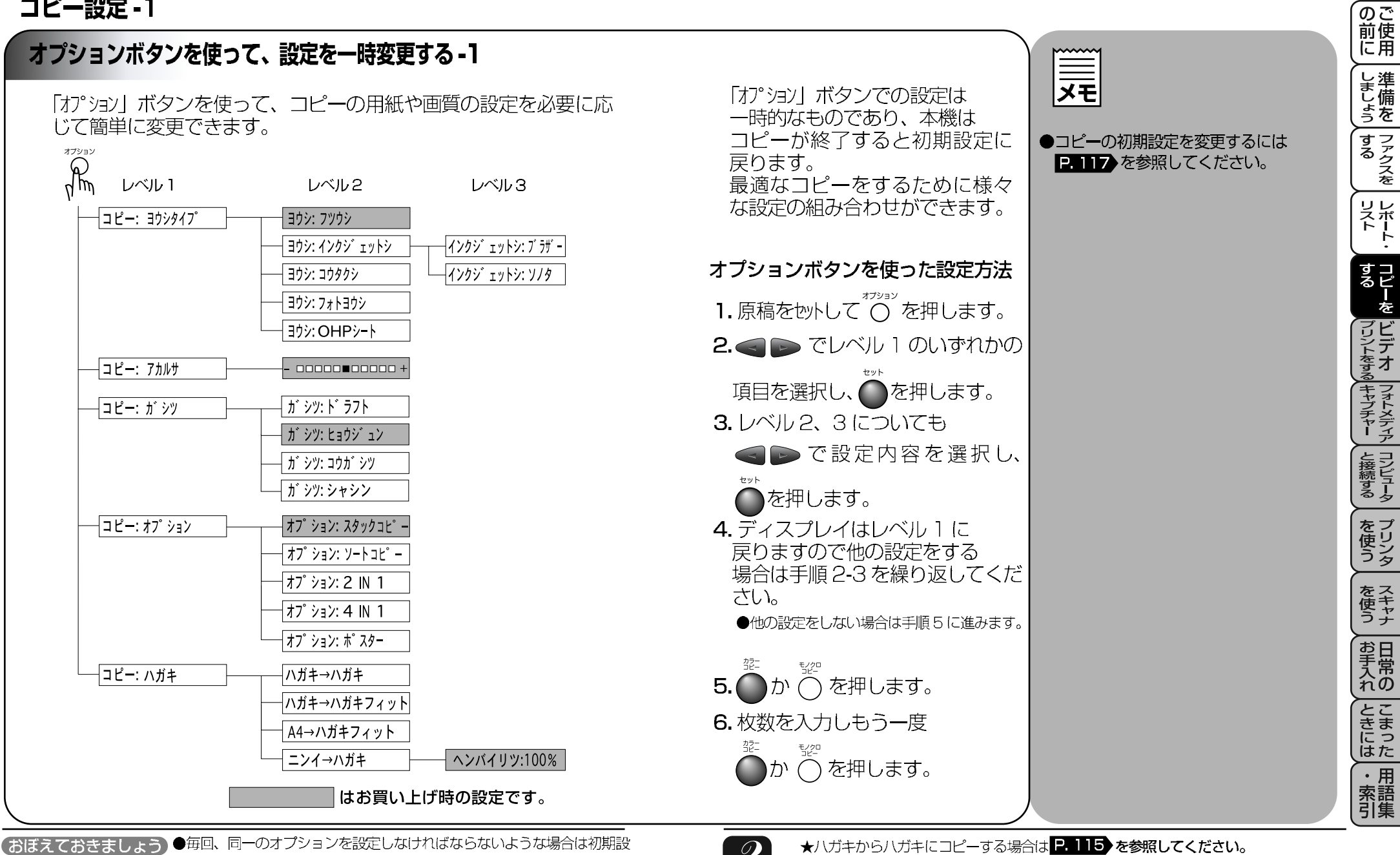

### コピー設定 -2

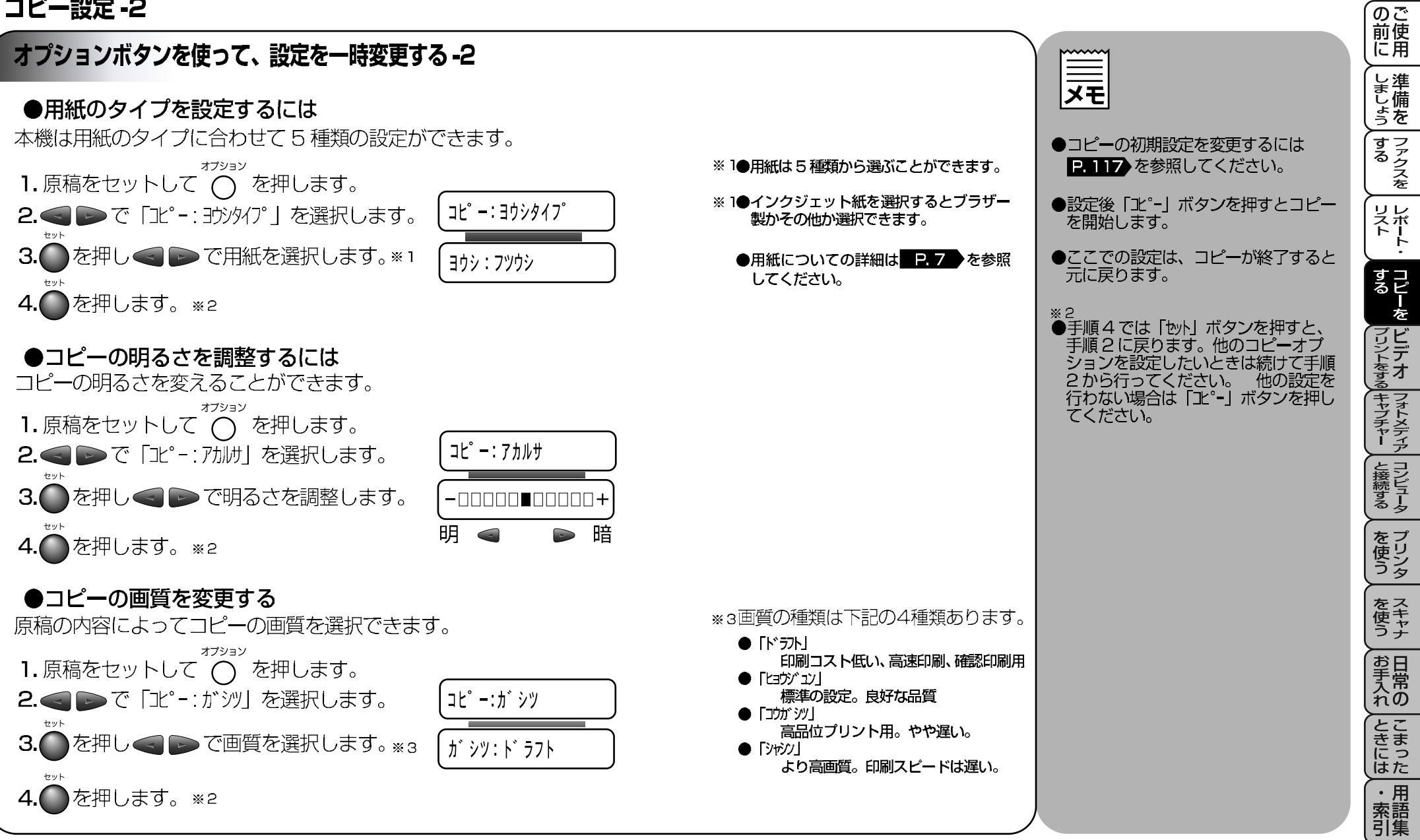

### コピー設定 -3

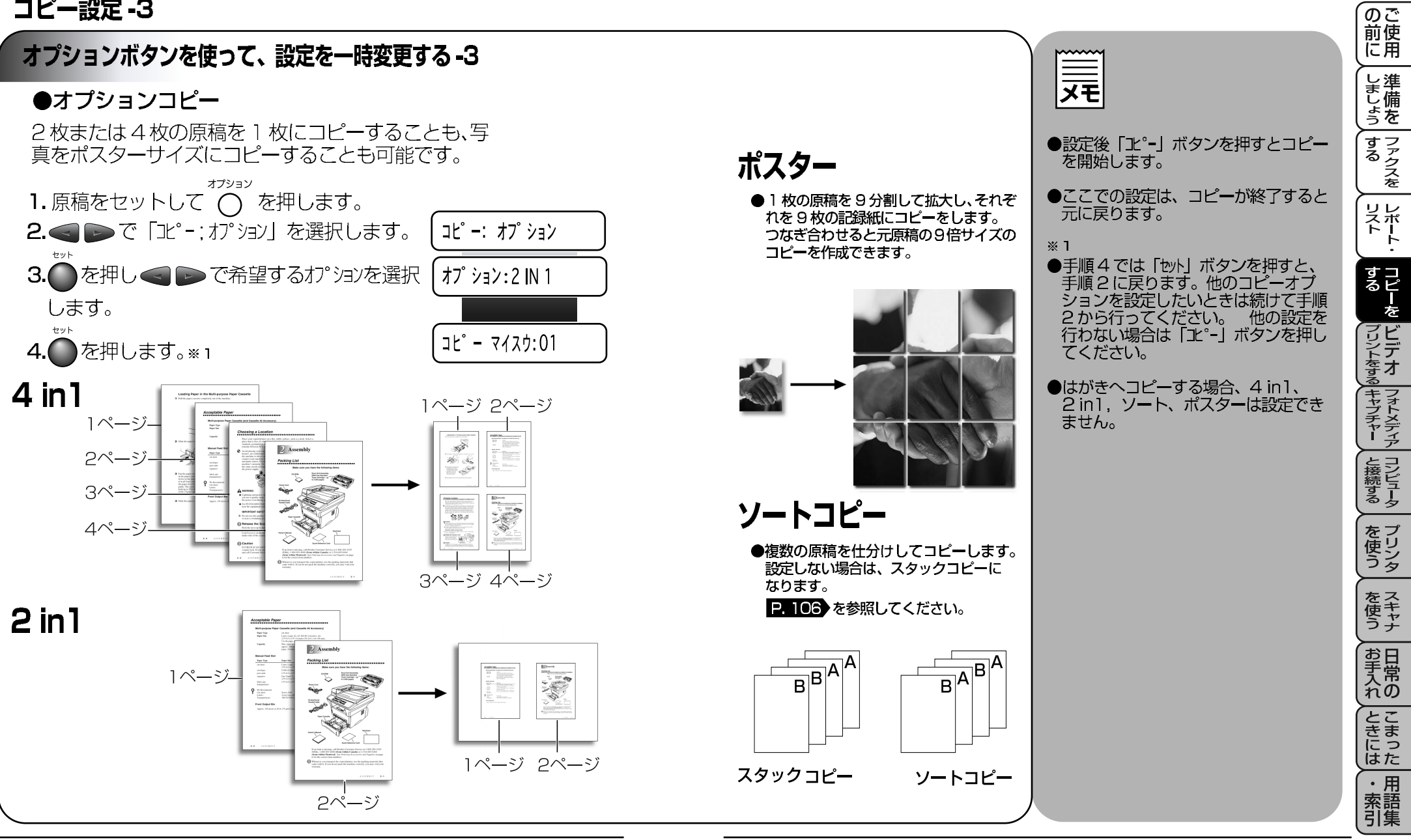

(おぼえておきましょう)●ポスターコピーをする場合は、カセットに用紙が9枚以上あることを確 認してください。 113

### コピー設定 -4

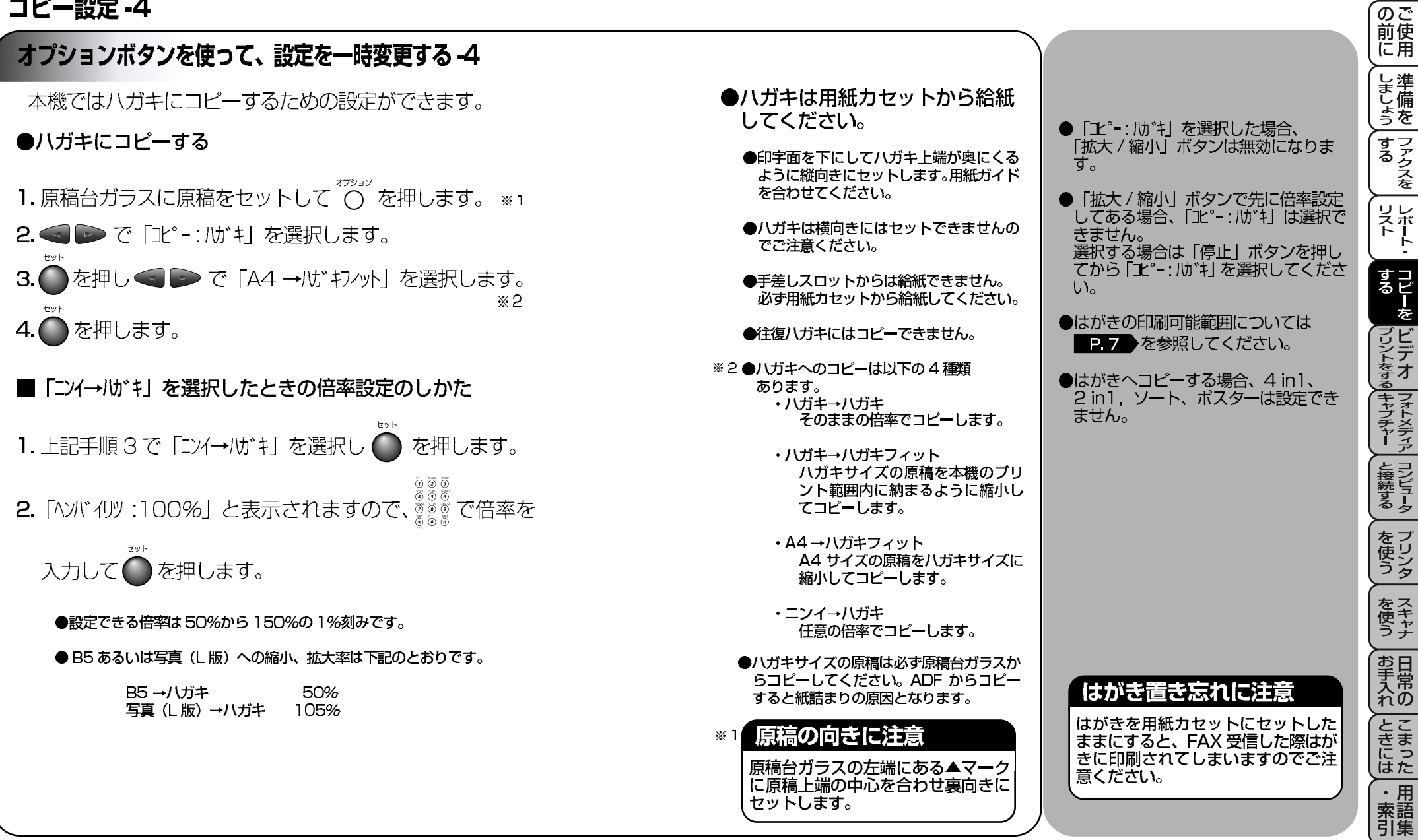

### コピー設定 -5

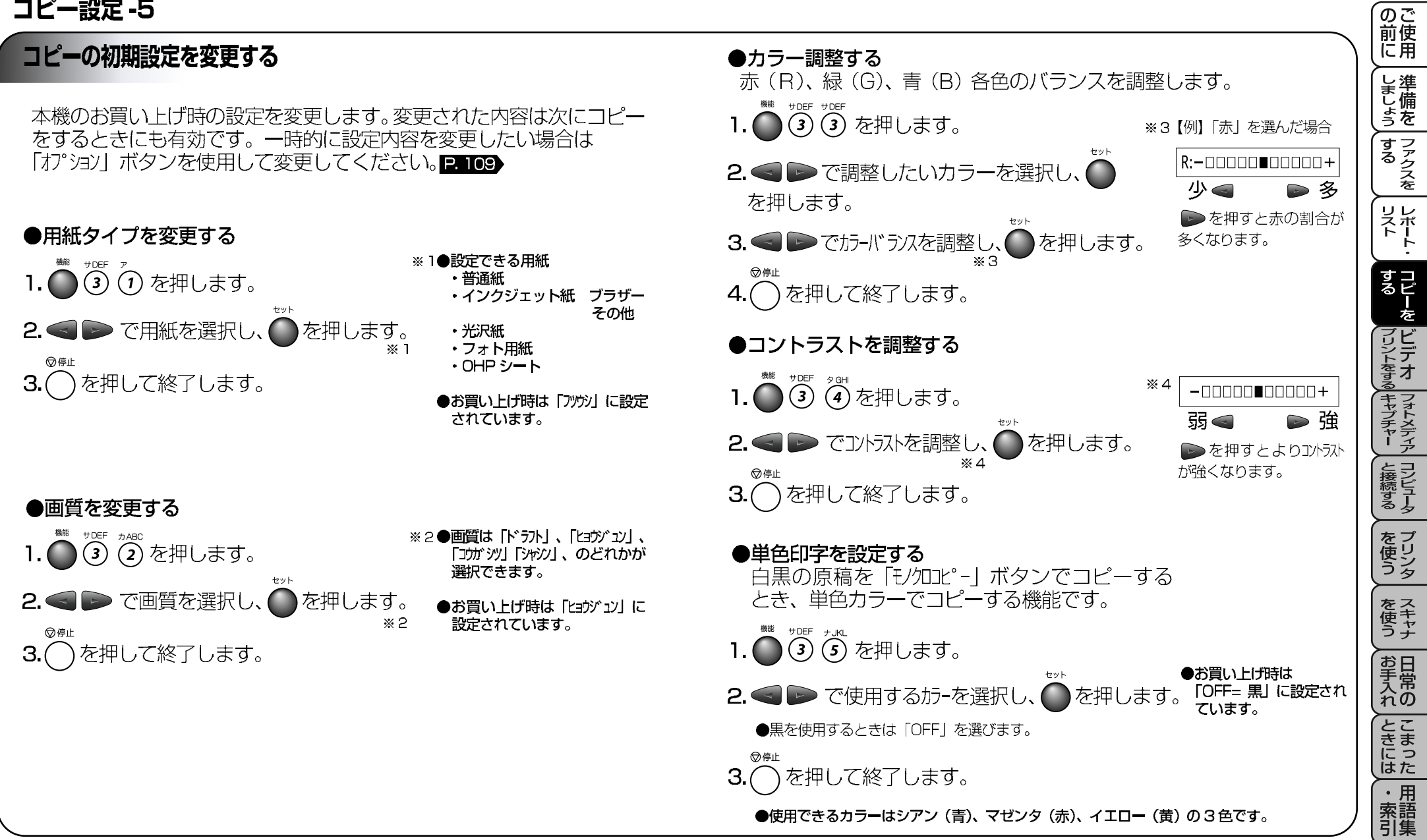

### ビデオプリントする

### ビデオ映像のプリント

本機には以下のビデオプリント機能が備わっています。ご利用目的 に合わせてお使いください。

●カラー / モノクロのビデオ画像がプリントできます。 ●ビデオカメラ、デジタルカメラ、テレビゲーム、ビデオカセット レコーダーの画像がプリントできます。

●動画と静止画のプリントができます。

カラー・モノクロのビデオプリント

3. コピー、印刷したい画像がでたら

ダイヤルボタンで枚数を入力し

4. 複数枚プリントしたいときは

2. ビデオを再生します。

ジャックをケーブルで接続します。\*1

### ●ビデオプリントモードを設定する(自動設定)

ビデオカメラ、デジタルカメラ、テレビゲーム、ビデオカセットレコーダーが 本機に接続され、映像信号が本機に送られているときは、「エー」ボタンはビデ オプリントの機能をします。また、ディスプレイは下記のように表示されます。

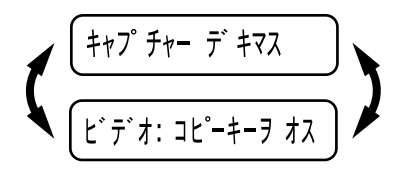

1. ビデオカメラ等のアナログビデオ出力端子と本機の BCA

ビデオ:コピーキーヲオス

を押します。

を押します。

#### ● ADF に原稿がない状態で、 ビデオカメ ラのアナログビデオ出力端子と本機の RCA ジャックをケーブルで接続してか ら、ビデオを再生してください。

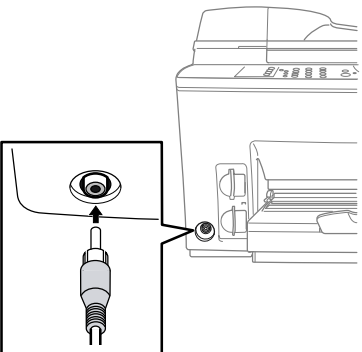

- ●本機は NTSC 方式の映像信号にのみ 対応しています。
- ※1 ADF(自動原稿送り装置)に原稿がない ことを確認してください。
  - ●「打"ション」ボタンで画質等を変更すること ができます。P. 121

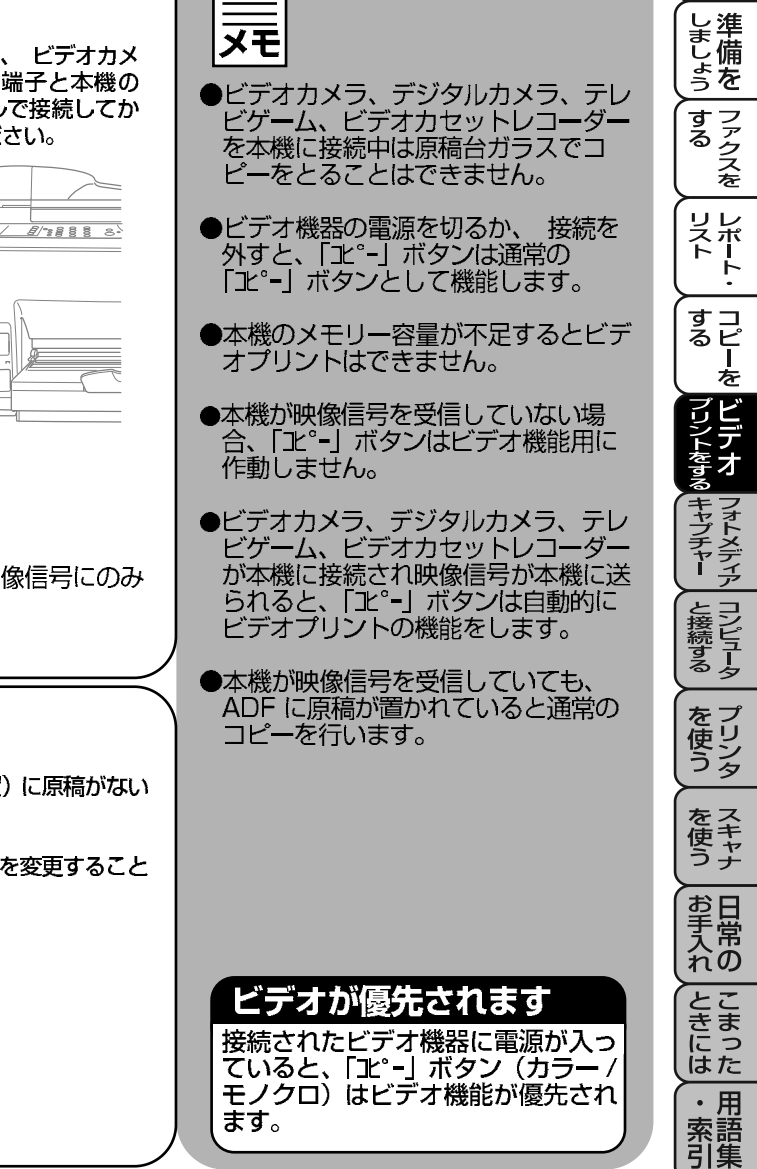

(おぼえておきましょう)●NTSC方式とはNational Television System Committeeの略です。 世界には大きく分けて3つのカラーテレビ方式があり、国によって異な 119 ります。日本やアメリカなどは NTSC 方式です。

か

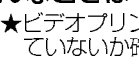

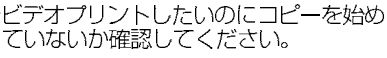

の ご 前 使 用

こんなときは……

### ビデオ設定 -1

#### オプションボタンを使って、設定を一時変更する-1 「オプション」ボタンを使って、ビデオプリントの画像や画質の 設定を必要に応じて簡単に変更できます。 これらの設定は、一時的なものであり、本機はプリントが終了する と初期設定に戻ります。 最適なプリントをするために様々な設定の組み合わせができます。 オプション n Pm レベル1 レベル2 レベル3 ビデオ: ヨウシタイプ ヨウシ: フツウシ ブラザー ヨウシ: インクジェットシ ソノタ ヨウシ: コウタクシ ヨウシ: フォトヨウシ 押します。 ヨウシ: OHPシート ビデオ: ガ ゾ ウタイプ ビデオ:ドウガ ビデオ: セイシガ ●を押します。 ビデオ:プリントサイス゛ サイズ: 146×108 ≫1 サイズ: 10×7.6 サイス::(10×7.6)×6 さい。 ビデオ: アカルサ \_ \_ \_ \_ \_ \_ \_ \_ \_ \_ \_ \_ \_ \_ \_ \_ \_ \_ + ビデオ: ガ シツ ガシツ:ヒョウジュン ガ シツ: コウガ シツ はお買い上げ時の設定です。

おぼえておきましょう
 ●自分で撮影したビデオ画像をプリントするときは撮影するときに標準
 モードで撮影したものをお使いください。倍速モードの場合、画像が
 荒れることがあります。

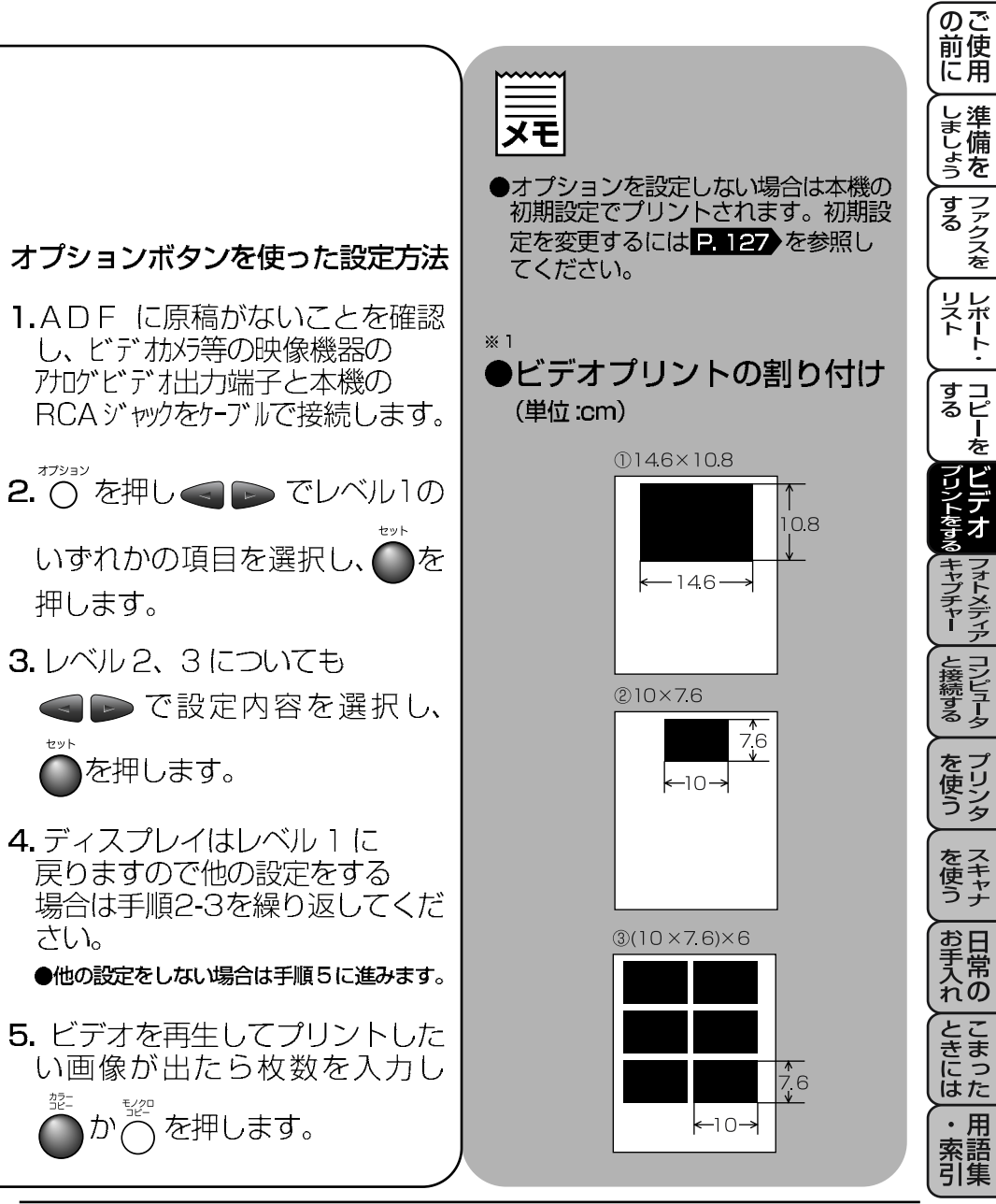

2 こんなときは…… ★きれいにプリント

ビデオ設定 - 1

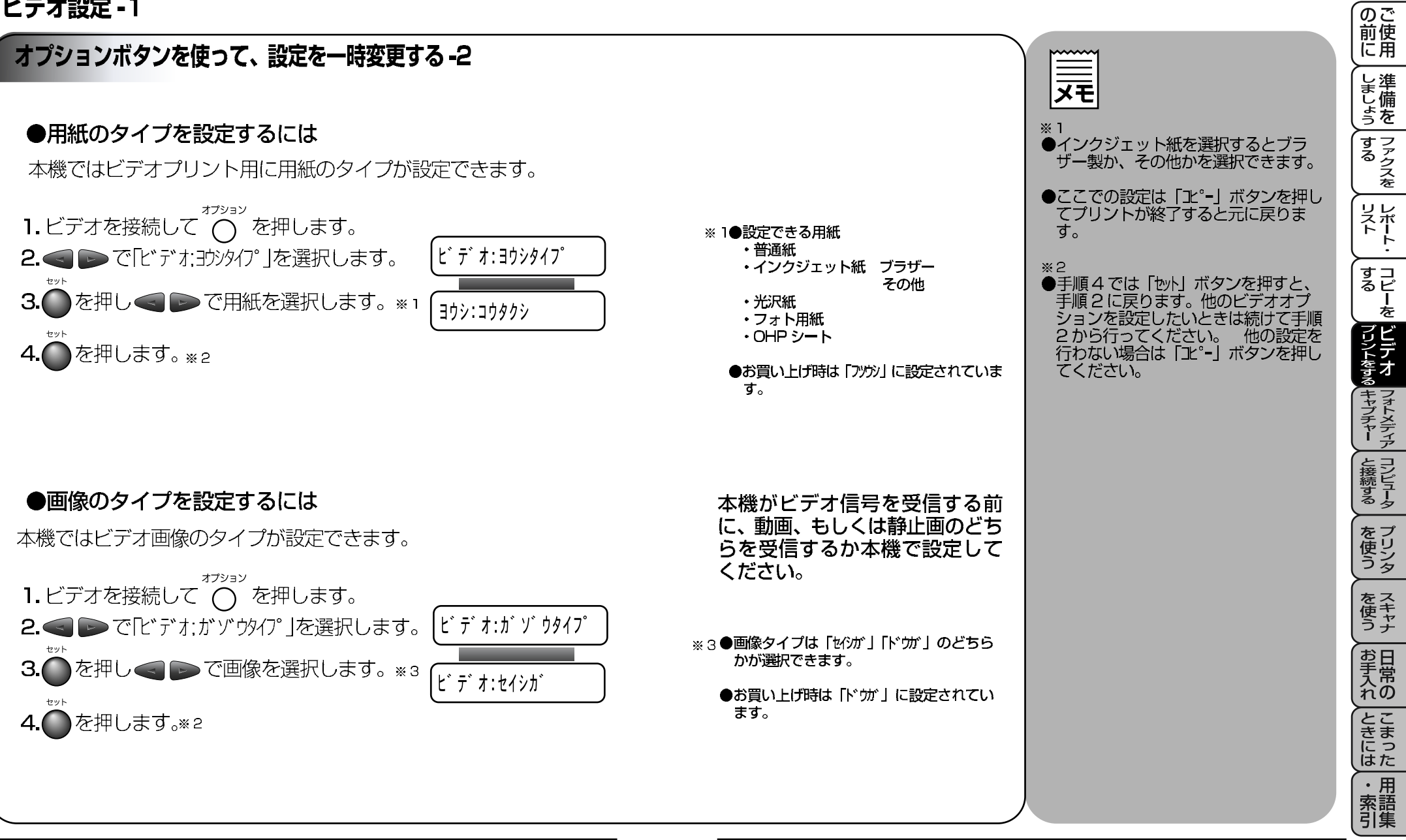

### ビデオ設定 -1

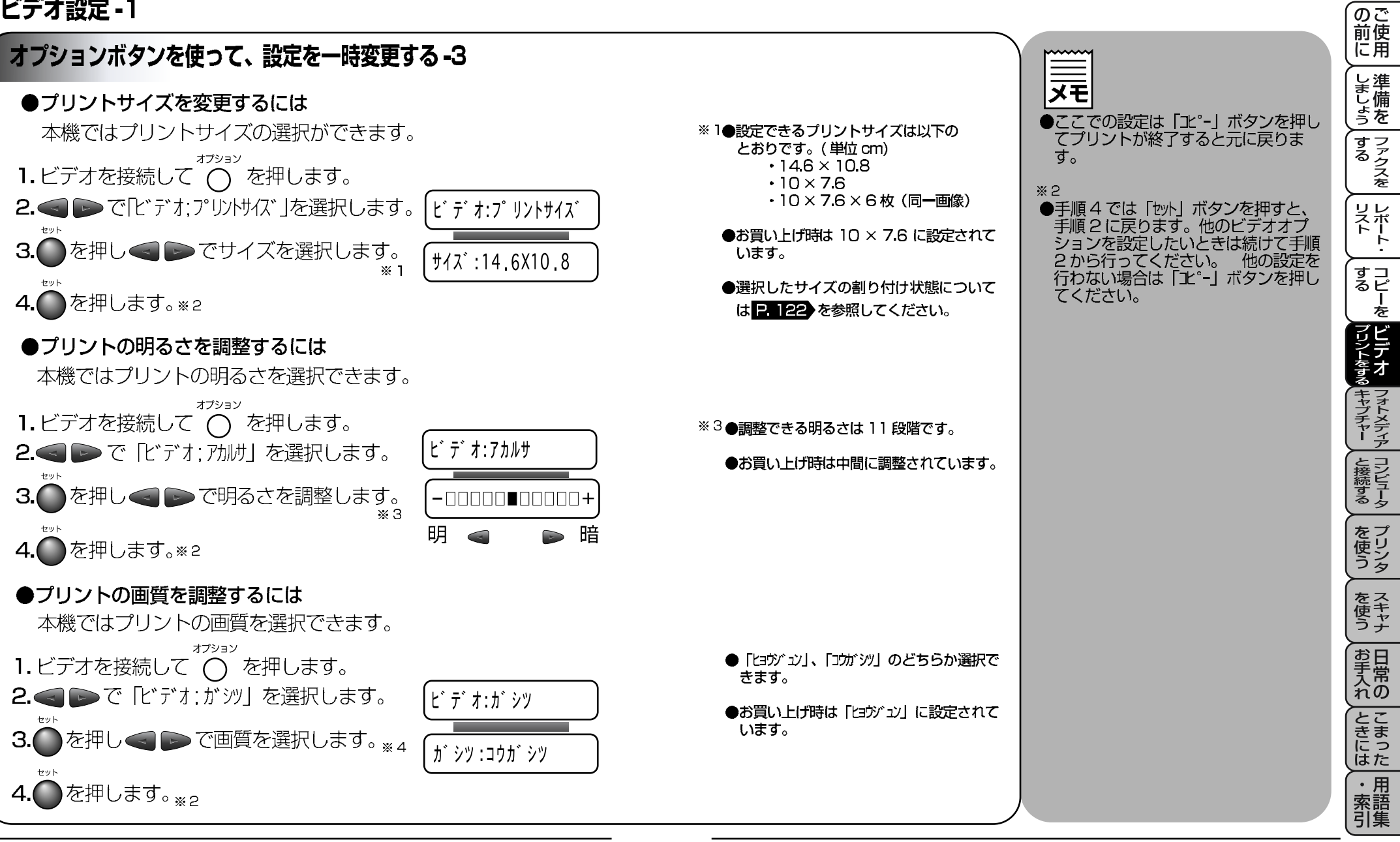

(おぼえておきましょう)●プリント品質はビデオの再生機器によっても左右されます。

### ビデオ設定 -2

### ビデオプリントの初期設定を変更する

本機のお買い上げ時の設定を変更します。変更された内容は次にビデオ プリントをするときにも有効です。一時的に設定内容を変更したい場合 は「オプション」ボタンを使用して変更してください。 P. 123

その他

#### ●用紙タイプを変更する

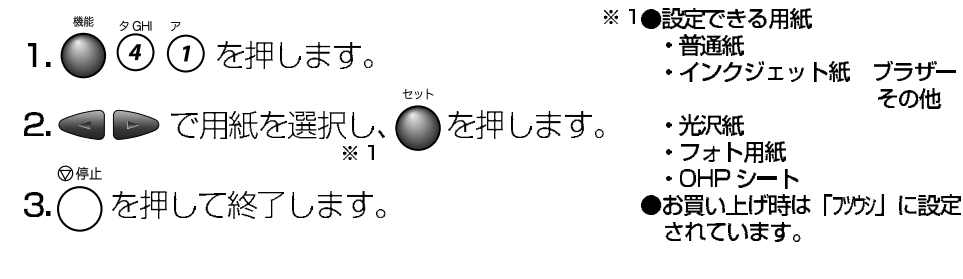

#### ●画質を変更する ※2●画質は「ヒョウジョン」、「コウガシツ」の 夕GHI 力ABC ④ 2 を押します。 どちらかが選択できます。 ヤット ●お買い上げ時は「ヒョウゾュン」に ●を押します。 ▶ で画質を選択し、 設定されています。 ×2 ◎停止 を押して終了します。

●画像タイプを変更する

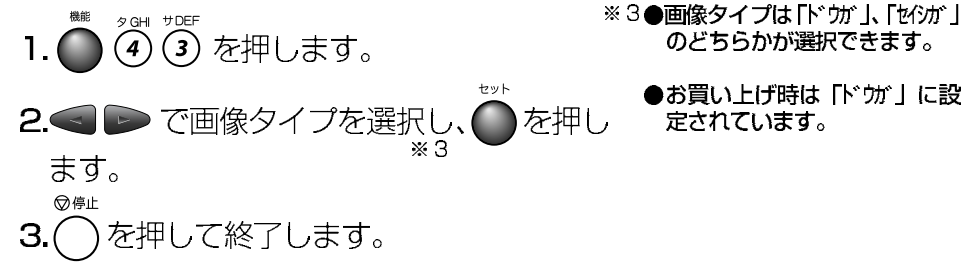

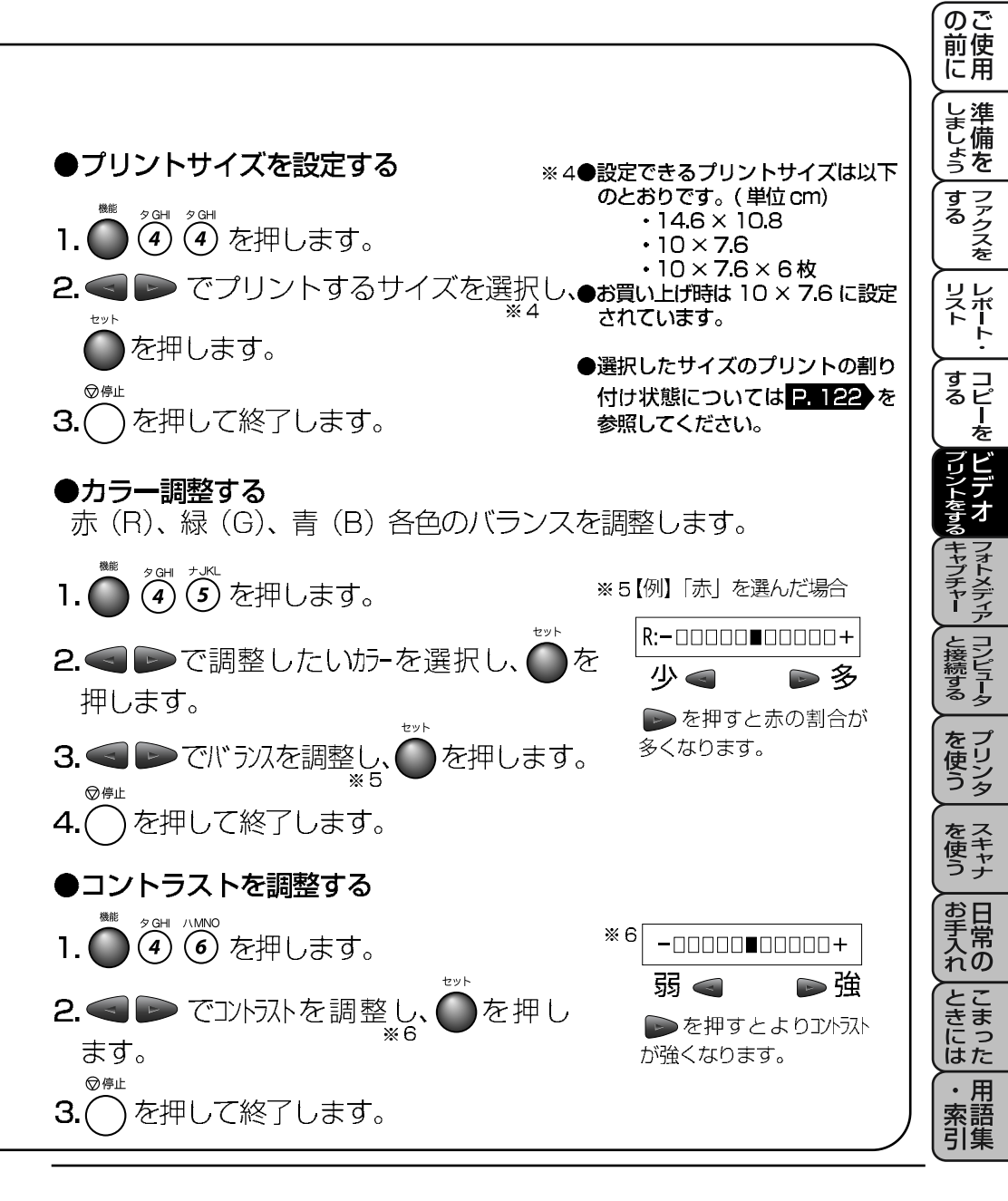

### フォトメディアキャプチャーを使う-1

### フォトメディアキャプチャーについて

デジタルカメラなどで使用されるコンパクトフラッシュ™、スマートメディア™カードを、本機のスロットに挿入することにより、カードに保存されている高画質な画像を、パソコンを介さずに直接プリントできます。

| ● DPOF プリントができます。    | · P. | 131 |
|----------------------|------|-----|
| ●インデックスをプリントできます。    | Ρ.   | 133 |
| ●気に入った画像だけをプリントできます。 | Ρ.   | 133 |

DPOF(デジタルプリントオーダーフォマット)とは…

●イーストマン・コダック社、富士写真フィルム(株)、松下電器産業(株)、キャノン (株)が参画、制定したプリントフォーマットに関する規定です。デジタルカメラから の印刷を簡単に行える方式で、プリントしたい画像や枚数を簡単に指定できます。 この方式でプリントするためには DPOF 方式をサポートする機器で撮影する必要があ ります。(※ DPOF1のみ対応しています)

### ●メディアカードからプリントする

本機でコンパクトフラッシュ<sup>™</sup>、スマートメディア<sup>™</sup>カード(以下メディアカードとします。)からプリントするためには以下のような流れで行います。 各操作の詳細については後述の説明を参照してください。

メディアカードを対応するスロットに挿入します。
 データの読み込み(書き込み)が始まりランプが点滅します。
 転送が終わるとランプが点灯したままになります。
 インデックスプリントを行います。

インデックスプリントでイメージプリントする画像を選択します。

5. 選択した画像をプリントします。 複数選択も可能です。プリント部数も指定できます。

(おぼえておきましょう)●メディアカードは磁気の強いところに置かないでください。

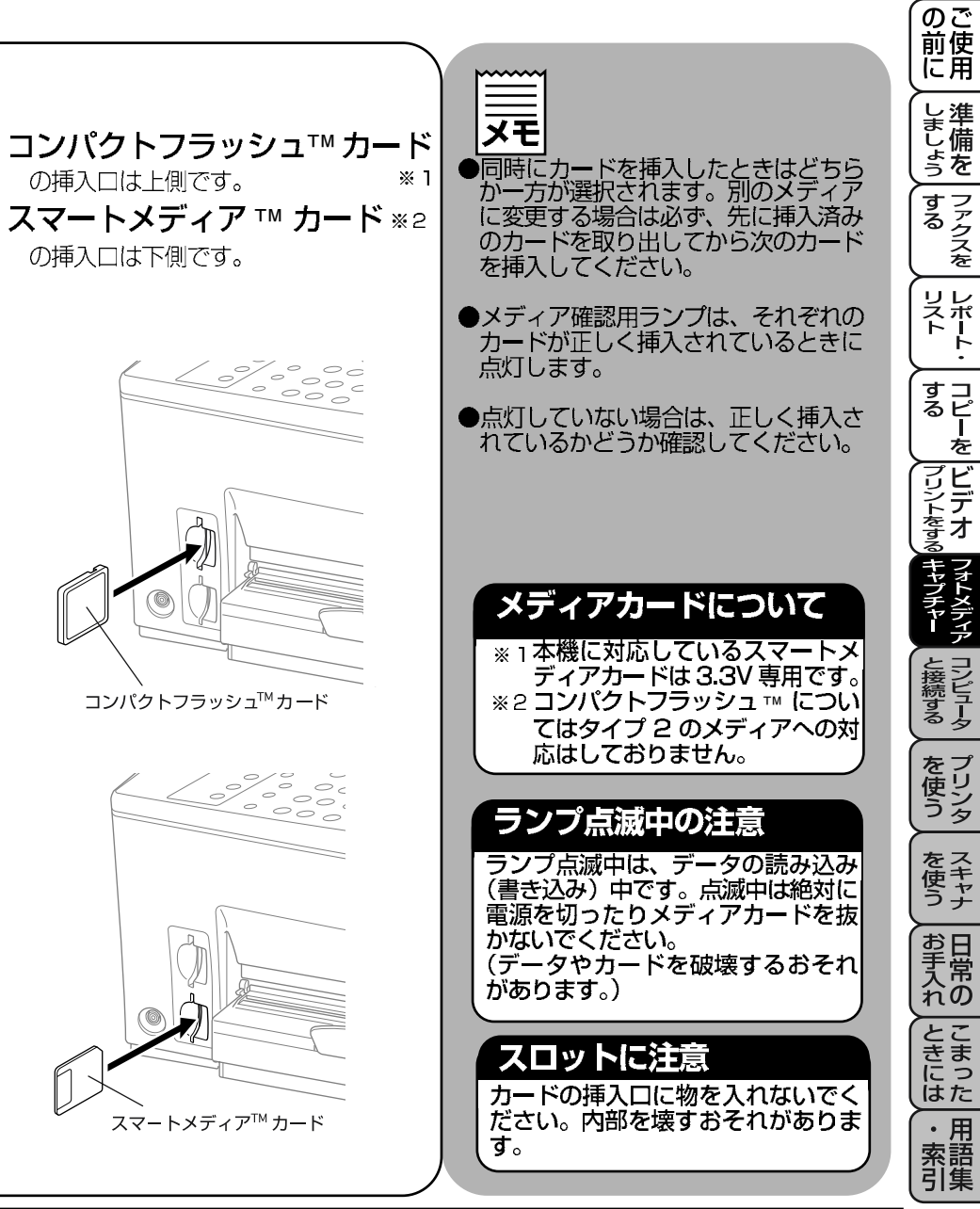

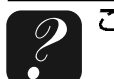

### フォトメディアキャプチャーを使う-2

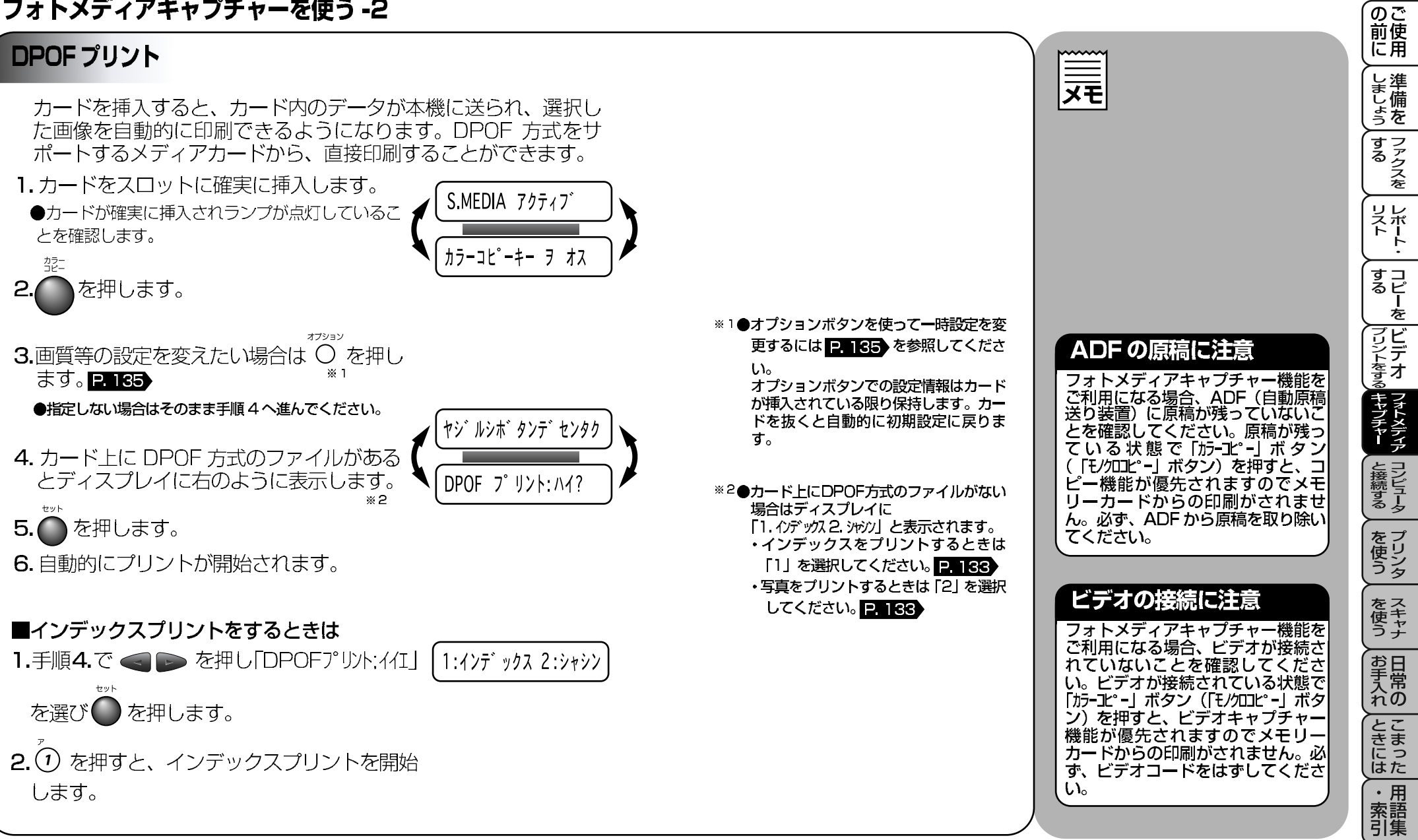

(おぼえておきましょう)●インデックスプリントをすると画像の上に番号が印字されます。

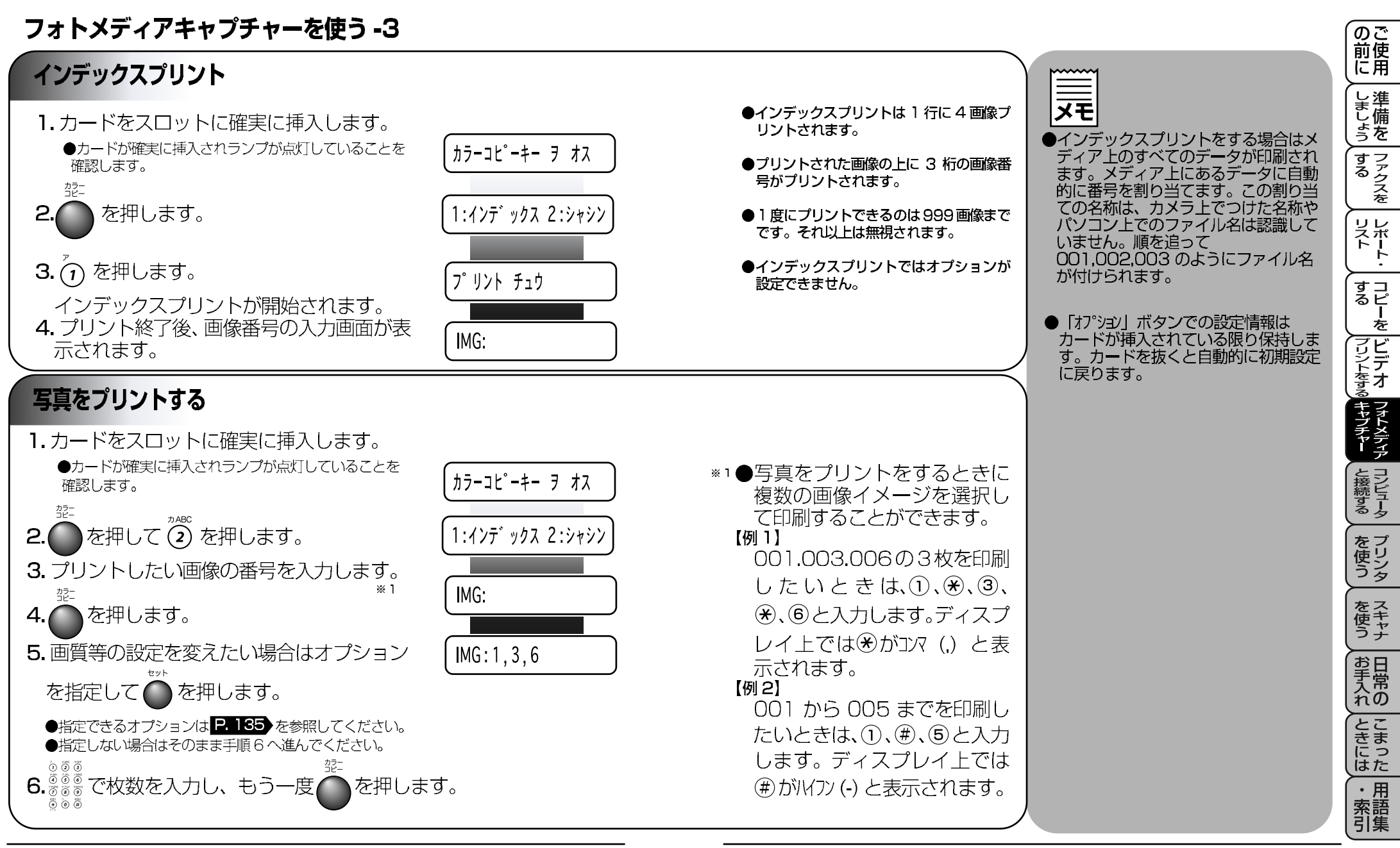

フォトメディアキャプチャー設定 -1

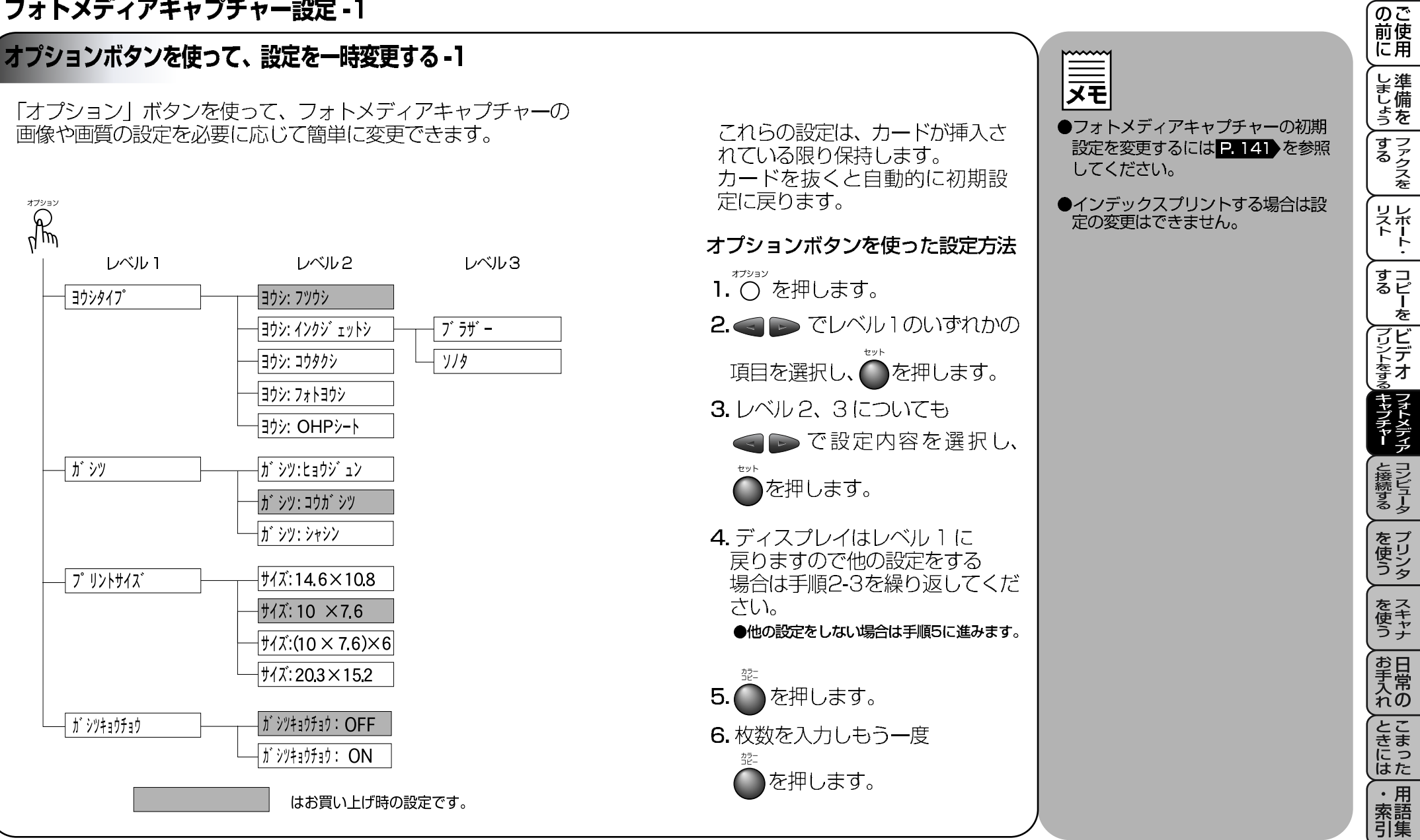

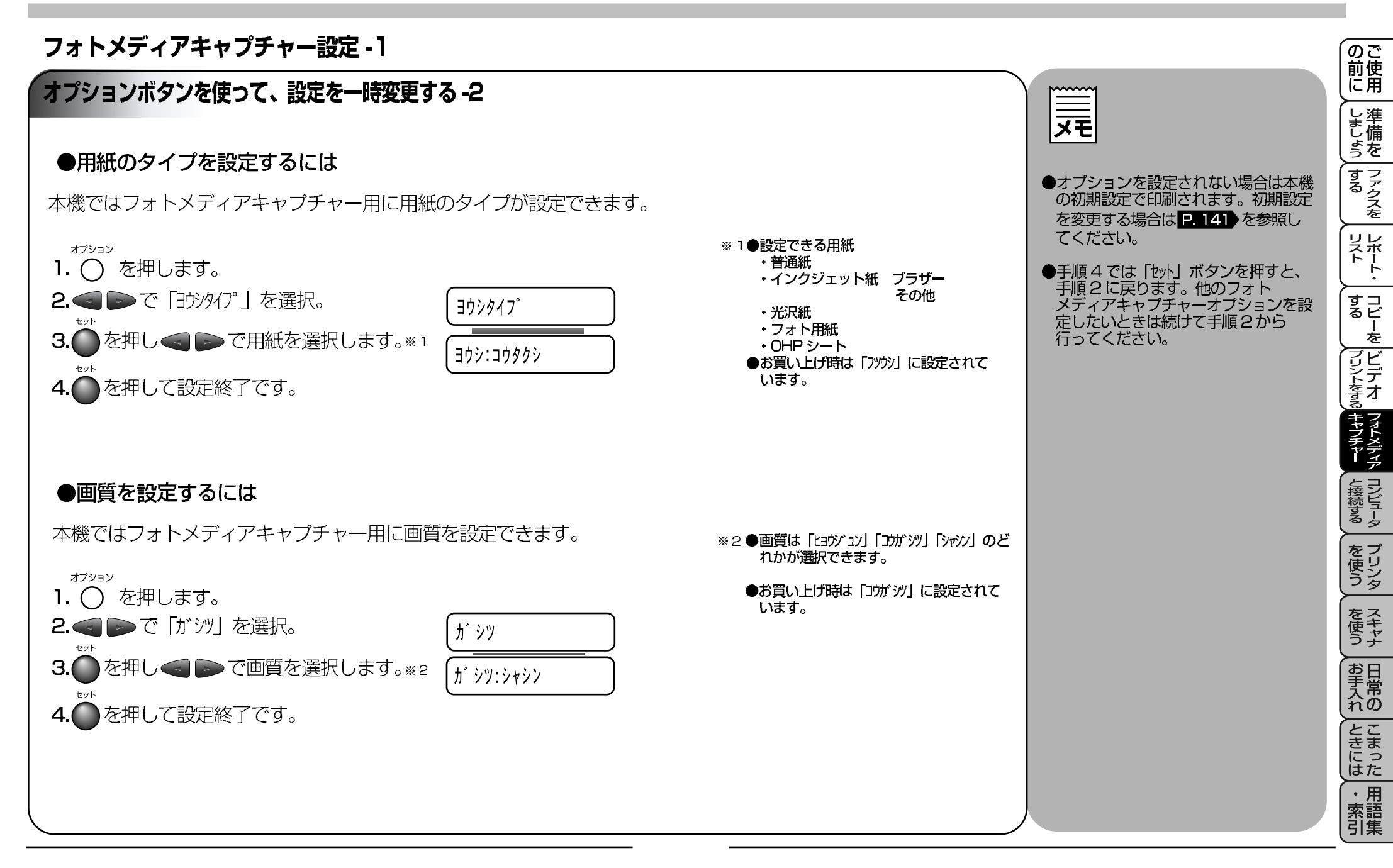

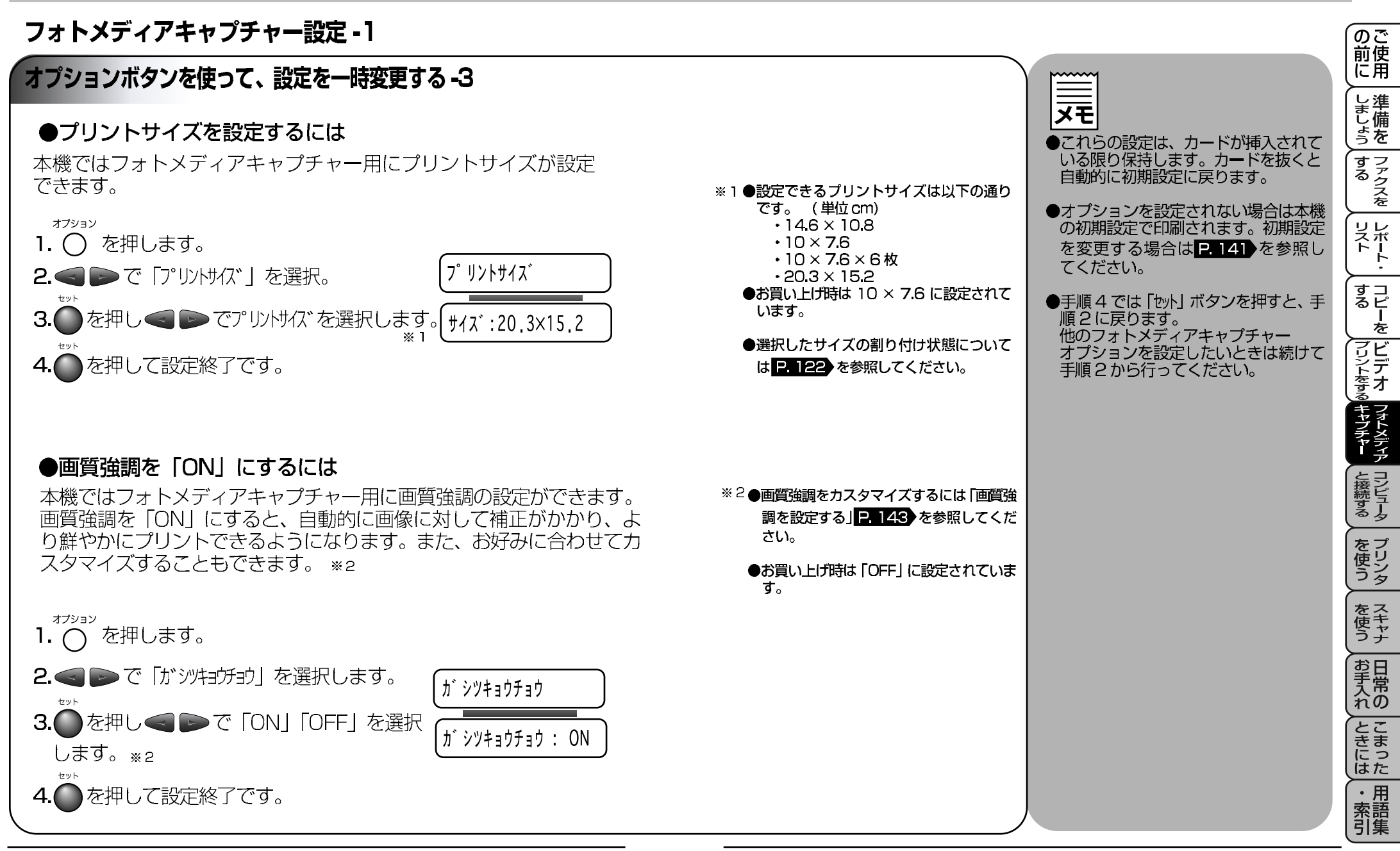

(おぼえておきましょう)●画質強調を「ON」にすると印刷時間が長くかかります。

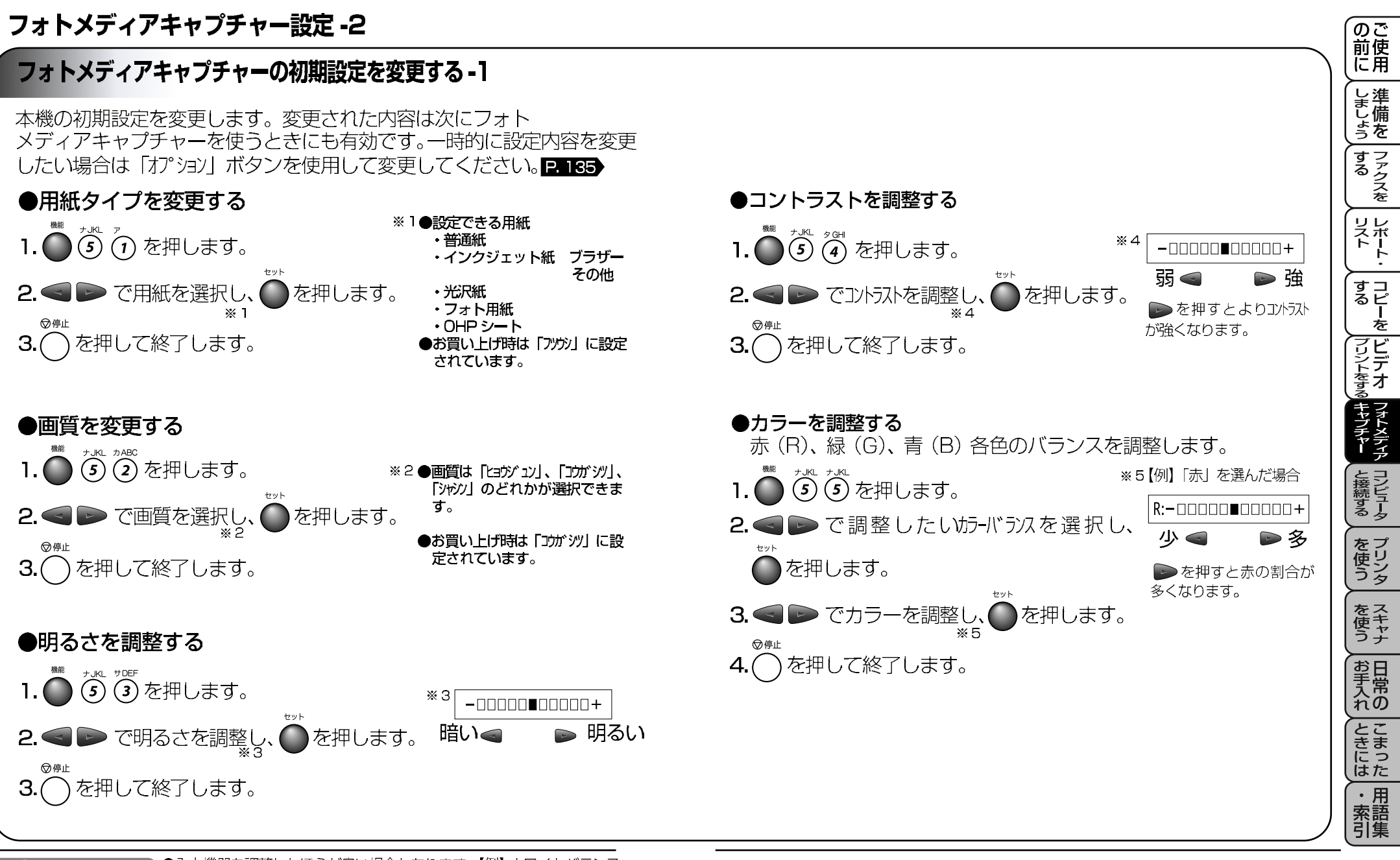

【おぼえておきましょう】●入力機器を調整したほうが良い場合もあります。【例】ホワイトバランス

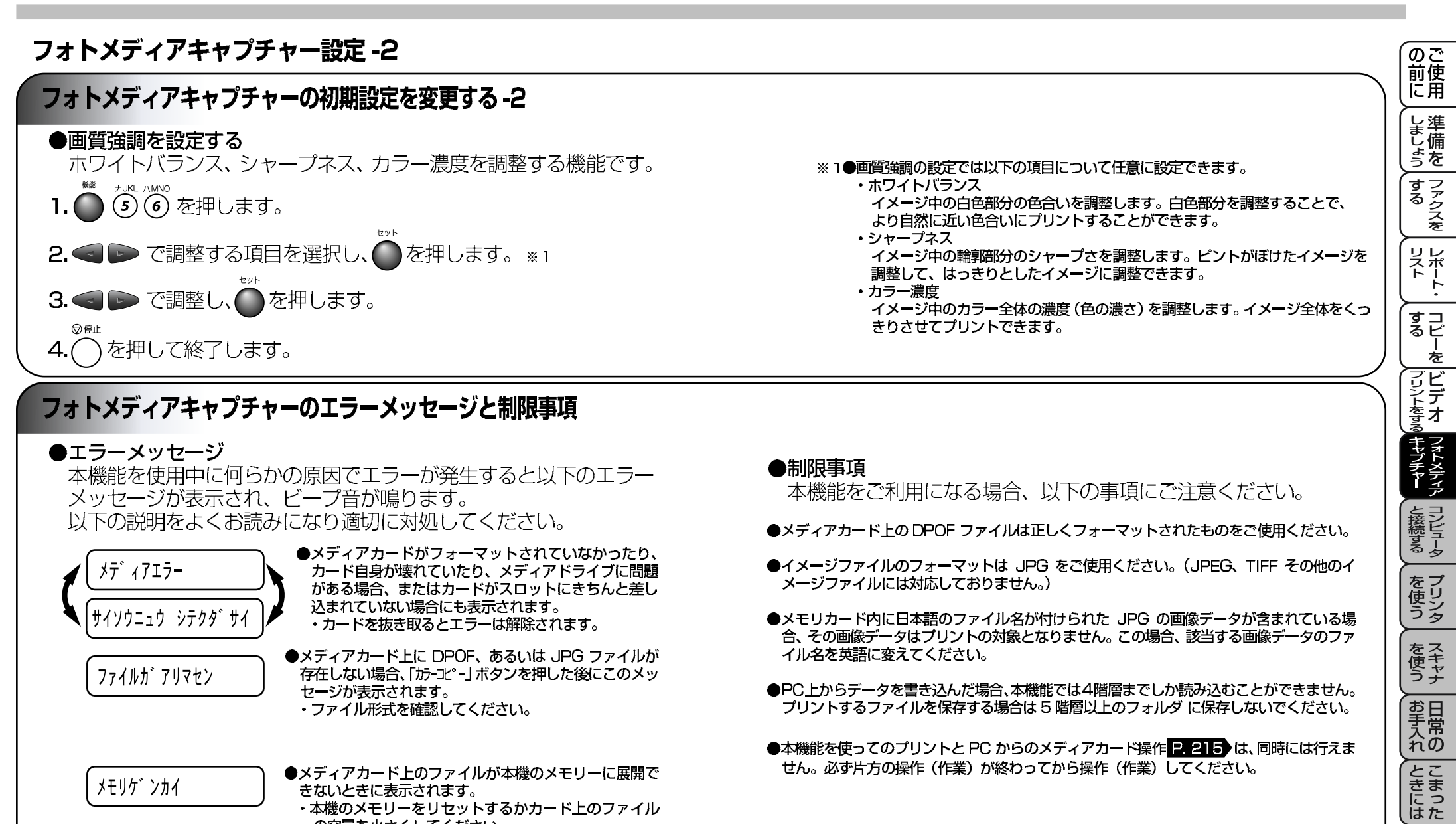

・本機のメモリーをリセットするかカード上のファイル

の容量を小さくしてください。

・ 用 索語 引集

### コンピュータと接続する-1

#### 接続の前に

# 本機とコンピュータを接続すると以下の機能がご利用になれます。

本機は同梱されている CD-ROM より、MFL-ProJ やその他のソ フトウェアをインストールすると、マルチファンクションセン ターとなります。

#### 本機とコンピュータとの接続の概要

| 接続できるコンピュータ環境                                             |
|-----------------------------------------------------------|
| 下記の機能をご利用になるにはソフトウェアが必要です。<br>本機とコンピュータを接続後、インストールしてください。 |
| ソフトウェアを選択する。                                              |
| マルチファンクションセンターの機能                                         |

| プリンタとして使う。 | ······• | 177 |
|------------|---------|-----|
| スキャナとして使う。 | ······  | 199 |
| メディアドライブとし | ノて使う。   | 215 |

● OS またはお使いのプリンタケーブルによりセットアップ方法が異なりますので、お使いの OS またはお使いのプリンタケーブルの項目をお読みください。

|                                                                                                    | のご<br>前使<br>に用     |
|----------------------------------------------------------------------------------------------------|--------------------|
| お使いのコンピュータによって                                                                                                    | しましょう              |
| は、本機(ソフトウェア)の一部<br>の機能が使えないことがあります。                                                                                                    | する<br>ファクスを        |
| <ul> <li>コンピュータ環境を確認してく</li> <li>●対応 OS は Windows<sup>®</sup> 95/98/<br/>98SE/Me/NT4.0/<br/>2000Professional、Mac OS</li> <li>2000Professional、Mac OS</li> </ul> | リストト・              |
| <ul> <li>● PC9800 シリーズには対応しておりません。</li> </ul>                                                                                                    | すコ<br>るピ<br>を      |
| ● Mac OS 8.5 をお使いの場合は、<br>スキャナ機能が使えません。8.6 か                                                                                                    | プリントをする<br>マリントをする |
| す。                                                                                                    | フォトメディア<br>キャプチャー  |
|                                                                                                    | と接続する              |
|                                                                                                    | を<br>使う            |
|                                                                                                    | を<br>スキャナ          |
|                                                                                                    | お手入れの              |
|                                                                                                    | とまった               |
|                                                                                                    | ・用<br>索語<br>引集     |

### コンピュータと接続する-2

### コンピュータ環境

本機をコンピュータとお使いいただくためには以下の コンピュータ環境が必要です。

Windows<sup>®</sup> 環境

#### CPU

Pentium75MHz W E.....Windows®95/98/98SE WindowsNT<sup>®</sup>Workstation Version4.0 Pentium133MHz 以上………Windows<sup>®</sup>2000Professional Pentium]50MHz以上……Windows<sup>®</sup>Me

#### RAM

| 24MB以上Windows <sup>®</sup> 95/98/9 | 98SE               |
|------------------------------------|--------------------|
| (64MB)                             | 以上をお勧めします。)        |
| 32MB以上Windows NT®Work              | station Version4.0 |
| Windows <sup>®</sup> Me            |                    |
| (64MB)                             | 以上をお勧めします。)        |
| 64MB以上Windows <sup>®</sup> 2000Pro | ofessional         |
| (128ME                             | 3以上をお勧めします。)       |
|                                    |                    |

必要ディスク容量 130MB 以上の空き容量

稼動システム

Windows<sup>®</sup>95/98/98SE/Meもしくは WindowsNT<sup>®</sup>Workstation Version4.0SP3 Windows<sup>®</sup>2000Professional

CD-ROM ドライブ 2 倍速以上必須

おぼえておきましょう ●コンピュータの RAM 容量に余裕があると動作が安定します。

| Macintosh® | 環境 |
|------------|----|

#### CPU

Power PC G3以上 Power PC G4 対応

#### RAM

32MB以上 (64MB以上をお勧めします。)

#### 必要ディスク容量

100MB以上のスペース

稼動システム Mac OS 8.5, 8.5.1, 8.6,

9.0、9.0.4 インタフェース

USB(本体搭載機種)のみ

CD-ROM ドライブ 2 倍速以上必須

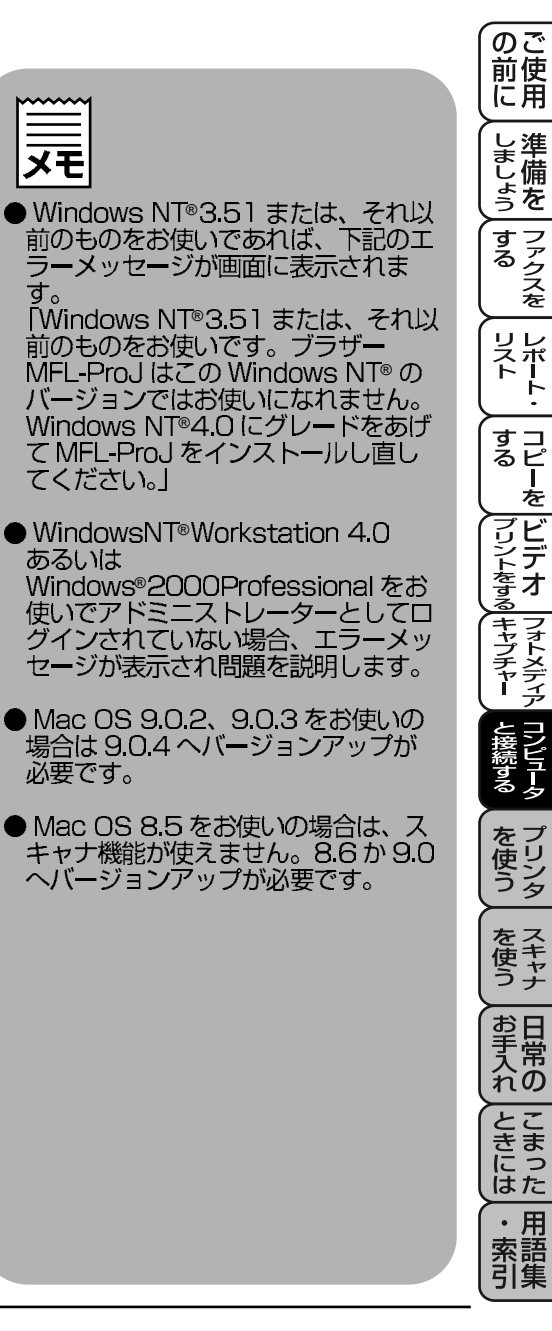

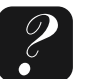

こんなときは……

#### コンピュータと接続する-3

#### 本機とコンピュータを接続する

#### ●パラレルケーブルで本機とコンピュータを接続する。

- 1.本体に付属のフィルタとケーブルタイをケーブルに装着します。 ●周辺機器への影響が軽減されます。装着をお奨めします。※1
- **2.** パラレルケーブルで本機のパラレルポートと、コンピュータのパラレルポートを接続します。
  - コネクタについているビスおよびワイヤクリップを止め忘れないでください。
- 3. 電源コードを接続します。

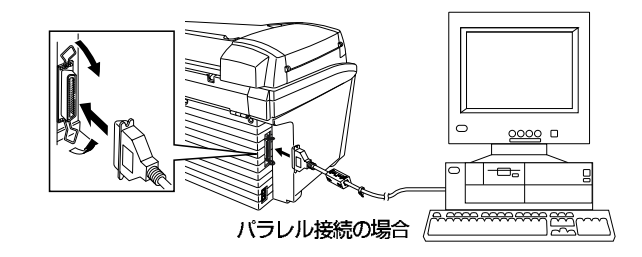

#### ● USB ケーブルで本機とコンピュータを接続する。

 USB ケーブルで本機の USB ポートとコンピュータの USB ポートを接続します。

 2. 電源コードを接続します。

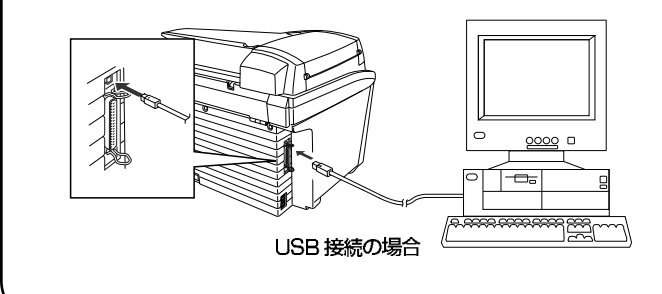

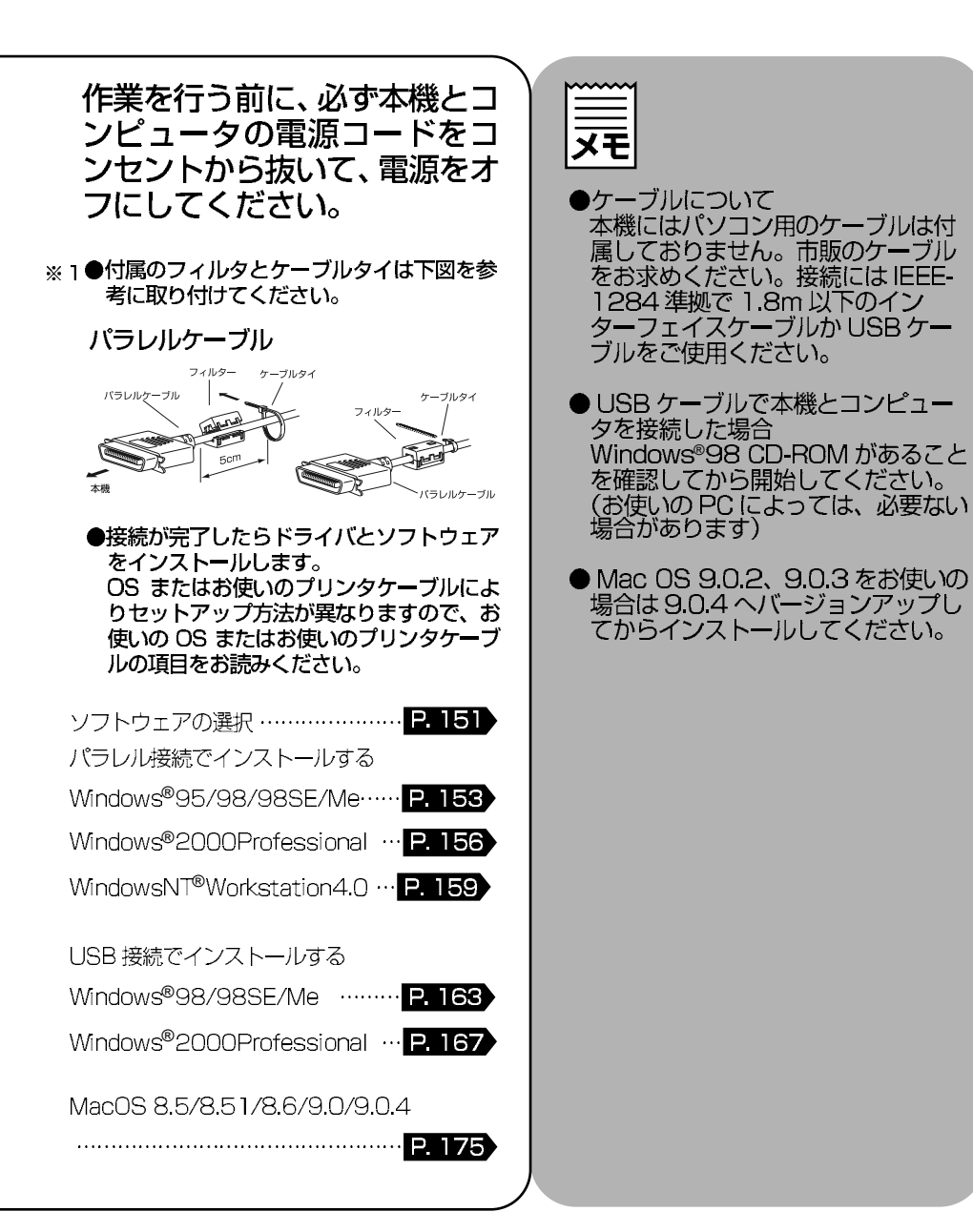

、<br />
の<br />
ご<br />
前<br />
に<br />
用

しましょう

するファクスを

リート・

すコ るピ を

プリントをする

Q キャプチャー クキャプチャー

を 使 う

を て キャナ

お手入れの

とまった

・ 用 索語 引集

#### コンピュータと接続する-4

### インストールするソフトウェアの選択

同梱の CD-BOM には以下のソフトウェアが収録されています。

お使いになりたいソフトウェアをお選びください。

#### ●プリンタドライバ・スキャナドライバ

本機のプリンタ機能、スキャナ機能を利用するにはインストールが 必要です。接続方法や、お使いのコンピュータによってインストー ルの方法が異なりますのでご注意ください。\*1

#### MFL-ProJ

本機をコンピュータから設定できるリモートセットアップをイン ストールします。P. 170

#### ● Presto!<sup>™</sup> PageManager と Presto!<sup>™</sup> MaxReader

スキャナ機能、OCR 機能をお使いになるときに必要です。 また本機の操作パネルにあるスキャナ機能ボタン**PID**をご利 用になるにはインストールが必要です。P.172

#### Automatic E-mail Printing

E-メールを自動的にプリントしたり定期的に新着メールを確認す る便利なソフトウェアです。さらに既存のメールソフトにも付加 機能を提供します。 P.173

#### Adobe Acrobat Reader4.0J

PDF ファイルを見るためにはインストールが必要です。 Presto!™ PageManagerとPresto!™ MaxReaderの取扱説明 書は PDF ファイルです。

#### ●ボーナスフォント

付属の CD-ROM には 7 種類の TrueType フォントが収録されて います。ご希望のフォントをお使いのコンピュータにインストー ルできます。**P. 174** 

| Windows <sup>®</sup> 95/98/98SE/Me··  | ···· P. | 153 |
|---------------------------------------|---------|-----|
| Windows <sup>®</sup> 2000Professional | ··· P.  | 156 |
|                                       |         |     |

WindowsNT®Workstation4.0 ··· P1159

USB 接続でインストールする

- Windows<sup>®</sup>2000Professional ... P. 167

MacOS 8.5/8.51/8.6/9.0/9.0.4

· P. 175

### ブラザーリソースマネージャ

●本機とコンピュータを組み合わせて使用する ときは、ブラザーリソースマネージャが必要 となります。MFL-ProJ ソフトウェアと Brother MFL-Pro Printer は自動でリソー スマネージャを起動します。リソースマネー ジャによって本機の双方向パラレルポート は、スキャン用の通信ボートと Windows GDI プリント用のパラレルボートをシミュ レートします。

| <u></u>                                                                                | のご<br>前<br>使<br>に<br>用 |
|----------------------------------------------------------------------------------------|------------------------|
|                                                                                        | しましょう                  |
| Version4.0 あるいは<br>Windows®2000Professional でソ<br>フトウェアをインストールする場合、                    | ファクスを                  |
| プトミーストレーターとしてロジオン<br>される必要があります。MFL-ProJを<br>インストールしたら Windows NT <sup>®</sup><br>あるいは | レポート・                  |
| Windows®2000Professional を再<br>起動させ、再度アドミニストレーター<br>としてログインしてください。これで                  | すコピーを                  |
| ンは終了です。リモートセットアップ<br>が終了したら通常のユーザーネームで<br>ログインしてください。                                  | ブリントをする                |
|                                                                                        | フォトメディア                |
|                                                                                        | と接続する                  |
|                                                                                        | 。<br>を使う               |
|                                                                                        | を<br>て<br>を<br>スキャナ    |
|                                                                                        | お手入れの                  |
|                                                                                        | こまった                   |
|                                                                                        | ・用語引集                  |

### ドライバをインストールする (Windows®)

### Windows<sup>®</sup> にインストールする

●パラレル接続でのインストール-1

・Windows®95/98/98SE/Meにインストールする。

プリンタドライバ、スキャナドライバをインストールします。 インストールの前に本機とコンピュータが接続され、本機に電源が入って いることを確認してください。

コンピュータの電源を入れ、Windows®を起動します。

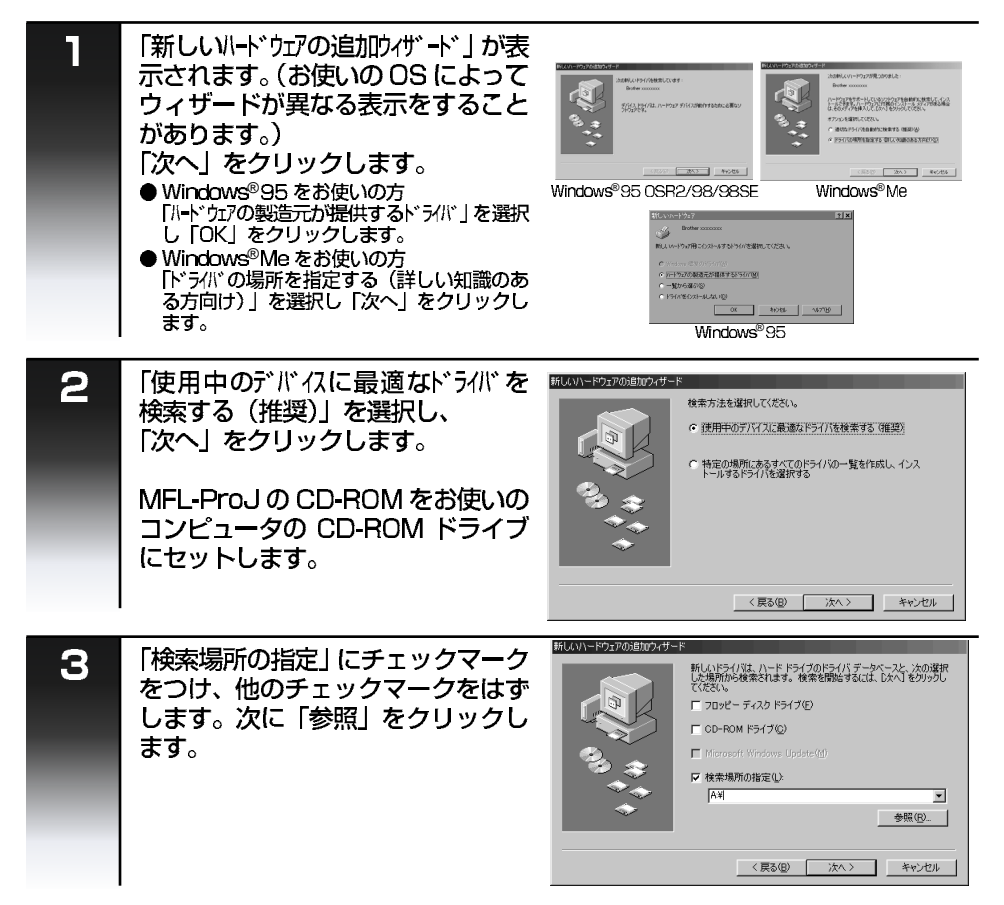

| 4 | CD-ROM のアイコンをダブルク<br>リックし、「x:¥w9x¥para」フォ<br>ルダを選択し「OK」をクリックしま<br>す。 | 2月15日の参照<br>このデルイス用のドクロ (情報 GNF ファイル) があるフォルダを説け<br>てんださい<br>日本 3 55 インチドD (A)<br>日本 3 55 インチドD (A)<br>日本 3 55 インチドD (A)<br>日本 3 55 インチドD (A)                                                                                                    | のご<br>前使<br>に用  |
|---|----------------------------------------------------------------------|----------------------------------------------------------------------------------------------------|-----------------|
|   | <ul> <li>● X:はドライブ名です。お使いのコンピュー</li> </ul>                           |                                                                                                    | しましょう<br>しまう    |
|   | ダにようと異なります。                                                          | <u>のに</u> <u>キャンセル</u><br>新しいトードウェアの時間ウィザード                                                                                                    | (すっ<br>ファクスを    |
| 5 | 指定した場所が選択されていること<br>を確認して、「次へ」をクリックしま<br>す。                          | <ul> <li>新しんドライバは、ハードドライブのドライバタークペースと、ため選択<br/>は満期から検索とは考え、検索を開始するには、しかく「を切っ方して<br/>だない。</li> <li>プロッピーディスクドライブの</li> <li>CO-ROMドライブ(2)</li> <li>Microsoft Windows Lobate (tr)</li> </ul>                                                                                                    | リスポート・          |
|   |                                                                      |                                                                                                    | (すコ<br>るピ<br>ーを |
| 6 | プリンタドライバが正常に表示されているか確認して、「次へ」をクリッ                                    |                                                                                                    | 「ジビデオ           |
|   | クします。                                                                | CONFIRMATION     CONFIRMATION     CONFIRMATION | フォトメディア         |
|   |                                                                      | ◆                                                                                                    | と接続する           |
| 7 | プリンタの名前を入力します。<br>表示されている名前でよければ「完<br>了」をクリックします。                    | プリンクの追加ウィザード<br>プリンクに名前を付けられます。または、次の名前を使って伏を<br>いる名前を知らいた。一定「オをリックルでください。プリングをインス<br>トールして、プリング フォルダに追加します。<br>プリンクを(P)                                                                                                    | を<br>使う         |
|   |                                                                      | コマルドル・マロンロング<br>コマルドル・マロンロング<br>Windows ペースのプログラムでは、このプリンクを通常のプリンクとして<br>使います。                                                                                                    | を<br>スキャナ       |
|   |                                                                      |                                                                                                    | お手入れの           |
| 8 | 「新しいパートリエアの互加リイリート」か<br>表示されたら「完了」をクリックし<br>ます。                      | Brother xxxxxxxx           新いたけードウェア デバイスに必要なソフトウェアがインストールされまし<br>と                                                                                                    | こまった            |
|   |                                                                      |                                                                                                    | ・<br>用<br>引集    |
|   |                                                                      | 〈 戻る(G) 【                                                                                                    |                 |

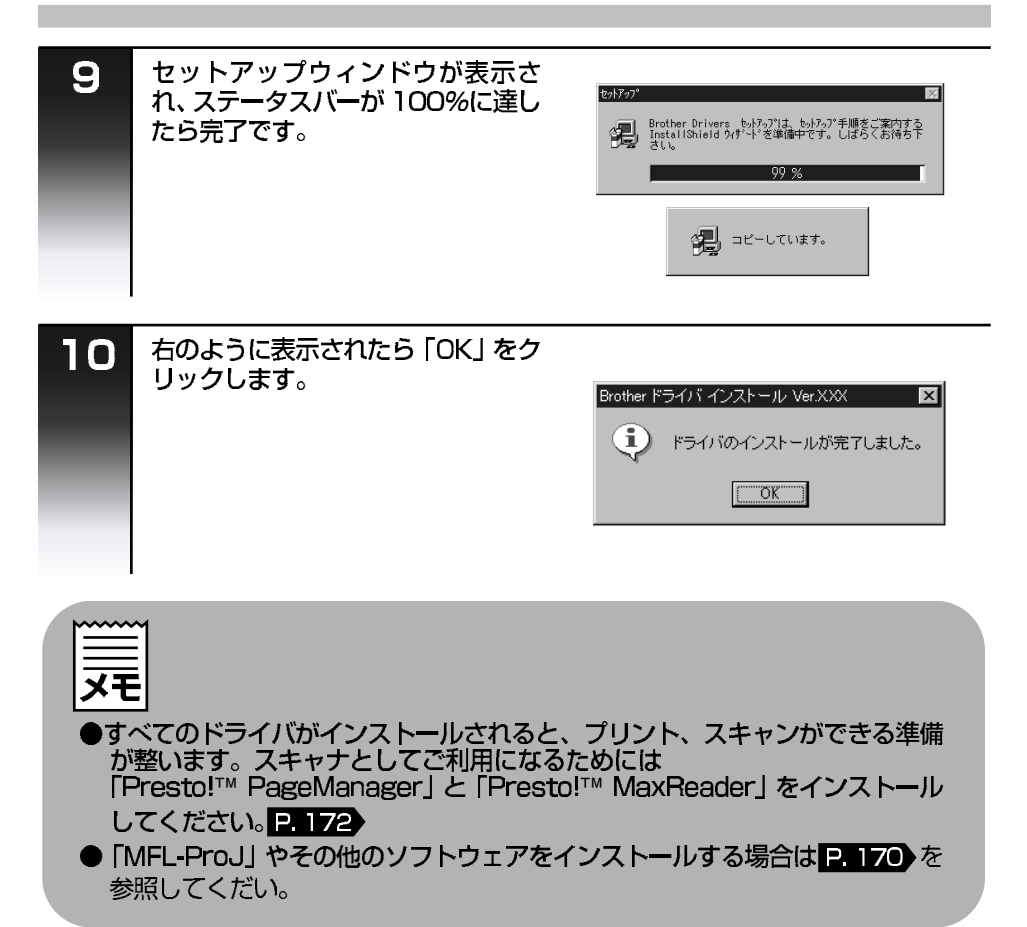

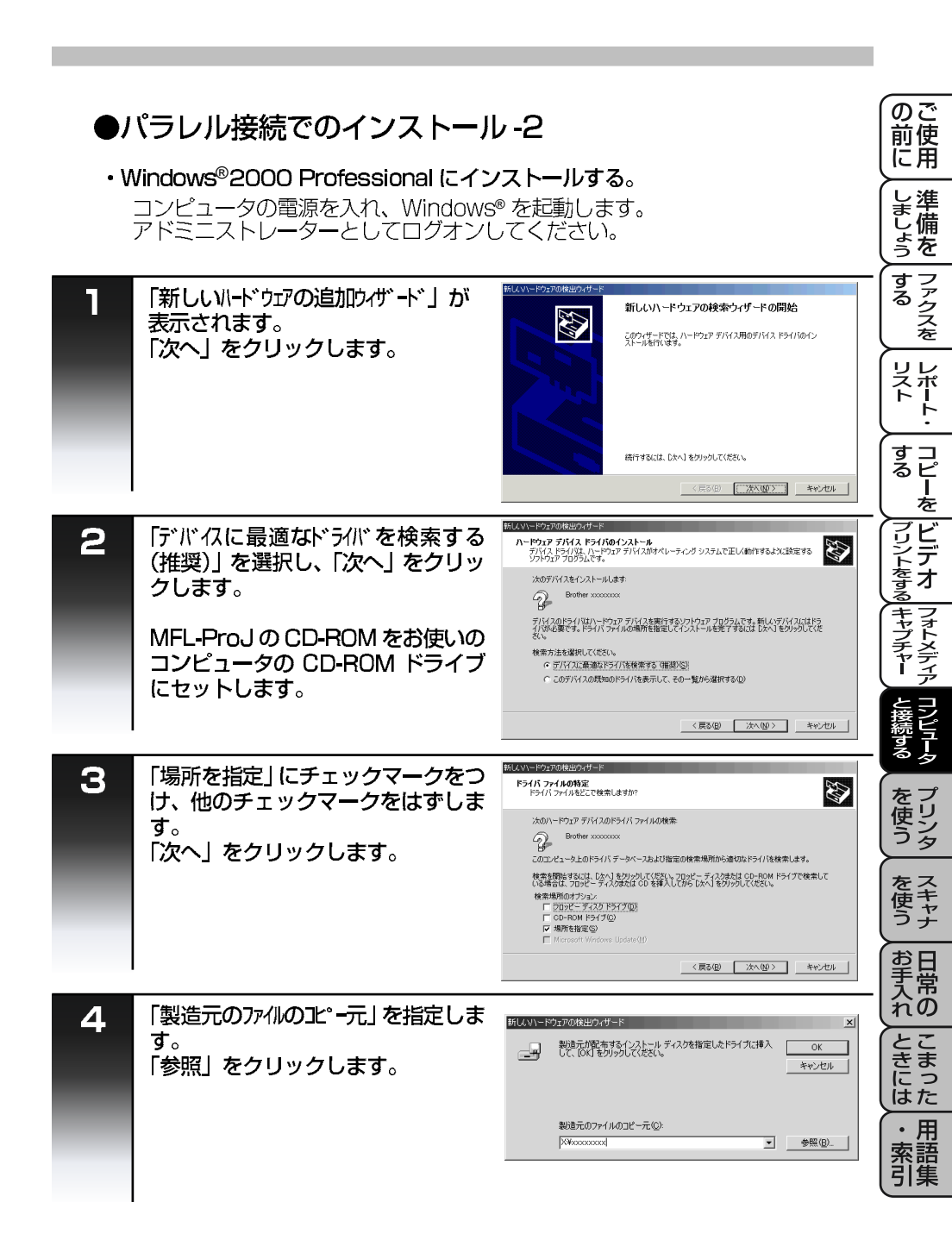

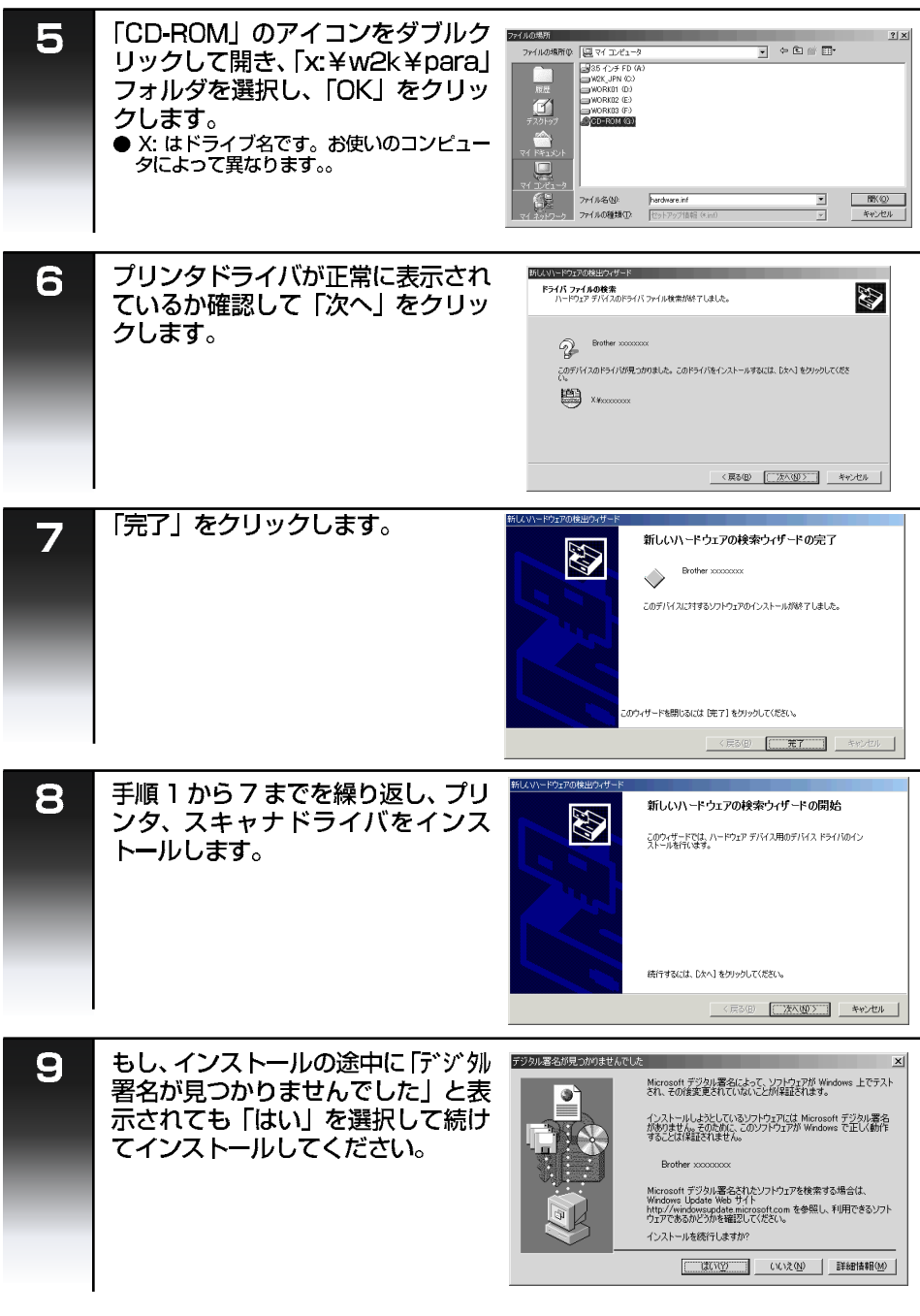

| 10                 | すべてのインストールが終了したら<br>「完了」をクリックします。<br>WMA Book Back All All All All All All All All All Al                                             | のご<br>前使<br>に用     |
|--------------------|----------------------------------------------------------------------------------------------------|--------------------|
|                    | このウィザードを開いるには「除了」をからつしてくたれい。                                                                                                    | しましょう<br>しまう       |
|                    | マロットアップウィンドウが表示さ                                                                                                    | (すファクスを            |
|                    | れ、ステータスバーが100%に達したら完了です。<br>100%に達し                                                                                                   | レポート・              |
| -                  | 今日 コピーしています。                                                                                                    | すコピー<br>るピーを       |
| 12                 | 右のように表示されたら「OK」をク                                                                                                    | プリントをする<br>レデオ     |
|                    | リックします。<br>Brother ドライバ インストール VerXXX 区<br>・<br>ドライバのインストールが完了しました。                                                                   | フォトメディア            |
|                    | <u>ск</u>                                                                                                    | こンピュータ             |
|                    |                                                                                                    | を<br>プリン<br>タ      |
| <b>メモ</b><br>●す∕   | くてのドライバがインストールされると、プリント、スキャンができる準備<br>整います。スキャナとしてで利用になるためには                                                                          | を<br>を<br>を<br>キャナ |
| ך<br>1<br>10<br>10 | Testo! <sup>™</sup> PageManager」と「Presto! <sup>™</sup> MaxReader」をインストール<br>てください。P. 172<br>MEL-Pro.II やその他のソフトウェアをインストールする場合はPE170 を | お手入れの              |
| 参                  | 照してくだい。                                                                                                    | ときった               |
|                    |                                                                                                    | ・用<br>索語<br>引集     |

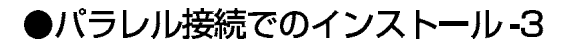

WindowsNT<sup>®</sup>Workstation4.0 にインストールする。
 コンピュータの電源を入れ、WindowsNT<sup>®</sup>を起動します。
 アドミニストレーターとしてログオンしてください。
 WindowsNT<sup>®</sup> はプラグアンドプレイに対応していませんのでドライバを手動でインストールします。

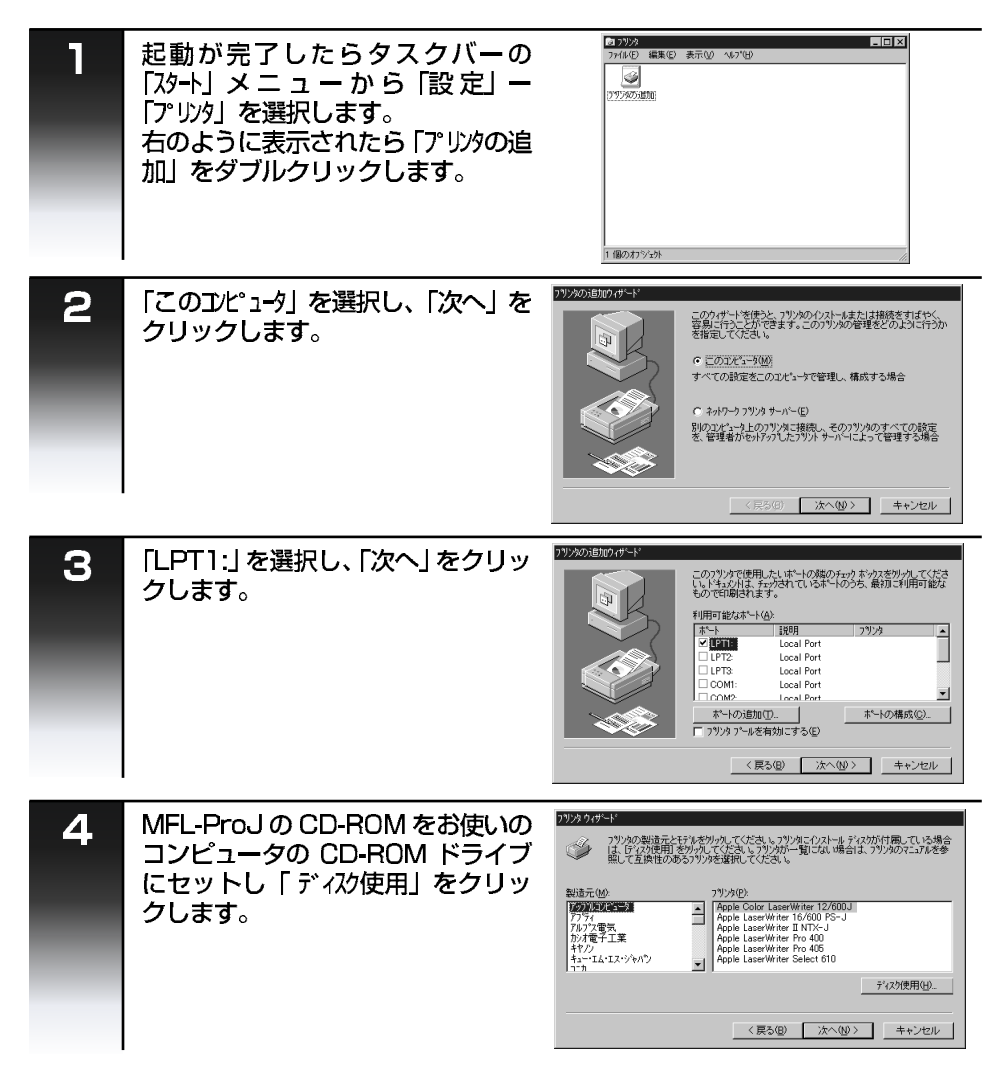

| 5 | 「参照」をクリックします。                                                                   | 75パー・ドルからりストール                                                                                                    | のご<br>前<br>使<br>に<br>用 |
|---|---------------------------------------------------------------------------------|----------------------------------------------------------------------------------------------------|------------------------|
| _ | -                                                                               | 記布ファイルのコビー元(2):<br>図                                                                                                    |                        |
| 6 | 「マイコンピュータ」をダブルクリックして<br>開き「CD-ROM」のアイコンをダブ<br>ルクリックします。<br>「X:¥nt40」をクリックし、「開く」 | 756250はます 21×<br>7564の場所 (金) 5720575 (日本) (日本) (日本) (日本) (日本)<br>(日本) (日本) (日本) (日本) (日本) (日本) (日本) (日本)                           | するって                   |
|   | をクリックします。<br>● X: はドライブ名です。お使いのコンピュー                                            | 7ヶ14名似: 運動 (新久似)<br>7ヶ14の経験(): セッドアッフ:指統(を)の) 王 本校2版                                                                               | リレスポート・                |
| 7 | 「指定した場所が選択されていること」                                                              | <u>ראלי לגזלאי6לואי-א</u> ע און און און און און און און און און און                                                                | (すコ<br>るピ<br>- を       |
|   | を確認して「した」をクリックしより。                                                              |                                                                                                    | ビデオ                    |
|   |                                                                                 | 記名77(4の文~元②)<br> XWooccoox                                                                                                    | マキャプチャー                |
| 8 | プリンタのモデルを選択し、「次へ」<br>をクリックします。                                                  | 272か94ゲード<br>アリックの登場ことを行き方が人にていたきは、アリンタにクルーム・ディスがが作用していた場合<br>は、このなど用いたが人にていたさい、マルシがかー知じない場合は、アリメタがによったを参<br>思いて広見社があるアリンタを指定していた。 | と接続する                  |
|   | ●このダイアログボックスはいくつかのモデ<br>ルを表示するかもしれません。ご使用になる<br>モデルを選択してください。                   | 7%2%2:<br>Brother xxxxxxx<br>Brother xxxxxxx<br>Brother xxxxxxxx                                                                   | を<br>使う                |
|   |                                                                                 | ディスグ使用(4)<br>く戻る(8) 次へ(8) > キャンセル                                                                                                  | を<br>スキャナ              |
| 9 | プリンタの名前を入力します。<br>表示されている名前でよければ「次<br>へ」をクリックします。                               | 2019次の通知(14)-1・<br>この27)2が公前を入力して(たさ、5.入力し終えたら、したべ)を<br>がん、てくさまい<br>注:3)文字を超えたターい-をとつジンをの見み合わせは、一部<br>のプラールでやポージやはない可能性の利息す。       | お<br>手入れの              |
|   |                                                                                 | 77)/5名(2)<br>回there accounts                                                                                                    | こまった                   |
|   |                                                                                 | <戻5((2))         次へ(3)>         キャンセル                                                                                              | ・用索語引集                 |

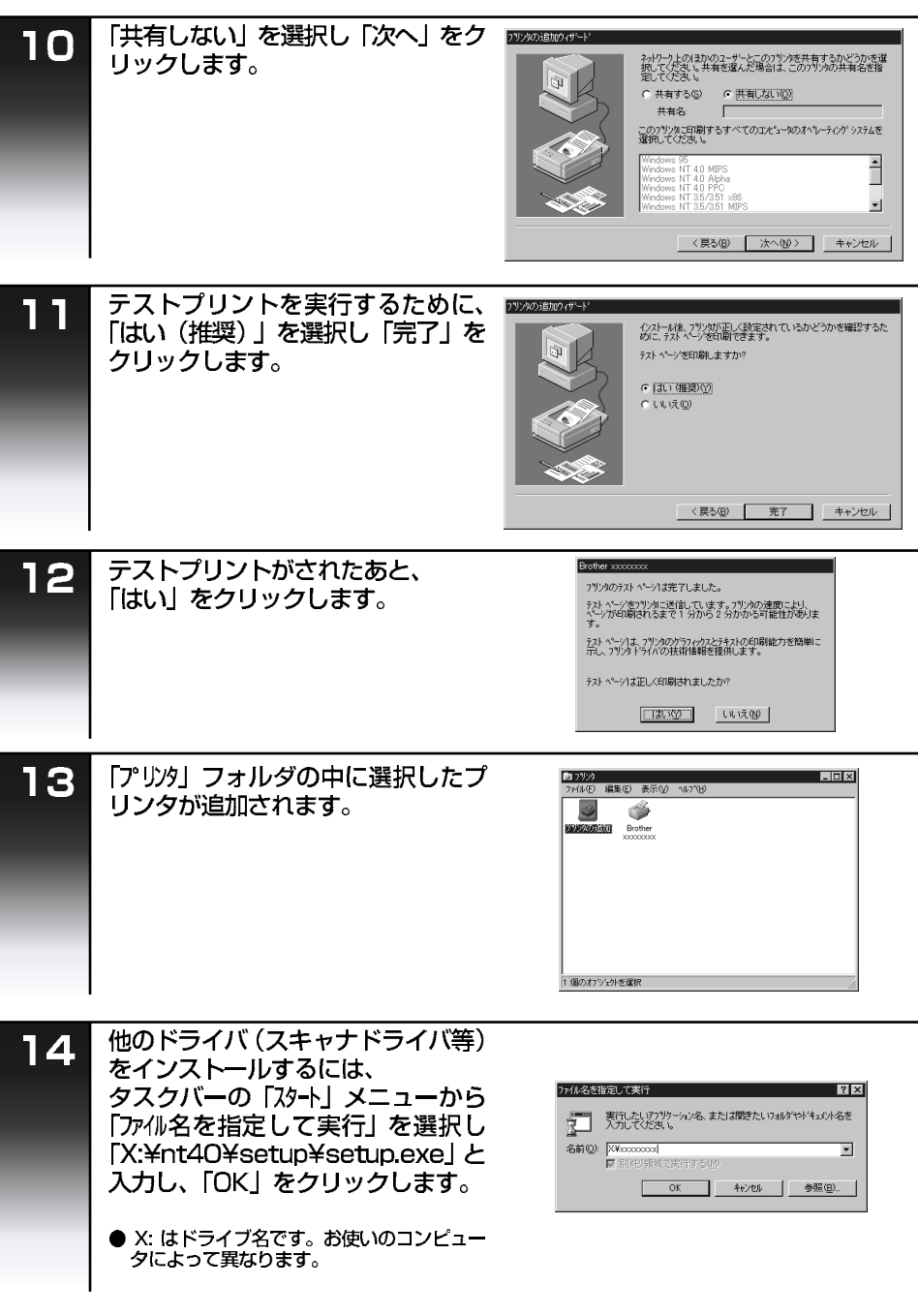

161

|                                                                                                | _                  |
|------------------------------------------------------------------------------------------------|--------------------|
| 15<br>セットアップウィンドウが表示され、ステータスバーが100%に達したら、完了です。                                                 | のご<br>前使<br>に用     |
| 99 %.                                                                                          | し準備                |
|                                                                                                | (すファ<br>つファ<br>クスを |
|                                                                                                | リスポート・             |
| ドライバのインストールが完了しました。                                                                            | すコピーを              |
|                                                                                                | プリントをする            |
| <b>メモ</b><br>●すべてのドライバがインストールされると、プリント、スキャンができる準備                                              | フォトメディア<br>キャプチャー  |
| か整います。スキャナとしてご利用になるためには<br>「Presto!™ PageManager と「Presto!™ MaxReader」をインストール<br>してください。P. 172 | と接続する              |
| ●   MFL-ProJ」やその他のソフトリェアをインストール9 る場合は P. 170 を<br>参照してくだい。                                     | を<br>プリンタ          |
|                                                                                                | を<br>スキャナ          |
|                                                                                                | お手入れの              |
|                                                                                                | とまった               |
|                                                                                                | ・<br>用<br>索語<br>引集 |
|                                                                                                |                    |
## ドライバをインストールする (Windows®)

## Windows<sup>®</sup> にインストールする

● USB 接続でのインストール-1

・Windows<sup>®</sup>98/98SE/Meにインストールする。

プリンタドライバ、スキャナドライバ、メディアドライバをインストール します。 インストールの前に本機とプリンタが接続され、本機に電源が入っている ことを確認してください。

コンピュータの電源を入れ、Windows®を起動します。

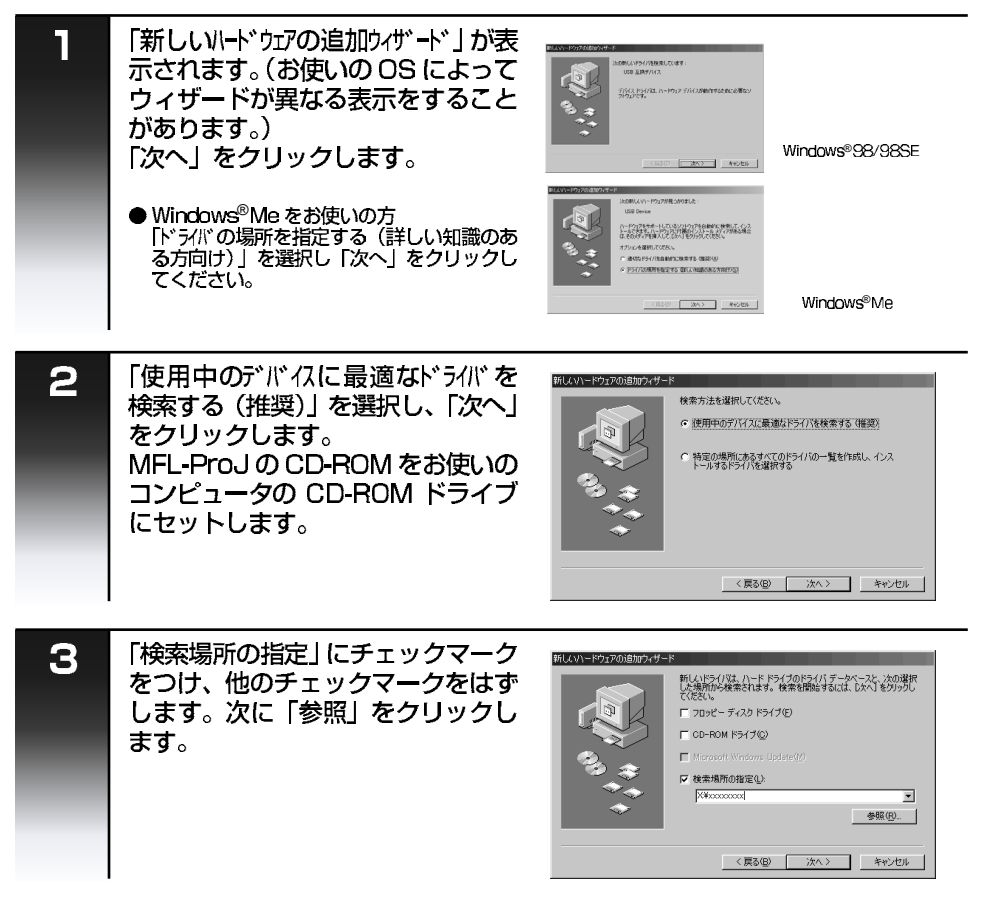

| 4 | CD-ROM のアイコンをダブルク<br>リックします。<br>Windows <sup>®</sup> 98の場合は「x:¥w98<br>¥usb」、Windows <sup>®</sup> Me の場合は | 27は冬の今後     20 ×     20 デディイス用のキライバ 特頼 GNF ファイル) があるフォルダ 包装      マクディイス 日本の キャット      マーン      スター・マーン      マーン      マール     マーン      マーン | の<br>で<br>使<br>用<br>上<br>準 |
|---|----------------------------------------------------------------------------------------------------|----------------------------------------------------------------------------------------------------|----------------------------|
|   | 「X:¥wme¥usb」フォルタを選択し<br>「OK」をクリックします。                                                                    | <ul> <li>□ 20 (G)</li> <li>□ 20 20 × 10 × 10 × 10</li> <li>□ 20 × 10 × 10 × 10</li> <li>□ 20 × 10 × 10 × 10</li> <li>□ 20 × 10 × 10 × 10 × 10</li> <li>□ 20 × 10 × 10 × 10</li> </ul>                                                                                                    | ましょう<br>しょうを               |
|   | <ul> <li>● X: はドライブ名です。お使いのコンピュー<br/>タによって異なります。</li> </ul>                                              |                                                                                                    | (すファクスを                    |
| 5 | 「検索場所の指定」が選択されている<br>ことを確認して、「次へ」 をクリック<br>します。                                                          | FULADI-F0270018002/4-F      FULADI-F0270018002/4-F      FULADI-F0270018002/4-F      FULADI-F0270018002/4-F      FULADI-F027018/012/10-F      FULADI-F02702      FO27018-F02702      Monord/Web/908 Update/00                                                                                                    |                            |
|   |                                                                                                    |                                                                                                    | (すコ<br>るピ<br>を             |
| 6 | プリンタドライバが正常に表示され<br>ているか確認して、「次へ」 をクリッ                                                                   | 新しよい~ドウェアの追加ウィザード<br>次のデバイス用のドライバ ファイルを検索します。:<br>1858 を検索バイス                                                                                                    | リントをする                     |
|   | クします。<br>●もし、「ディルを挿入してください」と表示された場合は、MPL-ProJ CD-ROM を取り出<br>し、Wiodows <sup>®</sup> 98/98SE/Me CD-ROMを   | Cのデバイスに最適かに分イ(迭化ノストールする単価的できました。目)<br>のライ化を提供するには、使う「をわりかしてください」 ひゃう をか<br>かすなと紹介しない。<br>ドライバの応気場所:<br>OWINICONSRIVE/USE INF                                                                                                    | フォトメディア                    |
|   | 挿入し「OK」をクリックします。(Windows<br>標準ドライバをインストールするために必<br>要です。)                                                 |                                                                                                    | と接続する                      |
| 7 | 「完了」をクリックします。<br>●もし、「Windows <sup>®</sup> 98/98SE/Me CD-ROM<br>を取り出してください」と表示されたときは、                    | FILLAVI-F927の18月0749-F     USB 五角デパイス     USB 五角デパイス     ELAVI-F92F デバイスと要なソフトウェアがインストールされまし                                                                                                    | を<br>プリン<br>タ              |
|   | MFL-Proj CDHOMをもう一度入れてくた<br>さい。                                                                          | 8 *<br>**                                                                                                    | を<br>て<br>を<br>ス<br>キャナ    |
| 8 | 「新しいハードウェアの追加ウィザード」が再                                                                                    | <     < <li></li>                                                                                                    | お手入れの                      |
| 0 | び表示されたら「次へ」をクリック<br>します。                                                                                 | スの時にムドライバを使用しています:<br>Composite USB Device<br>アパムスドライバス、ハラードウェア・デバイスが参加するために企業など<br>プリシュアです。                                                                                                    | こまった                       |
|   |                                                                                                    |                                                                                                    | ・<br>用<br>索<br>引<br>集      |

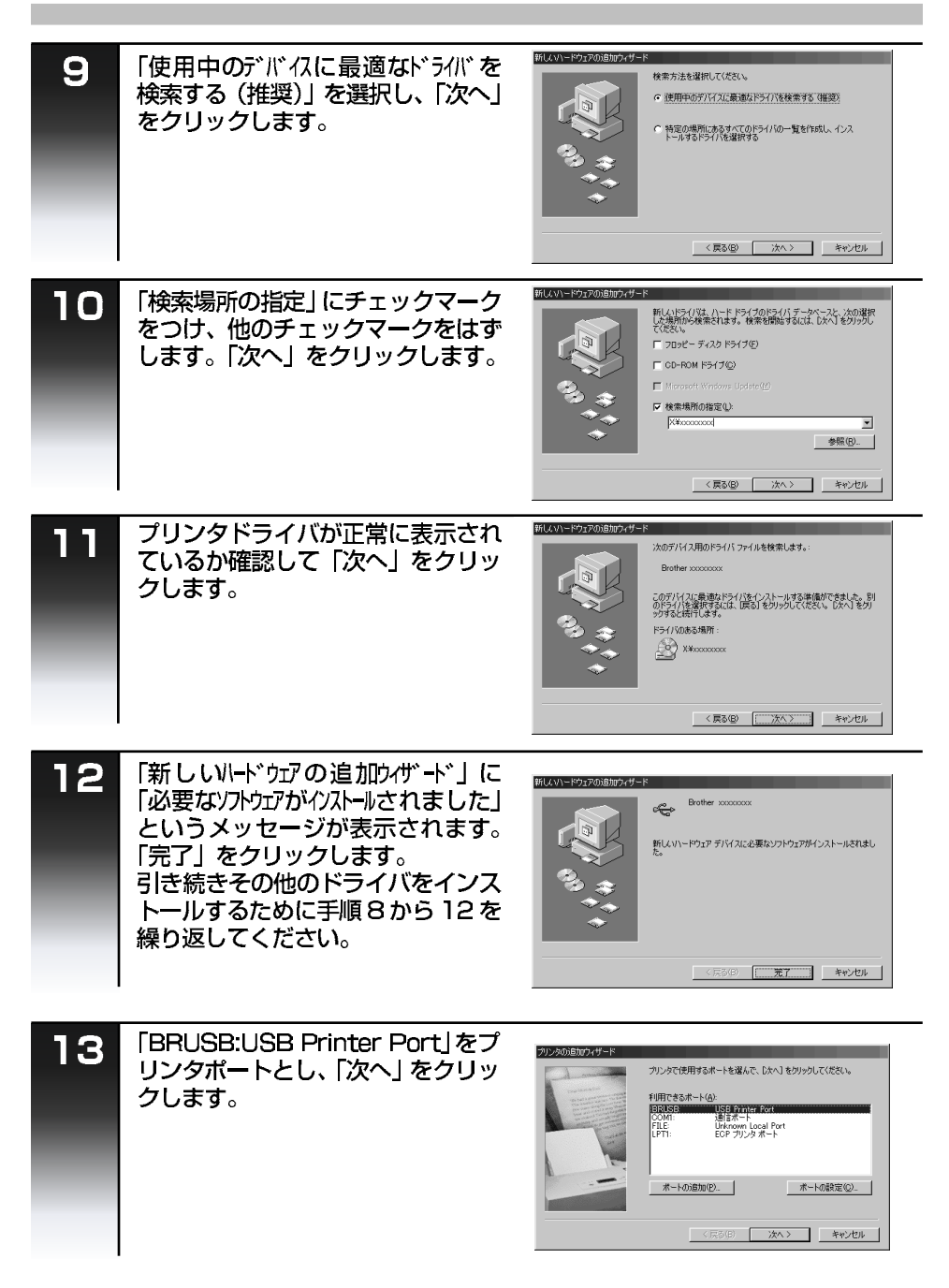

| 14                | プリンタの名前を入力します。また<br>は画面上に表示された名前がよけれ<br>ば「次へ」をクリックします。            | プリンタの語なア・ザード<br>プリンタに完全教育付けられます。または、次の名参教者使ってくださ<br>いる新されたかた、以入り着・セクラウルでできない。<br>プリンチを(を)<br>日日日日              | のご<br>前使<br>に用       |
|-------------------|-------------------------------------------------------------------|----------------------------------------------------------------------------------------------------|----------------------|
|                   |                                                                   | Windows ペースのプログラムでは、このプリンクを追称のプリンクとして<br>使います。                                                                 | しま<br>しま<br>しょう<br>を |
| 15                | テストプリントを行うために「はい                                                  | プリンタの目的フィヴード                                                                                                   | すファクスを               |
|                   | (推奨)」を選択し、「完了」 をクリッ<br>クします。                                      | ロード・フォイン<br>ロード・フォントロイン<br>で 在10、2年度の<br>で 40.5 20                                                             | リレポート・               |
|                   |                                                                   | 〈戻る(Q) 元丁 キャンセル                                                                                                | (すコ<br>るピ<br>を       |
| 16                | テストプリントがされたあと、<br>「はい」をクリックします。                                   | Brother soccossoc<br>プリンタのEIIPテストが完了しました。<br><u>テスト・パーンパガリ</u> ン内に送信されました。プリンタの速度によって、EII場にお分か                 | プリントをする              |
|                   |                                                                   | パーペンパクリテキシ<br>テスト・パージを見たと、クリンカ・ドライリン(数字る技術体験だけでなく、グラフィック<br>ス印刷やデキスド印刷の構成がわかります。<br>テスト ページ(は正しく印刷だれましたか?<br>( | フォトメディア              |
| 17                |                                                                   |                                                                                                    | と接続する                |
| 17                | 「必要なソフトウェアがインストールされました」<br>というメッセージが表示されます。<br>「完了」をクリックします。      | BLGV1-F222018102/サード                                                                                           | を<br>使う<br>シタ        |
| -                 |                                                                   |                                                                                                    | を<br>使<br>う          |
|                   | ▲<br>●すべてのドライバがインスト <del>ー</del> ルオ                               | ちれると、プリント、スキャン、                                                                                                | お手入れ                 |
| XE<br>IP          | メディアドライブを利用できる準<br>スキャナとしてご利用になるため<br>resto!™ PageManager」と「Prest | 備が整います。<br>こは<br>o!™ MaxReader」をインストール                                                                         | ときには                 |
| ● <b>[</b> №<br>照 | してください。 P. 172)<br>IFL-ProJ」やその他のソフトウェアを・<br>してくだい。               | インストールする場合は P. 170 を参                                                                                          | ・<br>用<br>索語<br>引集   |

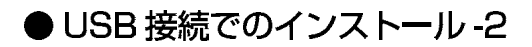

・Windows<sup>®</sup>2000 Professional にインストールする。

コンピュータの電源を入れ、Windows<sup>®</sup>を起動します。 アドミニストレーターとしてログオンしてください。

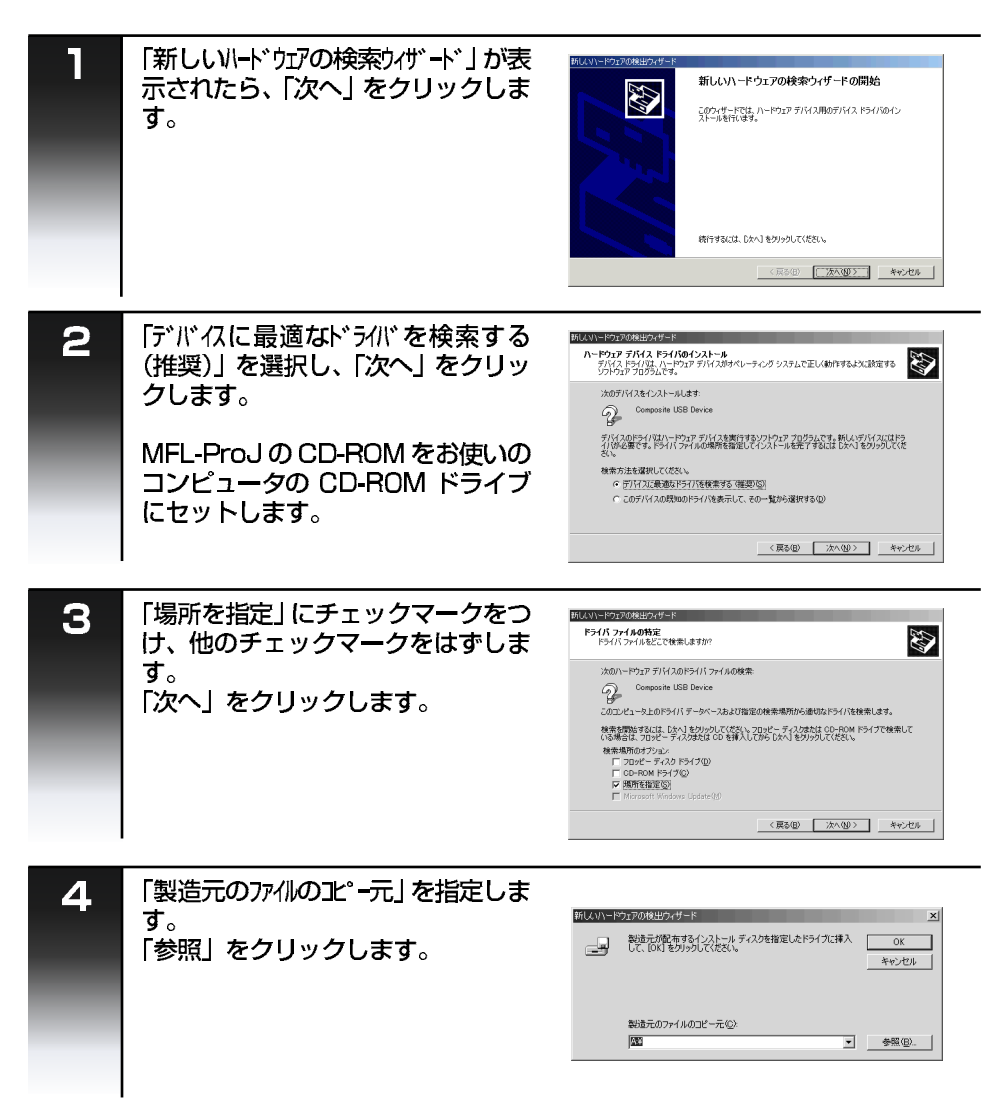

| 5 | 「CD-ROM」のアイコンをダブルク<br>リックして開き、「x:¥w2k¥usb」<br>フォルダを選択し、「OK」をクリッ<br>クします。<br>● X: はドライブ名です。お使いのコンピュー<br>タによって異なります。 | 2014/00-051         王文           アイ(49/88/10)         国マイコンビューク         中         日         日           300-07-170 (A)         日         日         日         日         日         日           300-07-170 (A)         日         日 | の前にしましょうす            |
|---|----------------------------------------------------------------------------------------------------|----------------------------------------------------------------------------------------------------|----------------------|
| 6 | 指定した場所が選択されていること<br>を確認し、「OK」をクリックします。                                                                             | 新しいトドウェアの株出ウィガード                                                                                                    | ッる<br>リスト<br>コピーを    |
| 7 | 「 次へ」をクリックします。                                                                                                    | PLATS-F1400年ま       F147.57-440年ま         PLATS-F1420年3       いたが1542.000         いたが15420年3       いたが1542.000         ジン       Comparent USB Device         このが15420年3415月、2019年11日まであり、このドライドはたいと、       いたか1820年31日まであり、このドライドは見たのの日本の日本の日本の日本の日本の日本の日本の日本の日本の日本の日本の日本の日本                                                                                                    | ビーディー フォトメディア コンピュータ |
| 8 | 「完了」をクリックします。<br>引き続きその他のドライバをインス<br>トールするために手順 1 から8を繰<br>り返してください。                                               | NULVI-1-1020168世2959-1F     TOT     TOT     TOT     TOT     TOT     TOT     TOT     TOT     TOT     TOT     TOT     TOT                                                                                                    | を使うを使うお手っと           |
|   |                                                                                                    |                                                                                                    | その こまった 用語集          |

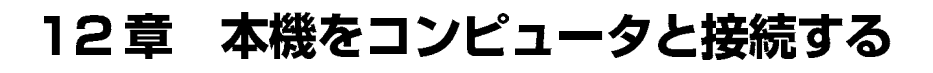

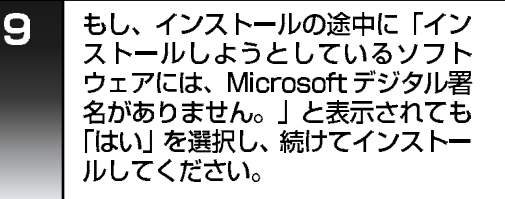

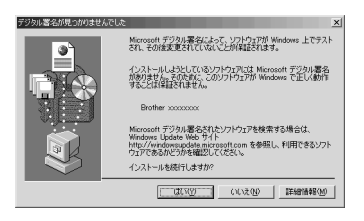

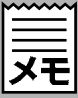

- ●すべてのドライバがインストールされると、プリント、スキャンができる準備 が整います。
- ●「MFL-ProJ」やその他のソフトウェアをインストールする場合は P. 170 を 参照してくだい。

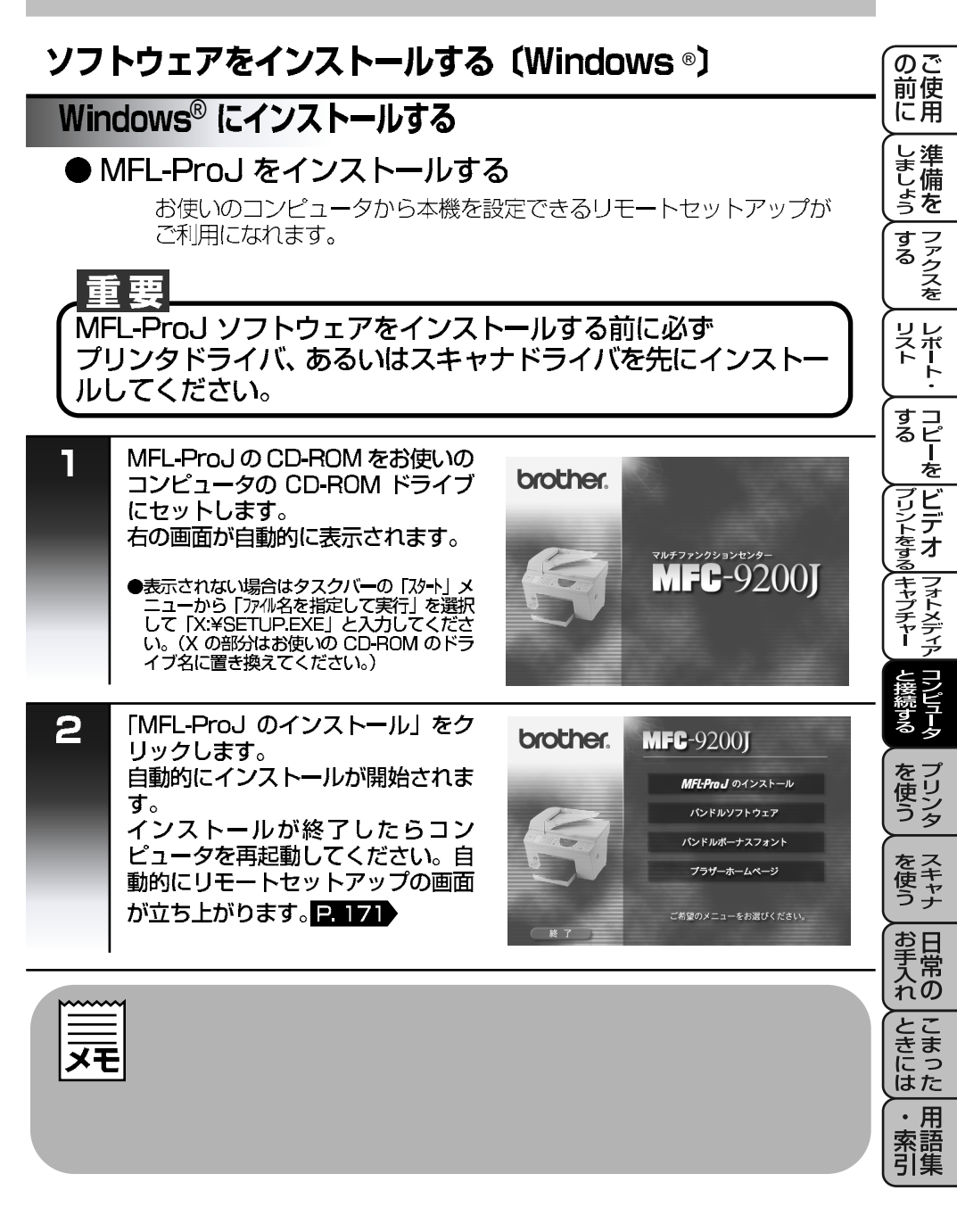

### ソフトウェアをインストールする(Windows®)

### Windows<sup>®</sup> にインストールする

#### ● MFC リモートセットアップ

MFC リモートセットアップを使用すると、コンピュータで本機の設定をする ことができます。 この機能を使用するとお使いのコンピュータに本機の設定がダウンロードさ れて表示され、各種の設定がコンピュータ上で設定できます。変更された内容 は本機に送信され有効になります。

#### OK

ここをクリックすると設定された内容を 本機に送信してプログラムを終了します。 エラーメッセージが表示された場合は、正 しく設定値を入力し直して再度クリック してください。

キャンセル

コンピュータ上に表示されている設定内 容を本機に送信せずにプログラムを終了 します。

#### 適用

本機に現在の設定内容を送信します。 (プログラムは終了しません)

#### 印刷

選択された設定内容をプリントします。

インポート

ファイルに保存されている設定を読み込みます。

#### エクスポート

設定された内容をファイルに保存します。

|                                 | <u>944 1-100</u> |                 |
|---------------------------------|------------------|-----------------|
| ⊕ 7797<br>                      | カイセンシュヘッフ セッテイ   | PB 💌            |
| - 9° 200 8094<br>- 2000 8094    | H91 801          | 🗖 PC/シ゚コクテ゚セッテイ |
| - 9" (1%) 1:500<br>- 931 7" 934 | Ανουτελ λόμο     |                 |
| - #030 \$/0<br>- 7"909          | 779X:            |                 |
| - 32"-<br>- 12"7"#              | ₹* <b>)</b> 9:   |                 |
| - 7#1%7*474+7*7+                | <b>171</b> :     |                 |
|                                 | キータッチ オンリョク      | 9a9 💌           |
|                                 | スピーカー オンリョウ      | 9a9 💌           |
|                                 | ヨヒッタッシ オンリョウ     | 939 💌           |
|                                 |                  |                 |
|                                 |                  |                 |
|                                 |                  |                 |
|                                 |                  |                 |
| 150本"                           | EDI御J            | OK 特別加 適用       |

#### ソフトウェアをインストールする (Windows®) のご 前使 Windows<sup>®</sup> にインストールする に用 ● Presto !<sup>™</sup>PageManager と Presto !<sup>™</sup>MaxReader しまけ をインストールする よう を する ファクスを 本機のスキャナ機能をさらに有効に使うためにインストールします。 ーレポート 1 MFL-ProJ の CD-ROM をお使いの コンピュータの CD-ROM ドライブ brother. にセットします。 すコ るピ を 右の画面が自動的に表示されます。 MFC-92001 ●表示されない場合はタスクバーの「ひ-ト」メ ニューから「ア/IAを指定して実行」を選択 して「X:¥SETUP.EXE」と入力してくださ い。(Xの部分はお使いの CD-ROM のドライ ビ ニデオ ブ名に置き換えてください。) フォトメディア 2 「バンドルソフトウェア」をクリック brother. MFC-92001 します。 MFL-ProJ のインストール パンドルソフトウェア パンドルボーナスフォント 使 プラザーホームページ をスキャー 「インストーラ起動」をクリックする 3 日常 お と、自動的にインストールされます。 brother. MFC-9200I no Presto!<sup>™</sup> PageManager Presto!™ MaxReader インストーラ起動 Presto!<sup>™</sup> PageManagerの取扱説明書・PDF ファイル きに ま Presto!™ MaxReaderの取扱説明書・PDFファイル 0 Automatic E-Mail Printing はた インストーラ起動 用 Automatic E-Mail Printingの取扱説明書・PDF ファイル 索語 引集 Adobe Acrobat Reader 4.0J のインストール

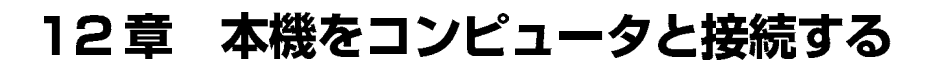

## ソフトウェアをインストールする(Windows®)

### Windows® にインストールする

#### ● Automatic E-mail Printing をインストールする

電子メールを自動的にダウンロードし、指定時刻に自動受信、自動印刷できる 便利なソフトウェアです。 Windows®95/98/98SEのみ

#### Automatic E-mail Printing の特長

主な機能

検索条件にあったメールのみを自動印刷 電子メールを印刷操作なしで受信と同時に自動で印刷します。

指定した時刻に自動アクセス

指定した時刻にサーバーに自動アクセスして新着メールをチェックできます。

マルチユーザー対応の電子メールソフト 複数のユーザーで共有できるため PC が 1 台だけでも安心です。

現在お使いのメールソフトにも付加機能が提供されます。

詳しくは付属の CD-ROM のオンラインドキュメント Using Automatic E-mail Printing をお読みください。

| 1 | MFL-ProJのCD-ROMをお使いの<br>コンピュータのCD-ROMドライブ<br>にセットします。<br>右の画面が自動的に表示されます。<br>●表示されない場合はタスクバーの「スタート」メ<br>ニューから「ファイl名を指定して実行」を選択<br>して「X:¥SETUP.EXE」と入力してくださ<br>い。(Xの部分はお使いのCD-ROMのドラ<br>イブ名に置き換えてください。) | brother.<br>MFC-9200J                                                                                                    |
|---|----------------------------------------------------------------------------------------------------|----------------------------------------------------------------------------------------------------|
| 5 | 「バンドルソフトウェア」 をクリック<br>します。                                                                                                    | <b>たのこれに、</b><br><b>MFC-9200J</b><br>MF4かのJ のインストール<br>パンドルゾフトウェア<br>パンドルボーナスフォント<br>プラザーホームページ<br>ご用型ウノニューをお迎びただい。                                                                                                    |
| 3 | 「インストーラ起動」 をクリックする<br>と自動的にインストールされます。                                                                                                    | Big Control Control Con |

## ソフトウェアをインストールする (Windows®)

## Windows<sup>®</sup> にインストールする

### ● TrueType フォントをインストールする

付属の CD-ROM には 7 書体の TrueType フォントが収録されています。 TrueType フォントをインストールするとアプリケーションで使用できる フォントの種類をふやすことができます。

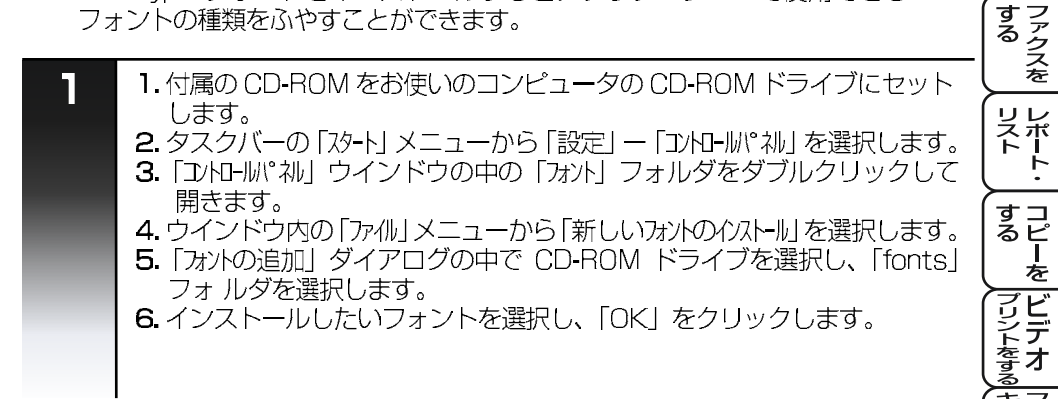

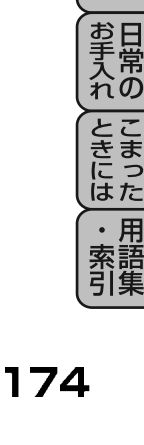

の 前 使 用

しまけ

ファクスを

ニデオ

フォトメディア

を ノ リン タ

を て を キャ+

よう を

## ドライバをインストールする (Macintosh<sup>®</sup>)

## Macintosh<sup>®</sup> にインストールする

#### ●ドライバをインストールする。

※ Mac OS 8.5/8.51/8.6/9.0/9.0.4 のみ 9.0.2、9.0.3 をお使いの場合は 9.04 へのバージョンアップが 必要となります。

※ Mac OS 8.5 をお使いの場合はスキャナ機能が使えません。8.6 か9.0 ヘバージョンアップしてからインストールしてください。

プリンタドライバとスキャナドライバをインストールします。 USB ケーブルは接続しないでください。 コンピュータの電源を入れ、Macintosh<sup>®</sup>を起動します。

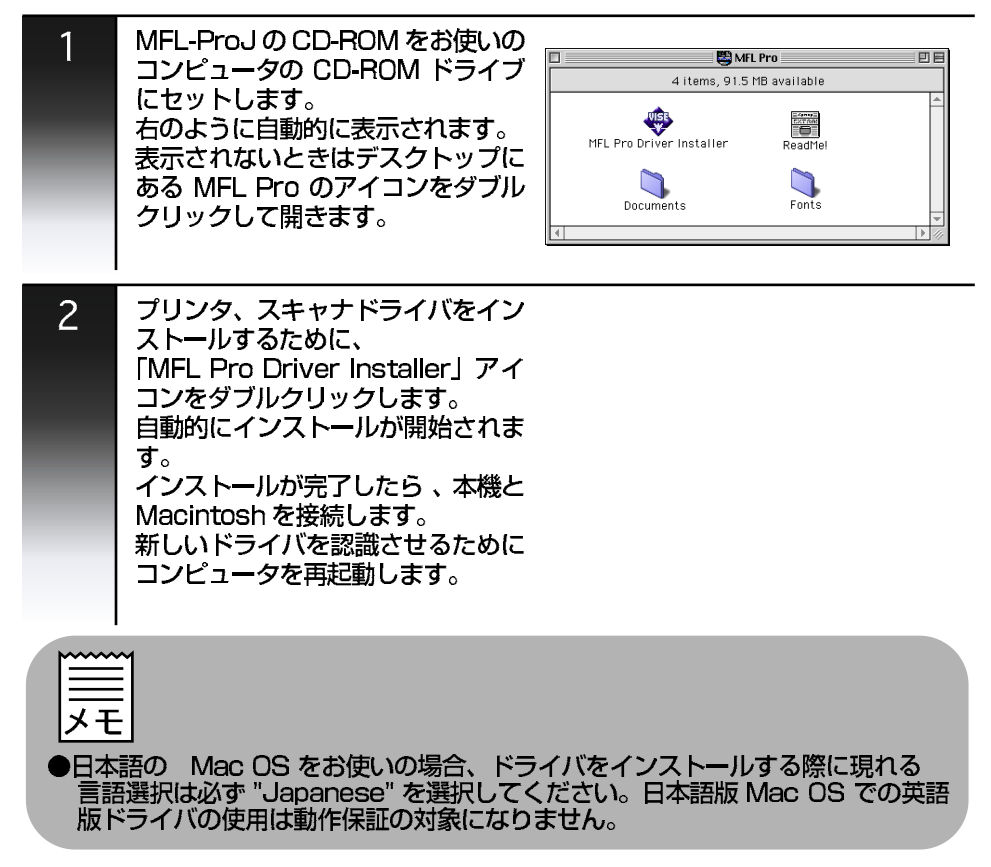

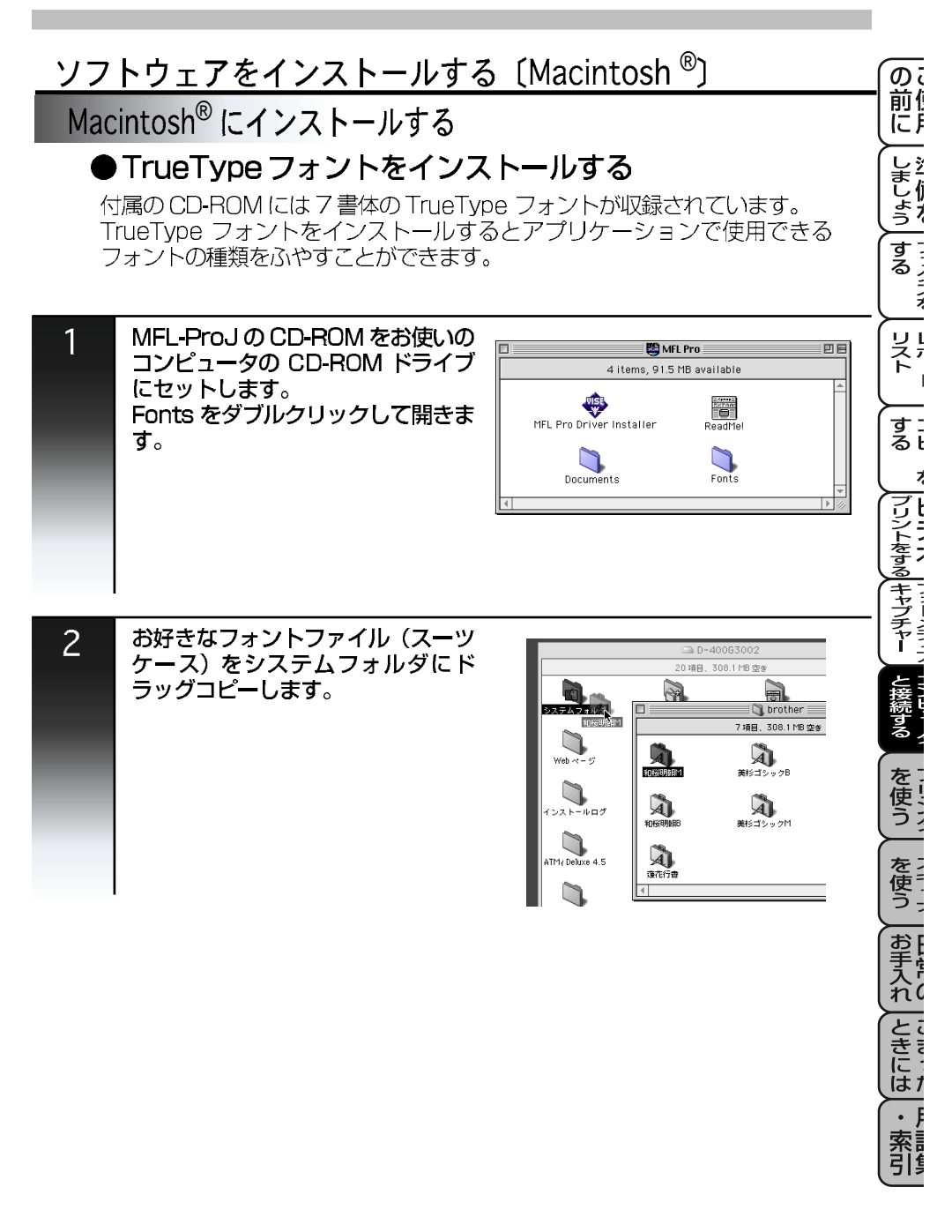

## プリンタとしての特長

## プリンタについて

本機は高品質のインクジェットプリンタとして多くの特長を備えています。

#### ハイスピードプリント

ドラフトモードを使用することで1分間に最高10枚のフルカラープリントができます。 ※プリント時間はプリントする内容によって違います。

#### 300dpi 出力

本機は通常 300dpi フルカラーでプリントを行います。

#### 600dpi 出力

特殊コーティング紙や光沢紙に高解像度 600dpi でプリントします。

#### 1200dpi 出力

特殊コーティング紙や光沢紙に最高解像度 1200dpi でプリントします。

### 経済的なプリントコスト

なくなったカラーのインクカートリッジだけ交換することができ、経済的です。

### 双方向パラレルインターフェース(IEEE1284 対応)に対応

本機のパラレルポートはコンピュータとの双方向通信に対応します。

#### USB(Universal Serial Bus) に対応

本機の USB ポートはコンピュータとの高速通信に対応します。

#### 多彩な用紙対応

本機は普通紙、インクジェット用紙、光沢紙、OHP フィルムおよび、封筒にまで対応します。

#### 画質強調

本機はプリントするイメージに対してより鮮やかに、また、よりシャープに補正を加え ることができます。また、この設定はカスタマイズも可能です。

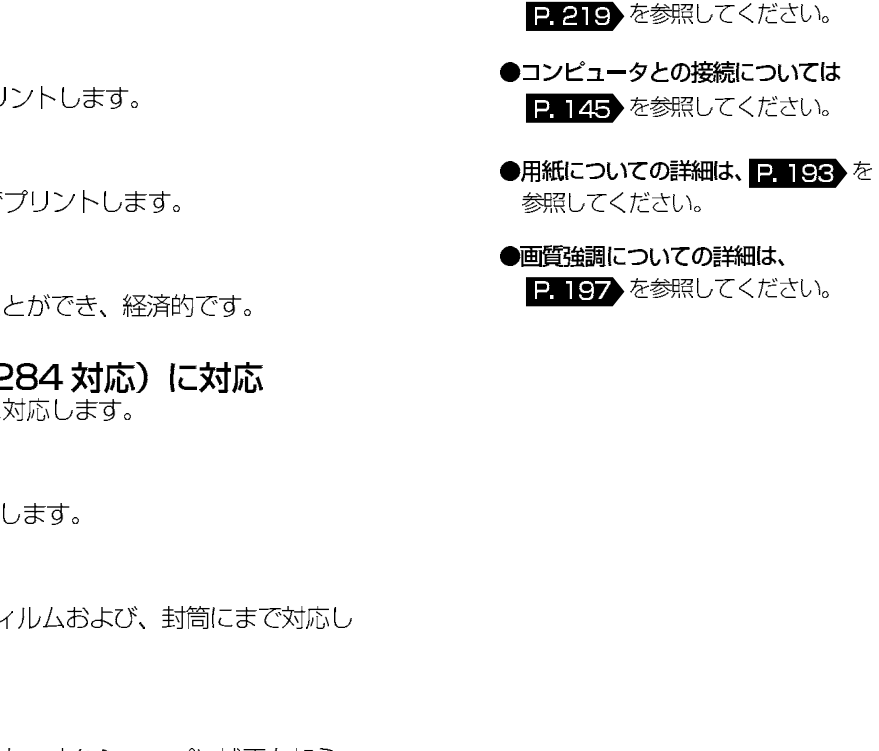

●プリント解像度の設定については

P.193 を参照してください。

●インクカートリッジの交換については

|                                                                              | のご<br>前使          |
|------------------------------------------------------------------------------|-------------------|
|                                                                              |                   |
| XE                                                                           | ま年<br> しょ備<br> うを |
| ●本機はファクスの送受信中やスキャ<br>ニング中でもコンピュータからの<br>データをプリントすることができま<br>す。本機がコンピュータからプリン | ファクスを             |
| ト中に、コピーあるいは用紙にファ<br>クスを受信するとブリント操作が一<br>時停止します。コピーあるいはファ<br>クス受信が完了すると、プリント操 | リストト・             |
| 作を再開します。ファクス送信は、<br>プリント中でも継続されます。                                           | すコ<br>  るピ<br>  _ |
| ●本機では双方向印字と片方向印字が<br>選択できます。片方向印字のほうが<br>高品質に印字できますがプリントス<br>ピードは半減します。P 185 | を ビデオ             |
|                                                                              | フォトメディア           |
|                                                                              | と接続する             |
|                                                                              | を<br>使う           |
|                                                                              | をス<br>使キャ<br>う ナ  |
|                                                                              | お手入れの             |
|                                                                              | こまった              |
|                                                                              | ・<br>用<br>索語      |

引集

## プリンタとして使う -1

## アプリケーションからの印刷

## ■ Windows<sup>®</sup>、Mac OS からの印刷

Microsoft Windows<sup>®</sup>95/98/98SE/Me/2000Professional, Windows NT<sup>®</sup>Workstation Version 4.0、および Apple 社製 Macintosh の USB ポート搭載機で、MacOS 8.5 以上(MacOS 9 対応)のプリンタドライバが、付属の CD-ROM でご利用になれます。 これらのドライバはインストーラプログラムを使用して、Windows<sup>®</sup>、 Mac OS に簡単にインストールでき、経済的な印刷モードや用紙のカス タムサイズの設定ができます。

|                                                                     | しに用                  |
|---------------------------------------------------------------------|----------------------|
|                                                                     | (しま)<br>しましょう<br>しょう |
| ●本礎をフラフラとして使用するため<br>にはコンピュータ側のプリンタドラ<br>イバの設定が必要になります。<br>P.187    | するってを                |
| <ul> <li>アプリケーションソフトウェアから、</li> <li>用紙サイズ、用紙方向などを設定できます。</li> </ul> |                      |
| ●アプリケーションソフトウェアがカ<br>スタム用紙サイズをサポートしてい<br>たい場合は、カスタム田紙サイズト           | すコピーを                |
| り大きめの最も近いサイズの用紙を<br>選択して、アプリケーションソフト<br>ウェアで上下左右の余白(マージン)           | (プリントをする)            |
| を変更して、フリント範囲を調節し<br>てください。                                          | フォトメディア<br>キャプチャー    |
|                                                                     | と接続する                |
|                                                                     | を<br>使う              |

(のご

を て た キャナ

お手入れの

とまった

・ 用 索語 引集

## プリンタとして使う -2

## 手差しスロットを利用してプリントする

本機の用紙カセットの上には手差しスロットがついています。手差しで給紙するときも用紙カセットにセットしてある用紙を取り除く必要はありません。使用できる用紙については、「使用可能な用紙」 P.7 を参照してください。

#### ● 1 枚だけ給紙する

- 1. プリンタドライバの [設定] 画面から、用紙のサイズを選択します。
- 2. 用紙を手差しスロットにプリントする面を下にして、用紙方向 (縦/横)を確認して、用紙をまっすぐにして手差しスロットの 右側の用紙ガイドに合わせて挿入します。

#### ●封筒にプリントする

- 1. プリンタドライバの [設定] 画面を開き、封筒のサイズを選択します。
- 2. 本体右側面のスキャナカバーリリースボタンを押しスキャナカバーを持ち上げます。
- 3. 紫色の用紙厚さ調整レバーを下げスキャナカバーを閉じます。
- 4. 封筒を右側の用紙ガイドに合わせて挿入します。

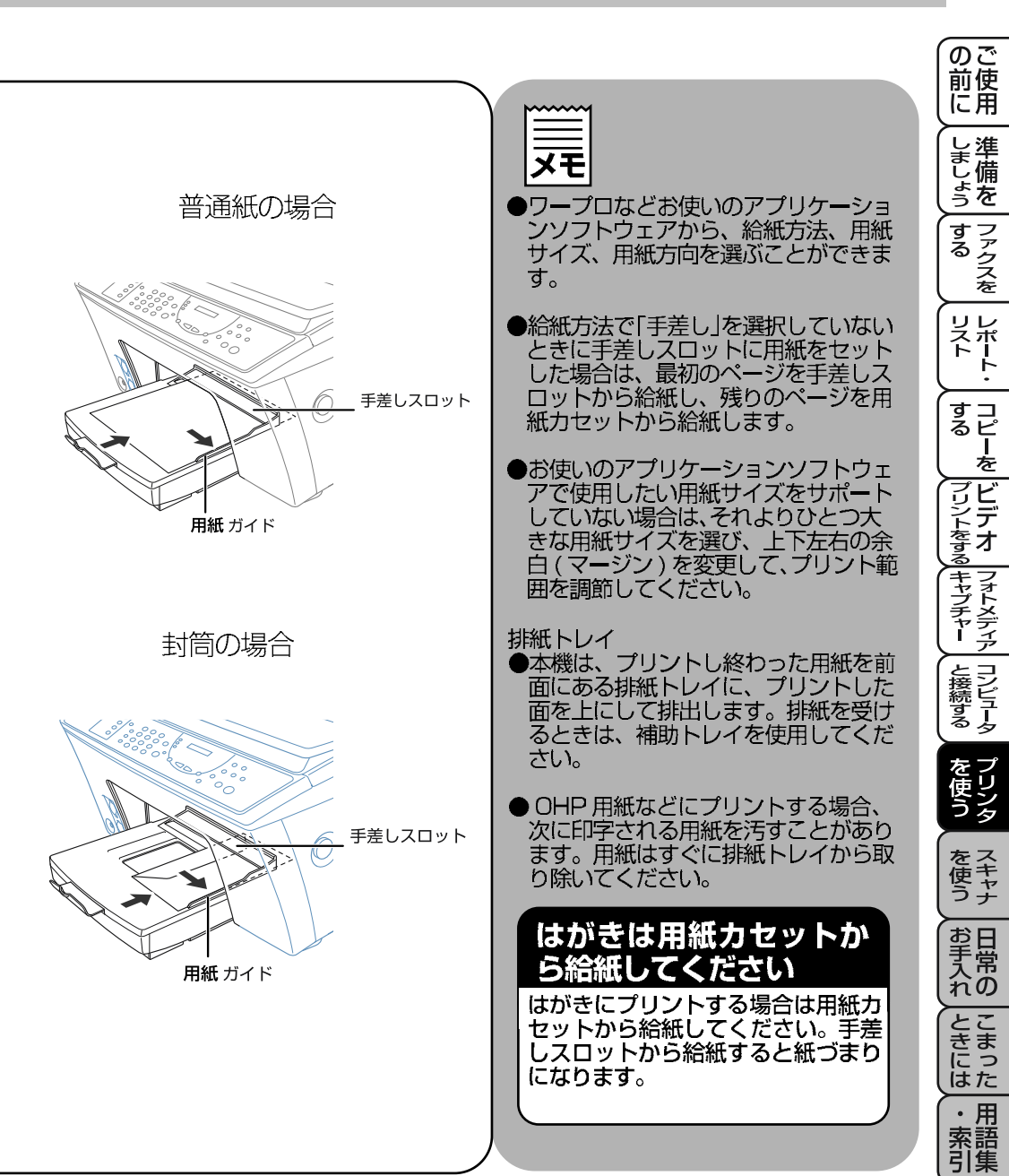

## 特殊な用紙をプリントする

#### 厚用紙にプリントする **\*** より厚い用紙をご利用になる場合は用紙厚調整レバーを調整する必要が あります。封筒、厚口用紙(75g/m<sup>2</sup>)以上の用紙をご利用になるとき調 整してください。 ●用紙厚調整レバーを操作するには ●標準の用紙でプリントされるときはレ バーを標準位置に戻してからプリント 1.ADF がきちんと閉じられていること してください。 を確認してから、スキャナカバーリ リースボタンを押し、スキャナカ ●極端に厚い用紙はプリントできない場 バーをロックする位置まで持ち上げ 合があります。 用紙厚調整レバ-ます。 ●ご使用になれる用紙の詳細については 2.紫色の用紙厚調整レバーを下げます。 P.7 を参照してください。 3. スキャナーカバーを閉じます。 厚口用紙 プリンタヘッドをクリーニングする

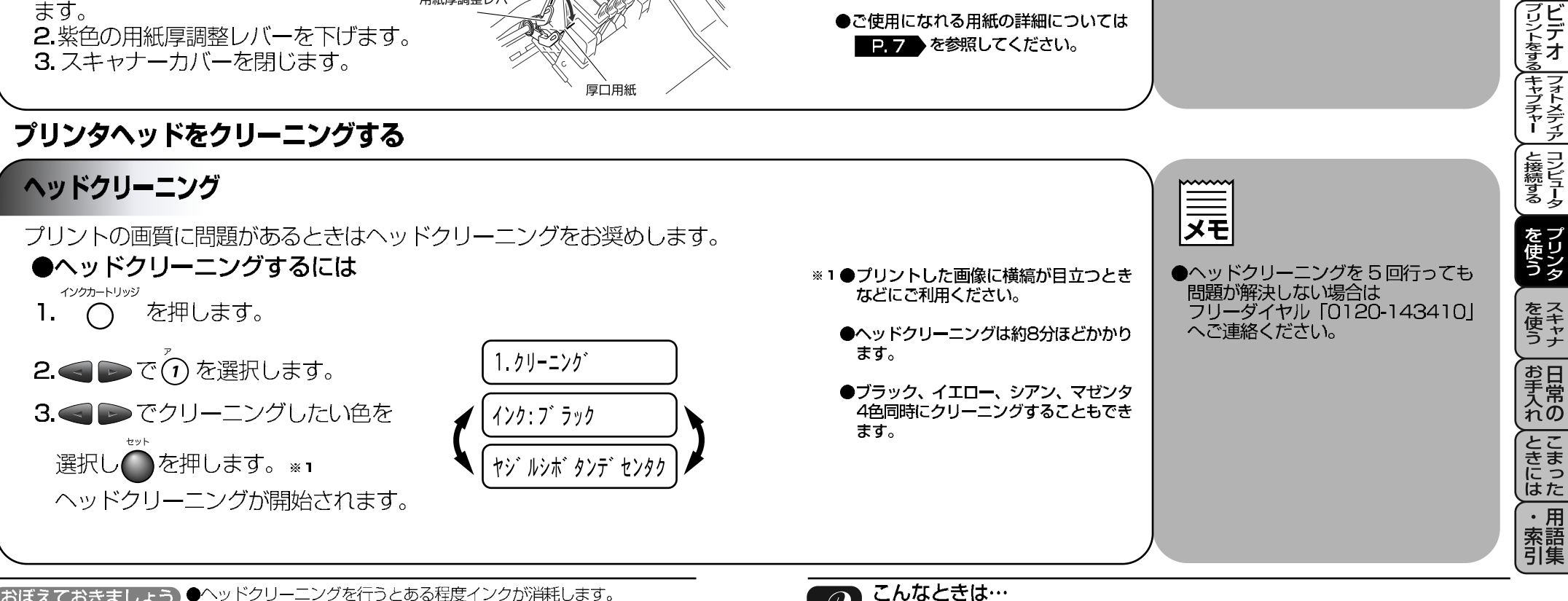

(おぼえておきましょう)●ヘッドクリーニングを行うとある程度インクが消耗します。

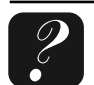

の 前 に 用

しましょう

ファクスを

リストト・

すコ るピ を

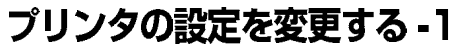

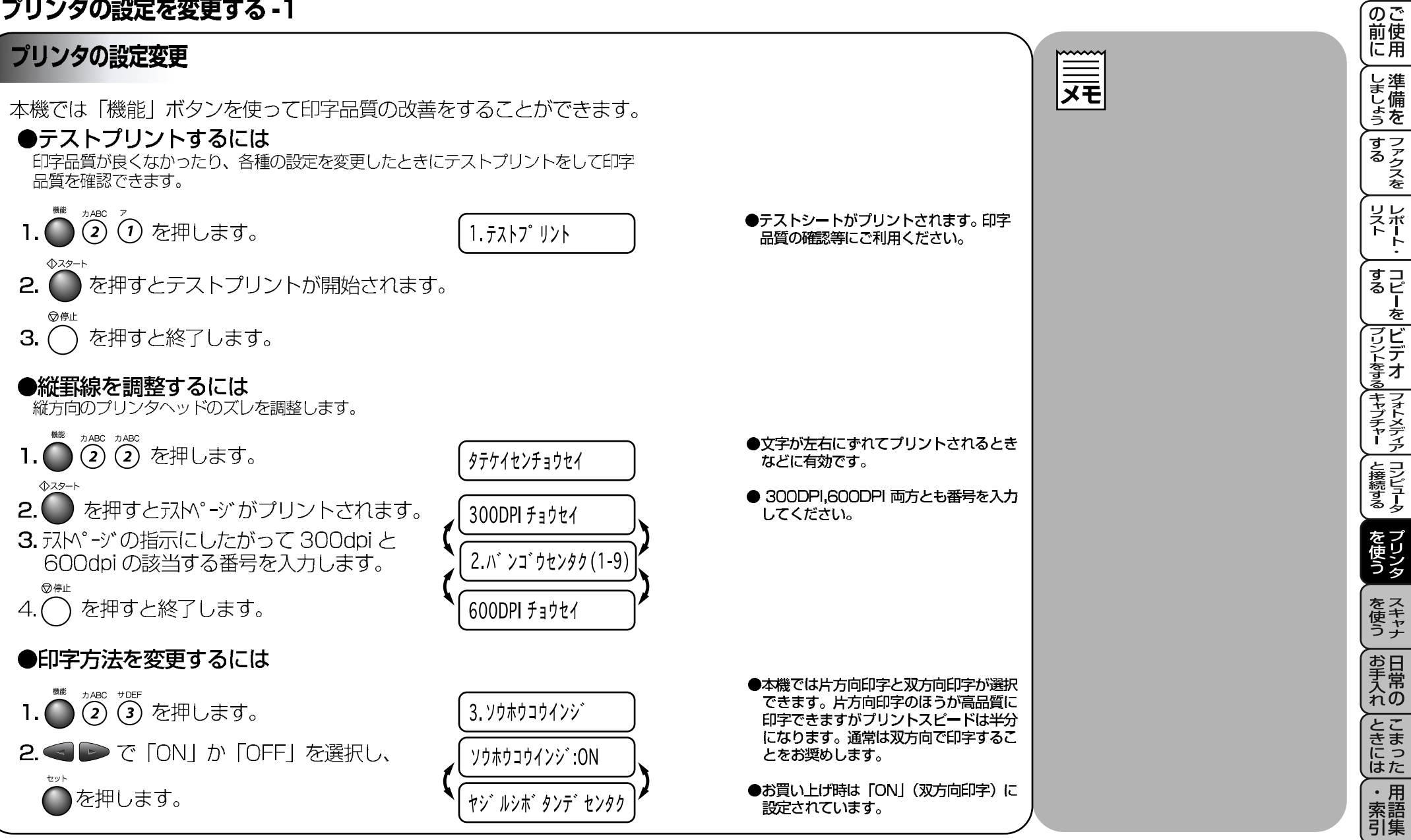

13章 プリンタとして使う プリンタの設定を変更する プリンタドライバの設定 ● Windows<sup>®</sup> でプリンタドライバの設定をする。 本機でコンピュータからプリントする際にプリンタドライバで各種の設定 をすることができます。 アプリケーションソフトの [ファイル] ٦ メニューから「プリント」を選択します。 用紙 印刷品質/カテー| 用紙(1'(S) [プリント] ダイアログボックスの中で A4 210 × 297 mm 1 145.1 × D 本機のプリンター名を選択し、 1409KD - I F [プロパティ] をクリックします。 印刷方向(1) 100X 2八\*~>/ 春\*スラ~ (1枚) (100X) • A 右の画面が表示され、以下の項目が 給紙方法(E) 87 披 設定できます。 ◎ 自動結紙 品版之气中的100年(F) 部数: □部単位で印刷 □ ● □ 逆順で印刷 ß 用紙サイズ が--ジョン情報(B) 規定値に戻す(D) 印刷方向 キャンセル 注用(金) ヘルフ 部数 / 印刷順序 用紙厚さ ・レイアウト 給紙方法 2 手順1の画面でダイアログ内の ? × 「印刷品質/カラー|タブをクリックする 印刷品留(0) お-/白黒(1) と右の画面が表示され、以下の項目 7712 2-1-1-1712 が設定できます。 k\*50k 1-76 10-白黒 用紙種類(E) 双方向的剧 印刷品質 **茶:**前は ▼ マ 次方向的刷(8) 用紙種類 B ・印刷文書 写真 ゲラフ/テキスト 加久以設定 カラー / 白黒 規定値に戻す(2) ・双方向印刷 
 OK
 キャンセル
 注用信
 3 上記手順1、2で選択した設定を有効にするために「適用」をクリックします。 お買い上げ時の設定に戻すためには「規定値に戻す」をクリックしてから 「適用」をクリックします。 「OK」をクリックすると「プリント」ダイアログボックスに戻ります。 ●設定内容の詳細は P. 189 を参照してください。

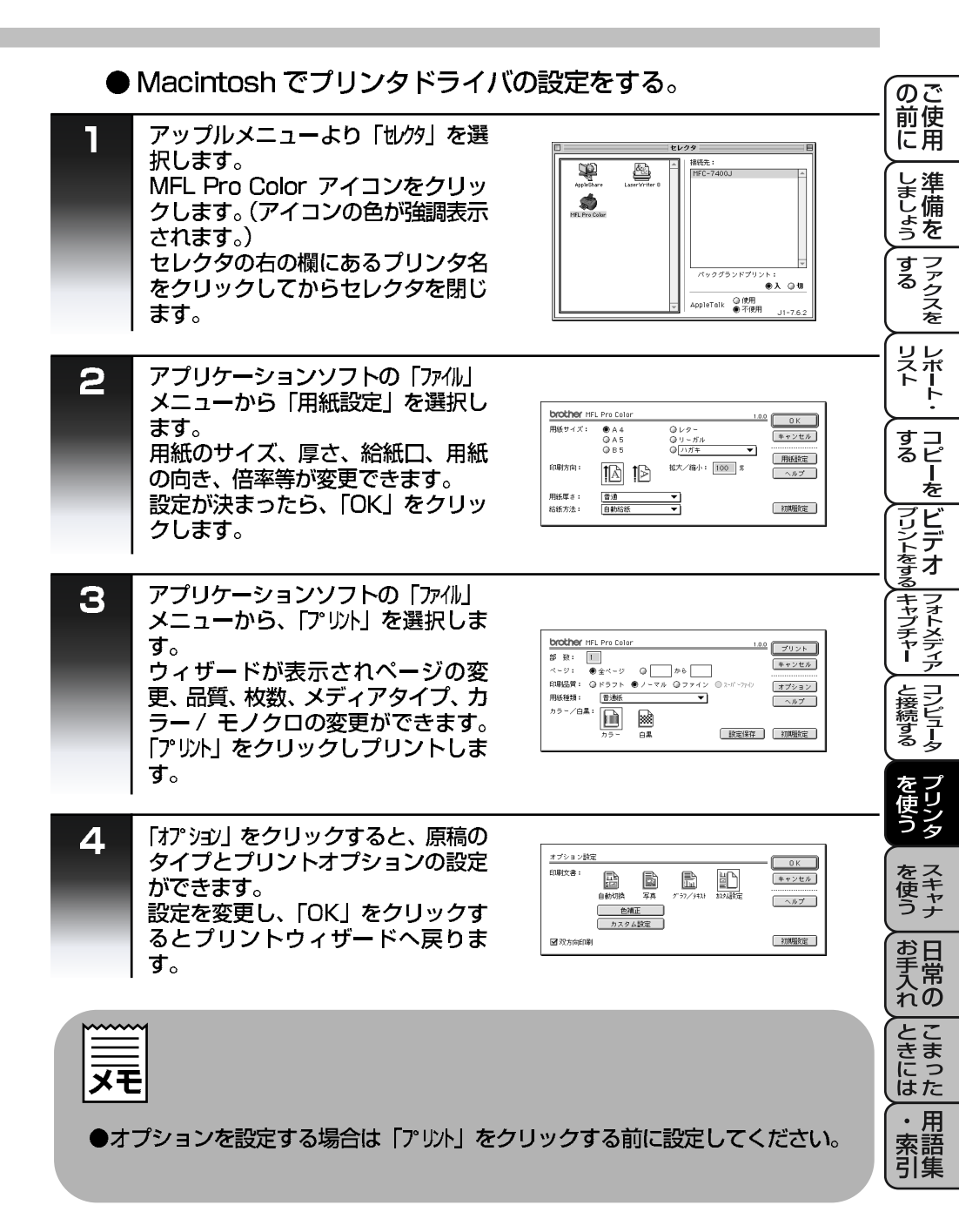

## プリンタの設定を変更する-3

## プリンタドライバでの設定変更-1

プリンタドライバで変更できる設定の内容は以下のとおりです。

## ●用紙サイズ

下記の用紙と封筒のサイズを選択するか、ユーザー定義サイズを入力します。

| レターサイズ  | $215.9 \times 279.4$ mm |
|---------|-------------------------|
| リーガルサイズ | 215.9 × 355.6mm         |
| エクゼクティブ | 184.2 × 266.7mm         |
| A4      | 210.0 × 297.0mm         |
| A5      | 148.0 × 210.0mm         |
| JIS B5  | 182.0 × 257.0mm         |
| 官製ハガキ   | 100.0 × 148.0mm         |
| 封筒      |                         |
| 洋形定形最大  | 120.0 × 235.0mm         |
| 洋形4号    | 105.0 × 235.0mm         |
| COM-10  | 104.8 × 241.0mm         |
| DL      | $110.0 \times 220.0$ mm |
| Monarch | $98.4 \times 190.5$ mm  |
| バイブルサイズ | $95.3 \times 1715$ mm   |
| B6      | $128.0 \times 182.0$ mm |
|         |                         |

ユーザー定義サイズ

最小 95.3 × 148.0mm 最大 216.0 × 355.6mm

|                                | <u></u>                                                                                               | (のご<br>前<br>に<br>用                                                                        |
|--------------------------------|----------------------------------------------------------------------------------------------------|-------------------------------------------------------------------------------------------|
|                                |                                                                                                    | しましょう                                                                                     |
| ユーザー定義用紙サイズの設定                 | ● ノリンタトライハ ぐの設定は<br>お使いの OS が異なっていても設定<br>できる内容は基本的に同じです。<br>お使いのプリンタドライバによって利<br>田安さちい 500 ドライバによって利 | ファクスを                                                                                     |
| のしかた                           | 用じさない項目がのる場合ものります。<br>す。                                                                              | リレスポート                                                                                    |
| 1. 使用したい用紙のサイズをは               | ●アプリケーションソフトによっては<br>田純サイブの記字を無効にしてしまう                                                                | , <u>+</u>                                                                                |
| かります。                          | 用紙リイスの設定を無効にしてしよう場合があります。ご使用のアプリケーションパフトに適切な田純サイブが設                                                   | ッコ<br>るピ<br>ー                                                                             |
| <b>2.</b> 「ユーザー定義サイズ」を選択       | 定されていることを確認してください。                                                                                    | マビ                                                                                        |
|                                | ●最小の甲紙サイズを設定した場合は、                                                                                    | <br> <br> <br> <br> <br> <br> <br> <br> <br> <br> <br> <br> <br> <br> <br> <br> <br> <br> |
| 3. 用紙サイ人に名前をつけます。              | 余白の設定を確認してください。何も<br>プリントされないことがあります。                                                                 | シーキャプ                                                                                     |
| 4. 用紙サイズの単位(到または               |                                                                                                    | オディア                                                                                      |
| 1万)を进択します。                     |                                                                                                    | した日本                                                                                      |
| 5.長さと幅を入力します。                  |                                                                                                    | るタ                                                                                        |
| 6. サイズを保存するには「保存」<br>をクリックします。 |                                                                                                    | を<br>使う<br>シタ                                                                             |
|                                |                                                                                                    | をス<br>を<br>て<br>を<br>た<br>キャナ                                                             |
|                                |                                                                                                    | お手入れの                                                                                     |
|                                |                                                                                                    | とまった                                                                                      |

## ●印刷方向

プリントする方向を設定します。「縦」か「横」が選択できます。

・用索語引集

## プリンタの設定を変更する-3

## プリンタドライバでの設定変更2

#### ●部数 / 印刷順序

部数

プリントする部数を入力します。

#### 部単位で印刷

複数のページを複数部プリントするとき、1部ずつプリントします。 全てのプリントデータを読みとってからプリントを開始しますので プリント時間は長くなります。

#### 逆順で印刷

最後のページからプリントを開始します。時間がかかりますのでご 注意ください。

## ●用紙厚さ

用紙の厚さを選択します。以下の種類が選択できます。 普通/薄紙/厚紙/極厚

## ●レイアウト

プリントする倍率を設定します。「100%」か「2 ページ」を選択す るか、50%から200%の間に設定することができます。

## ●給紙方法

用紙の給紙方法を設定します。「自動給紙」か「手差し」を選択します。 「自動給紙」の場合は用紙力セットから給紙されます。

の 前 に 用 しましょう ●プリンタドライバでの設定は ファクスを お使いの OS が異なっていても設定 できる内容は基本的に同じです。 お使いのプリンタドライバによって利 用できない項目がある場合もありま リストト・ す。 ●お使いのアプリケーションソフトに すコピー るピーを 類似した機能がある場合は、両方の設 定が有効となります。同時に使用しな いでください。 プリントをする キャプチャー と接続する ●用紙の厚さは通常の普通紙をご使用の場合 は「普通」を選択してください。 封筒あるいは厚い用紙をご使用の場合は 「厚紙」「極厚」を選択してください。 ●[2ページ]を選択すると2ページを1枚の 用紙に自動縮小してプリントします。この を 使う 機能を選択した場合は倍率を設定できなく を て た キャナ ●「手差し」を選択した場合、用紙を1枚ず つ手差しスロットに給紙します。本機はプ お手入れの リントを開始する前にコンピュータのディ スプレイに「用紙をセットします」という メッセージを表示します。 手差しスロットに用紙を挿入して「OK」を こまった クリックするとプリントを開始します。 ・ 用 索 語 集

なります。

## プリンタの設定を変更する-3

## プリンタドライバでの設定変更-3

| プリンタドライバでの設定変更 -3                                         |                                                           |                                             |
|-----------------------------------------------------------|-----------------------------------------------------------|---------------------------------------------|
| ●印刷品質                                                     |                                                           | <br>●プリンタドライバでの設定は                          |
| プリント画質を設定します。以下の4種類から選択できます。                              | ● [ドラフト] モードは [ノ-マル] モードの2~3                              | お使いのOSが異なっていても設定<br>できる内容は基本的に同じです。         |
| ドラフト                                                      | 倍の速度で印字します。文書を大量にプリ<br>ントするときや、校正用の文書をプリント<br>するときに使用します。 | お使いのプリンタドライバによって利<br>用できない項目がある場合もありま<br>す。 |
| ノーマル                                                      | ●高画質なモードになるほどプリントデータ<br>が大きくなるためプリントに時間がかかる<br>ようになります。   |                                             |
| ファイン600dpi × 600dpi<br>ノーマルモードより、さらに高画質でプリントします。          |                                                           |                                             |
| スーパーファイン1200dpi × 1200dpi<br>写真のような精密なイメージをプリントするとき使用します。 |                                                           |                                             |
| ●用紙種類<br>用紙の種類を選択します。用紙の種類によって最適な印刷品質を選択                  | ●プリント品質は用紙の種類に合わせた印刷                                      |                                             |
| することをお奨めします。                                              | 面員のモートを選択することにようと回上<br>します。                               |                                             |
| 普通紙                                                       |                                                           |                                             |
|                                                           |                                                           |                                             |

の ご 前 使 用

しましょう」する

レポート・

する アリントをする キャプチャー と接続する

を 使う

をス 使 う ナ

お手入れの

こまった 用語集

## プリンタの設定を変更する-3

## プリンタドライバでの設定変更-4

### ●印刷文書

プリントする文書のタイプを設定します。文書のタイプに合った モードを選択してください。

#### 自動切換

自動的に文書タイプを選択します。通常このモードをご使用ください。

#### 写直

写真をプリントする場合に選択します。

#### グラフ / テキスト

一般のビジネス文書(テキスト、チャート、ゲラフを含む文書)の場合に選択します。

#### カスタム設定

カラーマッチングや画質強調を手動で設定したいときに選択します。 カスタム設定の詳細については P.197 を参照してください。

## ●カラー / 白黒

プリントするカラーを設定します。「カラー」か「白黒」を選択します。

### ●双方向印刷

プリントの方法を設定します。チェックマークをはずすと片方向印刷 に切り替わります。プリント速度は遅くなりますがプリント品質は向 上します。

●文字や写真が混在する文書の場合は「自動 切換」を選択してください。 テキストやビジネスグラフィックは鮮やか にプリントされ、写真はやわらかな画像に プリントされます。

●「白黒」を選択してカラーのイメージをプ リントすると256階調のグレースケールで プリントされます。白黒のイメージを「カテー」 でプリントしてもカラーではプリントされ ません。

| <b>-</b>                                                                     | のご<br>前使<br>に用        |
|------------------------------------------------------------------------------|-----------------------|
|                                                                              | しましょう                 |
| ●フリンタトライハでの設定は<br>お使いの OS が異なっていても設定<br>できる内容は基本的に同じです。<br>お使いのプリンタドライバによっては | するファクスを               |
| 利用できない項目がある場合もありま<br>す。                                                      | レポレスボート・              |
|                                                                              | すコ<br>るピ<br>を         |
|                                                                              | プリントをする<br>アリントをする    |
|                                                                              | フォトメディア               |
|                                                                              | と接続する                 |
|                                                                              | を<br>使う               |
|                                                                              | を<br>を<br>た<br>キャナ    |
|                                                                              | お手入れ                  |
|                                                                              | ときには                  |
|                                                                              | ・<br>用<br>索<br>引<br>集 |

## プリンタの設定を変更する-3

#### プリンタドライバでの設定変更-5 メモ カスタム設定について カスタム設定を選択すると「色補正」「加外設定」ができるようになります。 プリンタドライバでの設定は ●色補正 お使いの OS が異なっていても設定 マッチモニター できる内容は基本的に同じです。 カラーをお使いのモニターのカラーに最も近い色に調整します。 お使いのプリンタドライバによって利 写真のイメージに適用します。 用できない項目がある場合もありま ビビッドカラー す。 カラーをより鮮やかな色に調整します。チャート、グラフ、テキストのようなビジネス グラフィックに適用します。 ●カスタム設定 ハーフトーンパターンと画質強調を選択できます。 ・ハーフトーンパターン 本機はハーフトーンのパターンを変更することができます。原稿に合わせて選択するこ とができます フォト 写真のようなイメージに適用します。なめらかなハーフトーンを作成します。 データ処理に時間がかかりますが、写真のようなイメージでプリントできます。 クラスタ チャート、グラフ、図のようなビジネスグラフィックに適用します。よりシャー プなイメージに仕上がり、処理時間も短くなります。 ・面質強調 より高品質なプリントをするためにカラーを調整します。 画質強調 [ON] より鮮やかにプリントするためイメージを自動的に補正をします。この設定を 選択するとプリント時間が長くなります。 シャープネス イメージ中の輪郭暗分のシャープさを強調します。ピントがぼけたイメージを調 整して、はっきりとしたイメージに調整できます。 カラー濃度 イメージ中のカラー全体の濃度(色の濃さ)を調整します。イメージ全体をくっ きりさせてプリントできます。 ホワイトバランス イメージ中の白色部分の色合いを調整します。白色部分を調整することで、より 自然に近い色合いにプリントすることができます。 明るさ イメージ全体の明るさを調整します。 コントラスト イメージのコントラストを調整します。 赤・緑・青 イメージ中の各色(赤・緑・青)のバランスを調整します。 【例】全体に赤味を加えるには赤の割合を増加させます。

の 前 に 用

しましょう

するファクスを

リストト・

すコ るピ を

プリントをする キャプチャー / と接続する

を 使う

を て た キャナ

お手入れ

とまった

・ 用 索 引 集

## スキャナとして使う -1

### Presto!™PageManager について (Windows<sup>®</sup> 環境のみ)

Presto!™ PageManager は、書類や写真のスキャン、シェア、分類な どの操作ができます。Presto!™ PageManager は、スキャナから取り 込んだ文書や写真を、サムネイル表示を使って見やすく管理したり、加 工したり、電子コピーとしてコンピュータに保存しておく機能を兼ね備 え、電子ファイリングから電子メールまで行えます。 本ソフトの操作の詳細については、電子マニュアル(PDF ファイル)と ソフトに付属しているオンラインヘルプを参照してください。 また、Presto!™ PageManager をお使いいただくために必要な環境に

ついてはインストールの前に必ずお読みください。

#### ●スキャナ機能ボタンの使い方と設定

スキャナ機能ボタンは操作パネル上にあります。 P.2 コンピュータが「ON」の状態でスキャニングを開始し、イメージを コンピュータに転送後、ファイリング、日本語 OCR 処理によるテキ ストデータへの変換、E メール送信といった指定処理を、Presto!™ PageManager を介して自動的に実行させます。 これらのボタンには初期設定によるそれぞれの機能があらかじめ割

り当てられています。詳細は以下の通りです。

#### スキャンボタン

画像取り込み後 Presto!™ PageManager を起動し、コンピュータへの画像転送 を実行します。転送された画像データは、Presto!™ PageManager のファイリ ング機能によって整理できます。

#### スキャン OCR ボタン

画像取込み後 Presto!™ MaxReader 日本語 OCR を起動し、同画像データに OCR(光学的手法による文字認識)の処理を実行します。認識処理後、 MaxReader 画面にてテキストデータに変換された文書を編集・修正することが できます。

#### スキャン E メールボタン

画像取込み後Eメールソフトを起動し、コンピュータへの画像転送を実行します。 転送されたデータは、自動的にメールに添付されますので、即送信が可能です。

※各ボタンの設定は変更することができます。詳しくはソフトウェアに付属の電子マニュアルをご参照ください。

(おぼえておきましょう) ●スキャニングを効率よく行うにはまず使用目的をはっきりさせることが 大事です。

### 内容構成

- Presto!™ PageManager は Windows<sup>®</sup> 対応です。下記ソフトウェアのバージョンは製品のヘルプメニューのバージョン情報を参照してください。
- ●Presto!™ PageManager [Windows®対応]
- Presto!™ MaxReader [Windows<sup>®</sup> 対応]

#### 動作環境

- Pentium<sup>®</sup> プロセッサ以上を搭載した IBM PC/AT またはその互換機
- 8MB 以上の RAM (16MB 以上推奨)
- Presto!™ PageManager 61MB以上 Presto!™ MaxReader 32MB以上 の空きスペースを持つハードディスク、 CD-ROMドライブ
- ●日本語 Microsoft Windows<sup>®</sup> 95/98/98SE Windows<sup>®</sup>2000Professional、 Windows NT<sup>®</sup> 4.0 ※ Windows<sup>®</sup>Me に対応予定 (2000 年 9 月現在)

#### 推奨システム構成

- 256 色カラー SVGA またはそれ以上の グラフィックスボード
- ●イメージスキャナ
- ●プリンタ
- Windows<sup>®</sup> の場合:電子メールソフト (現在サポートしている電子メールソフトの 詳細は、ソフトウェアに付属の電子マニュア ルをご覧ください。)

| メモ |  |
|----|--|
|    |  |

の ご 前 使 用

しましょう

ファクスを

リストト・

すコ るピ を

デジントをする

フォトメディア

と接続する

を 使う シ

> を使う スキャナ

お手入れの

とまった

・用

索語引集

## スキャナとして使う -2

### Presto !™PageManager の特長

- フルカラーでスキャン可能
- ・スキャナ、プリンタなどの様々な入出力装置を統合して、文書や写真を入出力
- スキャンしたデータのアプリケーション(電子メールソフト含む)へのダイレクト転送
- ・ 文書スキャンおよびレイアウト保持機能
- 取り込んだ文書や写真を電子ファイリングで効率的に管理
- サムネイル表示で文書や写真が一目瞭然
- ・画像を文字認識処理(OCR)して、テキストに変換
- 文書や写真に文字、メモなどを直接追加可能
- ・ 100 種類以上のアプリケーションとのリンク機能
- · Presto!™ Wrapper による画像転送(電子メール経由)※1
- · PhotoNet を介した画像のアップロード/ダウンロード可能

## 画像をテキストに変換する(OCR 機能)

Presto!™PageManagerは、取り込まれた画像ファイルをテキスト ファイルに変換できます。漢字、仮名(ひらがな、カタカナ)、アル ファベット、アラビア数字および図表を伴うドキュメントなどが認識 可能です。また、このファイルは TXT、RTF、DOC、XLS、SLK、 CSV などのファイル形式で保存でき、一般的なドキュメント処理ソ フト(Microsoft<sup>®</sup> Word、Microsoft<sup>®</sup> Excel など)上で開いて編集 することも可能です。さらに、ファイルを HTML 形式で保存し、ブ ラウザ (Microsoft<sup>®</sup> Internet Explorer<sup>®</sup>、Netscape Navigator<sup>®</sup> など)を使用して、直接開くこともできます。

- 1. Presto!™ PageManager のメイン画面で、サムネイルを選択 します。
- 2. サムネイルを PageManager 画面下部アプリケーションバーに 表示している MaxReader 日本語 OCR のアイコン上にドラッグ &ドロップします。
- 3. ドラッグ&ドロップした画像とともに MaxReader が起動します。[自動]ボタンをクリックすると、OCR 文字認識処理を実行できます。

- ・ HTML フォーマット対応
- カラー画像での文字認識処理(OCR)、
   および元の画像上における文字のレイア
   ウトの保持可能

メモ

\* 1Presto!™Wrapper は、画像を

ビューアと一緒にパッケージできるソ

フトウェアです。送信したい画像を選

択し、Presto!™ Wrapper を転送形

式として指定して、自己ラップ型実行

可能ファイルを作成すると、ファイル

を電子メールメッセージに添付し送信

できます。受信者はファイルを実行す

●認識されたテキストファイルのデー

に比べて小さくなります。

タ量は、認識処理前の画像ファイル

るだけで画像を表示できます。

- ・ あいまい検索機能
- ・ 写真を補正編集
- ・ 写真を選んでオリジナル・スライドショー
- ・ 撮った写真を電子メールに添付して送信

● OCR 機能は、画像に保持されたテキストを 編集可能なテキストに変換します。ドキュメ ントを選択した場合はドキュメント内に保 持されている全ての画像は認識された文字 となります。 テキストが認識されると、OCR が実行した

テキストは「検索」機能により画像の内容の 一部として見なします。したがって、ドキュ メントは検索がより簡単になります。

- Presto!™MaxReader 日本語 OCR に関す る詳細はソフトウェアに付属の電子マニュ アルをご参照ください。
- テクニカルサポート
- ●ニューソフトジャパン株式会社 ●東京都巷区新橋 6-21-3 ●ニューソフトカスタマーサポートセンター
- Tel:03-5472-7008 Fax:03-5472-7009
- 受付時間:10:00~12:00 13:00~17:00
- (土曜、日曜、祝祭日を除く) ●テクニカルサポート
- 電子メール: support@newsoft.co.jp ホームページ:http://www.newsoft.co.jp

(おぼえておきましょう)●きれいな原稿のほうが読み取り率が向上します。

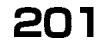

の ご 前 使 用

しましょう

ファクスを

リレポトト

すコ るピ を

ビデオ

フォトメディア

と接続する

を プリン タ

を使う スキャナ

お手入れの

とまった

・用

索語引集

### スキャナとして使う-3

#### 原稿のスキャニング

#### ● TWAIN 対応

ブラザーMFL-ProJのスキャナドライバは TWAIN 対応です。TWAIN ドライバは、スキャナとソフトウェアアプリケーション間のプロトコル に対応しています。これにより画像を本機付属の Presto!™Page Manager に直接スキャンできます。また、TWAIN 対応の他のアプリ ケーション (Adobe Photoshop 等)にも直接スキャンできます。 スキャナドライバをご利用になるには、インストールが必要です。 ブラザーMFL-ProJをスキャナドライバとして選択するには、「ファイル メニュー」の「TWAIN 対応機器の選択…」から選択してください。

### ●スキャナにアクセスする

Presto!™ PageManager 画面よ り Scan か TWAIN ボタンを選択す るか、ドロップダウンメニューの ファイルより Acquire を選択してく ださい。MFL-ProJ の TWAIN ダイ アログボックスを表示します。 \_\_\_\_\_

**X** 

## 原稿をコンピュータにスキャンする

- 1. ADF または原稿台ガラスに原稿をセットします。
- **2.** 必要に応じて TWAIN のダイアログボックスで下記項目を設定します。 ・ 画質
  - ・カラータイプ(白黒、グレイ [ 誤差拡散方式 ]、256 階調グレイ、 256 色、24 ビットカラー)
  - ・サイズ
- 3.TWAINのダイアログボックスから、「スタート」ボタンを選択します。ス キャニングが終了したら「キャンセル」を押して Presto!™PageManager 画面に戻ってください。
  - (詳しくは、Presto!™PageManagerの取扱説明書をご覧ください。)

| /AIN_32 ブラザー MFLPro カラー セットアッフ* - x.x.x.x -                                                       |                     |
|---------------------------------------------------------------------------------------------------|---------------------|
| (水-)*<br>解像度( <u>B</u> ): 200 × 200 dpi ▼<br>色数( <u>C</u> ): 白黒 ▼                                 | λ‡+>ΣΨ7             |
| λ <sup>†</sup> *)Σ <sup>1</sup> 7<br><sup>†</sup> /λ <sup>*</sup> ( <u>Z</u> ): A4 210 × 297 nn ▼ | -                   |
| カスタム<br>幅(型): 210                                                                                 | 297                 |
| 長さ(L) 287<br>単位: © ミリ(出) C インチ(L) 用紙                                                              |                     |
| □ 名刺サイス*(U) □ 写亮原稿 t*テ*t                                                                          |                     |
| Ľ <sup>*</sup> テ <sup>*</sup> オキャフ°チャ                                                             | 210                 |
| 初期値(2) ヘルフ*(日) キャンセル                                                                              | <u>7°b34+&gt;(P</u> |
| 書類のスキャニングを開始します。                                                                                  |                     |
|                                                                                                   |                     |

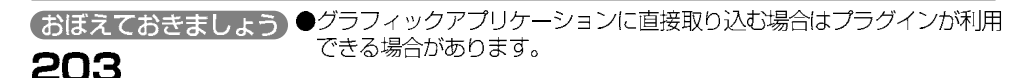

の 前 に 用

しましょう

ファクスを

リストト・

すコ るピ を

プリントをする キャプチャー と接続する

を プリン タ

を使う スキャナ

お手入れの

ときには

・ 用 索語 引集

## スキャナとして使う-4

## TWAIN のダイアログボックスでの設定

### ■ TWAIN のダイアログボックスでの設定

画質のドロップダウンリストからスキャニングの画質を選択してくだ さい。画質が高くなると必要なメモリや送信時間が増えますが、スキャ ンされた画像の質は向上します。選択できる画質は以下のとおりです。

- · 100 × 100dpi · 100 × 200dpi · 150 × 150dpi
- $\cdot$  200 × 200dpi  $\cdot$  300 × 300dpi  $\cdot$  400 × 400dpi
- ·600 × 600dpi ·1200 × 1200dpi ·2400 × 2400dpi
- $\cdot$  4800  $\times$  4800dpi  $\cdot$  9600  $\times$  9600dpi

## ■サイズ

下記のどれかにサイズを設定してください。

- ・レター(81/2×11インチ)
- $\cdot$  A4 (210 × 297mm)
- ・リーガル(81/2×14インチ)
- A5 (148 × 210mm)
- B5 (182 × 257mm)
- ・エクゼクティブ(71/4×101/2インチ)
- ・名刺(90×60mm)
- ・カスタム(8.9 × 8.9mm から 215.9 × 355.6mm まで調整 できます)

### ■カスタム

選択したサイズを表示します。スキャンする範囲を自動的に名刺サイズ にするには、名刺サイズのボックスをチェックしてください。

### ■用紙

画像が写真の場合は写真原稿ボックスをチェックしてください。

### ■ビデオキャプチャー

「ビデオキャプチャー」ボタンはビデオキャプチャーを表示しま す。

おぼえておきましょう
 ●必要以上に解像度を高く設定するとデータ容量も取り込み時間も増大します。適切な解像度を選択してください。

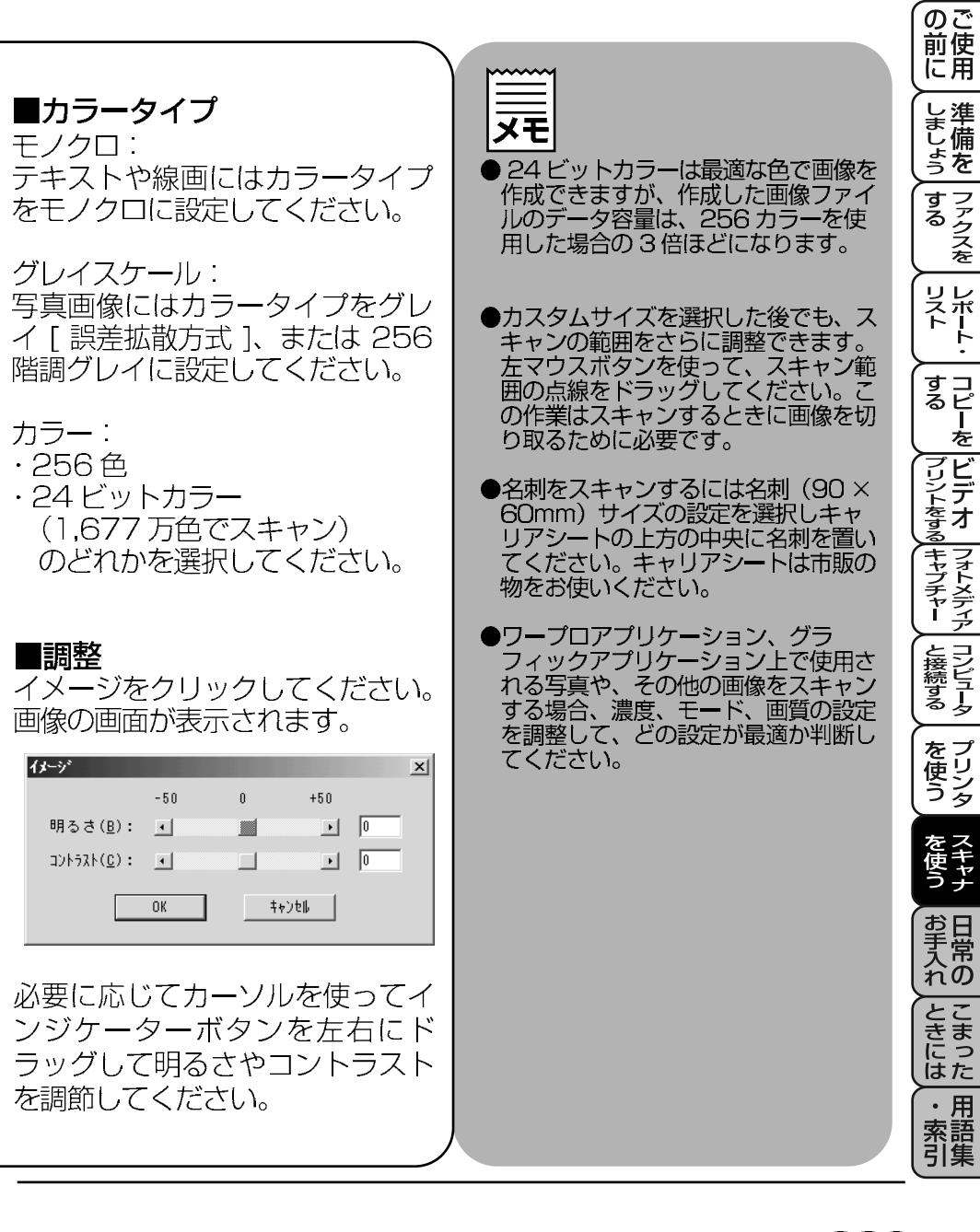

## スキャナとして使う-5

## イメージをプレスキャンする

## ●プレスキャンで画像を調整するには

- 1. ADF または原稿台ガラスに原稿をセットします。
- 「プレスキャン」ボタンを選択します。
   全原稿がコンピュータにスキャンされると TWAIN のダイアログボックスのスキャンエリアに表示されます。
- 3. スキャンされた原稿の一部分を切り取るには、左マウスボタンを 使ってスキャンエリアの点線の側面か端を ドラッグします。点線を 調整して スキャンしたい部分を囲んでください。
- **4.** 必要に応じて TWAIN のダイアログボックスの画質、カラータイプ、サイズの設定を調整します。
- 5. 「スタート」ボタンを選択します。 原稿の選択された範囲だけが Presto!™PageManager 画面に表 示されます。
- 6. Presto™ PageManager 画面上で画像を調整してください。 詳しくは、Presto!™ PageManager の取扱説明書をご覧ください。)

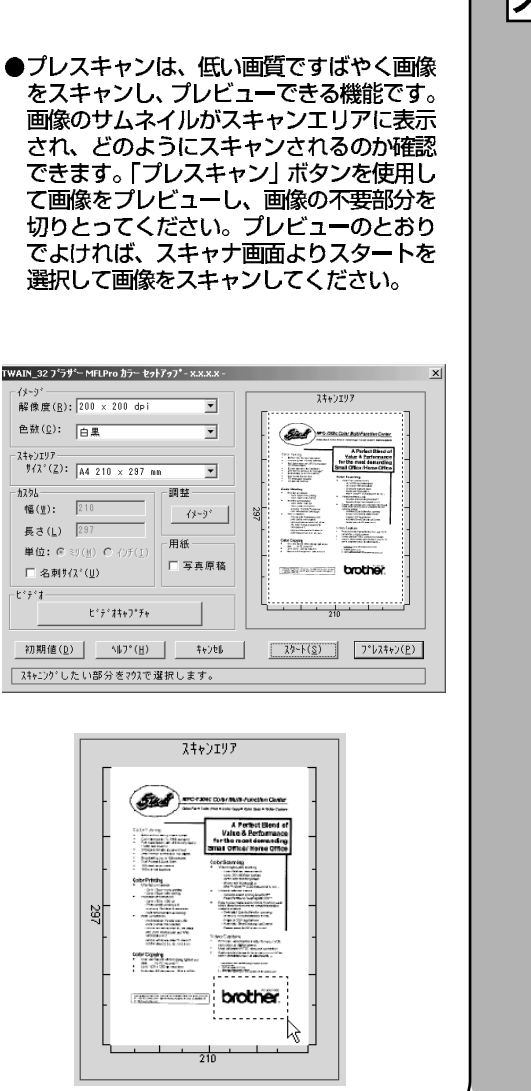

×E

| ᇿᄺ                    |
|-----------------------|
| しましょう                 |
| するファクスを               |
| リレスホート・               |
| (すコ<br>るヒ<br>を        |
| フリンムをする キャプチャー        |
| と接続する                 |
| を<br>し<br>し<br>ン<br>タ |
| を<br>使う               |
| お手入れの                 |
| ときにはた                 |
|                       |

のご前使

索語引集

## スキャナとして使う-6

## ビデオから画像を取り込む

ビデオ機器(ビデオカメラやビデオカセットレコーダーなど)で再生した映像を取りこみ、コンピュータ上の画像ファイルに変換することができます。いったん画像ファイルにすれば保存、印刷、他のファイルへの挿入が可能です。

(メーク) 解除的(R): 200 × 200 dr

24+>197 942'(Z): A4 210 × 287 mm

と'デオキャブチャ面面に移行します。

・ ドデオテーフ

レーザーディフクの

デジタルカメラ

HI SE

初期(値(D) へいで(H) キャンセル スカート(S) アドレスキャン(P)

動面

● 静止雨

● 面質レベル中

● 雨智レベル高

Vide Capture

0 1280×960

@ 750x562

640x480

@ 320x240

|[J<sup>7</sup>€53=

色数(0): 百里

#### ●画像を取りこむ

TWAIN ダイアログボックスを開くには、Presto!™ PageManager または TWAIN に対応するアプリケーションからも可能です。

- 1.ビデオ機器を本機と接続します。
- 2.Presto!™ PageManager で「ファイル」 メニューから「取り込む」を選択するか 「取り込む」アイコンをダブルクリック します。

TWAIN のダイアログボックスが表示されます。

- 3.TWAIN のダイアログボックスで [ビデオキャプチャ] ボタンをクリックしま す。ビデオキャプチャーダイアログボッ クスが表示されます。
- 4. ビデオの入力ソースを選択します。
  - ・ビデオカメラ
  - ・ビデオテープ
  - ・レーザーディスク
  - ・デジタルカメラ
- 5. ビデオのタイプを選択します。

・オート・・・・通常はこれを選択します。自動でどのタイプか選択されます。

- ・動画
- ・静止画
- ・ 画質レベル中
   ・ 画質レベル高
- 6. プレビューを選択します。
  - ・モノクロ・・・モノクロ表示で1秒間に4フレームほど表示します。 ・カラー・・・カラーで2秒ごとにほぼ1フレーム表示します。

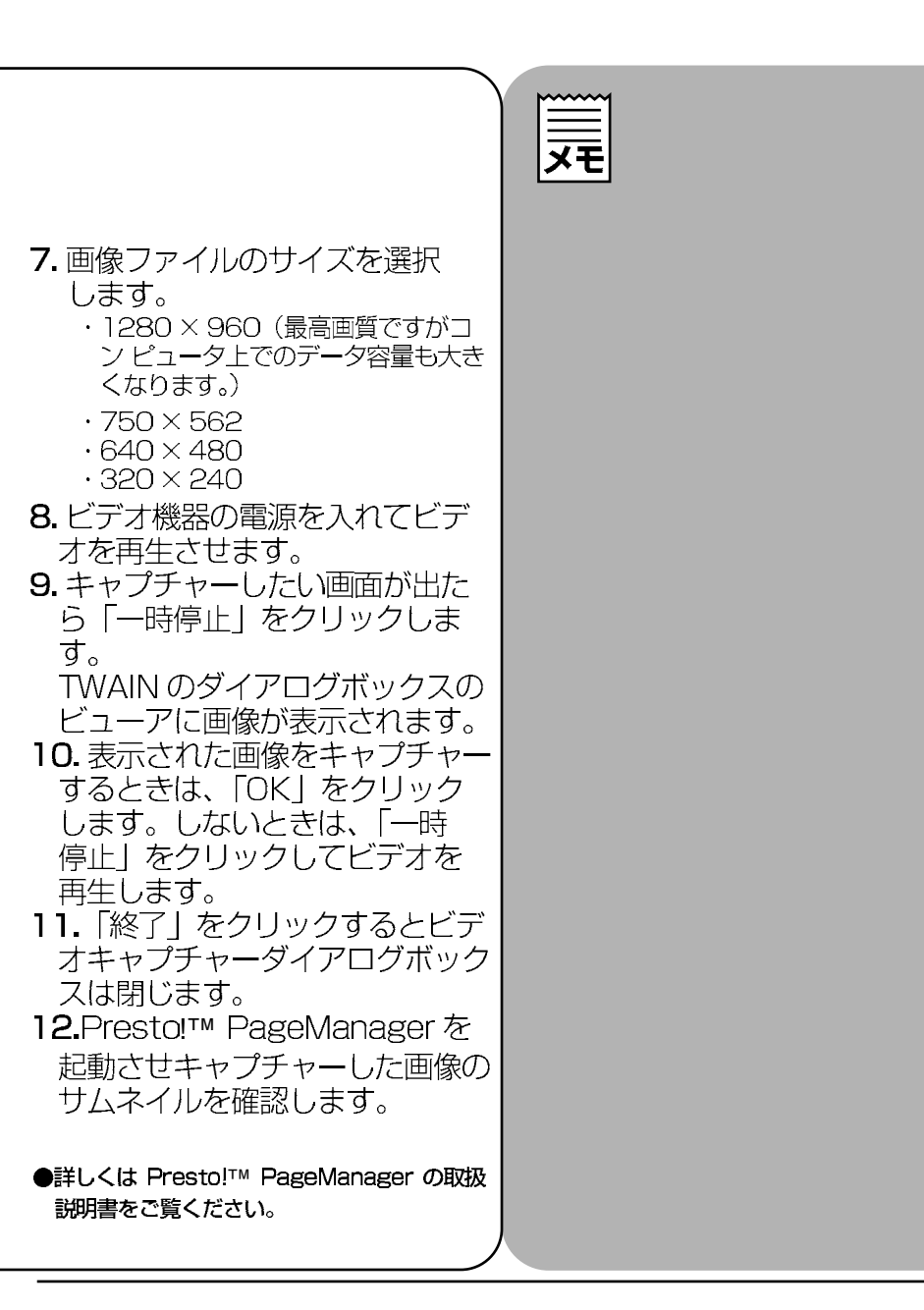

の ご 前 使 用

しましょう

ファクスを

リレポート

すコ るピ を

デジントをする

(キャプチャー ) と接続する
 )

を プリン タ

を使う スキャナ

お手入れの

とまった

・ 用 索語 引集

## スキャナとして使う-7

## Macintosh®でTWAIN ドライバを使う

## ● Macintosh® でスキャニングするには

Macintosh<sup>®</sup> からスキャニングするには TWAIN ドライバを使用しま す。TWAIN 対応のアプリケーション (Adobe Photoshop<sup>®</sup> 等) から スキャニングを行います。ここでは Adobe Photoshop<sup>®</sup> を例にして 説明します。

●本機と Macintosh<sup>®</sup> が USB ケーブルで確実に接続されていることを確認してください。

1.Macintosh<sup>®</sup>を起動してアプリケーションソフトを起動します。

2.ADFか原稿台ガラスに原稿をセットします。

- 3. 「ファイル」メニューから「読み込み」/「TWAIN 機器の選択」 「Brother MFL Pro Scaner」を選択します。
- 4. 再度「ファイル」メニューから「読み込み」/「TWAIN 機器からの入力」 を選択します。

5.Brother MFL Pro Scaner のスキャナウインドが表示されます。

6. 必要に応じてスキャナウインド内の項目をセットします。

7. 「スタート」をクリックします。スキャニングが終了するとアプリケー ション上にイメージが現れます。

| <pre>(+/* 200 + 200 4) **********************************</pre>                                                                                                    | 204       Mbyuty         Wiley:       200 (0) (0)         Base:       200 (0)         Base:       200 (0)         Base:       100 (0)         Base:       100 (0)         Base:       100 (0)         Base:       100 (0)         Base:       100 (0)         Base:       100 (0)         Base:       100 (0)         Base:       100 (0)         Base:       100 (0)         Base:       100 (0)         Base:       100 (0)         Base:       100 (0)                                                                                                    | <pre>(by</pre>                                                                                                    |                          |
|----------------------------------------------------------------------------------------------------|----------------------------------------------------------------------------------------------------|----------------------------------------------------------------------------------------------------|--------------------------|
| Weg: 20 × 200 gu = 1     Belt: DE = 1     Det (D) × 207 mm = 1     Det (D) × 207 mm =                                                                                                    | Wile : 20 × 20 · 00 · 0 · 0 · 0 · 0 · 0 · 0 · 0 · 0                                                                                                    | Weg: 200 x 200 gu = 9     Weg: 200 x 200 gu = 9     Weg: 210     Weg: 210                   | J.4                      |
| <ul> <li></li></ul>                                                                                                    | <ul> <li>              exit:              <u>i = a</u> <u>i = a</u> <u>i = a + c + c + c + c + c + c + c + c + c +</u></li></ul>                                                                                                    | <ul> <li></li></ul>                                                                                                    |                          |
| 2000077       ▲4210 x 297 mm =         With 210 x 297 mm =       200         With 210 x 297 mm =       200         With 210 x 297 mm =       200         With 210 x 297 mm =       200         With 210 x 297 mm =       200         With 210 x 297 mm =       200         With 210 x 297 mm =       200         With 210 x 297 mm =       200         With 210 x 297 mm =       200         With 210 x 207 mm =       200         With 210 x 207 mm =       200         State (4.77) INE       200         State (4.77) INE                                                                                                    | Nacutity       Ind 210 x 297 mm 9         II:       210         II::       210         II::       220         II::       220                                                                                                    | 34cuty       Ad 210 x 297 mm *         #:       210         #:       210         #:       210         #:       210         #:       210         #:       210         #:       210         #:       210         #:       200         #:       #:         #:       #:         #:       #:         #:       #:         #:       #:         #:       #:         #:       #:         #:       #:         #:       #:         #:       #:         #:       #:         #:       #:         #:       #:         #:       #:         #:       #:         #:       #:         #:       #:         #:       #:         #:       #:         #:       #:         #:       #:         #:       #:         #:       #:         #:       #:         #:       #:         #:       #:         #: <td></td>                                                                                                    |                          |
| <ul> <li></li></ul>                                                                                                    | a:<br>a:<br>a:<br>a:<br>a:<br>a:<br>a:<br>a:<br>a:<br>a:                                                                                                    | ■:<br>#:<br>#:<br>#:<br>#:<br>#:<br>#:<br>#:<br>#:<br>#:<br>#                                                                                                    |                          |
| ##::297<br>#0::297<br>#0::297<br>#                                                                                                    | まま:       297         http:://www.imme       297         13324       19389 (通告)         ************************************                                                                                                    | ##:<br>##:<br>##:<br>##:<br>##:<br>##:<br>##:<br>##:                                                                                                    |                          |
| 101:       ************************************                                                                                                    | #0::       ************************************                                                                                                    | #0::       ************************************                                                                                                    |                          |
| ■                                                                                                    | NE<br>SolorSync<br>SolorSync<br>Solor | ■<br>■<br>■<br>■<br>■<br>■<br>■<br>■<br>■<br>■<br>■<br>■<br>■<br>■                                                                                                    | 297-                     |
| 3935     (47) 御臣       1987     (1988)       957 754 (1988)     (1988)       1988     (1988)       1988     (1988)       1988     (1988)       1988     (1988)       1988     (1988)       1988     (1988)       1988     (1988)       1988     (1988)       1988     (1988)       1988     (1988)       1980     (1988)       1980     (1988)       1980     (1988)       1980     (1988)       1980     (1988)       1980     (1988)       1980     (1988)       1980     (1988)       1980     (1988)       1980     (1988)       1980     (1988)       1980     (1988)       1980     (1988)       1980     (1988)       1980     (1988)       1980     (1988)       1980     (1988)       1980     (1988)       1980     (1988)       1980     (1988)       1980     (1988)       1980     (1988)       1980     (1988)       1980     (1988)       1980     (1988)       19                                                                                                    | (47) 御臣         (2005 gunc         (2005 gunc                                                                                                    | 3930 (47) (第27)       (47) (第27) (1) (1) (1) (1) (1) (1) (1) (1) (1) (1                                                                                                    |                          |
| <pre>coursing:<br/>coursing:<br/>prage:<br/>prage:<br/>prage:<br/>prage:<br/>coursing:<br/>prage:<br/>prage:</pre> | <pre>coursesure<br/>for the first for the form of the form of the fo</pre>                                                                                                    | <pre>coursesure<br/>for the first for the for the form of the form of the form o</pre> |                          |
| *** / Wat (Mark) (Mark) (                                                                                                    | *** / Walk ( Markey ( Markey ) *** *** / Walk ( Markey ( Markey ) *** **********************************                                                                                                    | 37 July (MRF) (MRF)              |                          |
| 174.8%E     1000000000000000000000000000000000000                                                                                                    | Image for the image for the image for t                                                                                                    | 175.465     ・・・・・・・・・・・・・・・・・・・・・・・・・・・・・・・・・・・・                                                                                                    |                          |
| 1997年19月19日<br>200<br>201<br>201<br>201<br>201<br>201<br>201<br>201                                                                                                    | 1997年19月1日<br>200<br>201<br>201<br>201<br>201<br>201<br>201<br>201                                                                                                    | 1997年19月1日<br>1997年19月1日<br>2010<br>1997年19月11日<br>スキャナウインドでは<br>以下の項目が設定できます。<br>・ 解像度<br>・ 各数<br>・ 明るさ<br>・ コントラスト<br>・ スキャンエリア                                                                                                    | J L <u>L</u> J           |
| 77900 10-00 (7) (7) (7) (7) (7) (7) (7) (7) (7) (7)                                                                                                    | ***** **********************************                                                                                                    | Image     Level     Image       スキャナウインドでは<br>以下の項目が設定できます。     ・<br>解像度       ・ 解像度       ・ 包数       ・ 明るさ       ・ コントラスト       ・ スキャンエリア                                                                                                    | 210                      |
| スキャナウインドでは<br>以下の項目が設定できます。<br>・解像度<br>・ 色数<br>・明るさ<br>・コントラスト<br>・スキャンエリア                                                                                                    | スキャナウインドでは<br>以下の項目が設定できます。<br>・ 解像度<br>・ 色数<br>・ 明るさ<br>・ コントラスト<br>・ スキャンエリア                                                                                                    | スキャナウインドでは<br>以下の項目が設定できます。<br>・ 解像度<br>・ 色数<br>・ 明るさ<br>・ コントラスト<br>・ スキャンエリア                                                                                                    | \$#2\D& 2.9-1 7" 1.2\$#2 |
|                                                                                                    | ,,,,,,,,,,,,,,,,,,,,,,,,,,,,,,,,,,,,,,,                                                                                                    |                                                                                                    | 7                        |
|                                                                                                    |                                                                                                    |                                                                                                    |                          |
|                                                                                                    |                                                                                                    | 1                                                                                                    |                          |
|                                                                                                    |                                                                                                    |                                                                                                    |                          |
|                                                                                                    |                                                                                                    |                                                                                                    |                          |
|                                                                                                    |                                                                                                    |                                                                                                    |                          |
|                                                                                                    |                                                                                                    |                                                                                                    |                          |
|                                                                                                    |                                                                                                    |                                                                                                    |                          |
|                                                                                                    |                                                                                                    |                                                                                                    |                          |
|                                                                                                    |                                                                                                    |                                                                                                    |                          |
|                                                                                                    |                                                                                                    |                                                                                                    |                          |
|                                                                                                    |                                                                                                    |                                                                                                    |                          |

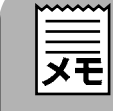

## スキャナとして使う-8

## スキャナウインドの設定

### ●イメージ

#### 解像度 ※1

スキャニング解像度は解像度ポップアップメニューから選択します。より高解像度を選択 すると時間はかかりますが精密なイメージを取り込むことができます。 モデルによって解像度は異なります。

### 色数 ※2

取り込む色数を設定します。

「白黒」…………線画およびテキストのとき。 「ゲレイ(誤差拡散方式)」…写真を含む原稿で比較的階調がはっきりしている原稿のとき。 「256 階調ゲレイ」………写真を含む原稿で微妙な表現を要求されるとき。 「8ビッパラー」……256 色のたうで取り込みます。ビジネス文書等に最適です。 「24ビッパラー」……1677 万色のたうで取り込みます。「8ビッパラー」の約3倍の容量です。

### ●スキャンエリア

読み込む範囲を設定します。ポップアップメニューから選択することができます。 また、任意の寸法を入力することも任意の範囲を指定することもできます。

### ●調整

「マッチングスタイル」イメージの中で何を基準に取り込むのかを設定します。 \*\*3 「知覚的(画像)」…………写真のようなイメージのとき。 「彩度グラフィックス」…………はっきりしたイメージで彩度を要求されるとき。 「相対的な色域を維持」……色と色の関係(対比)が重要なとき。 「絶対的な色域を維持」……がボルカラーのような色そのものが持つイメージが重要なとき

スキャナ用プロファイル お使いの機種を選択してください。※4

#### イメージ調整

「明るさ」「エトラト」を調整します。※5 濃い原稿のときは明るめに、うすい原稿のときはエルラストを強くします。

|     | × 1 | Brother MFLPro Scanner                                                                                                    |    | に用               |
|-----|-----|----------------------------------------------------------------------------------------------------|----|------------------|
|     | × 1 | イルージ************************************                                                                                                    | XE | しましょう            |
| を選択 |     | 幅: 210 2400 x 2400 dpi<br>長さ: 297 9600 x 9600 dpi<br>単位: ◎ 29 ○ 4/5 237                                                                                                    |    | (<br>する<br>ファクスを |
|     | ¥2  | Brother HFLP'ro Senser           -(k-7'         2.0           -(k-7')         2.0           -(k-7')         2.0           -(k-7')         2.0           -(k-7')         2.0           -(k-7')         2.0           -(k-7')         2.0           -(k-7')         2.0           -(k-7')         2.0           -(k-7')         2.0           -(k-7')         2.0           -(k-7')         2.0           -(k-7')         2.0           -(k-7')         2.0                                                                                                    |    | リストート・           |
| とき。 |     | Re:         297           ING         0.06           ING         0.06           NA         6497(BE)           O ColorSync         297           SetMF704:         19009 (Be)           1         1                                                                                                    |    | すコピーを            |
| です。 | ×3  | 276         210           125018         11/2           Brother HFLPro Scener         1           (F/7)         204, 340/07                                                                                                    |    | フリントをする          |
|     |     | Minge:         200 x 200 out)         •           Debt:         ① Ba         •           Netty         (A.210 x 297 mm · •)         •           Max         210         •         •           Max         120         •         •         •           Max         200         •         •         •         •           Max         210         •         •         •         •         •         •           Max         200         •         •         •         •         •         •         •         •         •         •         •         •         •         •         •         •         •         •         •         •         •         •         •         •         •         •         •         •         •         •         •         •         •         •         •         •         •         •         •         •         •         •         •         •         •         •         •         •         •         •         •         •         •         •         •         •         •         •         •         •         •         •         < |    | フォトメディア          |
|     |     |                                                                                                    |    | と接続する            |
|     | ×4  | Brother HE Pro Sceneer           204         204         14/07           ext:         0.8         0         1                                                                                                    |    | を<br>プリンタ        |
| Ē.  |     | - 36/07         6.42.10 x.297 mm •           • (% :         210           • (% :         277           ■((1 :         0 ::::::::::::::::::::::::::::::::::::                                                                                                    |    | を<br>使う          |
|     |     | System 20144 (1300) (1888)         9           RefR 19941 (1915-2-2001)         9           TFC-92001         210           20088         107-0-2001           20088         32-1                                                                                                    |    | お手入れの            |
|     | ×5  | 明るさ<br>コンドラスト<br>0<br>0                                                                                                    |    | とまった<br>はた       |
|     |     | **>th OK                                                                                                    |    | ・用索語引生           |

のご

## メディアカードを外付けメディアドライブとして使う

## ● Windows<sup>®</sup>98/98SE/Meのみ

本機ではコンピュータと接続することによって、メディアカードス ロットを外付けメディアドライブとして使用することができます。 メディアカードスロットはコンピュータに「リムーバルディスク」と して認識されメディアカードへのデータの読み込み、書き込みが可 能です。

1. メディアカードを対応するスロットに挿入します。 2. お使いのコンピュータでタスクバーの「スタート」メニューから 「プロヴラム」ー「エクスプローラ」を選択して開きます。

3. 「リムーバブ / ディスク」 アイコンをダブルクリックで開きます。

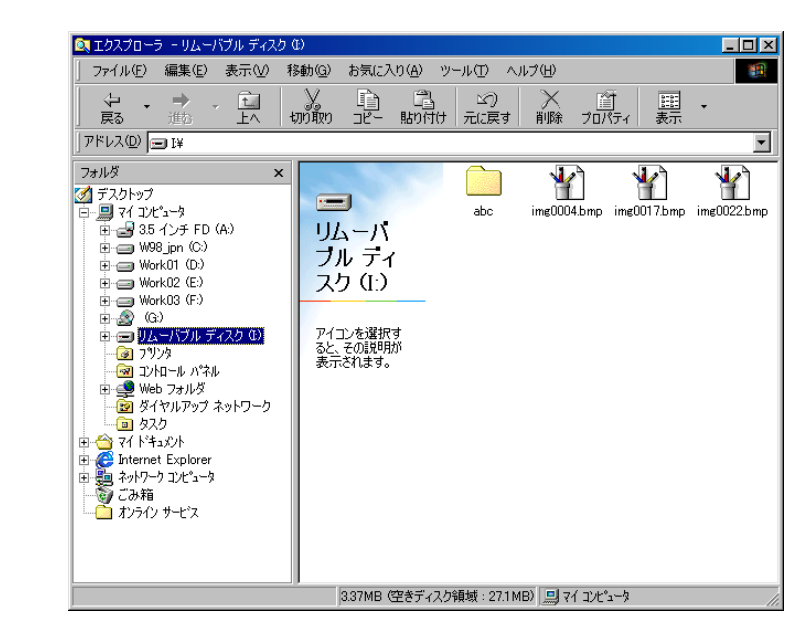

**4.** 上記のようにウインドウが開き、画面上にメディアカードの フォルダとファイルが表示され、メディアカードにアクセスで きるようになります。

- ●本機をメディアドライブとしてご利用いただくには Windows<sup>®</sup> 環境で本機とコンピュータを USB ケーブルで接続する必要があります。 パラレル接続、Macintosh<sup>®</sup> には対応しておりません。
- ●一般のメディアカードリーダーと同様にご利用いただけます。デジタルカメラ等で撮影したイメージをお使いのコンピュータに取り込んで加工したり、保存することができます。
- ●本機のフォトメディアキャプチャー機能でお 使いになれるメディアカードの詳細は ▶129 を参照してください。

|                    |                                                                                              | の<br>で<br>使<br>用   |
|--------------------|----------------------------------------------------------------------------------------------|--------------------|
| いただ<br>ニータ<br>つます。 | <ul> <li>● PC 上からデータを書き込んだ場合、</li> <li>本機側のフォトメディアキャプ</li> <li>チャー機能では 4 階層までしか読み</li> </ul> | しましょう              |
| してお                | 込むことができません。<br>本機の機能を利用してプリントする<br>ファイルを保存する場合は5階層以                                          | (する<br>ファクスを       |
| にご利<br>撮影し<br>取り込  | 上のフォルダ に保存しないでください。                                                                          | リレポート              |
| ます。<br>能でお<br>羊細は  | ●カードからのテータ読み込み中は絶<br>対にカードを抜いたり、ケーブルを<br>はずしたりしないでください。<br>データが破損するおそれがあります。                 | すコピーを              |
|                    | ●お使いになるアプリケーションソフトによってはカード上のファイルが読み込めない場合もあります。                                              | マビデオ               |
|                    |                                                                                              | マオトメディア            |
|                    |                                                                                              | コンピュータ             |
|                    |                                                                                              | を<br>使う            |
|                    |                                                                                              | を<br>使<br>う<br>ナ   |
|                    |                                                                                              | お手入れ               |
|                    |                                                                                              | とまった               |
|                    |                                                                                              | ・<br>用<br>索語<br>引集 |

## 16章 日常のお手入れ

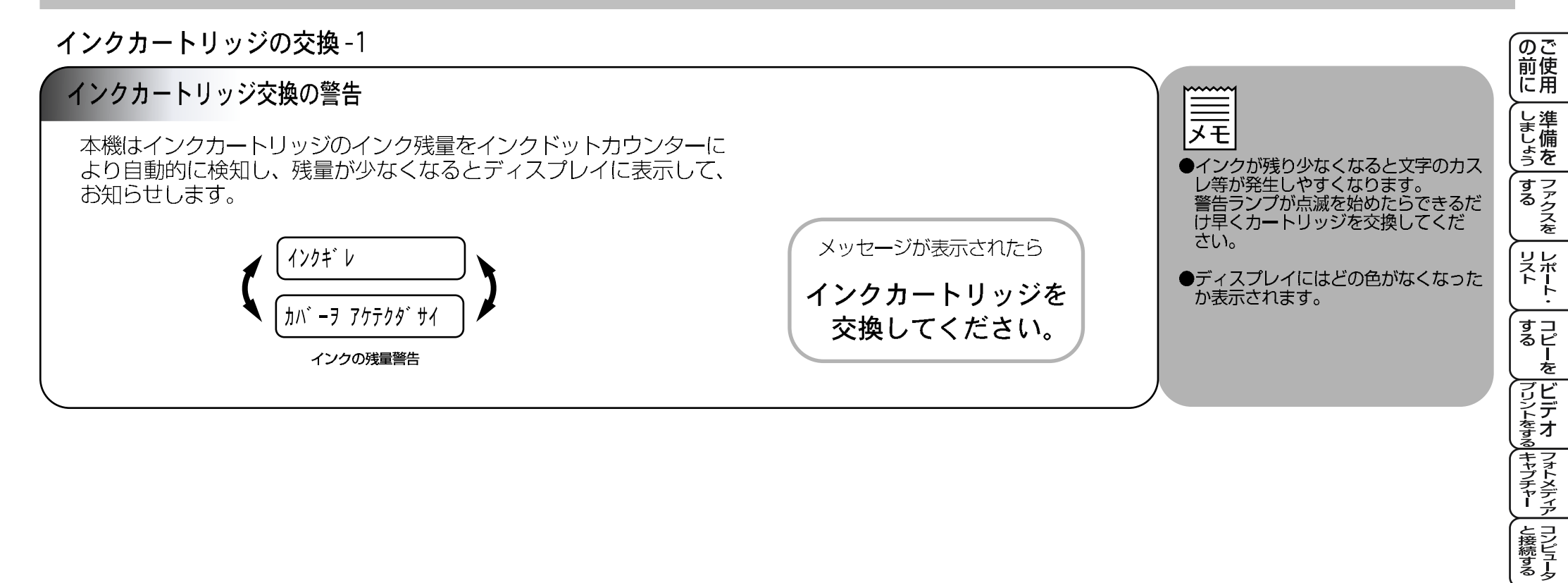

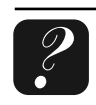

を プリンタ

をス 使 う ナ

お手入れ

ときには

・ 用 素語 引集
#### 16 章 日常のお手入れ

インクカートリッジの交換-2

# インクカートリッジ交換のしかた

インクが空になったときはディスプレイに 「インクギレ ブラック」「カバーヲ アケテクダサイ」と表示されます。 手順4からスタートしてください。 「マモナクインクギレ」表示のときはインクカートリッジボタンを押します。

- インクカートリッジ を押します。 1.  $\cap$ **2.** (2) を選択します。 2. インクコウカン 3. を押します。 4. スキャナカバーリリースボタンを押 し、スキャナカバーをロックする位置 まで持ち上げます。 5. 空になったインクカートリッジを手 前に引き、上に持ち上げ取り出します。 6. 交換用のインクカートリッジを袋 から取り出し、カートリッジの底から テープをはがします。
  - 7. カートリッジを少し手前側に傾けて 入れ、親指でロックする位置までしっ かり押し込みます。 ※1
  - 8. スキャナカバーを静かに閉じます。
  - 9. ディスプレイに確認メッセージが表示 されます。
  - 10.間違いなければ()を押します。

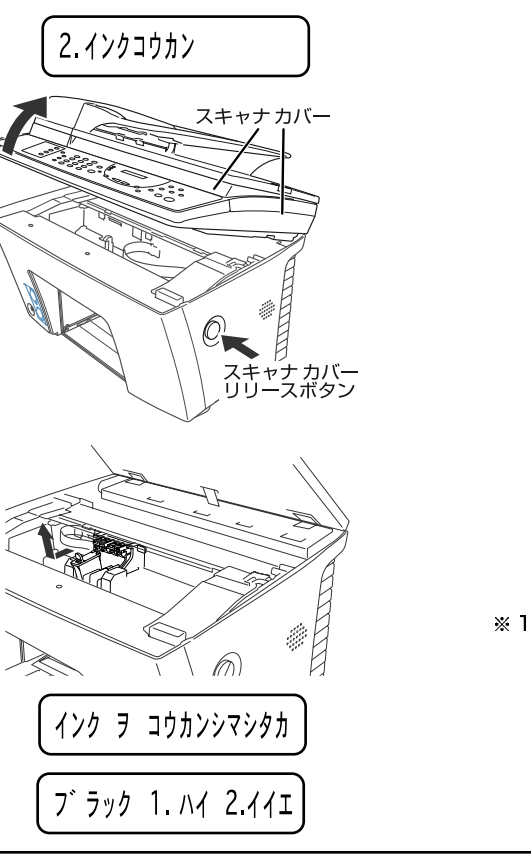

11. クリーニングが始まります。] 色について約2分間行います。 クリーニングが終了すると使用 できるようになります。

クリーニンク゛フ゛ラック

メモ

●インクカートリッジが残り少なくなると、 ディスプレイに「マモナウインクギレ」と表示され ます。さらに使い続けるとディスプレイに 「インクギレ」と表示されます。一度この表示に なるとインクカートリッジを交換しないと プリントやコピーができなくなります。 ディスプレイの表示に従って正しい順序で インクを交換してください。

- ●手順4でプリンタヘッドがカートリッジ交 換位置まで移動します。
- ※1●カートリッジホルダーの色に合わせてイ ンクカートリッジを取り付けます。
  - ●カートリッジの取り付けについての詳細は P.13 を参照してください。
- の 前 に 用 しましょう ●必要なとき以外はインクカートリッジ 」 ファクスを を交換しないでください。インク品質 を損なうことがあります。さらに本機 がカートリッジのインク残量を把握で きなくなります。 リスドート・ ●インクカートリッジは開封後、6ヶ月 以内に使い切ってください。また、開 封前の物は品質保証期限までにご使用 すコピ るピ を ください。 ●インクカートリッジにインクを補充し フリントをするキャプチャー ないでください。インクヘッドに障害 を与える可能性があります。また、保 証の対象外となります。 ●新品のカートリッジに交換した場合は 手順10で交換した各色のインクドッ トカウンターをリセットします。ここ と接続する で「1|を押さないとインクの残量を 正しく表示できません。 ● 「マモナウインクキ゚レ」という表示が出たら 巻末のオーダーシートで新しいインク を プリンタ カートリッジを注文します。 ディスプレイにはどの色がなくなった。 をス 使っ ナ か表示されます。 む日 **手**常れの ときには ・ 用 索語 引集

#### 16 章 日常のお手入れ

# 紙づまりについて

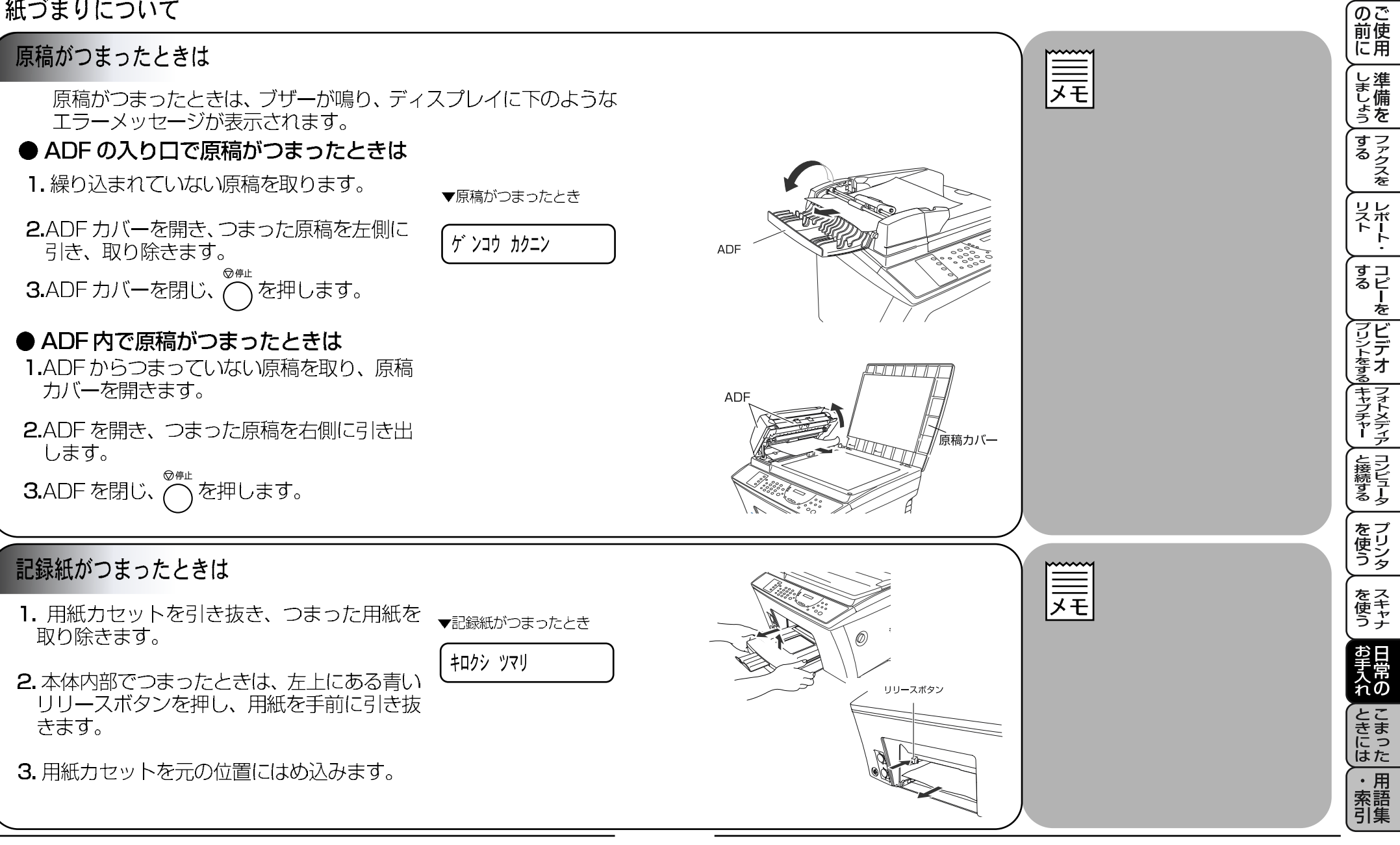

#### 16 章 日常のお手入れ

# 本体の掃除

# 原稿台ガラスのお手入れ

- ●いつもきれいな画質を得るために読取部の清掃を行ってくださ い。読取部が汚れていると、そのまま画質の汚れとなって送信やコ ピーされます。送信やコピーで黒っぽくなったり、細い線が入るとき には読取部を清掃してください。
- 1.本機の電源コードを抜いて、原稿力バーを上げます。
- 2. 柔らかい布に OA クリーナーを浸して、原稿台ガラスと原稿押さ え(白色のフィルム)をきれいに拭きます。

**3.**ADF を開きます。

4.0A クリーナーを浸した柔らかい布で白色のローラーとカバーガ ラスをきれいに拭きます。

用紙送り補助ローラー

ます。

いでください。

5.ADFを閉じ、原稿カバーを閉じます。

フラットケーブル

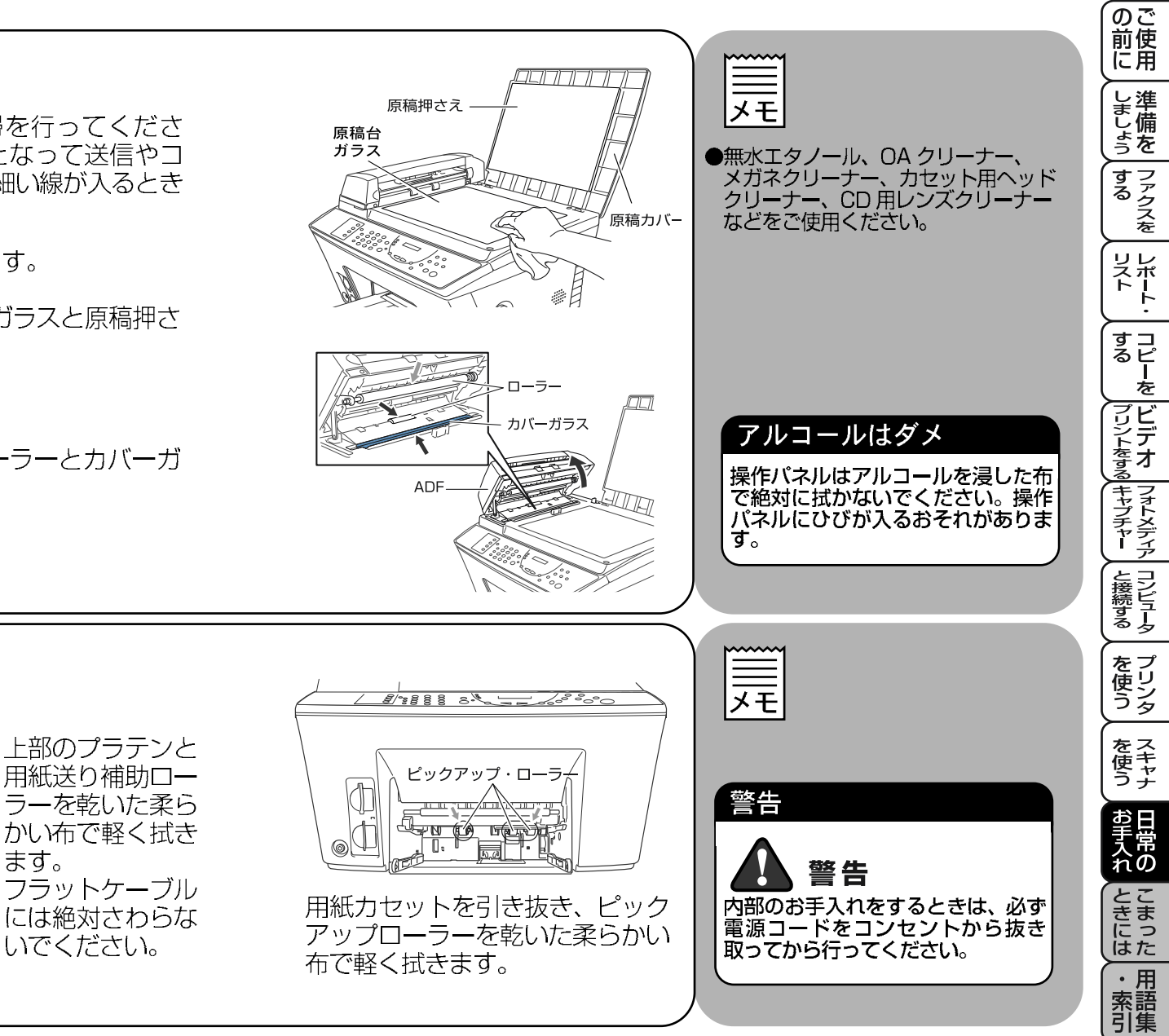

# キャビネット内部のお手入れ

÷

プラテン

- 7

# こんなときには……

本機をご利用中に問題が発生したら、修理を依頼される前に以 下の項目をチェックしていただき、対応する処置を行ってくだ さい。それでも問題が解決しないときは

# フリーダイヤル 0120-143410 へご連絡ください。

| 設定したいがどこを読んだらいいかわからない。    | P. 11  |
|---------------------------|--------|
| ディスプレイにエラーが表示される。         | P. 226 |
| トラブルの原因がわからない。            | P. 228 |
| 本機の詳しい仕様が知りたい。            | P. 235 |
| 用語がわからない。                 | P. 241 |
| 消耗品を注文したい。巻末のオーダーシートをご利用く | ださい。   |

## エラーメッセージ

本機や電話回線に異常があるときにディスプレイに表示します。下記の処置を行ってもエ ラーが解決されないときは、フリーダイヤル 0120-143410 へ確認してください。

| ディスプレイ表示        | 原因                                                         | 処 置                                                                                                    | 6」<br>  ら<br>  ち<br>を    |
|-----------------|------------------------------------------------------------|----------------------------------------------------------------------------------------------------|--------------------------|
| アイテサキ カクニン      | 相手のファクスから切断されまし<br>た。                                      | もう一度、送信または受信を<br>します。                                                                                                    | すっか                      |
| インクギレ           | インクがありません。                                                 | インクカートリッジを交換<br>します。 <mark>P. 219</mark>                                                                                                    | レレ                       |
| インク ヲ セットシテクダサイ | インクカートリッジが正しくセッ<br>トされていません。                               | インクカートリッジを正し<br>くセットしなおします。                                                                                                    |                          |
| ウォーミング アップ      | プリンタヘッドの温度が低い。                                             | 本機がウォームアップする<br>までお待ちください。                                                                                                    | するしてリン                   |
| カバー オープン        | スキャナカバーが完全に閉じてい<br>ません。                                    | スキャナカバーを一度開け、<br>閉め直します。                                                                                                    |                          |
| カバーヲ アケテクダサイ    | 機械内部で用紙等が詰まりました。                                           | スキャナカバーリリースボ<br>タンを押し、スキャナカバー<br>を開けます。内部につまった<br>用紙等を取り除き、スキャナ<br>カバーを閉じます。<br>もし、エラーメッセージが消<br>えないときは、再度開閉しま<br>す。正常な日付けの表示にな<br>らず、リセット不可能なとき<br>は「ノウチカカご ××」が表示され<br>ます。そのときは、フリーダ<br>イヤル「0120-143410」<br>へ連絡します。 | ャプチャー と接続する を使う を使う スキャナ |
| キロクシ カクニン       | 記録紙がなくなったか正しくセットされていません。                                   | 記録紙を補給してください。                                                                                                    |                          |
| キロクシッマリ         | 本機内部で記録紙が詰まりました。                                           | つまった記録紙を取り除き<br>記録紙を正しくセットし直<br>してください。                                                                                                    | れのときに                    |
| ゲンコウ カクニン       | 原稿送りが適正に行われませんで<br>した。<br>ADF にセットした原稿の長さが<br>90cm以上ありました。 | 「紙詰まり」 <mark>P.221)</mark> を参<br>照して原稿を取り除きます。                                                                                                    | はた<br>・<br>索<br>引        |

の で 前 に 用

(上進

| ディスプレイ表示        | 原因                                                | 処置                                                            |
|-----------------|---------------------------------------------------|---------------------------------------------------------------|
| スキャナー ロック カクニン  | スキャナロックレバーがロックさ<br>れています。                         | スキャナロックレバーを解<br>除し「停止」ボタンを押しま<br>す。                           |
| ツウシン エラー        | 回線状態が悪い可能性があります。                                  | 少し時間がたってからもう<br>一度かけ直します。                                     |
| ////            | 相手先がポーリングモードを設定<br>していなかった可能性があります。               | 相手先のポーリング設定を<br>確認します。                                        |
| トウロク サレテ イマセン   | 登録されていない、ワンタッチダ<br>イヤル、または短縮ダイヤルを選<br>んだ可能性があります。 | ワンタッチダイヤル、または<br>短縮ダイヤルを登録します。<br>P.51                        |
| ハナシチュウ / オウトウナシ | 相手が話し中または、応答があり<br>ません。                           | かけた番号が正しいか調べ<br>たのち、かけ直します。                                   |
| ファイルガ アリマセン     | カード上に認識できるファイルが<br>ありません。                         | ファイル形式を確認してく<br>ださい。 <mark>P. 143</mark>                      |
| マモナクインクギレ       | インクが少なくなりました。                                     | 新しいインクカートリッジ<br>を注文します。<br>巻末のオーダーシートをご<br>利用ください。            |
|                 | カードが正しくフォーマットされ<br>ていません。                         | カードを挿入し直してくだ<br>さい。 <mark>P. 143</mark>                       |
| メディアエラー         | カードが正しく挿入されていない<br>かカード内にデータがありません。               | カードを正しく挿入してく<br>ださい。<br>データの入ったカードをお<br>使いください。 <b>P. 143</b> |
|                 | メモリーがいっぱいになりました。                                  | プリントしてください。<br>P.89                                           |
| メモリー ゲンカイ       |                                                   | ファクス送信の場合、原稿を<br>分けて送信してください。                                 |
|                 |                                                   | コピーの場合、原稿を分けて<br>コピーしてください。                                   |
| ヨウシ カセット カクニン   | カセットカバーが開いているか、<br>またはカセットが正しく挿入され<br>ていません。      | カセットカバーをしっかり<br>閉めてください。または、用<br>紙カセットをしっかり挿入<br>します。         |
| シツオンヲ サゲテクダサイ   | 室温が高すぎます。                                         | 室温を下げてください。                                                   |
| シツオンヲ アゲテクダサイ   | 室温が低すぎます。                                         | 室温を上げてください。                                                   |

# Q&A

本機をご使用中に起こる可能性のある問題の解決方法を説明しています。何か問題が起こったら、関連する項目を見つけて、適切な処理を行ってください。

| こったら、関連する」<br>項 目                                    | 見日を見つけて、週切な9<br>問題                       | し埋を行ってくたさい。<br>処 置                                                                                  | しましょう                                         |
|------------------------------------------------------|------------------------------------------|----------------------------------------------------------------------------------------------------|-----------------------------------------------|
|                                                      | 本機がプリントをしない。                             | 本機の電源が入っていますか。<br>インクカートリッジは正しく取り付けられて<br>いますか。                                                     | するって                                          |
| 4歳のビットアッフ                                            |                                          | プリンタケーブルがきちんと接続されていま<br>すか。                                                                         | レレスポート                                        |
|                                                      | 電源を入れると、本機が<br> 起動しかけてノイズを出<br> して、停止する。 | スキャナロックを解除してください。                                                                                   | すコるピ                                          |
| USBを標準搭載した                                           | MFL-ProColor がセレク<br>タに現れない。             | プリンタに電源が入っているか確認してくだ<br>さい。                                                                         | レデレ                                           |
| COD を派手指戦 O IC<br>PowerMacintosh® で<br>Mac OCR F N ト |                                          | USBインターフェースが正しく接続されてい<br>るか確認してください。                                                                | シンディング うち うち うち うち うち うち うち うち うち うち うち うち うち |
| MacOS9対応)に                                           |                                          | プリンタドライバが正しくインストールされ<br>ているか確認してください。                                                               | るフォープ                                         |
| 接続してご使用の方へ                                           | 使用しているアプリケー<br>ションから印刷できない。              | 供給されているマッキントッシュのプリンタ<br>ドライバがシステムフォルダに正しくインストール<br>されているか、セレクタで選択されているか<br>を確認してください。               | オヤー と接続す                                      |
|                                                      | スキャン中に TWAIN エ                           | Brother TWAIN ドライバが選択されている                                                                          | la j                                          |
| スキャン                                                 |                                          | CCを確認してくたさい。<br>Presto!™PageManager で「ファイル /<br>TWAIN 対応機器の選択」の選択をして、ブラ<br>ザー TWAIN ドライバを選択し、「選択」をク | を<br>プリン<br>タ                                 |
|                                                      | "ビデオ: コピーキー ヲ オス " と                     | リックしてください。<br>本機のRCAピンジャックにビデオケーブルが                                                                 | をス<br>使キン                                     |
| ビデオ                                                  | ディスプレイに表示され<br>ない。                       | 接続されていることを確認してください。<br>ビデオ機器が信号を送信しているか確認して<br>ください。(電源が入っていて、正しい設定に<br>なっていますか。)                   | お手入れの                                         |

こまった

・ 用 索 引 集

の 前 使 用

| 項目                                    | 問題                                                                                  | 処 置                                                                                                    |
|---------------------------------------|-------------------------------------------------------------------------------------|----------------------------------------------------------------------------------------------------|
|                                       | 「LPT1: への書き込みエ<br>ラー」か「BRMFC: へ<br>の書き込みエラー」とい<br>うエラーメッセージが表<br>示される。              | 本機の電源は入っていますか。プリンタケー<br>ブルをコンピュータに直接接続しています<br>か?プリンタケーブルは他の周辺機器(Zip ド<br>ライブ、外付 CD-ROM、スイッチボックス等<br>)を経由して接続しないでください。<br>本機がエラーメッセージを表示していません<br>か。                                                                                                    |
|                                       | 「MFC 接続エラー」か<br>「MFC はビジー状態で<br>す。」というエラーメッ<br>セージが表示される。                           | パラレルボートに接続して使用する他のデバ<br>イスドライバがコンピュータ起動時に自動で<br>実行する状態になっていませんか。(Zip ドラ<br>イブ、外付 CD-ROM のドライバ等)<br>原因となりそうな領域をチェックしてくださ<br>い。(win.ini ファイルの Load=、Run = コマ<br>ンド行とスタートアップグループなど)<br>コンピュータの製造元に、コンピュータの<br>BIOS のパラレルボート設定が、双方向通信機<br>器に対応しているか確認してください。<br>(パラレルボートモード—ECP) |
| ソフトウェア                                | 「2ページ」プリントがう<br>まくプリントできない。                                                         | アプリケーションソフトの用紙設定とプリン<br>タドライバの設定を確認してください。                                                                                                    |
| , , , , , , , , , , , , , , , , , , , | アドビ・イラストレー<br>ターをご使用時にうまく<br>プリントできないとき。                                            | プリント解像度を低く設定してみてくださ<br>い。                                                                                                    |
|                                       | プリントされた画像に規<br>則的に横縞 (バンディン<br>グ) が現れる。                                             | プリンタドライバの「印刷品質 / カテー」 タブ内<br>の設定で「双方向印刷」を解除してみてくだ<br>さい。                                                                                                    |
|                                       | ATMフォント使用時に<br>一部の文字が消えたり同<br>じ場所に重なって印刷さ<br>れるとき。                                  | Windows95, または 98 をご使用の場合は、<br>「ぷ-ト」メニューからプリンタ /MFC9200 を<br>選択し、プロパティを開きます。詳細タブの<br>中よりスプール設定を開き、スプールデータ<br>形式を「RAW」に設定してみてください。                                                                                                    |
|                                       | 「ペイントブラシ」を使用<br>してプリントできないと<br>き。                                                   | ディスプレイを256色に設定してみてくださ<br>い。                                                                                                    |
|                                       | マイクロソフト「Iグ別」<br>もしくは「パワーポイ가」を<br>ご使用中にオブジェクト<br>に設定したハッチパター<br>ンがうまくプリントでき<br>ないとき。 | プリンタドライバの設定で「印刷品質 / 茄-」<br>タブより「印刷文書」の設定を「写真」にし<br>てみてください。                                                                                                    |
|                                       | プリント速度が極端に遅<br>いとき。                                                                 | プリンタドライバの設定で「印刷品質 / 方-」<br>タブより「印刷文書」の設定を「自動切換」に<br>してみてください。                                                                                                    |

| 項目        | 問題                                                       | 処  置                                                                                                    |               |
|-----------|----------------------------------------------------------|----------------------------------------------------------------------------------------------------|---------------|
| ソフトウェア    | 「画質強調」がうまく働か<br>ないとき。                                    | プリントするデータがフルカラーでない可能<br>性があります。フルカラー以外では「画質強<br>調」は機能しません。この機能をご利用にな<br>るには少なくとも24ビットが-以上をご使用く<br>ださい。                                                                    | のご使用          |
|           | 文字が黒く化けたり、水<br>平方向に線が入ったり、<br>文字の上下が欠けてプリ<br>ントされてしまうとき。 | コピーをして問題がなければ、ケーブルの接<br>続に問題があります。接続ケーブル、または<br>電話線コードを確認してください。<br>それでも解決できないときは<br>フリーダイヤル 0120-143410 にご連絡く<br>ださい                                                     | しましょう する      |
|           | ページの中央上端にイン<br>クのシミが付着する。                                | 用紙厚調整レバーを調節する。 <mark>P. 183</mark>                                                                                                    |               |
|           | プリントした画像が明る<br>すぎる、または暗すぎる<br>とき。                        | インクカートリッジが新しいものかどうか確<br>認してください。<br>カートリッジは製造後 2 年間は有効にご利用<br>いただけますが、それ以上経過したものはイ<br>ンクが凝固している可能性があります。<br>外装箱に有効期限が印字されていますのでご<br>確認ください。期限切れの場合は新しいカー<br>トリッジをご使用ください。 | ストート・ コピーを ビデ |
|           |                                                          | 普通紙をお使いの場合は、当社推奨紙をご利用いただくと解決する場合もあります。                                                                                                    | をする、キャプチャ     |
| ノリントシオリティ |                                                          | 本磁の使用環境温度内でご利用くたさい。<br><b>P.236</b>                                                                                                    | レチ            |
|           | インクがにじむとき。                                               | 普通紙をお使いの場合は、当社推奨紙をご利用いただくと解決する場合もあります。                                                                                                    | 続する ア         |
|           | 印字面に白い筋がはいる<br>とき。                                       | ヘッドクリーニングを行ってください。<br>P.183                                                                                                    | し 使う シタ       |
|           | 最終ページが汚れる。または用紙の裏側が汚れるとき。                                | プラテンローラー、給紙ローラーが汚れてい<br>ないか確認してください。軽い汚れの場合は<br>使用中にだんだんうすくなってきますが、堅<br>く絞った布でローラーを                                                                                       | を使うしお手        |
|           | 垂直方向に黒い筋が入る<br>とき。                                       | 済掃します。<br>ご言相手先の読み取り装置に汚れがある場合<br>に起こります。違う相手先に送信を依頼して<br>全く同じ状態が起こらなければ(黒線の現れ<br>る場所の違いも確認します。)最初の送信先に<br>依頼して問題を解決してもらってください。                                           | 入れ ときには ・     |
|           | カラーで受信したはずの<br>ファクスがモノクロでし<br>かプリントされない。                 | カラー用のカートリッジを交換します。(カ<br>ラーインクカートリッジが空かほとんど空で<br>ある可能性があります。 P.219                                                                                                    | 索語引集          |

|    |                                                   | 故障かな?と思                                                      | ったら                                                               |
|----|---------------------------------------------------|--------------------------------------------------------------|-------------------------------------------------------------------|
|    | こんなときは                                            | ここをチェック                                                      | 対処方法                                                              |
|    | 原稿が繰り込まれて<br>いかない。                                | 原稿の先が軽くあたるまで差し<br>込んでいますか。                                   | 原稿を一度取り出し、もう一度しっ<br>かり挿入します。                                      |
|    | (ADF 使用時)                                         | ADF カバーは確実に閉まって<br>いますか。                                     | ADF カバーをもう一度閉じ直しま<br>す。                                           |
|    |                                                   | 原稿が厚すぎたり、薄すぎたり<br>していませんか。                                   | 推奨する厚さの用紙を使用します。                                                  |
| 原痘 |                                                   | 原稿が折れ曲がったり、カール<br>していたり、しわになっていま<br>せんか。                     | 原稿台ガラスからファクスやコピー<br>をします。                                         |
| 恦  |                                                   | 原稿が小さすぎませんか。                                                 |                                                                   |
|    |                                                   | 原稿挿入口に破れた原稿などが<br>つまっていませんか。                                 | カバーを開け、詰まっている原稿を<br>取り除きます。                                       |
|    | 原稿が斜めになってしまう。                                     | 原稿ガイドを原稿に合わせてい<br>ますか。                                       | しっかり用紙ガイドを原稿に合わせ<br>ます。                                           |
|    | (ADF 使用時)                                         | 原稿挿入口に破れた原稿などが<br>つまっていませんか。                                 | カバーを開け、詰まっている原稿を<br>取り除きます。                                       |
|    | スタートボタンを押<br>しても送信または受<br>信しない。                   | 原稿が正しくセットされていな<br>いのに送信しようとしていませ<br>んか。                      | 原稿をもう一度取り出し、セットし<br>直します。                                         |
|    |                                                   | 外付の電話機が通話中ではあり<br>ませんか。                                      | 外付電話の受話器を確認してください。                                                |
| 送  |                                                   | 回線種別は正しく設定されてい<br>ますか。                                       | 回線種別を確認します。 P. 11                                                 |
| 信お |                                                   | ターミナルアダプタは正しく設<br>定されていますか。(ISDN 回線<br>の場合)                  | ターミナルアダプタの設定を確認し<br>ます。                                           |
| よび | 送信後、受信側から<br>画像が乱れていると                            | きれいにコピーがとれますか。                                               | コピーに異常があるときは読取部の<br>清掃をしてください。                                    |
| 受信 | 連絡かあった。                                           | 相手先に異常がありませんか。                                               | 別のファクスから相手先に送信して<br>みます。                                          |
|    |                                                   | <b>画質モードは適切ですか</b> 。                                         | 画質を変更して送信します。                                                     |
|    |                                                   | キャッチホンが途中で入ってい<br>ませんか。                                      | キャッチホンを解除してもらいま<br>す。                                             |
|    |                                                   | 並列接続された別の電話機の受<br>話器を上げていませんか。                               | 極力並列接続はしないようにしま<br>す。                                             |
|    | 送信後、受信側から<br>受信したファクスに<br>縦の線が入っている<br>という連絡があった。 | 本機の読み取り部分が汚れてい<br>るか、もしくは受信側のプリン<br>タのヘッドが汚れている可能性<br>があります。 | 読みとり部の清掃を行って送信しま<br>す。それでも症状が変わらなけれ<br>ば、相手のファクスの状態を調べて<br>もらいます。 |

|            | こんなときは                               | ここをチェック                                                | 対処方法                                           |                    |
|------------|--------------------------------------|--------------------------------------------------------|------------------------------------------------|--------------------|
|            | リモート起動できな<br>い。                      | リモート起動の設定は「ON」<br>になっていますか。                            | リモート起動設定を「ON」にしま<br>す。 <mark>P.77</mark>       |                    |
|            |                                      | リモート起動番号を正しくダイ<br>ヤルしましたか。                             | リモート起動番号を正しく設定しま<br>す。 <b>P.77</b>             | のご<br>  前使<br>  に用 |
| 受          |                                      | メモリーがいっぱいになってい<br>ませんか。                                | メモリー内のジョブを確認し、プリ<br>ントアウトします。 P.89             | し準しました             |
| 信          | 受信しても、用紙が<br>出てこない。                  | 用紙は正しくセットされていま<br>すか。                                  | 用紙を正しくセットします。<br>P.5                           | うを                 |
|            |                                      | 用紙がつまっていませんか。                                          | 本機内部を確認します。                                    | - ク<br>  ス<br>を    |
|            |                                      | 用紙がなくなっていませんか。                                         | カセットを確認します。                                    |                    |
|            |                                      | スキャナカバーは確実に閉まっ<br>ていますか。                               | スキャナカバーリリースボタンを押<br>し、もう1度閉め直します。              | スポ<br>トー<br>ト・     |
|            |                                      | インクの残量は充分ですか。                                          | ディスプレイを確認します。                                  | ך ב                |
|            | プリントページの端<br>や中央がかすむ。                | 本機が平らで、水平な場所に置かれているか確認してください。                          | インクカートリッジを交換してもま<br>だプリントの質に問題がある場合、           | るピーを               |
| プリ         |                                      | 操作パネル上のカートリッジ<br>キーを押してヘッドクリーニングを数回します。もう1度プリ          | して連絡ください。                                      | プリントをする<br>マリントをする |
| ント         |                                      | ントし直しても、印刷の質がよ<br>くならない場合は、インクカー<br>トリッジを交換してください。     |                                                | フォトメディ             |
|            | プリントの質が悪い。                           | 操作パネル上の「インウカートリッジ」ボ<br>タンを押してヘッドクリーニン<br>グを数回します。      | それでも改善されない場合は、イン<br>クカートリッジを新しい物と交換し<br>てください。 | アコンピュー             |
|            | 電話を受けても FAX<br>本機のベルが鳴らな             | 電話回線が接続されているか確<br>認します。                                | しっかり本機に接続します。                                  | るターをプ              |
| *          | い。(電話をかけた側<br>は、ずっと呼び出し<br>続けている)    | 電源が入っているか確認しま<br>す。                                    | 電源コードを接続します。                                   | 便りうタ               |
| - S D N 回線 |                                      | TA の設定を確認してください。                                       | 何も接続していない空アナログボートは「使用しない」に設定してください。            | をス<br>使キャナ         |
|            |                                      | 契約回線番号およびダイヤルイン番号、i-ナンバー情報は正しく入力されているか確認してください。        | それでもうまくいかないときは、最<br>寄りの NTT におたずねください。         | お手入れ               |
|            | 1~2回おきにしか<br>本機が接続されてい<br>るアナログポートに、 | 「着信優先」または「応答平均化」<br>を使用する設定の場合、1 ~ 2<br>回おきにしか着信できません。 | 「着信優先」または「応答平均化」<br>を解除します。                    | とまっ<br>にた          |
|            | 着信しない。                               |                                                        |                                                | ・用                 |

\*ターミナルアダプタの設定項目の名称は、お使いの機器の製造メーカー、機種によって引集 異なります。

|        | こんなときは                                                                                                    | ここをチェック                                                                              | 対処方法                                                                                                    |
|--------|----------------------------------------------------------------------------------------------------|--------------------------------------------------------------------------------------|----------------------------------------------------------------------------------------------------|
| * -    | 電話をかけた側で、<br>「あなたと通信できる<br>機器は接続されてい<br>ないか、故障してい<br>ます・・・」とメッセー<br>ジが聞こえてつなが<br>らない。(電話を受け<br>た側の呼出べ)レは鳴 | 本機を接続しているアナログ<br>ボートの設定内容を確認しま<br>す。                                                 | 契約回線番号のアナログボートに本<br>機を接続している場合<br>・サブアドレスなし着信は「着信す<br>る」に設定してください。<br>・HLC 設定は「HLC 設定しない」<br>に設定してください。<br>・識別着信は「識別着信しない」に<br>設定してください。                                                        |
|        | 5/201)                                                                                                    |                                                                                      | ダイヤルイン番号またはi-ナンバー<br>情報のアナログボートに本機を接続<br>している場合<br>・ダイヤルイン番号またはi-ナン<br>バー情報を登録してください。<br>・サブアドレスなし着信は「着信す<br>る」に設定してください。<br>・HLC 設定は「HLC 設定しない」<br>に設定してください。<br>・識別着信は「識別着信しない」に<br>設定してください。 |
| S<br>D |                                                                                                    | ターミナルアダプタの自己診断<br>モードで ISDN 回線の状況を確<br>認します。                                         | 異常があった場合は NTT 故障係<br>(113)へご連絡ください。                                                                                                    |
| 回線     | 契約回線番号のアナ<br>ログボートに電話が<br>かかってきたのに、<br>ダイヤルイン追加番<br>号のアナログボート<br>に接続した機器の呼<br>出ベルも一緒に鳴る。                  | ダイヤルイン番号または i- ナン<br>バー情報のアナログボートはグ<br>ローバル着信を確認します。                                 | ダイヤルイン番号または i- ナンバー<br>情報のアナログボートはグローバル<br>着信「しない」に設定してくださ<br>い。                                                                                                    |
|        | 特定の相手と FAX<br>通信できない。                                                                                     | 別のファクスから送信して、う<br>まくいくかどうか確認してくだ<br>さい。                                              | それでもうまくいかないときは、<br>フリーダイヤル 0120-143410<br>へご連絡ください。                                                                                                    |
|        | FAX 送受信ができな<br>い。(電話はかけるこ<br>とも、受けることも<br>できる)                                                            | ターミナルアダプタの自己診断<br>モードで ISDN 回線の状況を確<br>認します。異常があった場合は<br>NTT 故障係 (113) へご連絡く<br>ださい。 | 回線に異常がなければ、<br>フリーダイヤル 0120-143410<br>へご連絡ください。                                                                                                    |
| その他    | 電源が入らない。                                                                                                  | 電源コードは確実に差し込まれ<br>ていますか。                                                             | 電源コードを確実に差し込みます。                                                                                                    |

\* ターミナルアダプタの設定項目の名称は、お使いの機器の製造メーカー、機種によって 異なります。

## 国際エネルギースタープログラム

この制度は、地球規模の問題である省エネルギー対策に積極的に取り組むために、エネルギー消費の少ない効率的な製品を、開発・普及させることを目的としています。

当社は国際エネルギースタープログラムの参加事業者として、本製品が国際 エネルギースタープログラムの対象製品に関する基準を満たしていると判 断します。

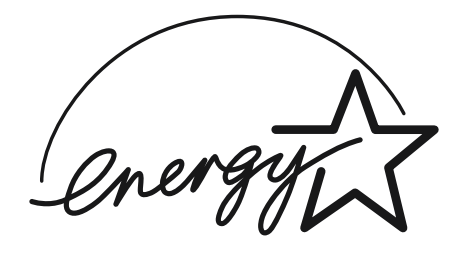

## **VCCI** 規格

この装置は、情報装置等電波障害自主規制協議会(VCCI)の基準に基づく クラスB情報技術装置です。この装置は、家庭環境で使用することを目的と していますが、この装置がラジオやテレビジョン受信機に近接して使用され ると、受信障害を引き起こすことがあります。 取扱説明書に従って正しい取り扱いをしてください。

# 主な仕様

## ●ファクシミリ

| 互換性      | ITU-T グループ3(G3)                                                            |
|----------|----------------------------------------------------------------------------|
| 圧縮方式     | MH/MR/MMR/JBIG/JPEG                                                        |
| 通信速度     | 14400/12000/9600/7200/4800/2400bps<br>(自動フォールバッグ付き)                        |
| 原稿サイズ幅   | 最大: 216mm (ADF、原稿台ガラス)<br>最小: 148mm (ADF)                                  |
| 原稿サイズ長さ  | 最大 : 356mm (ADF)、297mm(原稿台ガラス)<br>最小 : 127mm (ADF)                         |
| 有効読取幅    | 208mm                                                                      |
| 用紙カセット   | 250枚 (64g/m <sup>2</sup> )                                                 |
| 用紙サイズ    | A4 (幅210mmx 長さ 297mm)                                                      |
| 電送時間     | 約5秒*1                                                                      |
| 中間調伝送    | 256 階調                                                                     |
| LCD 表示   | 16桁                                                                        |
| 読取り方式    | CCDによる平面走査                                                                 |
| 走査線密度    | 主走査:8 ドット/mm<br>副走査:3.85本 (標準)<br>7.7本 (ファイン / 写真)<br>15.4本 (S. ファイン / 写真) |
| ポーリングタイプ | スタンダード / 機密                                                                |
| 適用回線     | 一般電話回線                                                                     |

\*1 A4 判 700 字程度の原稿を標準的画質(8×3.85 本/mm)、高速モードで送ったときの速さです。これは画像情報のみの電送時間です。通信の制御時間は含まれてお りません。なお、実際の電送時間は原稿の内容および回線状況により異なります。

●プリンタ

| 対応コンピュータ | 対応コンピュータ ; PC/AT 互換機、Apple 社製<br>Macintosh の USB ボート搭載機                                                                           |
|----------|----------------------------------------------------------------------------------------------------|
| 対応 OS    | 対応 OS : Windows <sup>®</sup> 95/98/98SE/Me/<br>2000Professional/NT <sup>®</sup> Workstation4.0<br>Mac OS 8.5, 8.5.1、8.6、9.0、9.0.4 |
| インターフェース | IEEE1284 準拠パラレルインターフェース<br>または USB                                                                                                |
| プリンタメモリー | 8MB (最大 750 ページ)                                                                                                    |
| プリント方式   | インクジェット                                                                                                    |
| プリント解像度  | 1200 × 1200dpi                                                                                                    |
| プリント速度   | カラー12枚/分 モノクロ14枚/分(A4)                                                                                                    |

## ●電源と使用環境

| 使用環境 | 温度;10~35℃、温度;20~80%(結露なきこと)              |           |
|------|------------------------------------------|-----------|
| 電源   | AC100V $\pm$ 10V 50/60Hz                 | (ดะ       |
| 消費電力 | 待機時約15W以下<br>ピーク時約50W以下                  | 前使<br> に用 |
| 稼働音  | 待機時:35dBA以下<br>動作時:48dBA以下               | し準し       |
| 外形寸法 | 492(横幅)× 481(奥行き)× 372(高さ)mm<br>(突起部を除く) | 5         |
| 質量   | 約17kg                                    | るアク       |

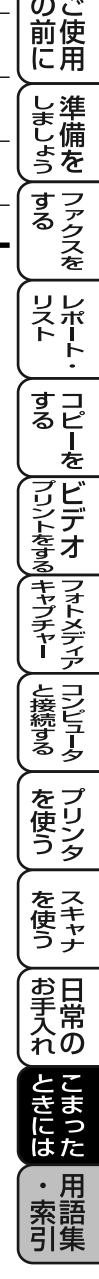

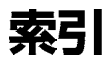

| <b>あ</b>            |       |
|---------------------|-------|
|                     | C     |
|                     | č     |
|                     |       |
|                     | 2 I   |
|                     | 40    |
| インクカートリッシ           | ~ 1 ~ |
| 父撄                  | 215   |
|                     | ľð    |
| 印刷の明るさ              |       |
|                     | 111   |
| ビデオプリント             | 125   |
| フォトメディアキャプチャー       | 141   |
| 印刷可能範囲              | 7     |
| インストール              | 151   |
| スキャナドライバ            | 151   |
| プリンタドライバ            | 151   |
| Presto!™PageManager | 172   |
| インデックスプリント          | 133   |
| ADF                 | 27    |
| NTSC 方式             | 119   |
| MFL-ProJ            | 17Č   |
| エネルギースタープログラム       | 235   |
| エラー解除               | 226   |
| エラーメッヤージ            | 226   |
| オプションボタン            |       |
|                     | 100   |
| ニニ<br>ビデオプリント       | 121   |
| フォトメディアキャプチャー       | 135   |
|                     | .00   |

# か\_\_\_\_\_

| 海外送信          | 67  |
|---------------|-----|
| 解除            |     |
| タイマー送信        | 69  |
| ポーリング通信       | 69  |
| 回線種別設定        | 11  |
| 拡大/縮小ボタン      | 2   |
| 画質            |     |
| 画質を選択する       | 57  |
| コピー1          | 11  |
| ビデオプリント1      | 25  |
| フォトメディアキャプチャー | 37  |
| ページでと         | 59  |
| 画質モード         | 57  |
| 紙づまり          |     |
| 記録紙つまり2       | 221 |
| 原稿つまり         | 221 |
| キータッチ音量の調整    | 37  |
| 規格 2          | 25  |
| 7701H         |     |

| 起動 | 番号          |          |     |              |         |          |         |       |   | <br> | 7  | 7  |
|----|-------------|----------|-----|--------------|---------|----------|---------|-------|---|------|----|----|
| 機能 | 案内          | IJ.      | スト  | `            |         |          |         |       |   | <br> | 10 | )] |
| 機能 | ボタ          | ン        |     |              |         |          |         |       |   | <br> |    | 2  |
| 機密 | ポー          | U.       | ンク  | 愛            | 信       |          |         |       |   | <br> | 8  | 33 |
| 機密 | ポー          | U;       | ンク  | 送            | 信       |          |         |       |   | <br> | 8  | 31 |
| キヤ | リア          | シ        | - ŀ | `            |         |          |         |       |   | <br> | 4  | 2  |
| 記録 | 紙           |          |     |              |         |          |         |       |   |      |    |    |
|    | 規格          |          |     |              |         |          |         |       |   | <br> |    | 7  |
|    | セッ          | $\vdash$ |     |              |         |          |         |       |   | <br> |    | 5  |
|    | つま          | Ŋ        |     |              |         |          |         |       |   | <br> | 22 | 21 |
| グル | ープ          | ダ        | 17  | ッレ           |         |          |         |       |   |      |    |    |
|    | 登録          |          |     |              |         |          |         |       |   | <br> | E  | 55 |
|    | 変更          |          |     |              |         |          |         |       |   | <br> | 5  | 55 |
| 原稿 | ]           |          |     |              |         |          |         |       |   |      |    |    |
|    | サイ          | ズ        |     |              |         |          |         |       |   | <br> | 4  | -1 |
|    | セッ          | $\vdash$ |     |              |         |          |         |       |   | <br> | 4  | 3  |
|    | 注意          |          |     |              |         |          |         |       |   | <br> | 4  | 2  |
|    | つま          | b        |     |              |         |          |         |       |   | <br> | 22 | 21 |
|    | 濃度          |          |     |              |         |          |         |       |   | <br> | 6  | 51 |
|    | 読み          | 取        | り箣  | 詽            |         |          |         |       |   | <br> | 4  | 2  |
| 原稿 | ガイ          | 15       |     |              |         |          |         |       |   | <br> | 2  | 25 |
| 原稿 | 治ガ          | ラ        | ス   |              |         |          |         |       |   | <br> | 4  | 3  |
| ЭĽ | . <u> </u>  |          |     |              |         |          |         |       |   |      |    |    |
|    | 明る          | さ        |     |              |         |          | •••••   |       |   | <br> | 11 | 1  |
|    | ADF         | • • • •  |     |              |         | •••••    | <u></u> |       |   | <br> | 10 | )5 |
|    | 拡大          | / 1      | 縮小  |              | Ľ-      | - ਰ      | 6.      |       |   | <br> | ĨČ | )7 |
|    | 画質          |          |     |              |         |          | •••••   |       |   | <br> |    |    |
|    | 原稿          | 台        | ガラ  | ス            |         |          | •••••   | ••••• |   | <br> | IC | )/ |
|    | 原稿          | タ        | イフ  | <sup>9</sup> |         |          |         |       |   | <br> | 11 | 1  |
|    | 写真          | を        | ٦F  |              | <u></u> | <b>5</b> |         |       |   | <br> | 11 | 2  |
|    | スタ          | ッ        | ク   |              |         |          |         |       |   | <br> | 11 | 4  |
|    | ソー          | $\vdash$ |     |              |         |          |         |       |   | <br> | 11 | 4  |
|    | はが          | き        | ٦F  |              | व द     | <b>5</b> |         |       |   | <br> | 11 | 5  |
|    | ポス          | タ        |     |              |         |          |         |       |   | <br> | 11 | 4  |
|    | 2in         | ۱        |     |              |         |          |         |       |   | <br> | 11 | З  |
|    | 4in         | ۱        |     |              |         |          |         |       |   | <br> | 11 | З  |
| コピ | <b>゚</b> ーボ | 夕        | ン   |              |         |          |         |       |   | <br> |    | 2  |
| コン | 'トラ         | ス        | ト   |              |         |          |         |       |   |      |    |    |
|    | コピ          | —        |     |              |         |          |         |       |   | <br> | 11 | 8  |
|    | ビデ          | 才        | プリ  | シ            | ト       |          |         |       |   | <br> | 12 | 28 |
|    | フォ          | 1        | メテ  | <u>*</u> イ   | アゴ      | Fヤ       | プラ      | Fヤ    | — | <br> | 14 | 2  |
| コン | パク          | $\vdash$ | フラ  | ラッ           | シニ      | 1力       | — ŀ     | ×     |   | <br> | 12 | 29 |
| コン | ピュ          |          | タ   |              |         |          |         |       |   | <br> | 14 | -5 |
|    | 環境          |          |     |              |         |          |         |       |   | <br> | 14 | -7 |
|    | 接続          |          |     |              |         |          |         |       |   | <br> | 14 | 9  |
|    | Mac         | )        |     |              |         |          |         |       |   | <br> | 17 | '5 |
|    |             |          |     |              |         |          |         |       |   |      |    |    |

# \_\_\_\_\_さ\_\_\_\_

| サナノ                                                                        | イヤ                                                                                                    | ル                                                                       |                                                                                                    |                                     |       |        |        |                                                                                                    |
|----------------------------------------------------------------------------|----------------------------------------------------------------------------------------------------|-------------------------------------------------------------------------|----------------------------------------------------------------------------------------------------|-------------------------------------|-------|--------|--------|----------------------------------------------------------------------------------------------------|
|                                                                            | 自動                                                                                                    |                                                                         |                                                                                                    |                                     |       |        |        | 48                                                                                                    |
|                                                                            | 千動                                                                                                    |                                                                         |                                                                                                    |                                     |       |        |        | 47                                                                                                    |
| 面々                                                                         | イヤ                                                                                                    | $\frac{1}{1}$                                                           | ť-                                                                                                    | ズボイ                                 | マン    |        |        | 1                                                                                                    |
| 時刻                                                                         | ```                                                                                                   |                                                                         |                                                                                                    |                                     |       |        |        |                                                                                                    |
| PUX!                                                                       | 」<br>啓録                                                                                               |                                                                         |                                                                                                    |                                     |       |        |        | 17                                                                                                    |
|                                                                            | 兄郎                                                                                                    |                                                                         | •••••                                                                                                    |                                     | ••••• | •••••  | •••••• | 10                                                                                                    |
| rt ∓1                                                                      | 変史                                                                                                    |                                                                         |                                                                                                    |                                     | ••••• | •••••  | •••••• | 18                                                                                                    |
| 目虹                                                                         | )用シ                                                                                                   | イヤノ                                                                     | V                                                                                                    |                                     |       |        |        | 48                                                                                                    |
| シフ                                                                         | 'トボ                                                                                                   | タン.                                                                     |                                                                                                    |                                     |       |        |        | I                                                                                                    |
| 写真                                                                         | [プリ                                                                                                   | ント.                                                                     |                                                                                                    |                                     |       |        |        | 133                                                                                                    |
| 縮小                                                                         | 受信                                                                                                    |                                                                         |                                                                                                    |                                     |       |        |        | 79                                                                                                    |
| 縮小                                                                         | 率の                                                                                                    | 設定                                                                      |                                                                                                    |                                     |       |        |        | 107                                                                                                    |
| 受信                                                                         |                                                                                                    |                                                                         |                                                                                                    |                                     |       |        |        | -                                                                                                    |
|                                                                            | 缩小                                                                                                    | 受信                                                                      |                                                                                                    |                                     |       |        |        | 79                                                                                                    |
|                                                                            | 加い、                                                                                                   | 火口・<br>生べ                                                               |                                                                                                    |                                     |       |        |        |                                                                                                    |
|                                                                            | ントロ                                                                                                   | πC.                                                                     | •••••                                                                                                    |                                     |       | •••••  | •••••  |                                                                                                    |
|                                                                            | 斯达                                                                                                    |                                                                         |                                                                                                    |                                     | ••••• | •••••  | •••••  | 85                                                                                                    |
|                                                                            | ボー                                                                                                    | リン                                                                      | フ                                                                                                    |                                     |       |        |        | 83                                                                                                    |
|                                                                            | メモ                                                                                                    | リー.                                                                     |                                                                                                    |                                     |       |        |        | 89                                                                                                    |
| 受信                                                                         | のし                                                                                                    | かた.                                                                     |                                                                                                    |                                     |       |        |        | 25                                                                                                    |
| 受信                                                                         |                                                                                                    | 5                                                                       |                                                                                                    |                                     |       |        |        |                                                                                                    |
|                                                                            | ΈΛΧ                                                                                                   | 宙田                                                                      | <b>—</b> —                                                                                                    | ĸ                                   |       |        |        | 71                                                                                                    |
|                                                                            | ねん                                                                                                    | 「マンコ」                                                                   | с<br>т.                                                                                                    | _ L°                                |       |        |        | 71                                                                                                    |
|                                                                            | 기기                                                                                                    | 田川門                                                                     | もて-                                                                                                    | — I`.                               |       | •••••• | •••••• |                                                                                                    |
|                                                                            | 電話                                                                                                    | t-                                                                      | ►                                                                                                    |                                     |       | •••••• | •••••• | 72                                                                                                    |
| 于動                                                                         | 远信                                                                                                    |                                                                         | • • • • • • • •                                                                                                    |                                     |       |        |        | 45                                                                                                    |
| 順次                                                                         | (同報                                                                                                   | 送信                                                                      |                                                                                                    |                                     |       |        |        | 65                                                                                                    |
|                                                                            | 1 1 1 10                                                                                              | ~                                                                       |                                                                                                    |                                     |       |        |        | 00                                                                                                    |
| 仕様                                                                         |                                                                                                    | ~                                                                       |                                                                                                    |                                     |       |        |        | 00                                                                                                    |
| 仕様                                                                         | 雷源                                                                                                    | と使用<br>と使用                                                              | 1環                                                                                                    | 竟                                   |       |        |        | 236                                                                                                    |
| 仕様                                                                         | 電源<br>ファ                                                                                              | として<br>クション                                                             | 用環境                                                                                                    | 竟                                   |       |        |        | 236<br>235                                                                                                    |
| 仕様                                                                         | 電源ファ                                                                                                  | として<br>と使り<br>クショ                                                       | 用環 <sup>」</sup><br>ミリ                                                                                                    | 竟                                   |       |        |        | 236<br>235<br>235                                                                                                    |
| 仕様                                                                         | 電アリテ                                                                                                  | と使!<br>クショ<br>ンタ.                                                       | <b>用環</b> り<br>ミリ                                                                                                    | 竟                                   |       |        |        | 236<br>235<br>235                                                                                                    |
| 仕様親切                                                                       | 電フプ受賞                                                                                                 | と使!<br>クションタ.                                                           | <b>用環</b> り<br>ミリ                                                                                                    | 竟                                   |       |        |        | 05<br>236<br>235<br>235<br>75                                                                                                    |
| 仕様親推                                                                       | 電フプ受紙                                                                                                 | と使!<br>クショ<br>ンタ.                                                       | <b>用環</b> り<br>ミリ                                                                                                    | 竟                                   |       |        |        |                                                                                                    |
| <ul><li>仕様</li><li>親推ス</li></ul>                                           | ここでで、「「「「「「「「」」では、「」「」「」「」「」」では、「」「」「」」では、「」「」」では、「」」では、「」」では、「」」では、「」、「」、「」、「」、「」、「」、「」、「」、「」、「」、「」、 | と使り<br>クションタ.                                                           | <b>用環</b> り<br>ミリ                                                                                                    | 竟                                   |       |        |        |                                                                                                    |
| 仕<br>様<br>親<br>推<br>ス<br>キ                                                 | 電フプ受紙や画                                                                                               | と使り<br>クションタ.                                                           | 用環<br>ミリ.                                                                                                    | 竟                                   |       |        |        | 03<br>236<br>235<br>235<br>75<br>7<br>207                                                                                                    |
| 仕様<br>親推ス                                                                  | …電フプ受紙や画力                                                                                             | と使い<br>クションタ.<br>                                                       | 用環<br>ミリ.                                                                                                    | 竟                                   |       |        |        | 03<br>236<br>235<br>235<br>75<br>7<br>207<br>205                                                                                                    |
| 仕様親推ス                                                                      | 電フプ受紙や画カカ                                                                                             | と使うシンタ.<br>                                                             | 用環リ                                                                                                    | 竟                                   |       |        |        |                                                                                                    |
| 仕親推スキ                                                                      | 電フプ受紙や画カカサ                                                                                            | と<br>使<br>シシタ<br>                                                       | 用環リ.                                                                                                    | 竟                                   |       |        |        |                                                                                                    |
| 仕様<br>親推ス                                                                  | 電フプ受紙や画カカサ調(電フプ受紙や画カカサ調                                                                               | と<br>使<br>シ<br>タ<br>シ<br>タ<br>・<br>・<br>・<br>・<br>・<br>タ<br>ー<br>ズ<br>・ | 用環リ.                                                                                                    | 竟                                   |       |        |        |                                                                                                    |
| 仕親推ス                                                                       | 電フプ受紙ャ画カカサ調ビ電フプ受紙ャ画カカサ調ビ                                                                              | ~ とクン ターズ … +                                                           | 用環リ                                                                                                    | 竟                                   |       |        |        |                                                                                                    |
| 仕様親推ス                                                                      | …電フプ受紙ャ画カカサ調ビビ 電フプ受紙ャーカカサ調ビビ                                                                          | ~ とクン ターズ … オービー 使シタ・                                                   | 用ミリ                                                                                                    | 竟<br>チャ <del>-</del>                |       |        |        | 236<br>235<br>235<br>75<br>7<br>207<br>205<br>206<br>207<br>206                                                                                        |
| 仕様親推ス                                                                      | 電フプ受紙や画カカサ調ビ用(                                                                                        | 2 とクンターズ …才                                                             | 用環リ<br>ミリ,<br>イプ.                                                                                                    | 竟<br>チャー                            |       |        |        | 236<br>235<br>235<br>75<br>7<br>207<br>205<br>206<br>205<br>205<br>205                                                                                 |
| <ul><li>仕</li><li>親推ス</li><li>ス</li></ul>                                  | 電フプ受紙ャ画カカサ調ビ用ャー電フプ受紙ャーカカサ調ビ用ヤー                                                                        | 2 とクンターズ …才 …口                                                          | 用環リ                                                                                                    | 竟<br>チャー                            |       |        |        | 236<br>235<br>235<br>235<br>75<br>7<br>207<br>205<br>206<br>205<br>205<br>5                                                                            |
| 低様 切奨キ ススス                                                                 | 7電フプ受紙ャ画カカサ調ビ用ャー~ 源ァリ信 …ナ質スライ整デ紙ナト                                                                    | 2 とクンターズ …才 …ロボ                                                         | 用ミリ                                                                                                    | 竟<br>チャー                            |       |        |        | 236<br>235<br>235<br>235<br>75<br>7<br>207<br>205<br>206<br>205<br>205<br>205<br>5<br>1                                                                |
| 低位 親推ス ススス                                                                 | 7電フプ受紙ャ画カカサ調ビ用ャーッ() 源ァリ信 …ナ質スライ整デ紙ナトク                                                                 | 2 とクン ターズ オ … ロボコロ 使ジタ ターズ オ … ロボコピー                                    | 用ミリ                                                                                                    | 竟<br>チャー                            | -     |        |        |                                                                                                    |
| 1位 親推ス スススス オタタビ                                                           | ブ゙ュュ電フプ受紙ャ画カカサ調ビ用ャーッー ゙゙゙゙゙゙゙゙゙゙゙゙゙゙゙゙゙゙゙゙゙゙゙゙゙゙゙゙゙゙゙゙゙゙゙                                             | 2 とクン タークーズ オーロボコーラ 使シター ムターズ ホキー グタビー                                  | 用ミリ                                                                                                    | <u></u><br>売<br>                    |       |        |        | 236<br>235<br>235<br>235<br>235<br>235<br>235<br>205<br>205<br>206<br>207<br>206<br>205<br>205<br>205<br>205<br>205<br>205<br>205<br>205<br>205<br>205 |
| 低位 親推ス ススススマキタタビマ                                                          | ブ゙ュュ電フプ受紙ャ画カカサ調ビ用ャーッ。  ^ ^ ゙ 源ァリ信 …ナ質スライ整デ紙ナトクカヶ                                                      | 2 とクン ターズ オーロボコーメ ターズ オーロボコーメ                                           | 用ミ イ・・・・・・・・・・・・・・・・・・・・・・・・・・・・・・・・・・・・                                                                                                    | <u></u><br>見<br>チャー<br>設定           |       |        |        | 236<br>235<br>235<br>235<br>7<br>207<br>205<br>206<br>205<br>205<br>205<br>1<br>114<br>129                                                             |
| 1位 親推ス ススススス オシタビマ ロシング ススススス オシング ステレー ステレー ステレー ステレー ステレー ステレー ステレー ステレー | ┐﹏電フプ受紙ャ画カカサ調ビ用ャーッ━━┓                                                                                 | ~ とクンターズ …才 …ロボコーメ 一 使ジタ ムタ キ ダビ音デ                                      | 用ミリ                                                                                                    | <u></u><br>売<br>…<br>一<br>チャー<br>役定 |       |        |        | 236<br>235<br>235<br>235<br>235<br>75<br>205<br>207<br>206<br>207<br>206<br>205<br>205<br>205<br>205<br>205<br>1114<br>37<br>129                       |
| 低位 親推ス ススススス清 キタタビマ掃                                                       | , …電フプ受紙ャ画カカサ調ビ用ャーッ! / / . 源ァリ信 … ナ質スライ整デ紙ナトクカト                                                       | ~ とクン・・・・・ターズ・オ・ロボコーメ ・・・・・・・・・・・・・・・・・・・・・・・・・・・・・・・・・・・・              | 用ミー・・・・・・・・・・・・・・・・・・・・・・・・・・・・・・・・・・・・                                                                                                    | 意<br>チャ−<br>設定.                     |       |        |        | 236<br>235<br>235<br>235<br>235<br>205<br>205<br>206<br>207<br>206<br>205<br>205<br>205<br>205<br>205<br>205<br>205<br>205<br>205<br>205               |
| 低位 親推ス ススススス清 キタタビマ掃                                                       | こ…電フプ受紙ャ画カカサ調ビ用ャーッーー キー 源アリ信 …ナ質スライ整デ紙ナトクカト ヤ                                                         | 2 とクン ターズ オーロボコーメ ビーロシター シング シークン アイ・シーク シーズ マイシー シング ビロディング            | 用ミ イ アーシー ディー アーティー アーティー アー アーティー アーティー アーティー アーティー アーティー アーティー アーティー アーティー アーティー アーティー アーティー アーティー アーティー アーティー アーティー アーティー アーティー アーティー アーティー アーティー アーティー アーティー アーティー アーティー アーティー アーティー アーティー アーティー アーティー アーティー アーティー アーティー アーティー アーティー アーティー アーティーティー アーティー アーティー アーティー アーティー アーティー アーティー アーティー アーティー アーティー アーティー アーティー アーティー アーティー アーティーー アーティーティーー アーティーー アーー アーティーー アーティーー アーー アーティーー アーー アーー アー | <u></u><br>寛<br>チャー<br>設定.          | -     |        |        | 236<br>235<br>235<br>235<br>235<br>205<br>205<br>206<br>207<br>206<br>205<br>205<br>205<br>205<br>205<br>205<br>205<br>205<br>205<br>205               |
| 低位 親推ス ススススス清 オタタビマ掃                                                       | ,…電フプ受紙ャ画カカサ調ビ用ャーッーー キ原 流アリ信 サ質スライ整デ紙ナトクカト ャ稿                                                         | 2 とクン・・・・・ターズ・オ・・ロボコーメ ビ台 使ジタ・・・・・・・・・・・・・・・・・・・シタビ音デ ネガ                | 用ミ イ・・・・・・・・・・・・・・・・・・・・・・・・・・・・・・・・・・・・                                                                                                    | <u></u><br>寛<br>チャー<br>設定           | -     |        |        | 236<br>235<br>235<br>235<br>235<br>205<br>205<br>206<br>207<br>206<br>207<br>206<br>205<br>205<br>205<br>205<br>205<br>205<br>205<br>205<br>205<br>205 |
| 低位 親推ス ススススス清 キタタビマ掃                                                       | ,…電フプ受紙ャ画カカサ調ビ用ャーッ! – キ原読 ( 源ァリ信 …ナ質スライ整デ紙ナトクカト ャ稿取                                                   | ~ とクン・・・・・ターズ・オ・ロボコーメ ビ台部 はりシタ・・・・・・シタピ音デ ネガ・・・・・シタピ音デ ネガ・・・・・          | 用ミー・・・・イー・・・クンー量ィーッラー・・・・・・・・・・・・・・・・・・・・・・・・・・・・・・・・・・・                                                                                                    | <u></u><br>寛<br>チャー<br>設定.          | -     |        |        | 236<br>235<br>235<br>235<br>207<br>207<br>207<br>206<br>207<br>206<br>207<br>206<br>205<br>205<br>205<br>205<br>205<br>205<br>205<br>205<br>205<br>205 |

| 接続                                                         |                    |
|------------------------------------------------------------|--------------------|
| アース線9<br>3極-2極アダプタ9<br>外付電話機19                             | (のご<br>前<br>に<br>用 |
| <ul> <li>電源コート</li></ul>                                   | しましょう<br>とましょう     |
| 起動番号                                                       | ファクスを              |
| 送付書のコメント63<br>タイマーポーリング受信83<br>通信管理レポートのプリント間隔99<br>コックス転送 | レポート・              |
| ファクス転送                                                     | する<br>した<br>を      |
| リモート起動                                                     | ブリントをする            |
| セットボタン2<br>操作パネル1<br>送信                                    | フォトメディア            |
| ADF                                                        | と接続する              |
| 目動再送信                                                      | を<br>使う            |
| タイマー送信                                                     | を<br>使<br>う<br>ナ   |
| ボータジンとに                                                    | お手<br>入れの          |
| 送付書<br>コメントの登録                                             | と<br>まっ<br>た       |
| 双方向印字                                                      | ・用<br>索語<br>引集     |
| <sub>技術</sub>                                              |                    |

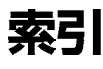

| ソフトウェア              |  |
|---------------------|--|
| インストール              |  |
| MFL-ProJ            |  |
| Presto!™PageManager |  |

## ーた

| タイ  | ~マ━送信             |    |
|-----|-------------------|----|
|     | 解除                | 69 |
|     | 予約                | 69 |
| ダイ  | ヤル                |    |
|     | グループ              | 55 |
|     | 再ダイヤル             | 47 |
|     | ダイヤルボタンでダイヤルする    | 47 |
|     | 短縮ダイヤルでダイヤルする     | 48 |
|     | 電話帳でダイヤルする        | 48 |
|     | ワンタッチダイヤルでダイヤルする  | 47 |
| ダイ  | イヤル回線             | 11 |
| ダイ  | (ヤルリスト1           | 01 |
| 縦置  | 禄調整1              | 85 |
| 短縮  | ダイヤル              |    |
|     | 送信                | 48 |
|     | 登録                | 53 |
|     | 変更                | 53 |
| 単住  |                   | 18 |
| 着信  | ベル回数の設定           | 73 |
| 中断  | Ĩ                 |    |
|     | コピー1              | 06 |
|     | 送信                | 45 |
| 通信  | 管理レポート            | 99 |
| 通信  | 待ち確認              | 69 |
| DP  | ) DF              | 31 |
| 停止  | :ボタン              | 1  |
| ディ  | <sup>,</sup> スプレイ | 31 |
| 手差  | しスロット1            | 81 |
| テス  | 、トプリント1           | 85 |
| デュ  | アルアクセス            | 45 |
| 電源  | 頁コ <b>ー</b> ド     | e  |
| 転送  | 番号の登録             | 87 |
| 電記  | 回線の調べかた           | 12 |
| 電記  | 5機□−ド             | S  |
| 電話  | 機コンセントのタイプについて    | 10 |
| 電記  | 帳/短縮ボタン           | 1  |
| 電話  | 帳の使いかた            | 49 |
| 電話  | 嘘リスト1             | 01 |
| 電話  | 呼び出し機能            | 87 |
| 바람타 | トキア・ツ ト           | 17 |

| ドライバ       |     |
|------------|-----|
| TWAIN ドライバ | 205 |
| プリンタドライバ   | 187 |

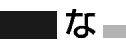

| 農度 |             |      |      |     |
|----|-------------|------|------|-----|
|    | コピ <b>ー</b> | <br> | <br> | 111 |
|    | 送信          | <br> | <br> | 61  |

#### は はがきコピー.....115 発信元データ 登録......17 パラレルケーブル......149 左矢印ボタン......2 日付 ビデオプリント 画像の取り込み......119 画像タイプ ...... 123 プリントサイズ......125 ファクス受信モード......71 ファクスを受信する......25 ファクスを送信する......25 プッシュ(PB)回線......11 プリンタケーブル......149 プリンタドライバのインストール Mac OS......175 Windows<sup>®</sup> 2000 Professional..... 156 Windows NT<sup>®</sup> 4.0......159 Windows<sup>®</sup> Me......153

## プリント

| j    | 画質                                    | 193 |
|------|---------------------------------------|-----|
|      | 記録紙の種類                                | 193 |
|      |                                       | 64  |
|      | - <u></u><br>ドライバ                     | 187 |
|      | ビデオプリント                               | 119 |
|      | レポート/リスト                              | 97  |
| Pres | sto!™PageManager                      |     |
|      | インスト <del>ー</del> ル                   | 172 |
|      | ∩CR 機能                                | 201 |
|      | コンピュータ環境                              | 200 |
|      |                                       | 199 |
| -    | nxc<br>TWAIN ドライバ                     | 203 |
|      | ビデオキャプチャ                              | 205 |
|      | プレスキャン                                | 207 |
| ペー   | ジごとの画質モードの設定                          | 59  |
| رين  | ドクリーニング                               | 183 |
| ベル   | 音量の設定                                 | 39  |
| ポー   | リング诵信                                 |     |
|      | ~~~~~~~~~~~~~~~~~~~~~~~~~~~~~~~~~~~~~ | 69  |
|      | ポーリング受信                               | 83  |
|      | ポーリング送信                               | 81  |
| ホワ   | イトバランス                                | 197 |

## **a**

| マッキントッシュ                    |     |
|-----------------------------|-----|
| インストール                      | 175 |
| MFL -Pro. I                 | 175 |
| プリンクドライバのインフトール             | 175 |
|                             |     |
| マルナノアノクショノセノター              | 145 |
| 右矢印ボタン                      | 2   |
| メディアカ <del>ー</del> ド        | 129 |
| メディアドライブ                    | 215 |
| マモロゲンカイ                     | 207 |
|                             |     |
| メモリー受信                      |     |
| 削除                          | 90  |
| 設定                          | 89  |
| プリント                        | 89  |
| メモリ体田状況リフト                  | 102 |
|                             |     |
| メモリ1で行支信                    |     |
| メモリ <del>ー</del> に入ったファクス出力 | 89  |
| 文字入力                        | 15  |
| モノクロコピーボタン                  | 2   |
|                             |     |

| ■■ や     |     |
|----------|-----|
| USB ケーブル | 149 |
| 用紙力セット   | 5   |
| 読取部の清掃   | 223 |

| 5<br>リアルタイム送信                                                                                                    |                                   | -                                                                                                    |
|----------------------------------------------------------------------------------------------------|-----------------------------------|----------------------------------------------------------------------------------------------------|
| リアルタイム送信                                                                                                    | <b>Б</b>                          | のご<br>前使<br>に用                                                                                                    |
| 機能       91         コードの設定       95         コマンド       95         操作例       93         留守番電話機の設定       72         レポート/リストの種類       97         カ       72         ワンタッチダイヤル       47         受更       51         リスト       101         ワンタッチボタン       101         ワンタッチボタン       101         ワンタッチボタン       101         ワンタッチボタン       101         ワンタ、チボタン       101         ワンタ、チボタン       101         ワンタ、チボタン       101         ウロー       255         シアク       そ使う         シスト       73         マンタ       アンタ         ケロー       101         ウロー       255         シロー       101         ウンタ       第         シロー       145         ウロー       151         ・Mac       145         ・Mac       147         ・BAM       147         ・PB       111         ・PB       111         ・PB       151         ・PA       153         ・PA       153                                    | リアルタイム送信67<br>リモート起動設定のしかた        | しましょう                                                                                                    |
| 第190       933         留守番電話機の設定       72         レポート/リストの種類       97         カ       72         ワンタッチダイヤル       47         登録       51         リスト       101         ワンタッチボタン       101         ワンタッチボタン       101         ワンタッチボタン       101         ワンタッチボタン       101         ワンタッチボタン       101         ワンタッチボタン       101         ロPOF       131         ECM 通信       46         FAX 受信モード       21         Mac OS       145         Mac OS       145         MAC OS       145         MAC OS       145         MAC       145         MAC OS       145         MAC OS       145         MAC       145         MAC OS       145         MAC OS       145         MAC       145         MAC       147         PB       111         PRA       149         VCCI       100         Windows® 95       153         Windows® Me       153         Windows NT® 4.0       153 | 機能                                | する<br>ファクスを                                                                                                    |
| <ul> <li>わ</li> <li>ワンタッチダイヤル<br/>ダイヤルのしかた</li></ul>                                                                                                    | ☆〒例93<br>留守番電話機の設定                | レポート・                                                                                                    |
|                                                                                                    | フンタッチダイヤル<br>ダイヤルのしかた             | すコピーを                                                                                                    |
| AtoZ<br>· ADF                                                                                                    | 豆球                                | (<br>ブリントをする<br>大                                                                                                    |
| <ul> <li>DPI</li></ul>                                                                                                    | · ADF                             | フォトメディア                                                                                                    |
| <ul> <li>ISDN</li></ul>                                                                                                    | ・DPI                              | した<br>した<br>と<br>接続する                                                                                                    |
| <ul> <li>NTSC方式</li></ul>                                                                                                    | · ISDN                            | をプレンタ しんしょう しんしょう しんしょう しんしょう しんしょう しんしょう しんしょう しんしょう しんしょう しんしょう しんしょう しんしょう しんしょう しんしょう しんしょう たいしんしょう たいしんしょう しんしょう しんしょ しんしょ |
| ・ Presto! *** PageManager 151<br>・ RAM 147<br>・ RCA 120<br>・ TWAIN 205<br>・ USB ケーブル 149<br>・ VCCI 149<br>・ VCCI 149<br>・ Windows <sup>®</sup> 2000 Professional 156<br>・ Windows <sup>®</sup> 95 153<br>・ Windows <sup>®</sup> 98/98SE 153<br>・ Windows <sup>®</sup> 98/98SE 153<br>・ Windows <sup>®</sup> Me 153<br>・ Windows NT <sup>®</sup> 4.0 159                                                                                                    | ・NTSC 方式                          | をス<br>使キャナ                                                                                                    |
| <ul> <li>· USB ケーブル</li></ul>                                                                                                    | Presto!' <sup>m</sup> PageManager | お手入れの                                                                                                    |
| · Windows® 95                                                                                                    | ・USB ケーブル                         | と<br>まっ<br>た                                                                                                    |
|                                                                                                    | Windows <sup>®</sup> 95           | ・用<br>索語<br>引集                                                                                                    |

# 用語集

### あ

#### RCA

端子ケーブル。一般オーディオで使用されて いる映像と音声の接続用端子です。本機では、 映像入力端子(ビデオキャプチャー)として 使用しています。

#### ISDN

NTT が行っている電話線のサービスです。デ ジタルの回線で1回線でコンピュータと電話 など1度に2回線分使うことができます。

#### ●アイコン

画面上で、ファイルやフォルダプログラムな どを示す絵文字です。

●アプリケーションソフトウェア ワープロや表計算など、ユーザーが直接触っ て操作するソフトウェアです。

#### ● ECM 通信

Error Correction Mode の略。通信中雑音な どにより送信データが影響を受けても、自動 的に影響を受けた部分だけ送り直し、画像の 乱れのない通信を行います。

#### ●インクジェット

専用のインクを印刷ヘッドのノズルから用紙 に吹き付けて印字する方式です。

#### ●インターフェース

PC と周辺装置のように、機能や条件の違うものの間で、データをやりとりするためのハードウェアまたはソフトウェアです。

#### ●ウィザード

Windows95/98/Meなどで、設定作業を半 自動化してくれる機能です。

#### Windows<sup>®</sup>NT

Microsoft 社が開発したネットワーク OS です。

#### Windows<sup>®</sup>95/98/Me

Microsoft 社が開発した OS で、それぞれ 95 年、98年、00年(= Millennium edition) に発売されました。

#### ADF

自動原稿送り装置。コピーするときに原稿を ー枚ずつ入れるのではなく自動的に原稿を本 機に送ります。

#### ● NTSC 方式

日本やアメリカの TV やビデオに使われ ているカラー方式。ヨーロッパでは PAL 方式を使っています。

#### MFL-ProJ

本機に付属されているソフトウェア。プリン タドライバやスキャナ機能などをもっていま す。

#### • LCD

液晶表示管です。本機ではディスプレイとし て使用します。

#### • OS

Operating System (オペレーティングシス テム)の略で、コンピュータの基本ソフトウェ ア群です。

#### ● OCR 機能

画像ファイルをテキストファイルに変換する 機能です。

#### Automatic E-mail Printing

E メールを自動的にプリントしたり、定期的 に新着メールを確認するソフトウェアです。

#### ●オプション機能

標準仕様に対し、お客様の希望に応じて変更 できる機能です。

### - か

#### ●回線種別

電話に使われているダイヤリングの方法で す。発生したパルスを数えて検出するパルス 式と、周波数を検出して判別するトーン式が あります。

#### ●画質強調

解像度や明るさを自動的に調整してより鮮や かにプリントする機能です。

#### ●機密ボーリング

受信側のファクス操作で暗証番号を入れ送信 側のファクスにセットしてある原稿を暗証番 号が合っているときにだけ自動的に送信させ る機能です。

#### ●キャリアシート

記録紙を本機にセットする際、サイズ別に正 しい向きにセットするためのシートです。

#### ●原稿台ガラス

コピーやファクスのとき原稿を置くところで 原稿を読み取ります。

#### ●公衆回線

一般の電話回線です。

#### ●コンパクトフラッシュ ™

Scan Disk 社が開発した Flash ATA Card 互換のコンパクトな記憶メモリーカード。 多くのデジタルカメラで使用されます。

### さ

#### ●サムネイル

ファイルの内容を表示したラベルのことで す。

#### ●3極-2極変換アダプタ

電源コードでアース線つき(3 極コード)の ものを 2 極のコンセントに差し込むときに使 うアダプタです。

#### ●順次同報送信

同じ原稿を複数の送信先を設定して 1 度に送 信させる機能です。

#### ●親切受信

ファクスを着信したときに間違えて外付電話 を取ってしまったときでも自動的に本機が ファクス受信を行う機能です。

#### ●スキャンEメール

専用キーを押すだけで読みとって原稿を自動的にEメールに添付する機能です。

#### ●スタックコピー

複数枚の原稿を複数部コピーする場合に、1 枚目を希望枚数分、2枚目を希望枚数分のよう にコピーしていくことです。

#### ●スマートメディア™

切手大の小型メモリーカード。多くのデジタ ルカメラで使用されます。

#### ●ソートコピー

複数枚の原稿を複数部コピーする場合に、原稿1部すべてコピーした後、再度1ページ目からコピーし、希望部数分コピーしていくことです。

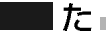

●タスクバー 画面の上にあるプログラムの起動やフォルダ の表示のためのボタンを配置してある場所の ことです。

#### ● TWAIN

Technology Without Any Interested Nameの略でイメージスキャナなどの画像入 力装置用プロトコルです。

のご前使

に用

と準し

よった

\_ する ス を

メポト

すコ るピ を

ビデオ

○ オキブチャー

| コンピュータ

を 使う シ

を 使 う

お手入れの

と まっ た

・用

いい

#### • DPI

Dot Per Inch の略で、1 インチ (2.54cm) 幅に印字できるドット数を表す単位で、解像 度を示します。

#### DPOF

Digital Print Order Format の略でデジタ ルカメラの写真印刷を自動化するための統一 規格です。

#### ●2in1

2枚の原稿を縮小し、1枚の用紙にコピーする 機能です。

#### ●デバイス

ハードディスクやプリンタのような、コン ピュータで使用されるハードウェアのことで す。

#### ●デュアルアクセス

1 つの機能の動作中に別の機能を並行して処理できることです。

#### ●電話呼び出し機能

ファクスメッセージがメモリーに貯えられる と、外出先の電話に知らせる機能です。

#### ●取りまとめ送信

メモリーに貯えられているタイマー送信用の データを、同一の相手ごとにまとめてタイ マーで指定された時間に送信する機能です。

# は

#### ●ハーフトーンパターン

色を表現するインクの様相で、本機ではより なめらかに見せるフォトとよりシャープに見 せるクラスタから選択できます。

#### ●パラレルプリンタケーブル

複数の信号線をまとめてあるケーブルで同時 に数ビットまとめてデータを送ることができ ます。コンピュータと本機を接続します。

#### • PC

Personal Computer (パーソナルコン ピュータ)の略で、個人仕様の一般的なコン ピュータです。

# 用語集

#### ● PC/AT 互換機

IBM 社が開発したパーソナルコンピュータ (IBM.PC/AT)の互換パソコンに付いた名称 です。日本ではDOS/Vパソコンとも言われま す。

#### ●ビデオキャプチャー

ビデオ機器で再生した映像を本機に撮り込み、コンピュータ上の画像ファイルに変換したり、そのままプリントしたりできる機能です。

#### ●ファクス転送

ファクスメッセージがメモリーに貯えられると、外出先のファクスに転送させる機能です。

#### •4 in 1

4枚の原稿を縮小し、1枚の用紙にコピーする 機能です。

#### ●フォトメディアキャプチャー

メディアカードなどに保存されている画像を データとして取り込み、本機から直接プリン トできる機能です。

#### ●プリンタケーブル

本機とコンピュータを接続するケーブル です。

#### ●プリンタドライバ

アプリケーションソフトウェアのコマンドを プリンタで使用されるコマンドに変換するソ フトウェアです。

#### ● Presto!™PageManager

書類や写真のスキャン、シェア、分類などの 操作ができるソフトウェアです。

#### ●ポーリング通信

受信側のファクス操作で送信側のファクスに セットしてある原稿を自動的に送信させる機 能です。

#### ●ポスター

1枚の原稿を9分割して拡大し、それぞれを9 枚の用紙にコピーします。

### ま

## ●メディアカード

小型の記憶媒体。デジタルカメラなどで使用 されています。

#### ●メモリー送信

ファクス原稿を初めに読み取りそれをメモ リーに貯えてから送信する機能です。

#### ●メモリー代行受信

用紙がセットされていないときなど、着信したデータをいったんメモリーに貯えておく機能です。

#### ●メディアドライブ

MFC本体付属のデジタルメディアスロットが 外付けリムーバブルディスクドライブとして 機能し、データの読み書きが可能です。

## セ

#### ● USB ケーブル

Universal Serial Bus

「ユニバーサル シリアル バス」の略。ハブ を介して最大127台までの機器をツリー状に 接続できるケーブルです。機器の接続を自動 的に認識するプラグアンドプレイ機能や、コ ンピュータの電源を入れたままコネクタの接 続ができるホットプラグ機能を持っていま す。

# <u>Б</u>

#### ●リアルタイム送信

メモリーに貯えず、原稿を読み取りながら送 信する機能です。

#### ●リモート起動

本機に接続された外付け電話機から本機を操作する機能です。

#### ●リモコンアクセス

外出先から本機をリモートコントロールして 操作を行う機能です。

## ●ログオン(ログイン)

コンピュータやシステムでアクセスするとき に行なう操作です。

# 243

## AtoZ

#### ADF

自動原稿送り装置。コピーするときに原稿を ー枚ずつ入れるのではなく自動的に原稿を本 機に送ります。

#### Automatic E-mail Printing

E メールを自動的にプリントしたり、定期的 に新着メールを確認するソフトウェアです。

#### • DPI

Dot Per Inch の略で、1 インチ (2.54cm) 幅に印字できるドット数を表す単位で、解像 度を示します。

#### DPOF

Digital Print Order Format の略でデジタ ルカメラの写真印刷を自動化するための統一 規格です。

#### ● ECM 通信

Error Correction Mode の略。通信中雑音な どにより送信データが影響を受けても、自動 的に影響を受けた部分だけ送り直し、画像の 乱れのない通信を行います。

#### ISDN

NTT が行っている電話線のサービスです。デ ジタルの回線で 1 回線でコンピュータと電話 など 1 度に 2 回線分使うことができます。

#### • LCD

液晶表示管です。本機ではディスプレイとし て使用します。

#### MFL-ProJ

本機に付属されているソフトウェア。プリン タドライバやスキャナ機能などをもっていま す。

#### ● NTSC 方式

日本やアメリカの TV やビデオに使われてい るカラー方式。ヨーロッパでは PAL 方式を 使っています。

#### ● OCR 機能

画像ファイルをテキストファイルに変換する 機能です。

#### • 0S

Operating System (オペレーティングシス テム)の略で、コンピュータの基本ソフトウェ ア群です。

#### • PC

Personal Computer (パーソナルコン ピュータ)の略で、個人仕様の一般的なコン ピュータです。

#### ● PC/AT 互換機

IBM 社が開発したパーソナルコンピュータ (IBM.PC/AT)の互換パソコンに付いた名称 です。日本では DOS/ $\alpha$  パソコンとも言われ ます。

#### ● Presto!™PageManager

書類や写真のスキャン、シェア、分類などの 操作ができるソフトウェアです。

#### RCA

端子ケーブル。一般オーディオで使用されて いる映像と音声の接続用端子です。本機では、 映像入力端子(ビデオキャプチャー)として 使用しています。

#### TWAIN

Technology Without Any Interested Name の略でイメージスキャナなどの画像入 力装置用プロトコルです。

#### ● USB ケーブル

Universal Serial Bus 「ユニバーサル シリアル バス」の略。ハブ を介して最大127台までの機器をツリー状に 接続できるケーブルです。機器の接続を自動 的に認識するプラグアンドプレイ機能や、コ ンピュータの電源を入れたままコネクタの接 続ができるホットプラグ機能を持っていま す。

#### Windows<sup>®</sup>NT

Microsoft 社が開発したネットワーク OS です。

#### Windows<sup>®</sup>95/98/Me

Microsoft 社が開発した OS で、それぞれ 95 年、 98 年、 00 年(= Millennium edition) に発売されました。

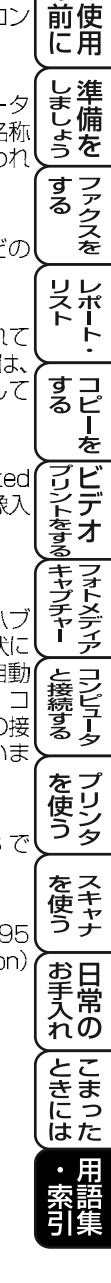

のご

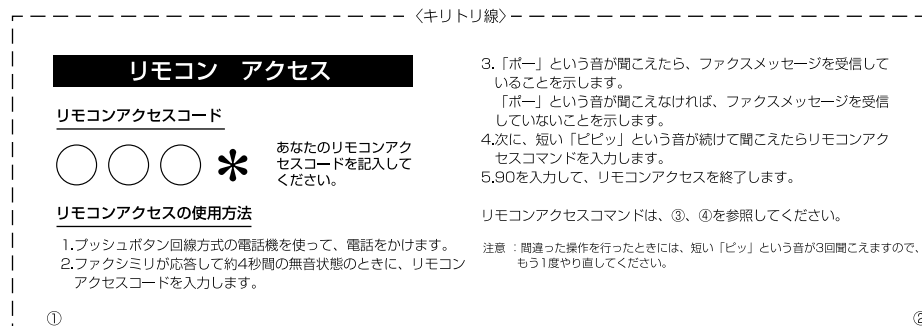

| リモコンアクセスコマンド           |             |        |               |  |
|------------------------|-------------|--------|---------------|--|
| 操作内容                   |             |        | ボタン操作         |  |
| 電話呼び出し、<br>ファクス転送の設定変更 |             | OFF    | 951           |  |
|                        |             | ファクス転送 | 952(*1)       |  |
|                        |             | 電話呼び出し | 953(**2)      |  |
| ファクス転送番号の登録・変更         |             | 954    |               |  |
| メモリー受信の設定              |             | ON     | 956           |  |
|                        |             | OFF    | 957           |  |
| 7-670                  | メモリー使用状況リスト |        | 961+ダイヤル入力+## |  |
| ファクスの<br>取り出し          | ファクスの取り出し   |        | 962+ダイヤル入力+## |  |
|                        | ファクス消去      |        | 963           |  |
| 受信状況のチェック(※2)          |             | ファクス   | 971           |  |
|                        |             |        |               |  |

\_

-----(キリトリ線) -----

| 操            | ボタン操作 |     |  |
|--------------|-------|-----|--|
| 受信モードの<br>変更 | 外付留守電 | 981 |  |
|              | ファクス  | 982 |  |
| 終了           |       | 90  |  |

※1:呼び出し番号・転送番号が登録されていないときは、呼び出し、転送機能をONにすることはできません。
 ※2:「ビービビッ」という音が聞こえたら、ファクスメッセージを受信しています。「ビビビッ」という音が聞こえたら、ファクスメッセージを受信していません。

-I I

> I

## ご注文シート

・消耗品のご注文は、インターネット、フリーダイヤル、FAXにてご注文を承っております。

・FAXにてご注文される場合は下記オーダーシートにご記入の上、お申し込み下さい。

・配送料は、お買い上げ金額の合計が5,000円以上(消費税加算前)の場合は全国無料です。

・5,000円未満の場合は1,000円の配送料を頂きます。(代引き手数料は全国一律無料)

・配送地域は日本国内に限らせて頂きます。

<お振込(銀行・郵便)>・・・・ご入金確認後2~3営業日後の商品発送 ※代金は先払いとなります。

※振込手数料はお客様負担となります。

〈クレジットカード〉・・・・・カード番号確認後2~3営業日後の商品発送 ※カード名義人様のみのお申し込みとし、カード登録の住所のみへの配送とさせて頂きます。 又、弊社からの領収書の発行は致しかねますのでご了承願います。

#### 【ご注文先】

キリトリ

線

ブラザー販売(株)情報機器事業部ダイレクトclub

| インターネット | : | http://www.brother.co.jp/direct/   |
|---------|---|------------------------------------|
| FAX     | 1 | 052-825-0311                       |
| フリーダイヤル | : | 0120-118-825(土・日・祝日、長期休暇を除く9時~17時) |
| 振込先     | : | 口座名義:ブラザー販売株式会社                    |
|         |   | 銀行:さくら銀行 上前津支店 普通 6428357          |
|         |   | 郵便:振り込み番号 00860 - 1 - 27600        |

お客様ご住所〒

 お名前
 TEL
 FAX

 お支払い方法
 銀行振込・郵便振込・代引き・カード

 カード種類
 ①VISA
 ②JCB
 ③UC
 ④DINERS
 ⑤CF
 ⑥Master
 ⑦JACCS

 カードNo.
 二
 二
 二
 二
 二
 二
 二
 二

| カード名義人名 有効期限 年 り |
|------------------|
|------------------|

| 品名                |           | 部品コード           | 単価(税別) | ご注文数 | 金 | 額 |
|-------------------|-----------|-----------------|--------|------|---|---|
| インクカートリッジ 黒       | (LC50BK)  | 8XC301 - 00104  | ¥2,200 |      |   |   |
| インクカートリッジ シアン     | (LC50C)   | 8XC 302 - 00104 | ¥1,300 |      |   |   |
| インクカートリッジ マゼンタ    | (LC50M)   | 8XC 302 - 00204 | ¥1,300 |      |   |   |
| インクカートリッジ イエロー    | (LC50Y)   | 8XC 302 - 00304 | ¥1,300 |      |   |   |
| ハイクオリティーコート紙 200枚 | (BP-72CA) | 58XW02 - 00204  | ¥2,000 |      |   |   |
| 専用光沢紙 20枚         | (BP-GLA)  | 58XW04-00104    | ¥2,000 |      |   |   |
|                   |           |                 | 送料     |      |   |   |
|                   |           |                 | 消費税    |      |   |   |
|                   |           |                 | 合計     |      |   |   |

(コピーしてお使いください。)

# アフターサービスのご案内

この度は本製品をお買い上げいただきまして誠にありがとうございます。 ご愛用いただきます製品が、安心してご使用いただけますよう下記窓口を設置してお ります。

ご不明な点、もしくはお問い合わせなどございましたら下記までご連絡ください。その際、ディスプレイにどのような表示が出ているかなどおたずねいたしますので、あ らかじめご確認いただけますと助かります。

## 【お客様MFC-9200J専用お問い合わせ窓口】

フリーダイヤルTEL:0120-143410受付時間午前10:00~11:45午後1:00~5:00営業日月曜日~金曜日

(土日・祝日および当社休日は休みとさせていただきます)

## 【添付ソフトウェア Presto!™ PageManager & MaxReader テクニカルサポート窓口】

ニューソフトジャパン株式会社
 ニューソフトカスタマーサポートセンター
 TEL:03-5472-7008
 FAX:03-5472-7009
 受付時間 午前10:00~12:00

 午後1:00~5:00
 (土日・祝日を除く)
 テクニカルサポート 電子メール: support@newsoft.co.jp
 ホームページ: http://www.newsoft.co.jp

## 【消耗部品のお問い合わせ窓口】

ブラザー販売(株)情報機器事業部 ダイレクトClub 〒467-8577 名古屋市瑞穂区苗代町15-1 TEL:(052)824-3410 FAX:(052)825-0311 インターネット:http://www.brother.co.jp/direct/

- ・消耗品については、お買い上げの販売店にてお買い求めください。
- ・万一、販売店よりお買い求めできない場合は、弊社ダイレクトClubにて対応させていただきます。
- ・なお、ご注文の際は、取扱説明書の「FAX消耗品等のご注文について」の注文書 にてFAXなどの方法でご注文願います。 (本機のリストプリント機能の消耗品シートをご利用いただき、FAXなどの方法 でご注文いただくこともできます。)

# brother

本製品は日本国内のみでのご使用となりますので、海外でのご使用はお止め ください。現地での各国の通信規格に反する場合や、現地で使用されている 電源が本製品に適切でないおそれがあります。 海外で本製品をご使用になりトラブルが発生した場合、当社は一切の責任を 負いかねます。また、保証の対象とはなりませんのでご注意ください。

These machines are made for use in Japan only. We can not recommend using them overseas because it may violate the Telecommunications Regulations of that country and the power requirements of your fax machine may not be compatible with the power available in foreign countries. Using Japan models overseas is at your own risk and will void your warranty.

> お買い上げの際、販売店でお渡しする保証書は 大切に保存してください。